# 1. Регистрация

Добро пожаловать в сервис Vezubr !

# 1.1. Стартовая страница

Если у вас уже есть контурная ссылка для регистрации, перейдите, пожалуйста, к <u>пункту</u> <u>1.2.1 данной инструкции.</u>

Для регистрации на онлайн-платформе необходимо перейти по ссылке <u>vezubr.ru</u>, нажмите "Вход в кабинет".

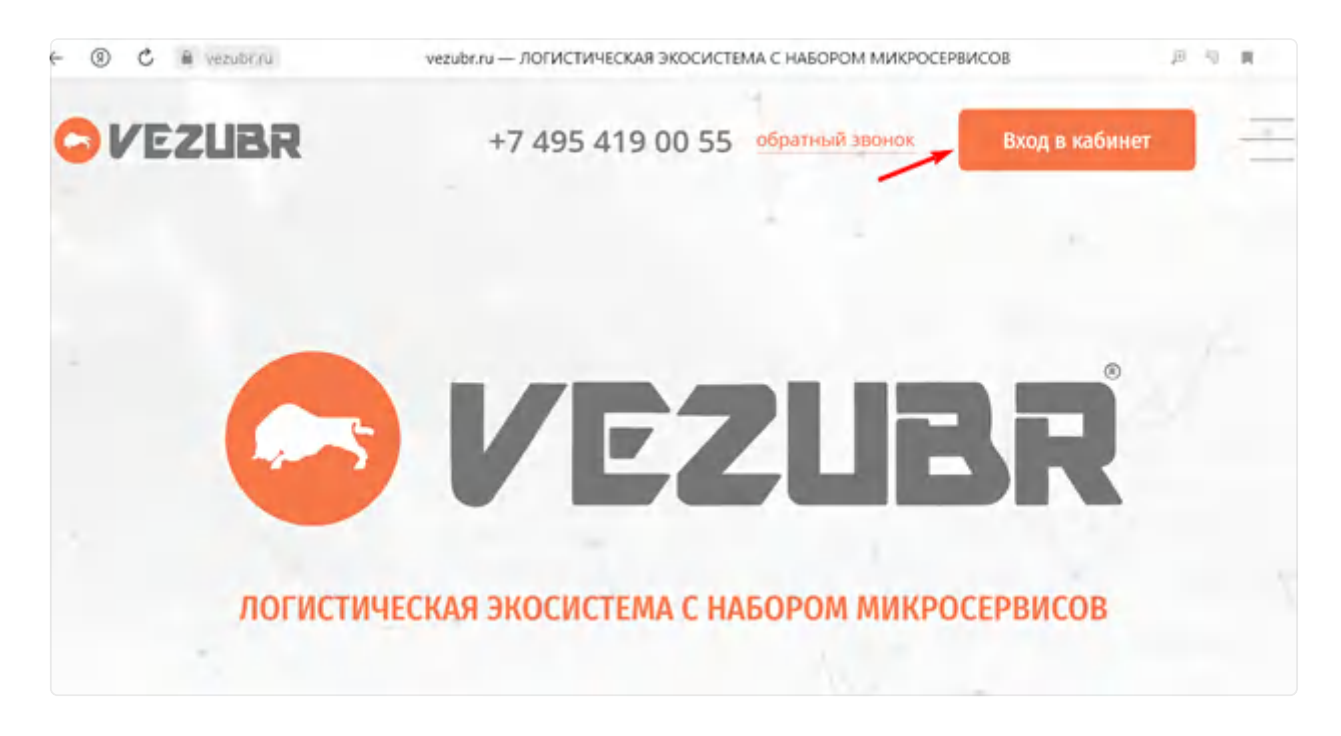

Откроется форма регистрации. Для того, чтобы создать личный кабинет компании, нажмите "Регистрация".

| Вход в личнь | и кабинет |
|--------------|-----------|
| ПОЛЬЗОВАТЕЛЬ |           |
| Эл. почта    |           |
| ПАРОЛЬ       |           |
|              | Ø         |
| Вход         |           |
| Регистра     | ция       |
| восстановлен | ИЕ ПАРОЛЯ |

# 1.2. Выбор роли

В следующем окне можно выбрать, в качестве кого вы хотите зарегистрироваться.

В системе существуют три вида контрагентов:

- Перевозчик
- Грузовладелец
- Экспедитор

Выбираем "Грузовладелец".

| Зарегистрироваться как: |           |
|-------------------------|-----------|
| Грузовладелец           | O Primere |
| Экспедитор              |           |
| Перевозчик              |           |

В следующем окне введите номер мобильного телефона, ознакомьтесь с Согласием на обработку персональных данных, Политикой конфиденциальности и Правилами пользования платформой. В случае согласия подтвердите его нажатием на чекбокс и далее нажмите "Получить СМС код".

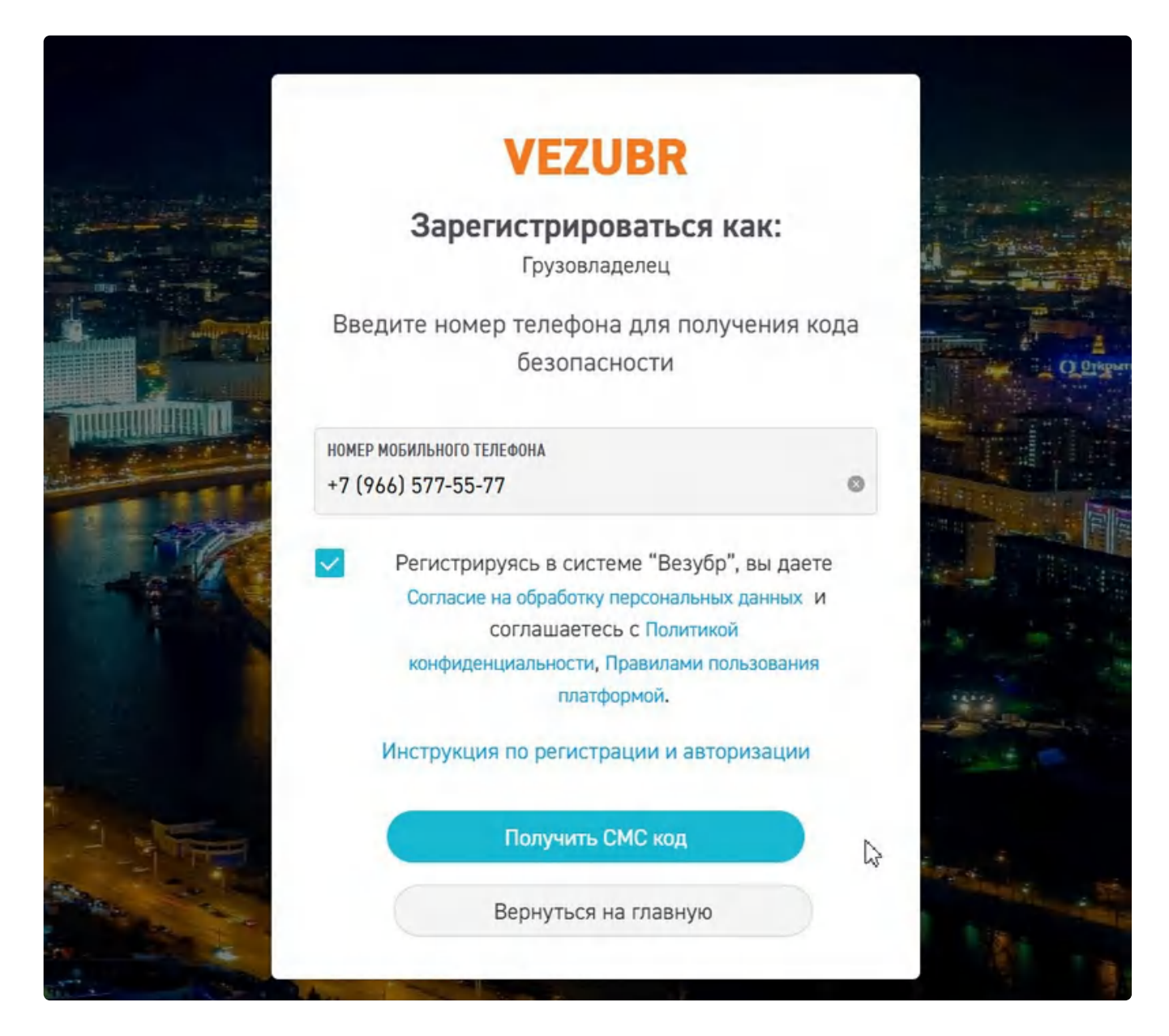

В течение 30 секунд на указанный номер телефона придёт СМС с кодом подтверждения регистрации. Введите данный код в поле "Код подтверждения" и нажмите "Продолжить".

|                       | VEZUBR                                     |                         |
|-----------------------|--------------------------------------------|-------------------------|
| يولية المحصون         | Зарегистрироваться как:                    | ar alira                |
|                       | Грузовладелец                              | - All and A             |
| States and States     | На номер было отправлено сообщение с кодом |                         |
|                       | подтверждения. Введите полученный пароль   | O Priger                |
| TO A REAL PROPERTY OF | для завершения регистрации.                |                         |
|                       | код подтверждения                          |                         |
| 1 4.5 MP              | 3270                                       |                         |
|                       |                                            | A MELAR                 |
|                       | Продолжить                                 |                         |
|                       | Изменить номер                             | all and a second second |
|                       |                                            |                         |

Для завершении регистрации в следующем окне необходимо заполнить форму, включающую в себя следующие данные:

- ИНН компании или ИП (Юр. лицо 10 цифр, ИП 12 цифр)
- Электронная почта
- Имя и фамилия пользователя
- Пароль (а также повторить его в соседнем поле для подтверждения корректности ввода)

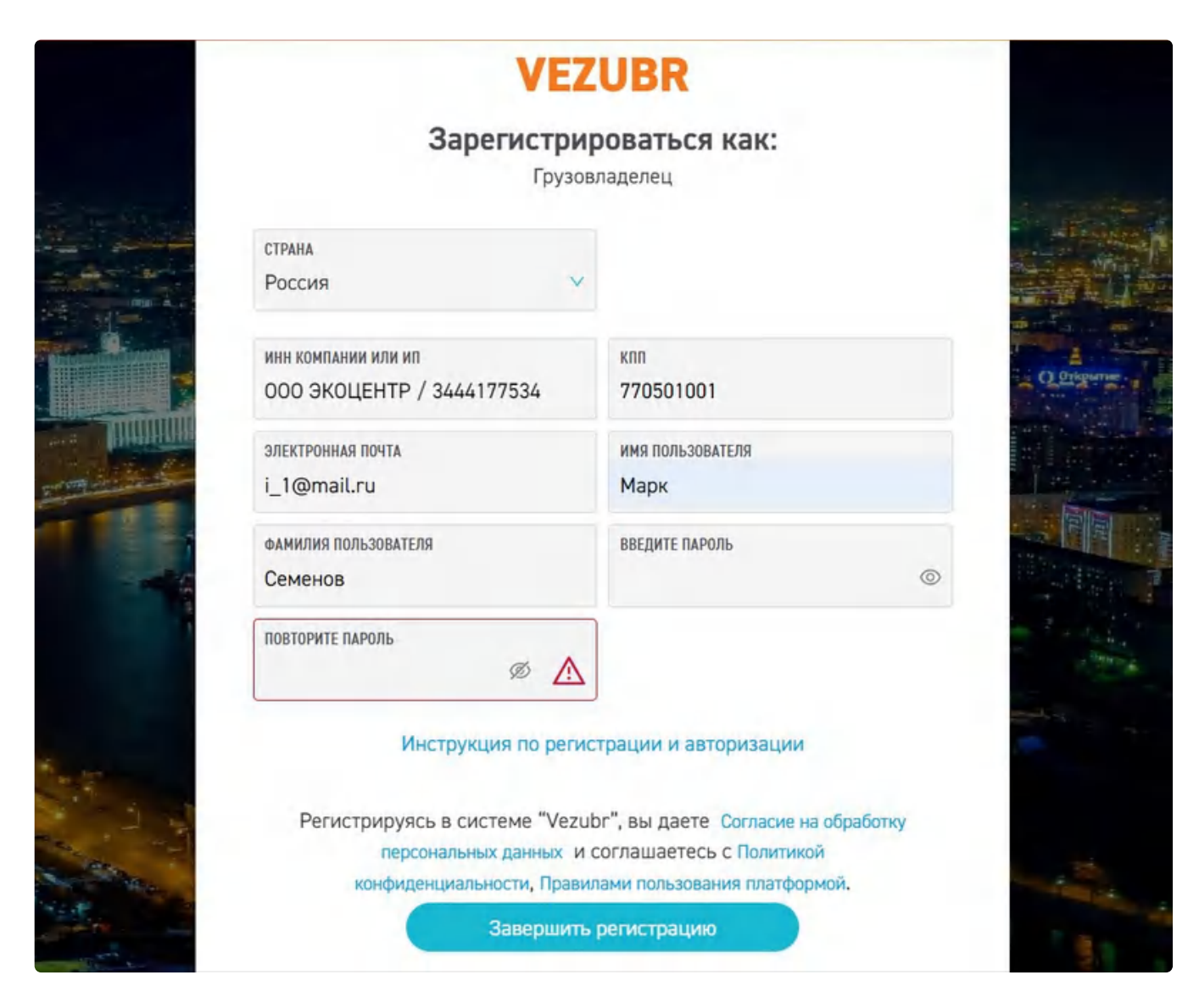

И далее нажмите "Завершить регистрацию"

#### 1.2.1. Регистрация по ссылке другой организации.

Для взаимодействия организаций друг с другом используется система ссылок.

Ссылка имеет вид <u>https://enter.vezubr.ru/contour-join?contourCode=aA11aA1aA1</u>

После перехода по ссылке откроется страница, где необходимо будет выбрать:

- "Войти в существующий кабинет" позволяет связать Вашу организацию и организацию пригласившую Вас по ссылке (если вы уже зарегистрированы в системе).
- "Регистрация нового кабинета" позволяет зарегистрироваться Вам как новому пользователю и далее связать организации (если вы ещё не зарегистрированы в системе).

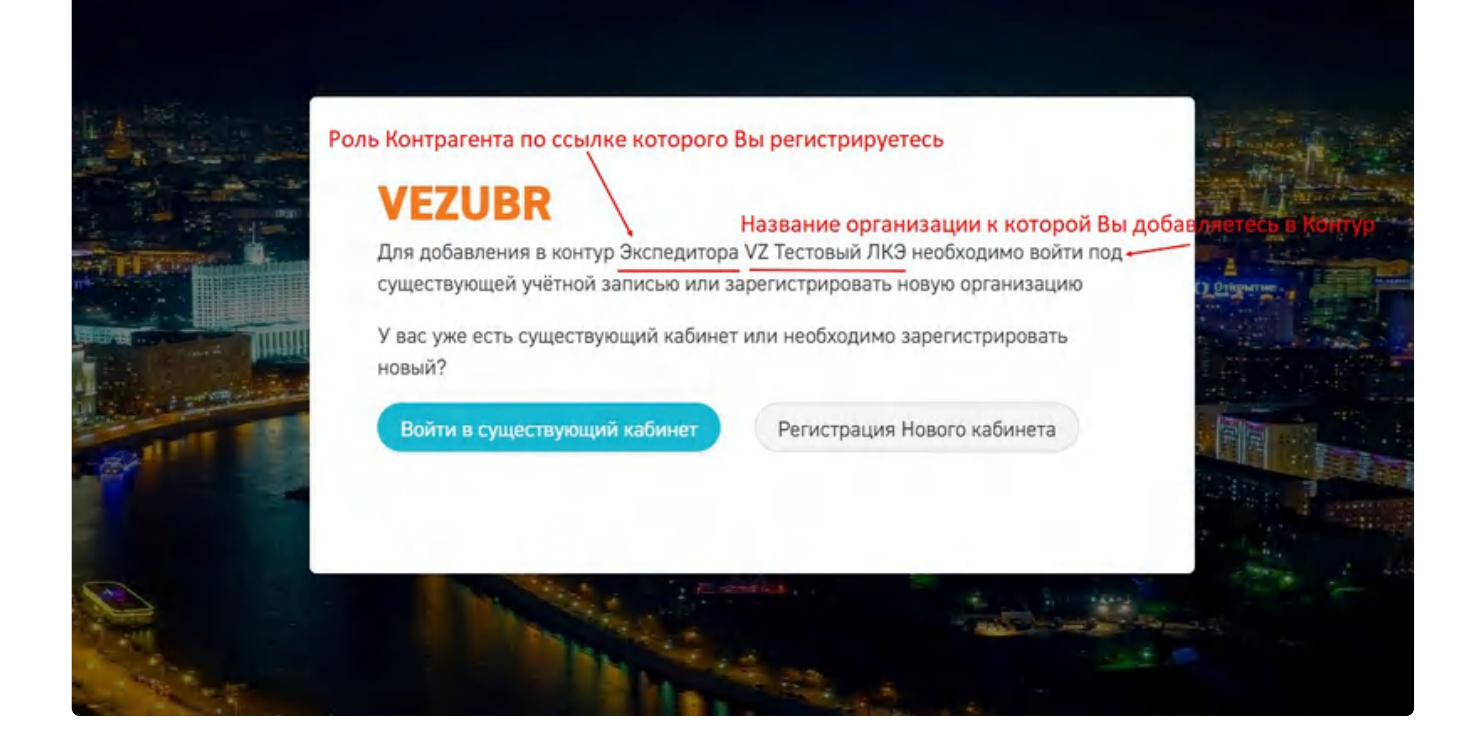

# 1.3. Процесс входа (авторизации) в личный кабинет

Для того, чтобы войти (авторизоваться) в личном кабинете, введите ваш логин (электронную почту) и пароль, которые были указаны при регистрации. И нажмите "Вход".

| Вход в личны | ый кабинет |
|--------------|------------|
| ПОЛЬЗОВАТЕЛЬ |            |
| ПАРОЛЬ       | Ø          |
| Вхо,         | д          |
| Регистр      | ация       |
|              |            |

### 1.4. Восстановление пароля

Если вы забыли или потеряли свой пароль и не можете войти в личный кабинет, на странице входа нажмите "Восстановления пароля".

| Вход в личны              | й кабинет |
|---------------------------|-----------|
| пользователь<br>Эл. почта |           |
| ПАРОЛЬ                    | Ø         |
| Вход                      |           |
| Регистра                  | ция       |

Далее введите адрес электронной почты, указанный при регистрации, на неё будут отправлены инструкции по восстановлению доступа. Далее нажмите на кнопку "Сбросить пароль".

| Ro             |                                  |
|----------------|----------------------------------|
| Du Pronuto ont | исстановление пароля             |
| отравл         | лены инструкции по сбросу пароля |
| ЭЛЕКТРОННАЯ    | ПОЧТА                            |
|                | Сбросить пароль                  |
|                |                                  |

Проверьте вашу почту и перейдите по ссылке которая будет указана в письме.

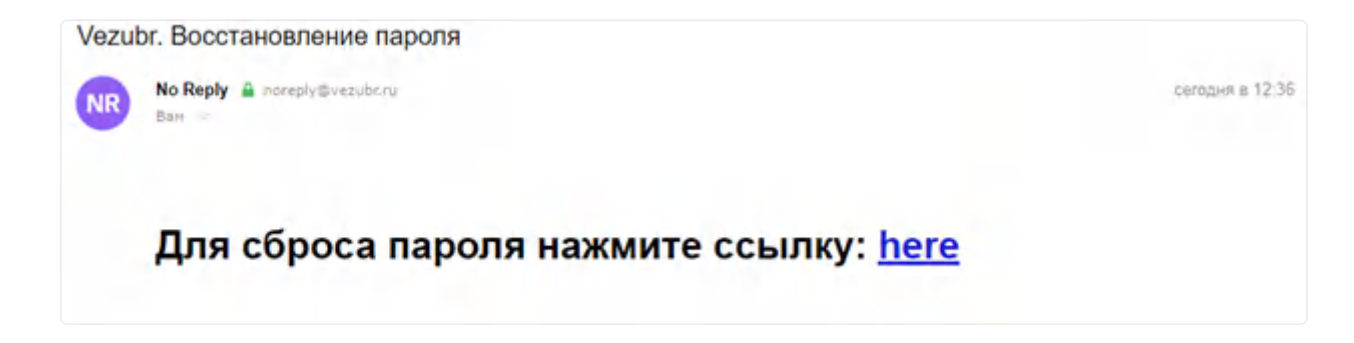

Откроется форма для заведения нового пароля

- Введите новый пароль
- Подтвердите новый пароль
- Нажмите "Подтвердить"

Если Вы не получили письмо, проверьте, пожалуйста, папку "Спам". При его отсутствии и в спаме, обратитесь в техническую поддержку по телефону +7 495 419 07 55

|             | Укажите      | е новый па | роль |  |
|-------------|--------------|------------|------|--|
| НОВЫЙ ПАРОЛ | Ь            |            |      |  |
| подтвердите | НОВЫЙ ПАРОЛЬ |            |      |  |
|             |              |            |      |  |
|             | под          | твердит    | •    |  |

Next 2. Монитор

Last updated 10 minutes ago

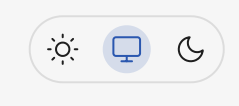

# 2. Монитор

Данный раздел доступен во всех видах Личного кабинета.

Монитор является основным рабочим окном. Здесь Вы можете отслеживать все открытые рейсы, их статусы, получать настраиваемые уведомления по проблемным заказам, принимать цену в торгах, отслеживать передвижение рейсов.

Доступ к окну монитора есть как и из бокового меню, так и из верхнего меню.

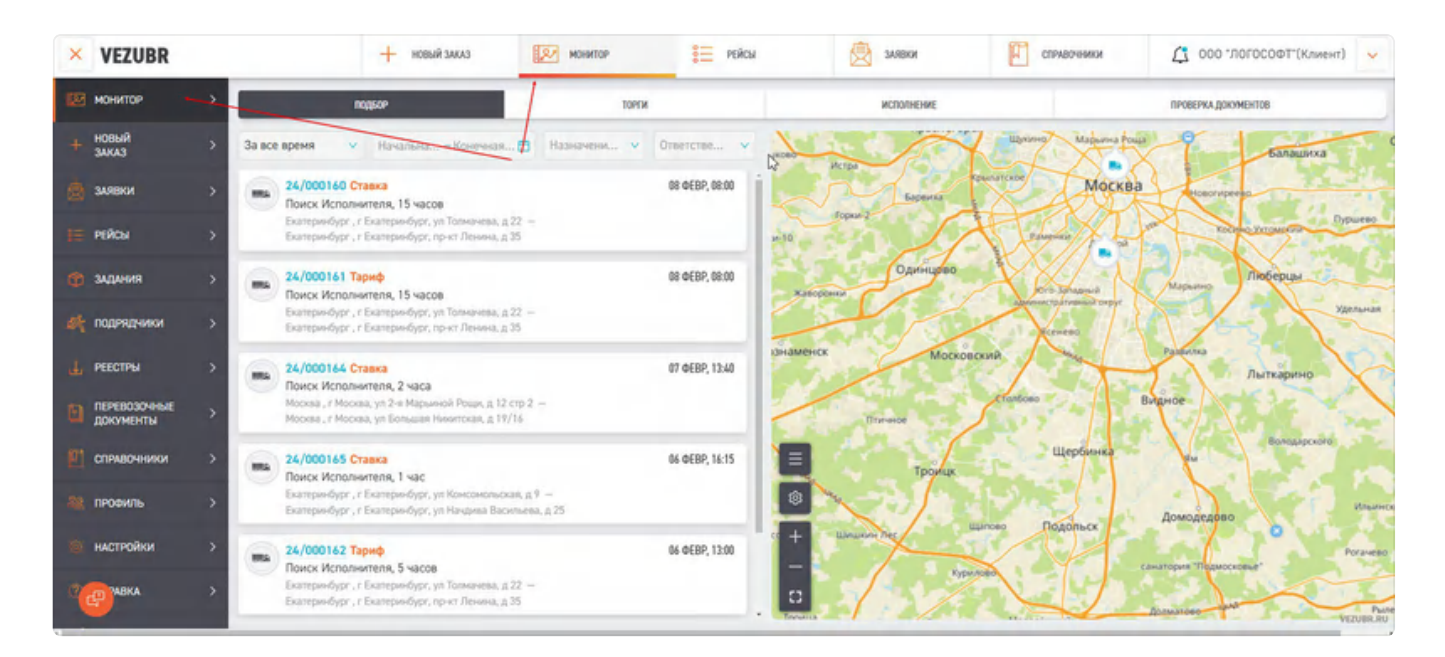

#### 2.1. Фильтры и дополнительные иконки.

В верхней части Монитора присутствует группа фильтров, которые определяют какие рейсы будет видеть пользователь.

• Фильтр по времени

|                | подбор                                                                                                    |             |                       | торги                    |
|----------------|----------------------------------------------------------------------------------------------------|-------------|-----------------------|--------------------------|
| За все время 🔨 | Начальная дата – Конечная дата                                                                                                    |             | Назначени 🗸           | Ответстве 🗸              |
| За все время   | Ставка 000 "ЛОГОСОФТ" (тес                                                                                                    |             |                       | СЕГОДНЯ, 10:10           |
| Сегодня и з    | полнителя, 3 часа<br>ий , Московская обл, г Дзержинский, ул Дзержинская, д 43 —<br>оссия. Москва, Крестьянская плошаль, 10 сторение 19 |             |                       |                          |
| На неделю      |                                                                                                    |             |                       |                          |
| Пользовате     | Тариф ПАО "ГТМ"<br>полнителя, 7 дней                                                                                                   |             |                       | 05 MAЯ, 14:20            |
| Москва , г     | Москва, ул Зоологическая, д 18 — СПБ , СПБ, Россия, Санкт-Пет                                                                          | ербург, Сан | кт-Петербургский прос | пект, 9 🖪 12 000,00 руб. |

Тут можно настроить отображении рейсов по дате подачи.

Используя "Пользовательский" тип фильтра можно настроить интересующий временной период вручную.

|          |                                      |        |      | подб | OP     |    |       |       |    |    |    |              |    |    |    |         | торги             |
|----------|--------------------------------------|--------|------|------|--------|----|-------|-------|----|----|----|--------------|----|----|----|---------|-------------------|
| Польз    | овательский 🗸                        | 01.05. | 2022 |      |        | ~  | 15.06 | .2022 |    |    |    |              |    |    |    | ~       | Ответстве 🗸       |
| 12017 Cr |                                      | .≺c c  |      | м    | ай 202 | 22 |       |       |    |    | ию | онь 20       | 22 |    |    |         | СЕГОДНЯ, 10:10    |
| am       | Поиск Исполни                        | пн     | вт   | ср   | чт     | пт | сб    | BC    | пн | вт | ср | чт           | пт | сб | BC |         | oci ogini, ro.    |
|          | Дзержинский, Мо<br>Москва, Россия, I | 25     | 26   | 27   | 28     | 29 | 30    | 1     | 30 | 31 | 1  | 2            | 3  | 4  | 5  |         |                   |
|          |                                      | 2      | 3    | 4    | 5      | 6  | 7     | 8     | 6  | 7  | 8  | 9            | 10 | 11 | 12 | -       |                   |
| -        | 12002 Tap 9 10 11 12 13 14           | 14     | 15   | 13   | 14     | 15 | 16    | 17    | 18 | 19 |    | 05 МАЯ, 14:2 |    |    |    |         |                   |
| 9        | Поиск Исполни                        | 16     | 17   | 18   | 19     | 20 | 21    | 22    | 20 | 21 | 22 | 23           | 24 | 25 | 26 | D TYO   | -                 |
|          | PIOCRES IT PIOCRES                   | 23     | 24   | 25   | 26     | 27 | 28    | 29    | 27 | 28 | 29 | 30           | 1  | 2  | 3  | civit 1 | Let 12 000,00 pyt |
| -        | 12000 Ста                            | 30     | 31   | 1    | 2      | 3  | 4     | 5     | 4  | 5  | 6  | 7            | 8  | 9  | 10 |         | 05 МАЯ, 13:5      |

• Фильтр по назначению ТС

Данным фильтром можно ограничить выдачу в Мониторе только теми рейсами, на которых еще не было назначено TC и рейсы которые не приняты.

| подьор 🚺                        | торги                                                                                | исполнение                      | ПРОВЕРКА ДОКУМЕНТОВ |
|---------------------------------|--------------------------------------------------------------------------------------|---------------------------------|---------------------|
| Сегодня и завтра V 06.12.2023 - | 07.12.2023 Назначени и Назначени и Короли на приняты п 9Д – Казань, г К ТС не назнач | Ответстве ∨<br>. СЕГОДНЯ, 18:25 | Финляндия           |
|                                 |                                                                                      | Trees                           | о Санкт-Петербург   |

• Фильтр по ответственным лицам

Если в настройках будет выбран "**Ответственный за заказ**", то данный фильтр позволит выбрать сотрудников, которые были назначены ответственными на рейсы. И при выборе в фильтре конкретного сотрудника в Мониторе будут отображаться только те рейсы на которые он назначен ответственным лицом.

Если в настройках будет выбран "**Ответственный за Контрагента**", то данный фильтр позволит выбрать сотрудников ответственных за Контрагентов, указанных в Карточках контрагентов, как ответственные лица.

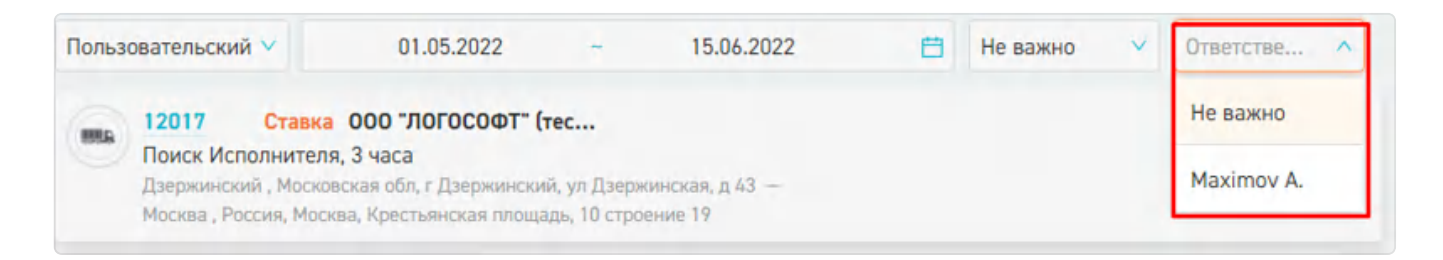

Этот фильтр можно настроить в разделе *Настройки --> Персональные настройки.* Подробнее в п. <u>13.1.</u> данной инструкции.

• Связанные рейсы отображаются в группе, соединенные линиями

Если вы связали несколько рейсов между собой, то в Мониторе они будут отображаться как группа рейсов, связанных линией.

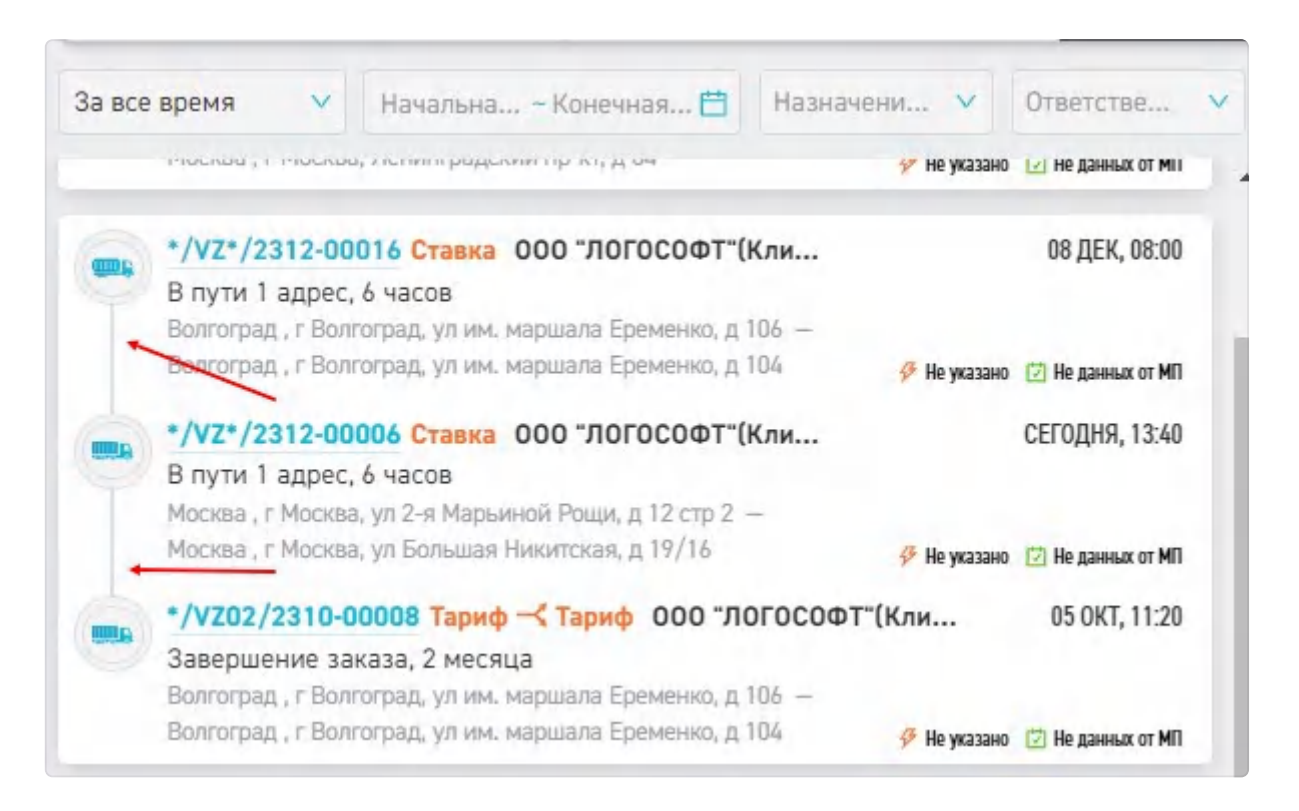

В Мониторе добавлены специальные иконки для рейсов, требующих страхования. Бирюзовый щит - рейс требует страхования и выбрана страховая компания и договор страхования . Красный щит - требуется страхование не выбрана страховая компания договор страхования с Подрядчиком.

| 🕂 НОВЫЙ ЗАКАЗ                                                                                                    | монитор                                                                                      | Контрагенты                               | СПРАВОЧНИКИ                      |
|----------------------------------------------------------------------------------------------------|----------------------------------------------------------------------------------------------|-------------------------------------------|----------------------------------|
| За все время Начальна<br>*/VZ*/2312-00005 Ставка -<br>Поиск Исполнителя, 1 день<br>Москва, г Москва, ул Беговая, д 22<br>Екатеринбург, Россия, Свердловс | - Конечная 📋 Назнач<br>Ставка <u>Ссобщение</u> Гр<br>2 стр 25 —<br>кая область, Екатеринбург | чени У Ответстве У<br>рузДь 05 ДЕК, 16:40 | арбург<br>икий Новгород          |
| */VZ*/2312-00009 Ставка ОП<br>Поиск Исполнителя, 4 мин<br>Волгоград, г Волгоград, ул им. Ми<br>Волгоград, г Волгоград, ул им. Па                         | <b>ОО "ЛОГОСОФТ"(Кли</b><br>чурина, д 13 —<br>рхоменко, д 64                                 | 13 ДЕК, 08:00                             | о<br>Калуга                      |
| */VZ*/2312-00006 Ставка О<br>Поиск Исполнителя, 1 день<br>Москва, г Москва, ул 2-я Марьино<br>Москва, г Москва, ул Большая Ни                            | ОО "ЛОГОСОФТ"(Кли<br>й Рощи, д 12 стр 2 —<br>китская, д 19/16                                | 07 ДЕК, 13:40                             | арусь Брянск о орел              |
| */VZ*/2312-00010 Ставка И<br>Поиск Исполнителя, 1 мин<br>Санкт-Петербург, г Санкт-Петербу<br>Новая Москва, Нижегородская об                              | <b>ндивидуальный пре</b><br>рг, пр-кт Тореза, д 43 —<br>л, Лукояновский р-н, поселок         | <b>07 ДЕК, 08:00</b><br>Новая Москва      | Курск<br>Курск<br>Курск<br>Курск |

В мониторе присутствует отображение во всплывающем окне информации о дополнительных требованиях в рейсе при нажатии на иконку рейса.

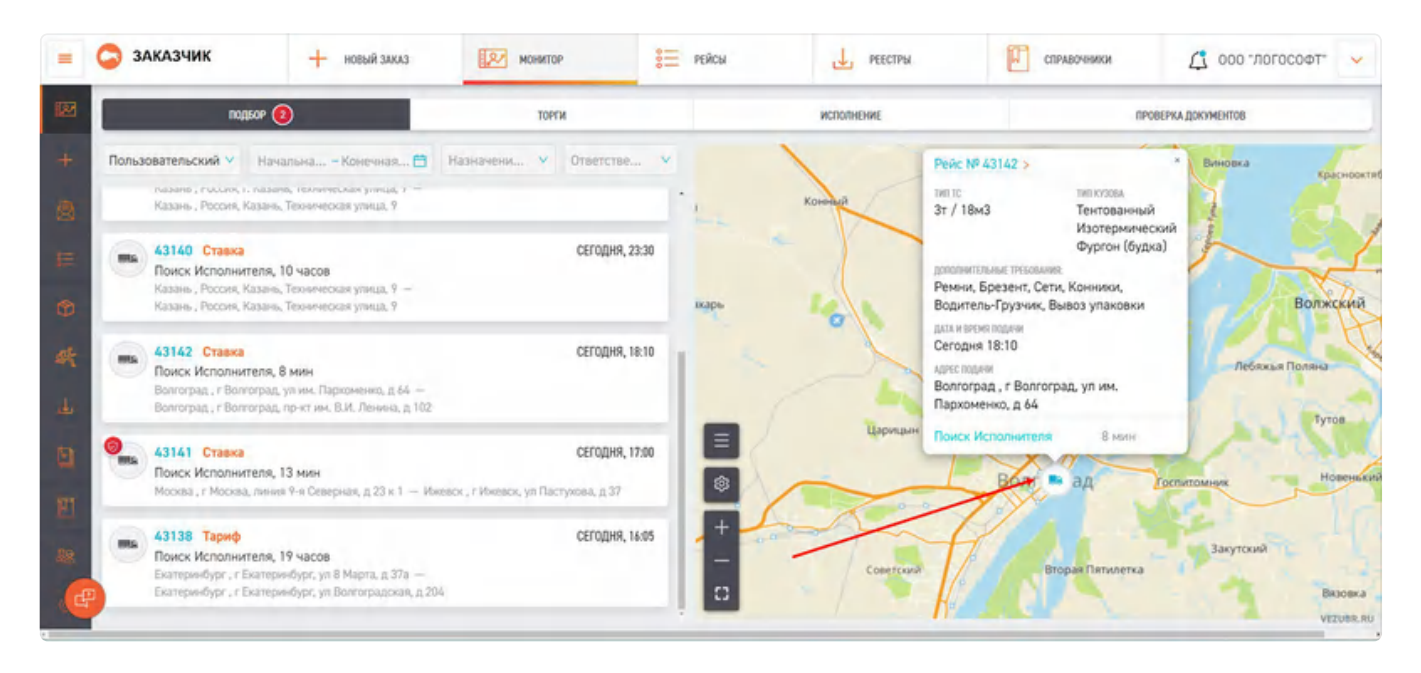

### 2.2. Вкладка подбор

В данной вкладке отображаются рейсы ожидающие назначения исполнителя и начало исполнения

| =      | ЗАКАЗЧИК + НОВЫЙ ЗАКАЗ                                                                                       | монитор                                   | РЕЙСЫ                            | реестры                                           | СПРАВОЧНИКИ                                   | 🗘 ооо -логософт- 🗸      |
|--------|----------------------------------------------------------------------------------------------------|-------------------------------------------|----------------------------------|---------------------------------------------------|-----------------------------------------------|-------------------------|
| W      | notition 🔕                                                                                                   | торги                                     |                                  | исполнение                                        | ΠΡ                                            | ОВЕРКА ДОКУМЕНТОВ       |
| +      | Пользовательский У Начальная дата                                                                            | Конечная дата 📫 🛙                         | Назначени 🗙 Отви                 | инляндия                                          |                                               |                         |
|        | 43137 Ставка (Ссоблина)<br>Поиск Исполнителя, 1 день<br>Екатеринбург, г Екатеринбург, ув Волгоградская, д 20 | 4 – Ekarepsedypr., r Ekarepsedogr, 6-p    | СЕГ<br>Денисова-Уральского, д 16 | дня, 11:20 рассинки<br>стония                     | о Санит-Петербург                             |                         |
| 60     | 43139 Ставжа<br>Поиск Исполнителя, 10 часов<br>Казань, Россия, г. Казань, Техническая улица, 9 — Ка          | азань , Россия, Казань, Техническая ули   | CEr<br>uph, 9                    | одня, 23:30 Рига<br>итва                          | Hereine Horrigona                             | Manager Exa Jupp Tomena |
| 4      | 43140 Ставжа<br>Поиск Исполнителя, 10 часов<br>Казань, Россия, Казань, Техонческая улица, 9 — Каз            | ань , Россия, Казань, Техническая улиц    | CEF                              | одня, 23:30 к.<br>Уж                              | о Карьков<br>раина во зас                     | оребург<br>Казахстан    |
| ۵<br>۲ | 43142 Ставжа<br>Поиск Исполнителя, 10 мин<br>Волгоград, г Волгоград, ул им. Паркоменко, д 64. — В            | онгоград , г Banrorpag, пр-кт им. В.И. Ли | СЕГ<br>снина, д 102              | адня, 18:10 / · · · · · · · · · · · · · · · · · · | обласса Ростов-на-Дон,<br>Красноваю<br>Грузия | Noreana<br>Vancana      |
| 32     | 43141 Ставка<br>Поиск Исполнителя, 15 мин<br>Москва, г Москва, линия 9-и Севернай, д 23 к 1 — Им             | евск., г Ижевск, ул Пастукова, д 37       | CEF                              | дня, 17:00 на <b>+</b><br>—                       | Азербайд<br>Турция<br>Кипр                    | жан Туркменистан Таджик |
|        | and a start and                                                                                              |                                           |                                  | 1000 12.00 ·                                      | о Ирак                                        | Monu VEZUBR.RU          |

Кроме того, здесь представлена кратная информация по рейсам

• Номер рейса. Нажатие на номер рейса открывает карточку данного рейса.

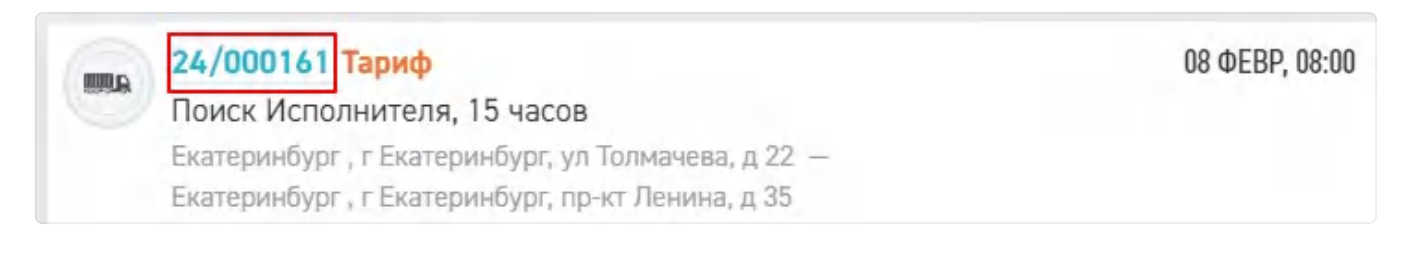

• Метод, по которому был опубликован данный рейс

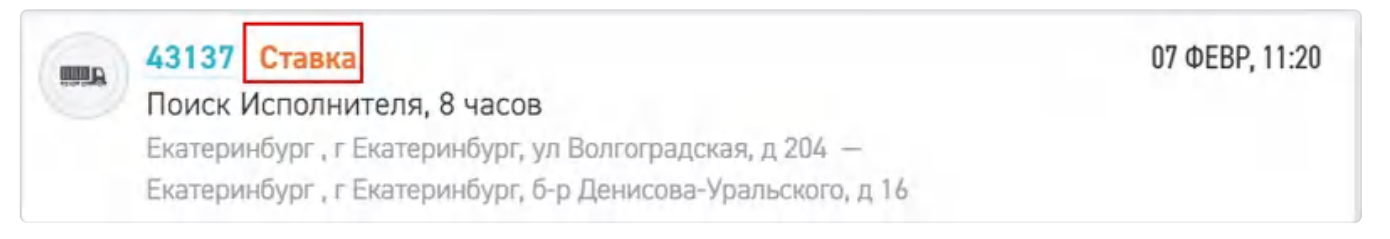

• Требуемая дата и время подачи Т/С

| -         | 24/000161 Тариф                                     | 08 ΦEBP, 08:00 |
|-----------|-----------------------------------------------------|----------------|
| distants. | Поиск Исполнителя, 15 часов                         |                |
|           | Екатеринбург , г Екатеринбург, ул Толмачева, д 22 — |                |
|           | Екатеринбург , г Екатеринбург, пр-кт Ленина, д 35   |                |

• Статус рейса.

Поиск исполнителя означает ТС на рейс еще не назначено

#### Ожидание начала исполнения означает, что ТС уже подобрана, но водитель еще не

#### приступил к его исполнению

 24/000161 Тариф
 08 ФЕВР, 08:00

 Поиск Исполнителя, 15 часов
 Екатеринбург, г Екатеринбург, ул Толмачева, д 22 –

 Екатеринбург, г Екатеринбург, пр-кт Ленина, д 35

Так же статус рейса показывает цвет пиктограммы грузовика

Данная пиктограмма бывает в четырех цветах:

серый цвет - до начала рейса более 12 часов

черный цвет - до начала рейса менее 12 часов

синий цвет - рейс в процессе исполнения (см. п. 2.4.)

красный цвет - на рейсе есть проблемы

Также стоит обратить внимание на иконки транспортных средств. Каждая иконка означает какой-либо тип заказа или TC:

| amory          | Цистерна                       |
|----------------|--------------------------------|
| .80            | Грузопассажирская перевозка    |
| -              | Манипулятор                    |
| ALCON .        | Контейнеровоз                  |
| austi,         | Автовоз                        |
| annar<br>Annar | Грузовая                       |
|                | Самосвал                       |
| Look           | Трал                           |
| *              | Погрузочно-разгрузочные работы |

При наличии проблем на рейсах из вкладки "Подбор" на самой вкладке отобразится цифра в красном кружке показывающая количество проблем.

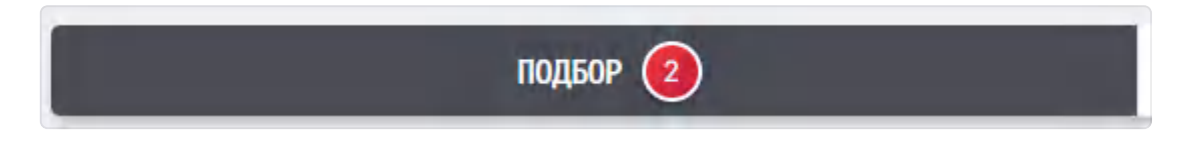

А рядом с пиктограммой статуса появляется красный восклицательный знак, на блоке рейса поле с сообщением. При наведении курсора на это поле всплывет описание проблемы.

| Москва, г Москва, линия 9-я Северная, д 23 к 1 Согласование замены водителя/тс 🕮 13А | ⊡ 30 000,00 py6.  |
|--------------------------------------------------------------------------------------|-------------------|
| 962 Ставка - Ставка 000 "ЗЕФИРКА" Ссобщение                                          | СЕГОДНЯ 19-10     |
| Москва, г Москва, линия 9-я Северная, д 23 к 1 — Пермь, г Пермь, ул Революции, д 52в | ☐ 144 000,00 py6. |

• Первая и последняя точка маршрута

| 24/000165 Ставка                                         | 06 ΦEBP, 16:15 |
|----------------------------------------------------------|----------------|
| <br>Поиск Исполнителя, 2 часа                            |                |
| Екатеринбург, г Екатеринбург, ул Комсомольская, д 9 —    |                |
| Екатеринбург, г Екатеринбург, ул Начдива Васильева, д 25 |                |

При наведении курсора на блок рейса появляются пиктограммы быстрых действий

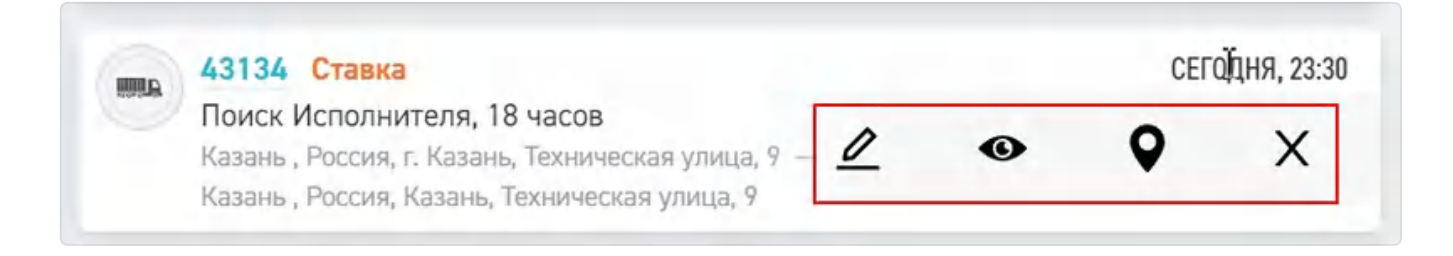

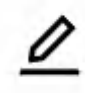

Переход в карточку рейса для добавления внутреннего комментария

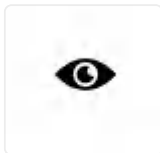

Перейти на страницу рейса. При нажатии откроется карточка рейса

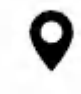

Найти на карте

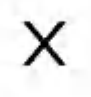

Отменить рейс

В правой части монитора расположена карта, на которой отображаются адреса начала новых рейсов, при клике на пиктограмму грузовика открывается кратная информация о предстоящем рейсе. Нажатие на номер рейса открывает карточку этого рейса.

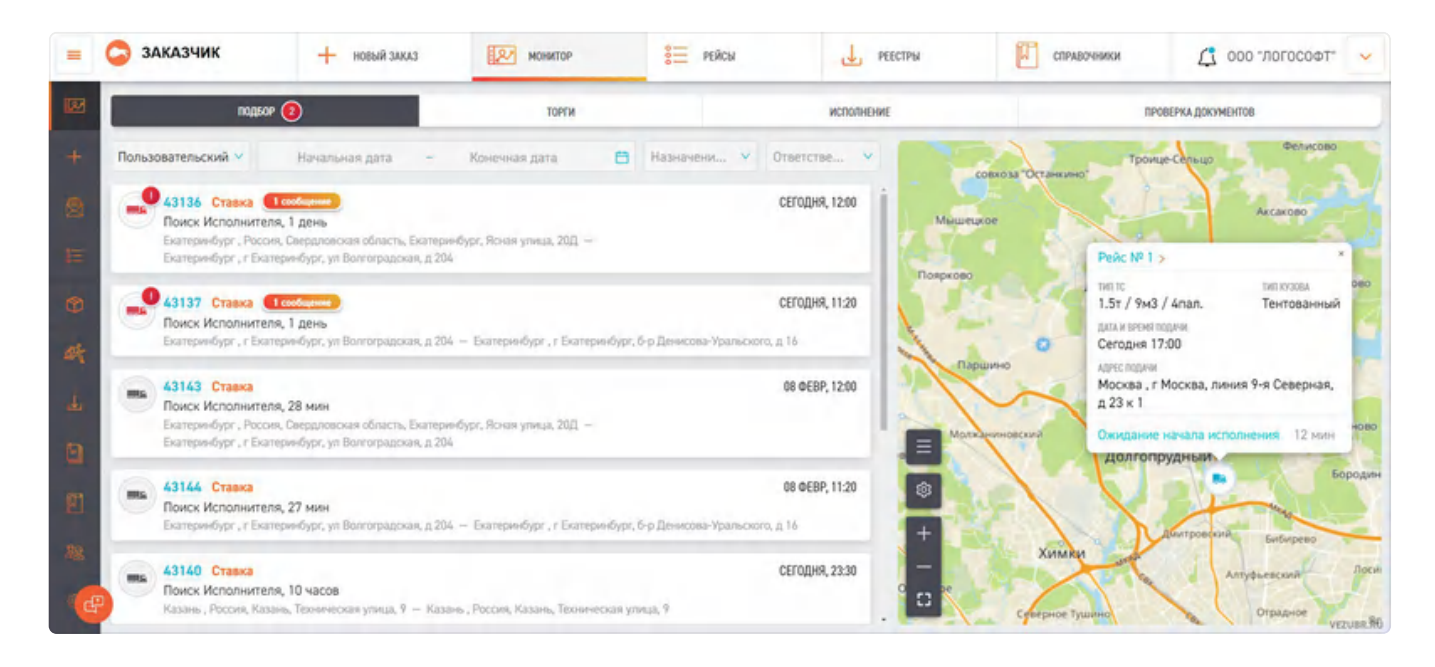

В углу карты располагается настройка фильтра показа рейсов, настройки ширины карты, управление зумом карты.

### 2.3. Вкладка Торги

На данной вкладке отображаются все рейсы, опубликованные методом "В торги".

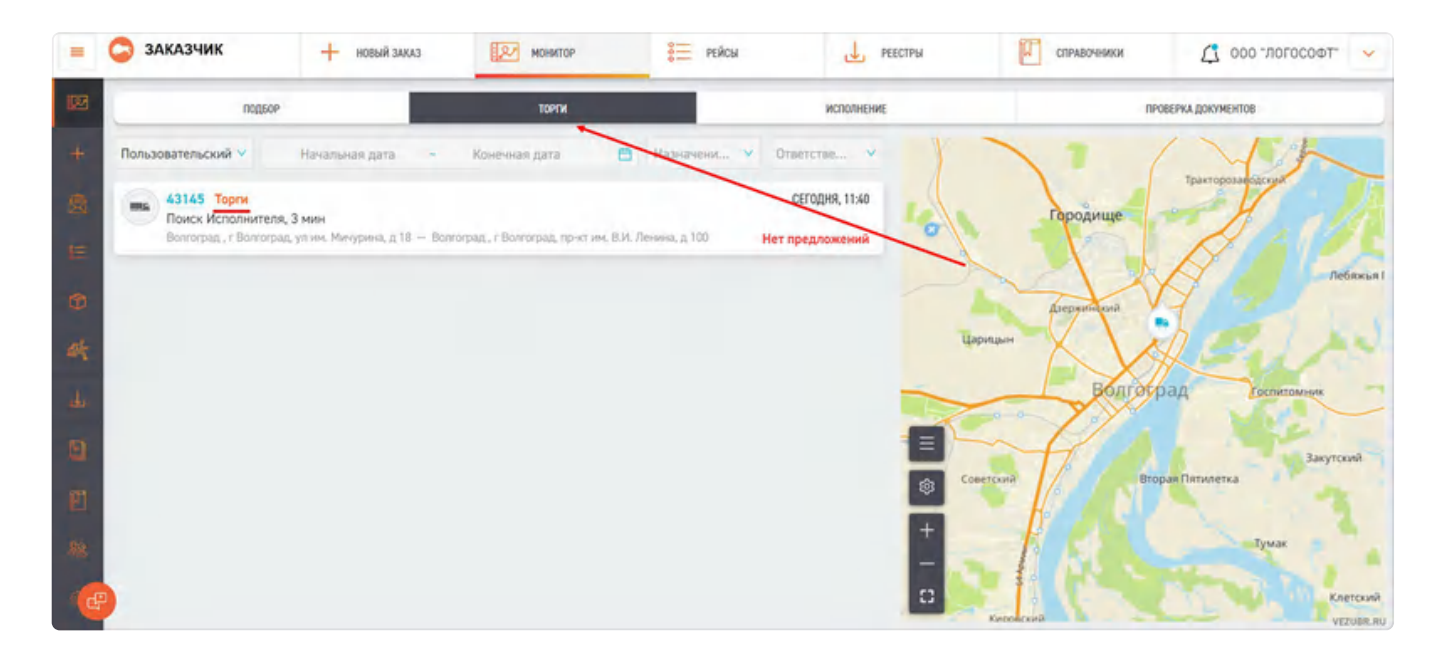

В данном окне, так же как в "Подборе", можно отслеживать информацию по рейсам, ознакомиться с проблемами на рейсе если они есть, узнать начальную и конечную точку маршрута.

Также доступны быстрые действия при наведении на блок рейса.

Делать свои ставки и следить за ходом торгов можно из карточки рейса кликнув на номер рейса. Подробнее в п. <u>5.6</u>. данной инструкции.

### 2.4. Вкладка исполнение.

Рейсы, исполнение которых уже начато, попадают во вкладку "Исполнение"

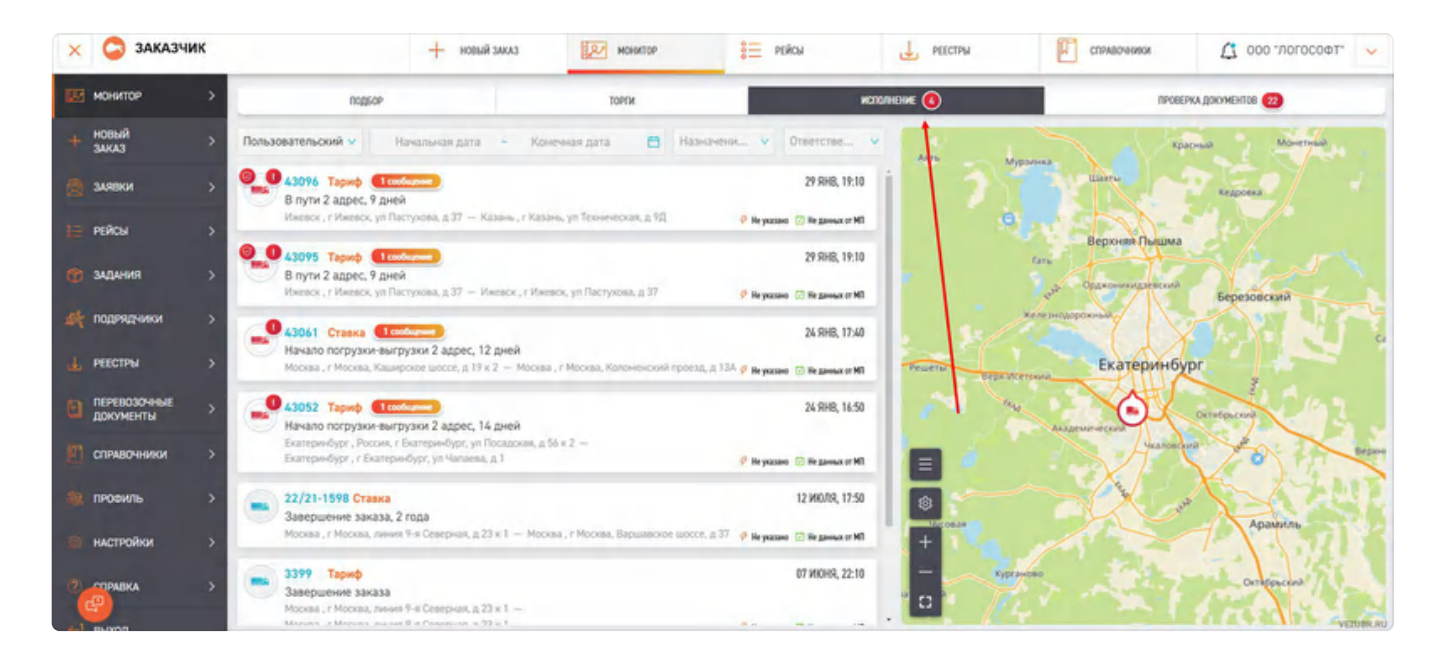

Продвигаясь по маршруту, водитель отмечается и меняет статус рейса, следить за которым можно из данной вкладки.

Возможные статусы:

- В пути (водитель находится в пути)
- Прибыл на погрузку-выгрузку (водитель прибыл на адрес на погрузку-выгрузку)
- Начало погрузки-выгрузки (водитель начал погрузку-выгрузку)
- Документы оформлены (водитель подгрузил в Систему сопроводительные документы)
- Ожидание завершения заказа
- Завершение заказа

Также на блоке рейса в левом нижнем углу отображается требуемое время прибытия и ожидаемое время прибытия.

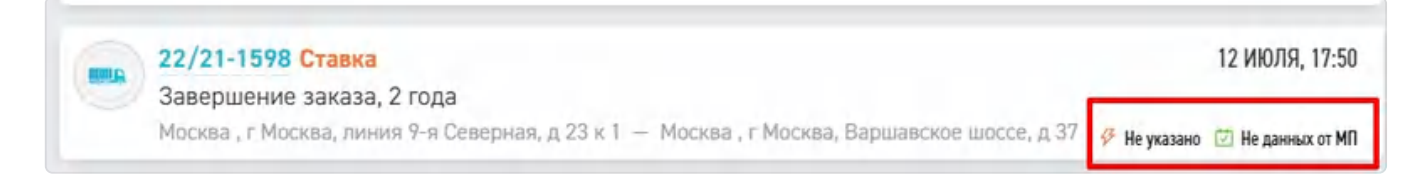

При наведении на блок рейса доступны быстрые действия - переход на странице рейса, переход к точке на карте.

### 2.5. Вкладка проверка документов.

Для того, чтобы рейс был завершен в Системе, необходимо согласовать расчет и документацию с Контрагентом-Подрядчиком. После физического завершения рейса водитель или диспетчер подгружают документы по рейсу в Систему, далее формируется расчет и вместе с документами передается на согласование Заказчику.

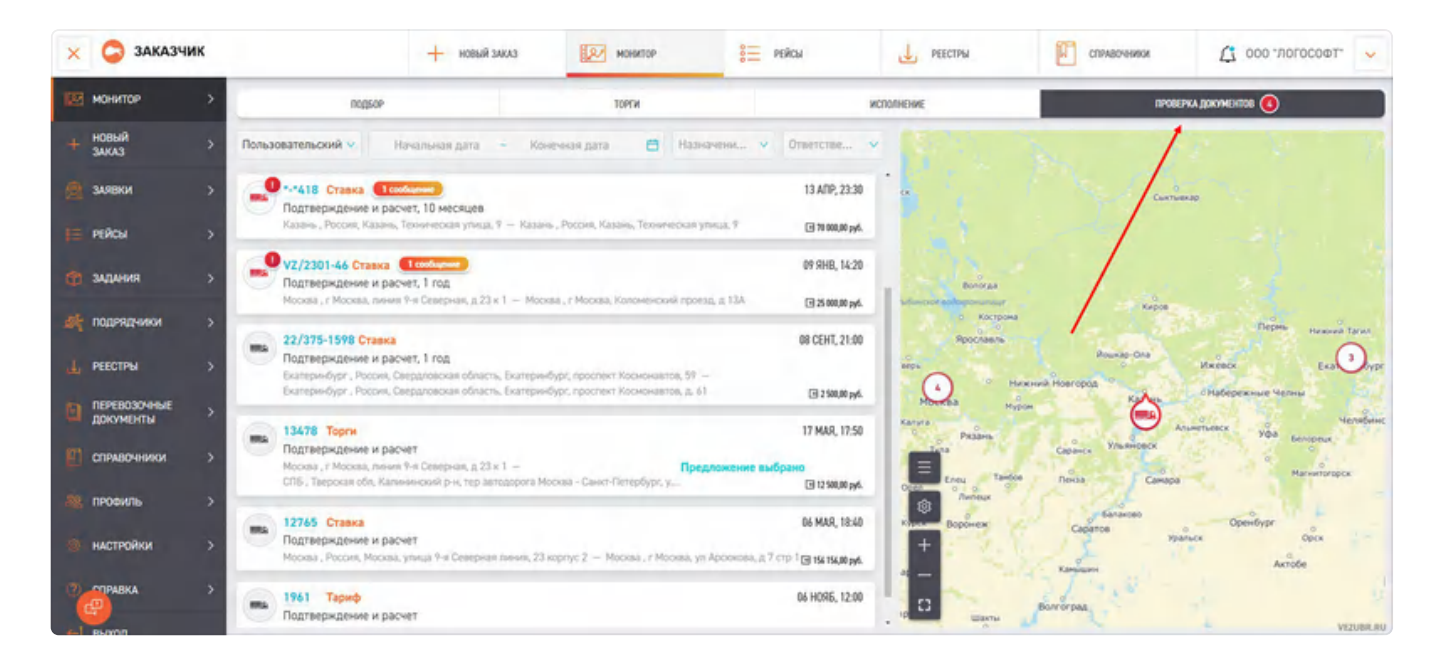

Во вкладке "Проверка документов" отображается информация о статусе проверки документов рейса:

- Завершен, получения оригиналов от исполнителя
- Формирование реестра (после получения оригиналов формируется реестр)

В каждом рейсе, на иконке TC может присутствовать красный восклицательный знак это означает наличие проблемы на рейсе. Для просмотра подробностей перейдите в карточку рейса нажав на пиктограмму глаза или на номер рейса.

| 🗙 😂 заказчик   | 🕂 новый заказ                                                                                                    | реестры                                           | Справочники 🗘 одо "логософт" 🗸            |
|----------------|----------------------------------------------------------------------------------------------------|---------------------------------------------------|-------------------------------------------|
| 🔯 монитор 💦    | подбор торги                                                                                                    | исполнение                                        | проверка документов 🔕                     |
| + новый >      | Пользовательский 🗸 — Насальная да – Конечная дата 😁 — Назначени                                                                                              | <ul> <li>Ответстве</li> <li>оранизация</li> </ul> | and a statements                          |
| 🚖 заявки >     | Судиние и расчет, 1 год                                                                                                    | 09 RHB, 14:20                                     | Некрасовский Правдинский                  |
| 📙 рейсы >      | Москва, г Москва, ямния 9-я Селерная, д 23 к 1 — 🖉<br>Москва, г Москва, Коломенский проезд, д 13А                                                            | С су клиникура Менделеето                         | Arcacoo                                   |
| 🎁 задания 🔷 👌  | 22/375-1598 Ставка<br>Подтверждение и расчет, 1 год                                                                                                    | 08 СЕНТ, 21:00 еноград                            | Лобня Пушкино                             |
| 🝂 подрядчики > | Бкатеринбург , Россия, Свердловская область, Бкатеринбург, простикт Космоная<br>Бкатеринбург , Россия, Свердловская область, Бкатеринбург, простикт Космоная | 108, β. 61 🖪 2 580,00 py6.                        |                                           |
| 🛓 РЕЕСТРЫ >    | 13478 Торги<br>Подтверждение и расчет                                                                                                    | 17 MAR, 17:50                                     | ини систеро Мытици                        |
| ПЕРЕВОЗОЧНЫЕ > | Москва, г Москва, линия 9-я Северная, д 23 к 1 — Предложения<br>СПБ , Тверская обл, Калининский р-н, тер автодорога Москва                                   | е выбрано<br>🗃 12 500,00 руб.                     | Стевро Восточний<br>адригистраненый округ |
| СПРАВОЧНИКИ >  | 12765 Ставка<br>Подтверждение и расчет                                                                                                    | 06 MAR, 18:40                                     |                                           |
| 🎎 профиль >    | Москва , Россия, Москва, улица 9-я Северная лияия, 23 юрлус 2. —<br>Москва , г Москва, ул Арсонова, д 7 стр 1.                                               | C 156 156,00 py6.                                 | Spansicson Mory Pa                        |
| стройки >      | пара 1961 Тариф                                                                                                    | 06 H096, 12:00                                    | a hoso week                               |

#### В верху страницы будет выведена причина. После ее устранения она пропадет.

| 🗙 🤤 заказ        | чик | + нобый заказ          | монитор                  | 🗧 рейсы                | 🕁 РЕЕСТРЫ        | Справочники             | 🗘 осо погософт 🗸 🗸              |
|------------------|-----|------------------------|--------------------------|------------------------|------------------|-------------------------|---------------------------------|
| ин монитор       | >   | ← Рейс № R-V           | Z/2301-46/01 от 0        | 18 января, 2023        |                  |                         |                                 |
| + новый заказ    | >   |                        |                          |                        |                  |                         |                                 |
| 🧕 заявки         | >   | "Документы и расче     | ет" по рейсу отклонены 🝝 |                        |                  |                         |                                 |
| Е РЕЙСЫ          | >   | Необходимо принять реч | шение по данному рейсу   | _                      |                  |                         |                                 |
| 🍘 задания        | >   | Тип публикации         | Ставка                   | ЗАЯВКА КАРТА ТО        | орги исполнители | грузоместа документы гв | РАСЧЕТ ПОДРЯДЧИКА ИСТОРИЯ РЕЙСА |
| и подрядчики     | >   | Статус                 | Ожидает Подрядчика       |                        |                  |                         |                                 |
|                  |     | Дата и время подачи    | 09 января, 2023 14:20    | 🕑 Документы рей        | ca               |                         |                                 |
| <b>Н</b> РЕЕСТРЫ | ,   | Tirn TC                | 20т / 82м3 / 33nan.      | Поцолничеление Покомон | mu               |                         |                                 |

#### 2.6. Карта

Для того что бы удобнее было контролировать заказы в левой стороны экрана присутствует карта.

Функциональные возможности:

• Настройка ширины карты. С ее помощью возможно растянуть или сжать карту.

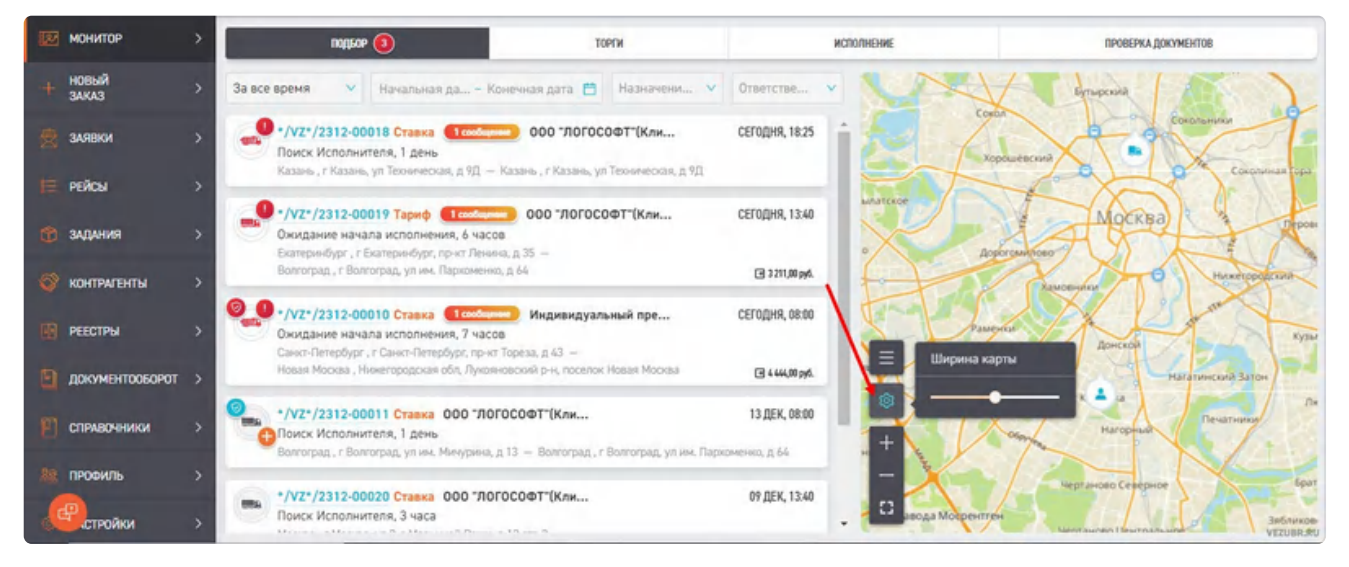

• Фильтрация. Важный момент: при переключении вкладок меняются и фильтры.

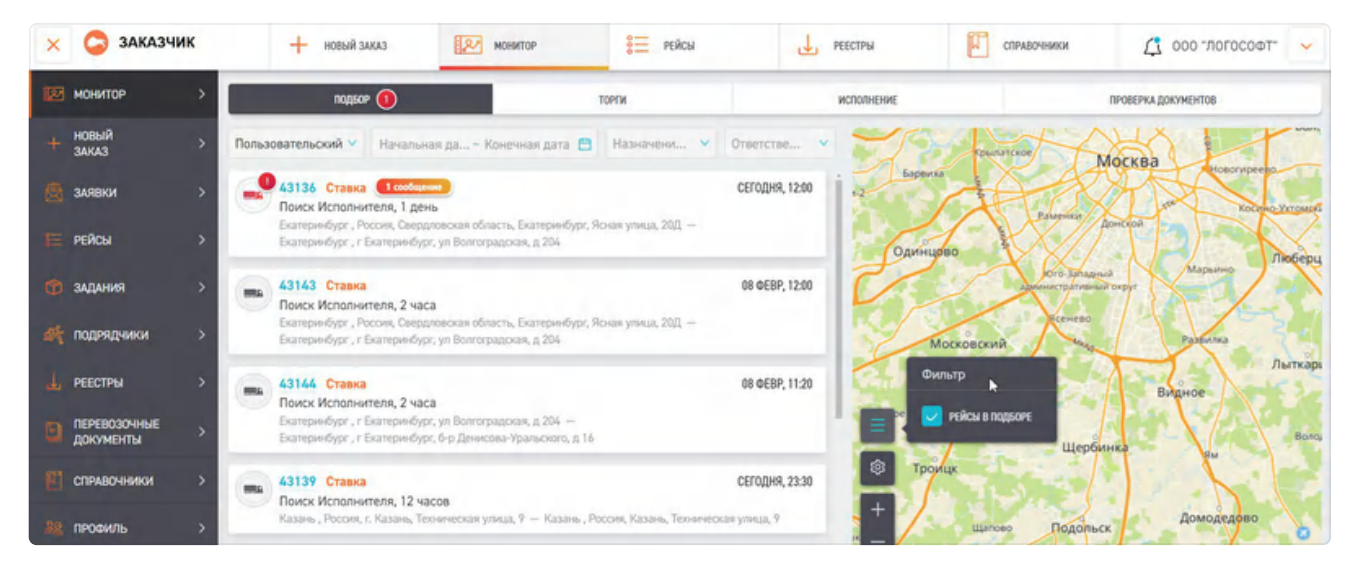

#### • Масштабирование.

| ×         | 😂 заказчи                 | к     | + новый заказ                                                                   | монитор 📒 рейсы                                               | Det PEE        | стры Справочн       | ики 🎊 ооо "логософт" 🗸     |
|-----------|---------------------------|-------|---------------------------------------------------------------------------------|---------------------------------------------------------------|----------------|---------------------|----------------------------|
| 122       | монитор                   | >     | подеор 🕕                                                                        | торги                                                         | ж              | сполнение           | проверка документов        |
| +         | новый<br>заказ            | > Non | ьзовательский 💙 Начальная да                                                    | Конечная дата 📋 Назначени У                                   | Ответстве 👻    | вленоград           | ня Пушкино                 |
| \$        | заявки                    | > 🥃   | 43136 Ставка (1собщиние)<br>Поиск Исполнителя, 1 день                           |                                                               | СЕГОДНЯ, 12:00 | Моталириовский      |                            |
| E         | РЕЙСЫ                     | >     | Екатеринбург , Россия, Свердловская с<br>Екатеринбург , г Екатеринбург, ул Волг | бласть, Екатеринбург, Ясная улица, 20Д. —<br>оградская, д 204 |                | Portion Contraction | Вешки<br>Бибирево Мытици   |
| ٢         | задания                   | > e   | а 43143 Ставка<br>Поиск Исполнителя, 2 часа                                     |                                                               | 08 ΦEBP, 12:00 | Ximu                | Crespo-Bocrowski ka        |
| art.      | подрядчики                | •     | Екатеринбург , Россия, Свердловская с<br>Екатеринбург , г Екатеринбург, ул Волг | бласть, Екатеринбург, Ясная улица, 20Д. —<br>оградская, д 204 |                | Красногорск         | Гольяново                  |
| ىلە       | РЕЕСТРЫ                   | ° (=  | 43144 Ставка<br>Поиск Исполнителя, 2 часа                                       |                                                               | 08 ØEBP, 11:20 | pa Countraticitie   | Trajuarta Cual             |
| •         | ПЕРЕВОЗОЧНЫЕ<br>ДОКУМЕНТЫ | >     | Бкатеринбург, г Бкатеринбург, ул Волг<br>Бкатеринбург, г Бкатеринбург, б-р Ден  | оградская, д 204. —<br>исова-Уральского, д 16                 |                | Баренска            | WOCKBB HOBOTYPERIC         |
| E         | СПРАВОЧНИКИ               | · (=  | в 43139 Ставка<br>Поиск Исполнителя, 12 часов                                   |                                                               | СЕГОДНЯ, 23:30 | С Одинцово          | Relation Description       |
| <u>88</u> | профиль                   | >     | Казань, Россия, г. Казань, Техническая                                          | і улица, 9 — Казань , Россия, Казань, Технич                  | еская улица, 9 |                     | Ого-Западний Марьяно Люрез |
|           | СТРОЙКИ                   | > e   | а 43140 Ставка<br>Поиск Исполнителя, 12 часов                                   | A - Harry - Array - Marrie - Parama                           | СЕГОДНЯ, 23:30 | D                   | Paseutika VEZUBILIRO       |

Previous 1. Регистрация

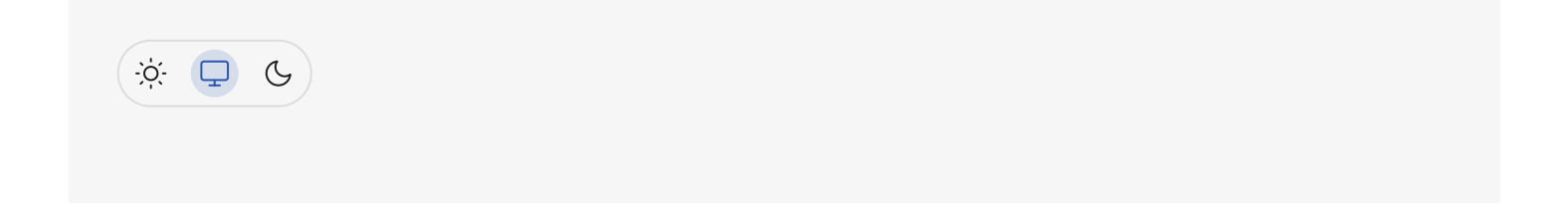

# 3. Новый заказ

Создание рейса доступно только в личных кабинетах Экспедитора и Заказчика.

В Системе существуют четыре вида рейсов - городские, междугородние, ПРР (погрузоразгрузочные рейсы) и LTL - заказы. Городские и междугородние могут быть как единоразовыми так и регулярными.

Для начала регулярных рейсов создается шаблон, по которому в последующем автоматически будут открываться рейсы с заранее заложенными в шаблон параметрами.

# 3.1. FTL-заказ.

Для создания **городского/междугороднего рейса** в верхнем или боковом меню нажмите на "Новый рейс" и выберите тип заказа "Городской" или "Междугородний".

| × VEZUBR                                                                                                    | + HOBSH SAULS                                                                                                    | op 🏣 reiku 🙆 sulleur         | 🗸 эже теорогол 🗘 соо тогосоет экс 🗸                                                                            |
|----------------------------------------------------------------------------------------------------|----------------------------------------------------------------------------------------------------|------------------------------|----------------------------------------------------------------------------------------------------|
| нонатон > подкон                                                                                                    | 💷 FTL Заказ - городской                                                                                                    | NCTOTINGNE                   | ПРОВЕРКА ДОКУМЕНТОВ                                                                                            |
| -H Stand > Fig FTL 344A3 - TOPODOXOR                                                                                                    | ви У FTL Заказ - междугородний                                                                                                    | Mary Market                  | Rand At                                                                                                    |
| 😸 залания > 🌾 FTL ЗАКАЗ - МЕЖДУТОРОДНИЯ 20ФТ ЗА                                                                                                    | Challe Swan                                                                                                    | TABLE SI DESCUSIONS          | Parties Repaired                                                                                               |
| PERCH > CPL LTL 34KA3 # objects, banepedger, Ros<br>enverpaces, # 214                                                                                                    | erythesia, 202                                                                                                    | and the second second second | Harvey Drat                                                                                                    |
| Су регулярный рейс софт за                                                                                                    | () Регулярный рейс                                                                                                    |                              | Contraction of the second                                                                                      |
| KANTRACINTA > Kasee, Paces, Kasee, Teorericiae press, 7                                                                                                    | eqn 😣                                                                                                    |                              |                                                                                                    |
| PEECTRA > 1831-1444 Craesa Craesa 000 "//00000#1" 3A                                                                                                    | CETOQDAR, 22.30                                                                                                    | Ukrock                       | Real Antopole                                                                                                  |
| Constant Constant Constan | , Kashin, Yesermonan yonut, P                                                                                                    |                              | Services Contraction of the                                                                                    |
| 😰 спечарники >                                                                                                    | Acke                                                                                                    | Hegtewance                   | North Construction                                                                                             |
| 22. плоамль >                                                                                                    | 0                                                                                                    | Набережные Челны             |                                                                                                    |
| 18 настройон >                                                                                                    | the state of the state of the s | 13                           |                                                                                                    |
| (2) спривка >                                                                                                    | E -7                                                                                                    | A STATISTICS                 | The second second second second second second second second second second second second second second second s |
| (4-) Buracq                                                                                                    |                                                                                                    | Anweneeck                    | 165                                                                                                    |
| Tempine Decomposition                                                                                                    |                                                                                                    | ipner                        | the states                                                                                                    |
| @                                                                                                    | D                                                                                                    | Statist 3                    | Tantasu Genconus                                                                                               |

Откроется форма создания FTL рейса, где необходимо заполните следующие **обязательные** поля:

| 🗙 🤤 заказчик                       | новые чала новые                                        | 🗄 яякы 🔔 местры                                         | станаочники 🗘 соо тогосоот 🖌 |
|------------------------------------|---------------------------------------------------------|---------------------------------------------------------|------------------------------|
| не монитор                         |                                                         |                                                         |                              |
| + Hotelah >                        | Новый Заказ FTL перевозки                               |                                                         |                              |
| ARBKM >                            |                                                         |                                                         |                              |
| Depter S                           | з и время подачи                                        |                                                         |                              |
| 24<br>3434493 >                    | anges<br>Sector                                         | BPENE DOLLAR<br>INCOME                                  | 0                            |
| аң падиядчики >                    | ные по транспортному средству                           |                                                         |                              |
| "Д. местны — те                    | автоверсалки тил тс.<br>узовая У 10т / 36н3 / 15rian, У | тип козова<br>Тентованный × Изотернический × Фургон (бу | . (sen                       |
| Приводочные у Ана<br>документы Ана | eca                                                     |                                                         |                              |
| 🖭 спридонном >                     | C ADREC REQAMA                                          |                                                         | 0                            |
| м провиль >                        |                                                         |                                                         |                              |
| п настройки >                      | + Прикрепи                                              | ь Задання (ГМ)                                          |                              |
| 01                                 | правлений: О Колчео Гн: О Вес: 0 кг.                    | Объем: 0 м3. Оценочная стоимос                          | cs: 0.00 P                   |
| CTPARA >                           | ПОКАЗАТЬ ДОПОЛНИТЕЛЬНЫЕ ТРЕБОВАНИЯ                      |                                                         |                              |
| - evan                             |                                                         |                                                         |                              |
| The Transmission 19                | onsia pooleona                                          |                                                         |                              |
| 5 419 D7 55                        | Діла 🔂 Машина 🔬 🚠 Ада                                   | ес 🗊 пи 🛞 ки                                            | nunyaisuna ananana a         |

- Данные по транспортному средству
- Тип транспортного средства и тип кузова
- Адреса погрузки и выгрузки
- Дата и время публикации

#### 3.1.1. Выбор транспортного средства

После ввода базовых данных указанных выше, необходимо будет выбрать тип транспортного средства (TC) и тип кузова, который может подходить под перевозку грузов. Обратите внимание, что у типа TC есть несколько базовых характеристик: грузоподъемность, палетовместимость и объем кузова.

| дд.мм.стт                     | ä                                | ЧЧСММ                                                           | 0 |
|-------------------------------|----------------------------------|-----------------------------------------------------------------|---|
| Данные по транспортному сре,  | дству                            |                                                                 |   |
| тип автоперевозки<br>Грузовая | типтс<br>0.8т / 1,5 м3 / 1пал. 🗸 | тип кузова<br>Тентованный × Цельнометаллический ×               |   |
|                               |                                  | 🗕 🔽 Закрытый                                                    |   |
| Адреса                        |                                  | <ul> <li>Тентованный</li> <li>Изотермический</li> </ul>         |   |
| 🖉 АДРЕС ПОДАЧИ                |                                  | <ul> <li>Цельнометаллический</li> <li>Фургон (булка)</li> </ul> |   |
| > ПОКАЗАТЬ ДОПОЛНИТЕ          | ЛЬНЫЕ ТРЕБОВАНИЯ                 | <ul> <li>Бортовой</li> <li>Рефрижератор</li> </ul>              |   |
| ТРЕБУЕМЫЕ ДОКУМЕНТЫ           |                                  | • Специализированный                                            |   |

#### 3.1.2. Указание адресов

Внести данные адреса в окно создания нового городского/междугороднего рейса можно двумя способами:

Первый способ - нажать на пиктограмму редактирования в виде синего карандаша

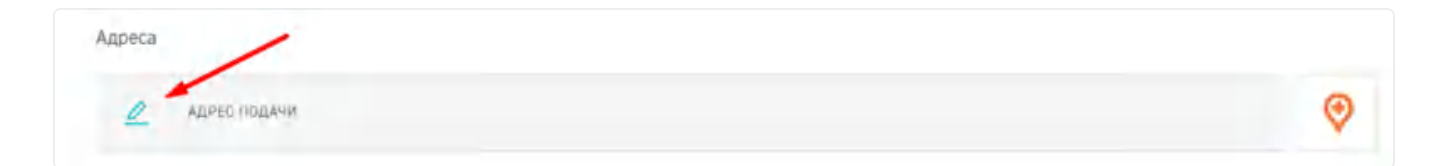

Далее заполните следующие обязательное поле:

• Фактический адрес

Также при необходимости можно заполнить дополнительные поля:

- ИНН Владельца адреса
- Тип адреса (торговая точка/Склад/Станция ЖД/Иное)
- Тип Операции (погрузка/разгрузка/погрузка и разгрузка)

Данные по контактному лицу

- ФИО
- электронная почта
- номер мобильного телефона №1
- номер мобильного телефона №2
- Дополнительные параметры
- Тип погрузки/разгрузки (задняя/боковая/верхняя)
- Настройка статусов адреса в МП (мобильном приложении)
- Максимальная высота ТС (метры)
- Максимальная грузоподъемность ТС (килограммы)
- Нужна тележка (да/нет)
- Пропуск на въезд (да/нет)
- Лифт (да/нет)
- Комментарий к адресу

После того как заполнены все необходимые поля нажмите "Сохранить". Данный адрес добавится к маршруту создаваемого рейса.

|                                     |               |                                                     |           | 10° . 00 P . 00                          | 0/ 1/ 0 0 0 0/0        | 14 8 4 . TA                  |
|-------------------------------------|---------------|-----------------------------------------------------|-----------|------------------------------------------|------------------------|------------------------------|
| АКТИЧЕСКИЙ АДРЕС                    |               |                                                     |           | 10 2 2 2 2 2 2 2 2 2 2 2 2 2 2 2 2 2 2 2 | ala la ga              | Tool on the                  |
| олгоградская оол, г камыш           | ин, ул мичу   | урина, д 13                                         |           | 1 - 1                                    | 2.5 12/20              | 1.3/6 18                     |
| тправитель/получатель               |               | ТИП АДРЕСА                                          | 4         | 1 Ant                                    | 96. 4 B                | The P                        |
| 57839305864                         |               | Торговая точка                                      | ~         | EST M                                    | No X                   |                              |
| VIT OTCOLINUM                       |               | TOCEVENUE RATA & DOEMS ROMEUT                       | -         |                                          |                        |                              |
| Тогрузка                            | ~             | 18-04-2023 23:00                                    |           | Angens (flerac                           |                        | 1 Stanson /                  |
|                                     |               |                                                     |           |                                          | • / / / /              |                              |
| <ul> <li>КОНТАКТНОЕ ЛИЦО</li> </ul> |               |                                                     |           | 2000 10 0000 87                          | a the first            | 1 mar                        |
| контактное лицо<br>Иванов Иван      |               | электронная почта (ввод латини<br>example@vezubr.ru | ицей)     |                                          | N/M                    | 1~. 7                        |
| НОМЕР МОБИЛЬНОГО ТЕЛЕФОНА №1        |               | НОМЕР ТЕЛЕФОНА М2                                   |           |                                          |                        | 2999 <sup>9</sup> 9 <b>+</b> |
| +7 (766) 745-74-55                  | 0             | +7 (999) 999-99-99                                  | 0         | 12 26 31                                 | Ball Toolog Ig         | - X.                         |
| дополнительные па                   | РАМЕТРЫ       |                                                     | 2         | 0 10 m 0 m                               |                        |                              |
| КОНТАКТНОЕ ЛИЦО                     |               | ЭЛЕКТРОННАЯ ПОЧТА (ВВОД ЛАТИНИ                      | NULER)    | - m                                      |                        | Kanauda                      |
| Иванов Иван                         |               | example@vezubr.ru                                   |           |                                          | 20                     | No Pa                        |
| HOMEP MOGNALHOFO TEAEOOHA Nº1       |               | HOMEP TEREФOHA M2                                   |           |                                          |                        | 100                          |
| +7 (700) 743-74-55                  | 0             | +7 (111) 111-11-11                                  |           |                                          | × 10 100               |                              |
| ДОПОЛНИТЕЛЬНЫЕ ПА                   | РАМЕТРЫ       |                                                     |           |                                          |                        |                              |
| ТИП ПОГРУЗКИ / РАЗГРУЗКИ 🛈          |               | НАСТРОЙКА СТАТУСОВ АДРЕСА В МП                      |           |                                          |                        | 1.1                          |
| Задняя                              | ~             | Укороченный список                                  | ×         | 1 148                                    |                        |                              |
| MARCUMANUHAR BUCOTA TC, M<br>5,00   |               | MAXCHMANLHARI IPY3000QLEMH0CT<br>20000              | TE TC, KF | the the                                  | Cares                  | Hudenee                      |
| нужна телекка                       | ПРОПУСК НА ВЪ | езд (да/нет) лиот                                   |           | D LO                                     | 0                      |                              |
| нужна тележка                       | пропуск       | Есть лифт                                           |           | anorphicas                               |                        | +                            |
| комментарий к адресу                |               |                                                     |           |                                          | Скер Воинской<br>славы | -                            |
| Синие ворота                        |               |                                                     | -         | The second                               |                        | 0                            |
|                                     |               |                                                     |           |                                          |                        |                              |

Второй способ добавить адрес в маршрут - внести данные из справочника адресов. Подробнее о справочнике адресов в п. <u>11.1.2.</u> данной инструкции.

Нажмите на оранжевую пиктограмму геотега.

|   | Данные             | по транспортному сред                 | ству                             |                                 |                                 |   |
|---|--------------------|---------------------------------------|----------------------------------|---------------------------------|---------------------------------|---|
|   | тип авто<br>Грузов | ТЕРЕВОЗКИ<br>ая ∨                     | типтс<br>10т / 36м3 / 15пал. 🗸 🗸 | тип кузова<br>Тентованный × Изи | отермический × Фургон (будка) × |   |
|   | Адреса             |                                       |                                  |                                 |                                 | - |
| + | 0                  | адрес подачи<br>г Волгоград, ул им. М | <u>і</u><br>1ичурина, д 13       |                                 | 0B +                            |   |
| ÷ | 2                  | АДРЕС ДОСТАВКИ                        |                                  |                                 | -                               |   |
| l | _                  |                                       |                                  |                                 |                                 |   |

Откроется список адресов из справочника. Найдите необходимый адрес и отметьте его. Также можете воспользоваться контекстным поиском по адресам.

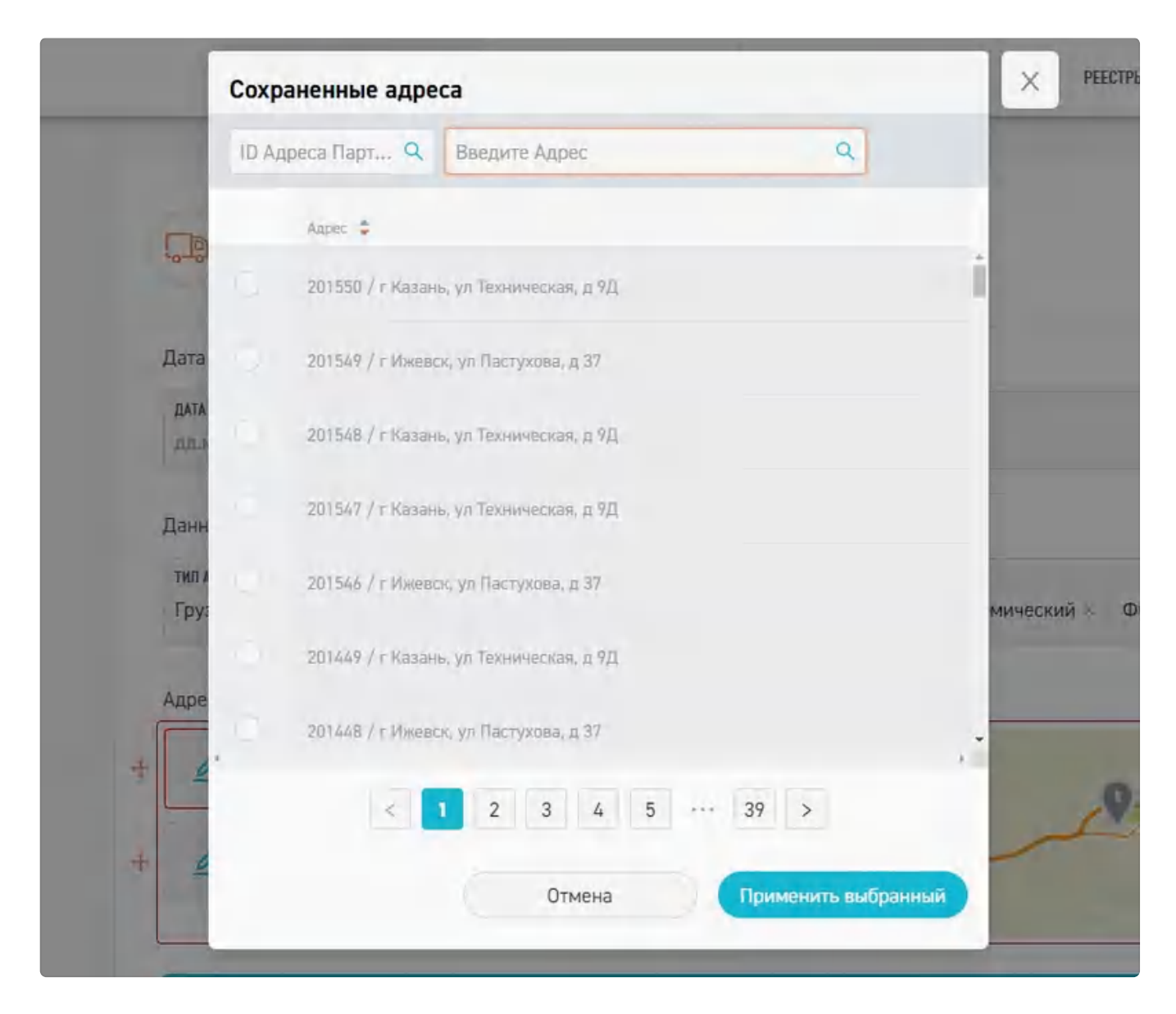

После этого выбранный адрес добавится к маршруту создаваемого рейса.

Сам маршрут может состоять из двух и более точек. В процессе создания рейса маршрут можно изменять как путем редактирования самих точек, так и изменив порядок адресов перемещая «блоки» адресов по вертикали.

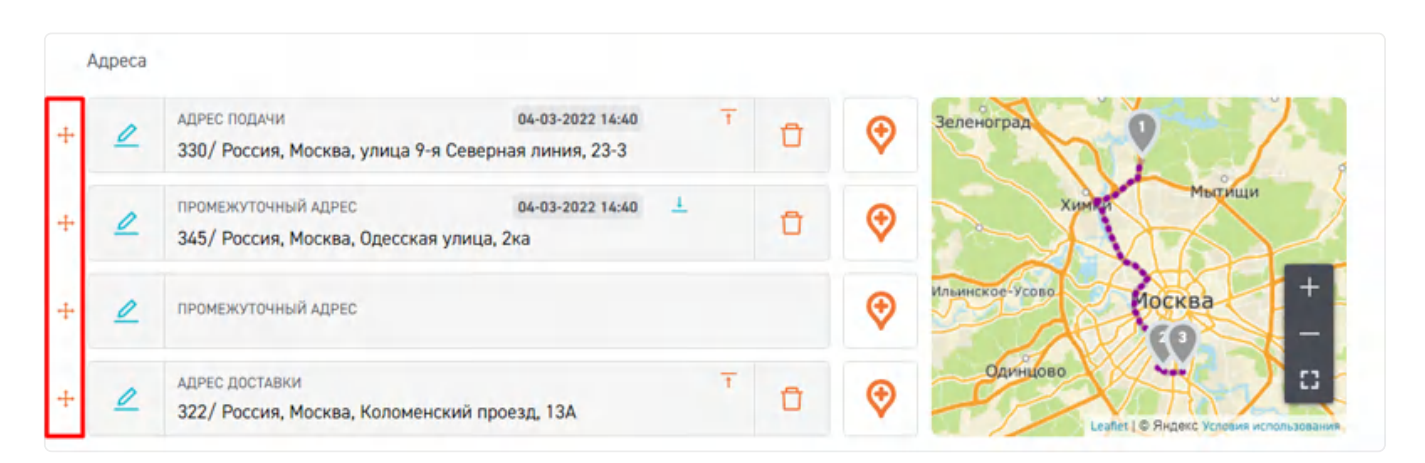

Также следует отметить, что рейс "По маршрутному листу", маршрут которого состоит изначально из одной точки в маршруте, невозможно.

**При создании нового городского/междугороднего рейса** при необходимости можно заполнить следующие **дополнительные** поля:

- Прикрепить грузоместа
- Требуемые документы
- Дополнительные параметры
- Комментарий
- Внутренний комментарий

#### 3.1.3. Прикрепление грузомест к рейсу

При необходимости учета перемещения грузомест в рейсе доступна опция "Прикрепить грузоместа". В случае, если у вас в настройках указано, что вы работаете с Грузоместами, вы можете прикрепить их к рейсу. Для этого нажмите на кнопку одноименную кнопку.

| 1 | данные               | по транспортному сред                       | ству                     |             |                   |                |                      |                                |                                         |
|---|----------------------|---------------------------------------------|--------------------------|-------------|-------------------|----------------|----------------------|--------------------------------|-----------------------------------------|
|   | тип автог<br>Грузова | IЕРЕВОЗКИ<br>Зя                             | типтс<br>10т / 36м3 / 15 | іпал. 🗸     | тип кузо<br>Тенто | ва<br>ванный × | Изотермич            | еский ×   Фур                  | огон (будка) ×                          |
|   | Адреса               |                                             |                          |             |                   |                |                      |                                |                                         |
| - | 0                    | адрес подачи<br>г Волгоград, ул им. М       | 1ичурина, д 13           | 1           | Û                 |                | Нижи                 | ий Новгоро, 2                  | 3 периь                                 |
| - | 2                    | промежуточный адрес<br>201287/ г Казань, ул | а<br>Техническая, д 9,   | т           | Û                 |                | Аосква               | Каланы                         | изевск Екатерин<br>О Челяб<br>Уфа Челяб |
| - | 0                    | ПРОМЕЖУТОЧНЫЙ АДРЕС                         |                          |             |                   | •              | о Ворон<br>о Харьков | еж                             | оренбурі +                              |
| 1 | 2                    | адрес доставки<br>201546/ г Ижевск, ул      | I Пастухова, д 37        | Ť           | Ū                 |                | е<br>Ростов-на-До    | арлгоград<br>ну о<br>Астрахань |                                         |
| 1 |                      |                                             |                          | + Прикрепит | ъ Задани          | ия (ГМ)        |                      |                                |                                         |
|   | Отправ               | лений: О Ко                                 | л-во Гм: 0               | Вес: 0 кг.  |                   | Объем: О       | м3.                  | Оценочная с                    | тоимось: 0.00 ₽                         |

Откроется форма прикрепления грузомест к адресам.

|      | Адреса                      |                                               |                |                               |                     |
|------|-----------------------------|-----------------------------------------------|----------------|-------------------------------|---------------------|
| +    | Адрес по,                   | <sub>дачи</sub><br>рад, ул им. Мичурина, д 13 | 1              |                               | Нижний Новгоро.     |
| Подт | вердить действ              | ие                                            |                |                               | Уфа чели            |
| Ис   | Факт<br>пользовать существу | ические<br>нощие Новые                        | Добавить план  | Планируемые<br>нируемые грузы | амара<br>Оренбурі — |
|      |                             |                                               |                |                               |                     |
|      |                             |                                               | + Прикрепить 3 | Задания (ГМ)                  |                     |
|      | 0                           | Margar E. O                                   |                | 06                            | 0.000               |

Далее Вы увидете 3 варианта прикрепить грузомета

• Использовать существующие

При нажатие на кнопку "**Автоприкрепление ГМ**" произойдет автоприкрепление грузомест, если адрес доставки совпадает в адресом маршрута, так же есть возможность вручную выбрать нужный адрес в столбцах "Погрузка" и "Разгрузка".

- Погрузка это точка (адрес) в котором ГМ будет погружено в транспортное средство. Адрес погрузки подставляется из составленного ранее маршрута. Как правило адрес погрузки адрес склада с которого ГМ развозят в торговые точки.
- Разгрузка это точка (адрес) в которое ГМ будет доставлено. Как правило адрес Разгрузки адрес торговой точки в которую необходимо доставить грузоместо.

Форма прикрепления ГМ к адресам представляет собой таблицу со списком грузомест, в которой указана следующая информация о грузоместе:

- о ID -уникальный идентификатор ГМ в системе Vezubr
- Дата создания
- Номер накладной
- Bar Code
- Адрес доставки
- Адрес отправки
- Вес, объем
- Статус
- Адрес к статусу
- ID адреса доставки Партнёра Номер грузоместа в учётной системе внешнего контрагента (владелеца груза)
- ID Адреса доставки

| × O        | 3AKA34   | ик                   |                                   |                  |          | + RANKE BARRIER +                    | MONISTOP                            | TE PERCH                             | PEECIPM                                                     |                                     | ют |
|------------|----------|----------------------|-----------------------------------|------------------|----------|--------------------------------------|-------------------------------------|--------------------------------------|-------------------------------------------------------------|-------------------------------------|----|
| нонито     | se .     | 5                    |                                   |                  | Данные п | о транспортному средств              | W                                   |                                      |                                                             |                                     |    |
| + HOBER    | Список   | Заданий (ГМ)         | 1                                 |                  |          |                                      |                                     |                                      |                                                             |                                     | ×  |
| 34/84      | 3a sce   | время                | v c                               |                  | До       |                                      |                                     |                                      | + Антонрикрепление 3                                        | адании (ГМ) 🗇 Сбросить Задания (ГМ) |    |
| = PERO     | ABPEC RM | станки<br>достанки 🔍 | адиск статусу<br>Адреск статусу Q | статис<br>Статус |          | нанар какладной<br>Ионер накладной Q | Bar Code Q                          | ю адреса доставки<br>10 адреса досто | из адреса доставки партибра<br>цикиз Q ID адреса доставки П | Residentiational adjaces (TH)       |    |
| подея      | Boero cr | rpox 283             | (Insertion)                       | ler<br>parme     | -        | Faller C                             | Di Balanat paperen<br>Minggranda 7M | ceano<br>Dranys                      | Persyania 💿 💿                                               | Прихреплено ПМ. Ф.                  |    |
| J. PRICE   | 1        | 1598230004000        | Her .                             | Не указан        |          | Задание                              |                                     | Hote                                 | Добавить адрес 💿                                            | Dofaewrs agpec Θ                    |    |
| I DEPER    | 2        | 1598230003000        | Her                               | Не указан        |          | Задание                              |                                     | Hosee                                | Добавить адрес 💿                                            | Добавить адрес 🛞                    |    |
| TENO P     | з        | 1598230002000        | Her                               | Не указан        |          | Задания                              |                                     | Hosee                                | Добавить адрёс 🧿                                            | Добавить адрес 🎯                    |    |
| CULAR      | 4        | 1599230001000        | i Her                             | Не указан        |          | Задание                              |                                     | Honce                                | Добавить адрес 🧿                                            | Добавить адрес 💮                    |    |
| I.I. nPoes | 5        | 1598230000000        | Her                               | Не указан        |          | Задание                              |                                     | Hoece                                | Добавить адрес 🎯                                            | Добевить адрес Θ                    |    |
| HACTP      | 4        | 1598229999000        | ) Her                             | Не указан        |          | Задание                              |                                     | Hosoe                                | Добавить адрес 🧿                                            | Добавить адрес 🧿                    |    |
| T. CIDIO   | 7        | 1598229998000        | Her                               | Не указан        |          | Задание                              |                                     | Hotoe                                | Добавить адрес 💿                                            | Dotaewn, appec 🧿                    |    |
|            |          | 1598229942000        | Het                               | Короб            |          | Задание                              |                                     | Hosee                                | Добаенть адрес 🛞                                            | Добавить адрес Θ                    |    |
| Belitter   | +        | 1598229941000        | Her                               | Короб            |          | Задание                              |                                     | Hospe                                | Добавить адрес 🧿                                            | Dobaevris appec 💿                   |    |
| æ          | 10       | 1598229940000        | Her                               | Короб            |          | Задание                              |                                     | Hoace                                | Добавить адрес 🧿                                            | Doteevrs apper 💿                    |    |

• Создать новые грузоместа. В одном окне можно добавить сразу несколько грузомест для данного рейса.

| × O            | заказчик                  |             |     |          |          | + 101483             |              | [ <u></u> NONCEP | E PORA                             | ale ver | ani 📰 cashoreea                |        | төезаник соо Д |
|----------------|---------------------------|-------------|-----|----------|----------|----------------------|--------------|------------------|------------------------------------|---------|--------------------------------|--------|----------------|
| монито         |                           |             |     |          |          | Данные по транспорти | owy coesting | 2                |                                    |         |                                |        |                |
| 1006           | Создание З                | аданий (ГМ  | )   |          |          |                      |              |                  |                                    |         |                                |        | ×              |
| SAMAS          | Добенить 3                | anaren (TM) |     |          |          |                      |              |                  |                                    |         |                                |        |                |
| 2020           | Boeró cripok: 3           | 3-          |     |          |          |                      |              |                  |                                    |         |                                |        |                |
| - 1994         | Account only<br>Hear & FM | Jappinso    |     | 100, 17. | 00-0-0-1 | Samuel and           |              | Onesco añ        | Sergion                            |         | Tarrasee                       |        | -              |
| SABAH          | 1                         | Кароб       | .90 | 50,00    | 1.00     | Арматура             | ×.           | 7000,00          | г Волгоград, ул им. Мичурина, д 13 | 1. ×    | т Ижевск, ул Пастухова, д. 37  | 21     | (Tableto       |
| nates          | T.                        | Мешок       | *   | 60,00    | 1,00     | Древесный уголь      | *            | 3000,00          | г Волгоград, ул им. Минурина, д 13 | •       | т Казань, ул Техническая, д 9Д | ų,     | transp         |
| PEECT          | τ                         | Короб       | Y   | 70,00    | 1,50     | Tienc                | 2            | 7000,00          | r Bonrorpag, ул им. Мичурина, д 13 |         | г Ижевск, ул Пастухова, д 37   | ٣      | 54000          |
| neres<br>Jokor |                           |             |     |          |          |                      |              | (c. 1 ) x        |                                    |         |                                |        |                |
| СПРАВ          |                           |             |     |          |          |                      |              |                  |                                    |         |                                | Отмена | Прикретить     |
| провил         | ъ)                        |             |     |          |          | Orriposterweit 0     | Kon-e        | o Tac Ú Bec      | 0 KT. 06545N D N3.                 | 0.000   | KER CTOMMODE: 0.00 P           |        |                |

• Добавить планируемые грузоместа. Поле для грузов, которые потенцильно могут участвовать в заказе.

| × O     | заказчик           |                         |    | + 10                                                                                                    | CAME Red              | HOMMOP     | - PSRN       | ta rectru       | E                                                                                                    | non (1 | Treadably and |
|---------|--------------------|-------------------------|----|----------------------------------------------------------------------------------------------------|-----------------------|------------|--------------|-----------------|----------------------------------------------------------------------------------------------------|--------|---------------|
| нонит   | 0P 2               |                         |    | Barrise nó sparión                                                                                                    | ортныму средству      |            |              |                 |                                                                                                    |        |               |
| - Hotus | Планируемые Грузы  |                         |    |                                                                                                    |                       |            |              |                 |                                                                                                    |        | ×             |
| 34000   | Botaments (pys     | G                       |    |                                                                                                    |                       |            |              |                 |                                                                                                    |        |               |
| - 100   | Boero cripok.,3    |                         |    |                                                                                                    |                       |            |              |                 |                                                                                                    |        |               |
|         | Reservation (Post  | Point Strategy Lawrence |    | Denomination of the second state of the second state of the second | Shares, 43            | PSA        | Ser process. |                 | Consequences of the second second sec |        | -             |
| C SADAH | ДСП в Коробе       | дсп                     |    | 7000.00                                                                                                    | 10,00                 | 500.00     | Короб        |                 | 90876                                                                                                    |        | 2400          |
| naus    | Вагонка в коробе   | Вагонка                 | ~  | 5000.00                                                                                                    | 5,00                  | 20,00      | Кароб        | ~               | 34535                                                                                                    |        | (Marco        |
| PERCT   | Инструмент в корое | Инструмент              | 81 | 6000,00                                                                                                    | 1,00                  | 15,00      | Караб        | *               | 467464                                                                                                    |        | 2443          |
| 0 1000  | 5                  |                         |    |                                                                                                    |                       |            |              |                 |                                                                                                    |        | _             |
| CTPA8   |                    |                         |    |                                                                                                    |                       |            |              |                 |                                                                                                    | Отмена | Добавить -    |
| прови   | n. 2               |                         |    | Ompasse-wir 0                                                                                                    | Kon-ao Fiel D         | Bec: Q kr. | 006694-0 M3. | Оценочная столе | 40061 (0.00) P                                                                                                    |        |               |
|         | яки з              |                         |    | > //////                                                                                                    | 1000000000 Phone 7000 | COT AHONE  |              |                 |                                                                                                    |        |               |

Стоит отдельно сказать про отличия данных типов ГМ в интерфейсе. При добавлении разных типов грузомест (новых/существующих и планируемых) система их отобразит по разному. ГМ, которые точно будут учавствовать в заказе, будут отображены оранжевым кружочком, планируемые - желтым.

Также стоит обратить внимание, что в сводной таблице грузомест подсчитываются только те грузоместа, что точно будут участвовать в заказе. Также учитывается количество типов грузомест (цифра в кружочке).

| 999 -      | Адреса                                                                                                    |
|------------|----------------------------------------------------------------------------------------------------|
| +          | + 2 8362/ Волгоградская обл, г Камышин, ул<br>Мичурина, д 13 1 □ ♀ 2000 10 10 10 10 10 10 10 10 10 10 10 10 |
| 23         | + 🖉 промежуточный адрес                                                                                     |
| =          | Адрес доставки                                                                                              |
| •          | + 🖉 12828/ г Волгоград, ул Ленинабадская, д 🗋 🧇 Волгоград сз                                                |
| 0          | Планируемые грузоместа Новые и существующие ГМ                                                              |
|            | + Прикрепить Задания (ГМ) 🚺 🕕                                                                               |
| <b>EB</b>  | Отправлений: 1 Кол-во Гм: 1 Вес: 50 кг. Объем: 1 м3. Оценочная стоимось: 5 000,00 Р                         |
| 0          | Учет грузомест, которые точно будут задействованы в заказе.<br>> показать дополнительные требования         |
| E          |                                                                                                    |
| . <b>E</b> | 🕐 Дата 📾 Машина — 🏨 Адрес — 👘 ГМ — 🛞 Калькуляция учеливлял -                                                |

#### 3.1.4. Дополнительные параметры

Одним из необязательных полей при создании нового городского рейса являются "Дополнительные параметры".

| ПОКАЗАТЬ ДОПОЛНИТЕЛЬНЫ                 | Е ПАРАМЕТРЫ                    |                      |                              |
|----------------------------------------|--------------------------------|----------------------|------------------------------|
| ОБЩАЯ МАССА ГРУЗА, КГ                  | ОБЩИЙ ОБЪЕН ГРУЗА, М° (ДО 200) | КОЛИЧЕСТВО МЕСТ, ПАЛ | ТИП УПАКОВКИ                 |
| ОЦЕНОЧНАЯ СТОИМОСТЬ ГРУЗА РУБ. (С НДС) | КАТЕГОРИЯ ГРУЗА 💮              | ИДЕНТИФИКАТОР РЕЙСА  | ИЗМЕНЕНИЕ МАРШРУТА ВОДИТЕЛЕМ |

| пропуск тс<br>Не требуется | v | САНИТАРНАЯ ОБРАБОТКА.<br>Нет | 0 | медицинская книжка<br>Нет |   | нужен гидроборт<br>Нет       |  |
|----------------------------|---|------------------------------|---|---------------------------|---|------------------------------|--|
| наличие рохлы<br>Нет       | 0 | наличие конников<br>Нет      |   | GPS МОНИТОРИНГ<br>Нет     |   | мужен термописец<br>Нет      |  |
| нужны ремки<br>Нет         | 0 | нужна цель<br>Нет            | 0 | нужен брезент<br>Нет      |   | нужны сети<br>Нет            |  |
| нужны Башмаки<br>Нет       | 0 | угловые стойки<br>Нет        | • | допельшток<br>Нет         | 0 | <b>деревянный пол</b><br>Нет |  |
| водитель-грузчик<br>Нет    | • | вывоз упаковки<br>Нет        |   |                           |   |                              |  |
| ЕБУЕМЫЕ ДОКУМЕНТЫ          |   |                              |   |                           |   |                              |  |

Также можно редактировать список требующиеся сопроводительных документов для конкретной перевозки, чтобы не менять настройки по умолчанию (подробнее о настройках по умолчанию для данной графы в п.<u>13.1</u>. данной инструкции).

| РЕБУЕМЫЕ ДОКУ | менты          |                   |                        |                                         |       |   |
|---------------|----------------|-------------------|------------------------|-----------------------------------------|-------|---|
| TH/TTH ×      | Путевой лист × | Маршрутный лист × | Акт приема-сдачи ТМЦ × | Товарная накладная/Экспедит. расписка × | УПД × | 1 |

Опубликовать рейс можно выбрав необходимый **метод публикации** нажав соответствующую кнопку.

#### 3.1.5. Ответственные за рейс сотрудники.

При создании рейса Системе существует возможность назначить сотрудника, который будет ответственным за данный рейс.

Предварительно в Мониторе можно настраивать фильтр таким образом, чтобы выводились только те рейсы, на которые данный сотрудник был назначен ответственным лицом. (подробнее в п. <u>13.1.</u> данной инструкции)

Выбор ответственных сотрудников происходит при выборе метода публикации рейса.
| Новый заказ                                                      | монитор         | 8 рейсы                | естры | СПРАВ |
|------------------------------------------------------------------|-----------------|------------------------|-------|-------|
| TECT B3-4915                                                     |                 |                        |       |       |
| Страхование (не включена в стоим<br>ТРЕБУЕТСЯ СТРАХОВАНИЕ<br>Нет | юсть перевозки) |                        |       |       |
| <ul> <li>ОТВЕТСТВЕННЫЕ ЗА РЕЙС</li> </ul>                        |                 |                        |       |       |
| Медведев Владимир - Дисп                                         | етчер           | ×                      |       |       |
| Дополнительно                                                    |                 |                        | 13    |       |
| Внутренние комментарии:<br>публичный комментарий к рейсу         |                 | внутренний комментарий |       |       |
|                                                                  |                 |                        |       | 4     |
| 🕚 Дата — 🚍                                                       | Машина          | — 🚆 Адрес —            | - M   | 0     |
| 🗧 Опубликовать                                                   | рейс            |                        |       |       |

Автоматически ответственный лицом за рейс назначается пользователи, отмеченный как Ответственный за Контрагента (с которым и выполняется данный рейс) в Карточке этого Контрагента даже если не указать их при создании рейса.

#### 3.1.6. Страхование рейса.

Чтобы застраховать груз, к Заказчику необходимо привязать договор страховоой компании (подробнее о страховых компаниях п. <u>11.6.</u>) и при создании рейса нажать на тогл (ползунок) "требуется страхование" и выбрать стоимость и категоию груза.

| THE REFERENCE                             | ×-                                        |             | ARTOP          |  |
|-------------------------------------------|-------------------------------------------|-------------|----------------|--|
| FTL                                       | •                                         | Ŷ           | ADIO           |  |
|                                           |                                           |             |                |  |
| Пользовател                               | ъские поля Грузов                         | падельца:   |                |  |
| тип договоя                               | PA B PERCE *                              |             | ПРИЧИНА ОТМЕНЫ |  |
| FIL                                       |                                           | *           |                |  |
| TECT B3-4915                              |                                           |             |                |  |
|                                           |                                           |             |                |  |
| ✓ OTBE                                    | ТСТВЕННЫЕ ЗА РЕ                           | ăC.         |                |  |
| <ul> <li>✓ OTBE</li> <li>Pozhi</li> </ul> | TCTBEHHЫE 3A PEI<br>Idaev Kirill – Менедх | йс<br>кер × |                |  |

# 3.2. Типы FTL-заказов (Городской и Межгородний)

В системе предусмотрено два типа для FTL заказов. Разница в них не существенна. Между городскими рейсами и междугородними есть два отличия:

в методе публикации "По тарифу" для городского рейса используется тариф
 "Почасовой", тогда как для междугородних перевозок используется тариф
 "Фиксированный" с обязательным указанием всех адресов в маршруте.

2. Открыть междугородний рейс можно за 30 дней до подачи T/C, тогда как при открытии городского рейса этот срок составляет неделю.

| 🗙 🤤 заказчик                                                                                                    | + ковыя зыска                                           | TOP 🗧 PERCH 😃 PEECTPS        | и 👔 слачазовики 🚺 000-логосов                                                                                                    | я- 🗸                      |
|----------------------------------------------------------------------------------------------------|---------------------------------------------------------|------------------------------|----------------------------------------------------------------------------------------------------|---------------------------|
| 😥 манитар > вадрае 🧿                                                                                                    | FTL Saxas - ropogexok                                   | WCTOTINGINE                  | проверка документов                                                                                                    |                           |
| + жила > Баказ - городской и дата -                                                                                                    | Кг                                                      | < Ответстве                  | Красногоро                                                                                                    | and the second            |
| 🙆 заляки > 🛼 FTL ЗАКАЗ - МЕЖДУТОРОДНИЙ                                                                                                    | Mun ann                                                 | CEFOILHH, 16:05 Oflywrond Ur | The second second | +                         |
| IE FERCH > CLTL SAKAS Month, a 37s -                                                                                                    | bungsed                                                 | They?                        | Баранта Москва нов                                                                                                    | orwpered                  |
| Элдлия > О РЕГУЛЯРНЫЙ РЕЙС                                                                                                    | О Регулярный рейс                                       | 08 ΦΕΒΡ, 12:00 fopuer 10     |                                                                                                    | Kolone B                  |
| А подрядчики > (114) стата                                                                                                    | paverype, 1                                             | C yel convergencess, p.204   | Одинцово                                                                                                    | TR                        |
| PEECTPM     PEECTPM     P  | 104 — Бкатеринбург, г Бкатеринбург, 6-р Денисова-Уральс | 4070. g 16                   | Your AV                                                                                                    | K-                        |
| 1 перепознане<br>документы 43139 Стака<br>Почок Исполнителя, 15 часов                                                                                                    |                                                         | СЕГОДИЯ, 22:30               | Mockoeckult in Palence<br>Entrino Baginter                                                                                                    | Ль                        |
| Казань, Россия, т. Казань, Техническая улица, 9 — Казань, Техническая улица, 9 —                                                                                                    | Казань , Россия, Казань, Техническая улица, Р           | anares and                   | Street A                                                                                                    | $\mathbf{A}^{\mathbf{r}}$ |
| Органија и просиль > Сазака, Техника у пица, 9 – Казака, Техника у пица, 9 – Казака, 10 – Казака, Техника у пица, 9 – Казака, Техника у пи | ганы, Россия, Казань, Техничская улица, 9               | CETO((HR, 22:30              | Трочця                                                                                                    |                           |
| настройки > 43142 Станка                                                                                                    |                                                         | CETOLIHR, 18:10              | циново Подольск Домодел                                                                                                    | 4000                      |
| Опривка > Поиск Исполнителя, 5 часов<br>Волгоград, ул волгоград, ул инк. Пархомлико, д 64 —                                                                                                    | Волгоград "г Волгоград, пр-кт им. В.И. Ленина, д 102    |                              | KIDA SARA                                                                                                    | AMOCHOBRA"                |
| BURDD     A3141 Crasse     Oxoganie Haviana Honomenies, 4 vaca     Monaganie Haviana Honomenies, 4 vaca                                                                                                    | Nemeric - Manufactor on Bachronoma n 37                 | СЕГОДНЯ, 17:00 + Тронца      | Admanen Management Spontation                                                                                                    | t                         |
| Contractor of Complete, 2 (2) (1 - 1                                                                                                    | onenin is connegating and start angle if as             |                              |                                                                                                    | Martine Co                |

# 3.3. Методы публикации рейса.

В Системе существуют три метода публикации новых рейсов:

| Отмена | В торги | По ставже | По тарифу |
|--------|---------|-----------|-----------|

- 1. **В торги** выбранные Вами Подрядчики будут предлагать цены за свои услуги по осуществлению рейс, соревнуясь за него с другими Контрагентами
- По ставке за осуществление рейса назначается фиксированная ставка, выбранные Вами Контрагенты, которых она устраивает, смогут брать на себя обязательства по исполнения данного рейса
- 3. **По тарифу** позволяет осуществлять грузоперевозки по заранее согласованным с Контрагентами тарифам (подробнее о тарифах в п. <u>11.2</u> данной инструкции).

#### 3.3.1. Торги

Метод публикации рейса "**В торги**" доступен при наличии действующего между Контрагентами договора.

Для того, чтобы отправить новый рейс в торги, заполните все обязательные поля в окне создания рейса и нажмите "В торги". Откроется окно "Публикация рейса в торги".

Выберите подрядчиков, для которых будете публиковать рейс. Укажите желательную стоимость, дату и время окончания торгов. Также можно указать шаг торгов, тип торгов и нужные торговые площадки (при необходимости рейс можно опубликовать на внешние торговые площадки).

Если Ваша организация является плательщиком НДС и в профиле выставлена настройка "*Оперировать значениями в системе - с НДС*", поле "Желаемая стоимость" будет представлено дважды - с учетом НДС и без, соответственно. Сумма введенная в одно поле будет автоматически пересчитываться в другом с учетом ставки НДС.

Если Ваша организация не является плательщиком НДС или в профиле выставлена настройка "*Оперировать значениями в системе - без НДС*", поле "Желаемая стоимость" будет представлено без НДС, о чем в поле будет дано соответствующее пояснение в скобках.

| · · · · · · · · · · · · · · · · · · ·          |                 |                |              |   |
|------------------------------------------------|-----------------|----------------|--------------|---|
| Выбор подрядчиков                              |                 |                |              |   |
| ПОДРЯДЧИКИ (ДЛЯ ПУБЛИКАЦИИ ДОСТУП              | НО: 15 ИЗ 28)   |                |              |   |
| 000 "ТЮЛЬПАН" × 000 "                          | ТРАФТ" × ИП     | Пожидаев Кирил | л Игоревич × |   |
| 30 000,00                                      | 6 000,00        | вез пдој       | Открытый     | ~ |
|                                                |                 |                |              |   |
| Дата и время окончания торга                   | (в вашем часов  | ом поясе)      |              |   |
| Дата и время окончания торга<br>дата окончания | (в вашем часово | ом поясе)      |              |   |

После заполнения всех необходимых полей нажмите "Отправить в торги". Далее рейс будет отправлен в торги к указанным Вами подрядчикам. Более подробно о процедуре рейсов в п. <u>6.</u> данной инструкции.

#### 3.3.2. По ставке

Метод публикации рейса "**По ставке**" доступен при наличии действующего между Контрагентами договора.

После заполнения всех обязательных полей при создании нового рейса, нажмите "По ставке". Откроется окно "Публикация рейса в собственном контуре по фиксированной ставке"

| Публикация по тарифу                               |                                 |
|----------------------------------------------------|---------------------------------|
| Тариф согласно договору                            | 💿 Задать ставку (тариф) вручную |
| Ваша ставка                                        |                                 |
| СТАВКА ДЛЯ ПУБЛИКАЦИИ, РУБ. (БЕЗ НДС)<br>60 000,00 |                                 |
| Выбор подрядчиков                                  |                                 |
| подрядчики (для публикации доступно: 15 из 28)     |                                 |
| 000 "ТЮЛЬПАН" × 000 "ТРАФТ" × Л                    | 1огистика Урал ×                |
|                                                    | Отмена Опубликовать             |
|                                                    |                                 |

Выберите подрядчика, укажите ставку для рейса.

Если Ваша организация является плательщиком НДС и в профиле выставлена настройка "*Оперировать значениями в системе - с НДС*", в разделе "Ваша ставка" будут присутствовать два поля "Ставка для публикации" с учетом НДС и без, соответственно. Данные поля взаимосвязаны - сумма введенная в одно поле будет автоматически пересчитываться в другом с учетом ставки НДС.

Если Ваша организация не является плательщиком НДС или в профиле выставлена настройка "*Оперировать значениями в системе - Без НДС*", поле "Ставка для публикации" будет представлено без НДС, о чем в поле будет дано соответствующее пояснение в скобках.

После заполнения всех необходимых полей нажмите "Опубликовать". Далее рейс будет опубликован у указанных Вами Подрядчиков

#### 3.3.3. По тарифу

Метод публикации рейса "По тарифу" будет доступен при наличии действующего договора с Контрагентом, к Договору и Дополнительным условиям (Д/У) должен быть прикреплен тариф.

После заполнения всех обязательных полей в окне создания нового рейса, нажмите "По тарифу". Откроется окно "По утвержденному тарифу"

Далее выберите подрядчика.

| TECT 83-4915                                                          |                               |
|-----------------------------------------------------------------------|-------------------------------|
| Публикация по тарифу                                                  | ×                             |
| 💿 Тариф согласно договору                                             | Задать ставку (тариф) вручную |
| Выбор подрядчиков                                                     |                               |
| подрядчики (для публикации доступно: о из 28)<br>Выберите подрядчиков |                               |
|                                                                       | Отмена Опубликовать           |
|                                                                       |                               |

Далее нажмите "Опубликовать". Рейс будет успешно создан и опубликован у Ваших Подрядчиков.

# 3.4. Шаблоны регулярных рейсов

В случаях, когда регулярно выполняются городские или междугородние рейсы, есть возможность добавить шаблон, по которому эти рейсы будут публиковаться в Системе автоматически, по заданным Вами настройкам.

Для создания **шаблона регулярного рейса** в верхнем или боковом меню нажмите на "Новый рейс" и выберете тип "Регулярный рейс".

| 🗙 🤤 заказчик                                                                                                    | POTNECH ST                                               | SE PERCH                 | РЕЕСТРЫ СТРАВОЧНИКИ                                                                                                    | 🗸 осо погосоет 🗸        |
|----------------------------------------------------------------------------------------------------|----------------------------------------------------------|--------------------------|----------------------------------------------------------------------------------------------------|-------------------------|
| нонитор > воднор 🧿                                                                                                    | FTL Заказ - городской                                    | испольтония              | DPOBCP1                                                                                                    | и докумбитов            |
| + новый 🖕 > 🛼 FTL ЗАКАЗ - ГОРОДСКОЙ на дата - Ко                                                                                                    | 🛼 FTL Заказ - междугородний 🗸 О                          | тветстве                 | Kpatheordpox                                                                                                    | Constant Constant       |
| Эмяки > П Заказ - междугородний                                                                                                    | (D)                                                      | CETODHR, 14:05 Odyumood  | Reparent L                                                                                                    | Maghama                 |
| E PERCH CARPENTE SAKAS Vapra, 6 376 - Damped                                                                                                    | CD LTL 3akas                                             | Line                     | Esperia Paraticion                                                                                                    | Москва                  |
| Элдания > Ку регулярный рейс                                                                                                    | О Регулярный рейс                                        | 08 ΦΕΒΡ, 12:00 Fopure 10 | The Add                                                                                                    | and and and and         |
| С подрядчики > 1                                                                                                    |                                                          | rorpationan, g 204       | Одинциво                                                                                                    | Magang Magang MR        |
| 43144 Craexa<br>Dowck Victority Victority Stacce                                                                                                    | -                                                        | 08 ØEBP, 1120            |                                                                                                    |                         |
| Di Placina Di Placina (204 – bare<br>baregori y baregori y Borropagora, 204 – bare                                                                                                    | peepypr , r txarepeebypr, o-p Devectoral spanicions, g 1 | Краснознами              | мах Московский                                                                                                    | and Participants        |
| документы     документы     можи Исполнителя, 15 часов     Казава, Россия с Казава, Россия с Казава, Р | THE KANDA TRADESTRATION AND A                            | CETOBRA 22:00            | Classicas -                                                                                                    | Bulginoe                |
|                                                                                                    |                                                          | CETODING 22-20           | Character Character Charac | lecture                 |
| Robert Kasawa, Tecent, Kasawa, Tecent Vitaga, P. – Kasawa, Peccel                                                                                                    | ni, Katalon, Textorotexan yonusi, 9                      |                          | Тронцк                                                                                                    | A CI                    |
| настройки > 43162 Ставка                                                                                                    |                                                          | CETODHR, 18:10           | utanceo Day                                                                                                    | домоделово              |
| Опривка > Помок Исполнителя, 5 часов<br>Волготрад, г Волготрад, ул ине. Пархоненико, д 64 — Волготрад,                                                                                                    | г Волгоград, пр-кт им. В.И. Ленини, д 102                |                          |                                                                                                    | сачатория "Периосковье" |
| **] Recog                                                                                                    |                                                          | СЕГОДНЯ, 17:00 +         |                                                                                                    | -                       |
| Скиддане качала исполнения, 5 часов<br>Моски, г Моски, пиния 9 и Сентрика, в 23 к 1 — Иневск, г Им<br>Моски, г Моски, пиния 9 и Сентрика, в 23 к 1 — Иневск, г Им                                                                                                    | евеон, ум Пастулова, д 37                                |                          | and the second second                                                                                                    | Warner Consert          |

После выбора типа регулярного рейса откроется окно создания шаблона.

Обязательными полями в данном окне являются:

- Тип рейса
- Начала периода действия шаблона
- Конец периода действия шаблона (т.е. шаблон будет активен в обозначенный этими двумя полями период)
- Время подачи Т/С (необходимое время к которому Т/С должно быть на первой точке маршрута)
- Создавать рейсы в Системе (за сколько дней до подачи создается рейс в Системе)
- Период времени
- Дни недели/числа месяца/регулярность

Можно выбрать три **варианта периода времени**- дни, неделя, месяц. В зависимости от выбранной настройки этого поля изменяется следующее.

Если выбран *Период времени - Дни* следующим полем *будет Регулярность*. В этом поле задается регулярность рейса - раз в обозначенное количество дней.

Если выбран *Период времени - Неделя* следующим полем *будет Дни недели.* В этом поле задаются дни недели в которые необходимо начать рейсы.

Если выбран *Период времени - Месяц* следующим полем *будет Числа месяца.* В этом поле задаются числа в месяце по которым необходимо начинать рейсы.

• Тип Т/С

- Тип кузова Т/С
- Маршрут грузоперевозки
- Публикация от имени грузовладельца (от имени какого Контрагента-Заказчика публиковать рейсы созданные по данному шаблону в Системе)

| Frankright (                                         | ГРУЗОВЛАДЕЛЕЦ           |                                               |              |
|------------------------------------------------------|-------------------------|-----------------------------------------------|--------------|
| Городской                                            | Собственный Заказ       |                                               | ~            |
| Настройка периодичности ре                           | йса                     |                                               |              |
| НАЗВАНИЕ ШАБЛОНА                                     | НАЧАЛО ПЕРИОДА          | КОНЕЦ ПЕРИОДА                                 | время подачи |
| Еженед.Город.                                        | 20.12.2023              | 31.12.2023                                    | 15:05        |
| СОЗДАВАТЬ РЕЙС В СИСТЕМЕ                             | ПЕРИОД ВРЕМЕНИ          | ДНИ НЕДЕЛИ                                    |              |
| За 3 дня                                             | Неделя 🗸                | Пн × Ср ×                                     |              |
|                                                      |                         |                                               |              |
| рейса                                                |                         |                                               |              |
| 25.12.2023 15:05                                     | E                       |                                               |              |
| Грузовая                                             | о.8т / 1,5 м3 / 1naл. 🗸 | Тентованный × Цельномет<br>Фургон (будка) ×   | аллическии × |
|                                                      |                         |                                               |              |
| О Дата                                               | А Машина 9              | Anpec 🕅                                       | FM 🕢         |
|                                                      |                         |                                               |              |
| 🕐 Дата —                                             | 🔁 Машина ——— 🖉          | 🖌 Адрес ——— 💮                                 | FM ⊘         |
| О Дата                                               | ☐ Машина                | Адрес 💮                                       | FM ⊘         |
| <ul> <li>Дата</li> <li>Дата</li> </ul>               | Машина 2                | Адрес 💮                                       | FM ⊘         |
| <ul> <li>Дата</li> <li>Дата</li> <li>Дата</li> </ul> | Машина                  | Адрес (С) (С) (С) (С) (С) (С) (С) (С) (С) (С) | ГМ ♀         |

При необходимости к регулярным рейсам можно **прикрепить грузоместа**. Принцип прикрепления грузомест подробно описан в п. <u>3.1.3.</u> данной инструкции.

Также можно редактировать список требующиеся сопроводительных документов для конкретного шаблона, чтобы не менять настройки по умолчанию (подробнее о настройках по умолчанию в п. <u>13.1.</u> данной инструкции).

| ТРЕБУЕМЫЕ ДОКУ      | менты          |                          |                               |                                                |       |   |
|---------------------|----------------|--------------------------|-------------------------------|------------------------------------------------|-------|---|
| $\rm TH/TTH \times$ | Путевой лист × | Маршрутный лист $\times$ | Акт приема-сдачи ТМЦ $\times$ | Товарная накладная/Экспедит. расписка $\times$ | упд × | + |

Блок "**Дополнительные параметры**" открывается по нажатию на него и предоставляет возможность внести в шаблон дополнительную информацию, если она необходима.

| ОБЩАЯ МАССА ГРУЗА, КГ (ДО 301) | ОБЩИЙ ОБЪЕМ ГРУЗА, М° (ДО 200) | КОЛИЧЕСТВО МЕСТ, ПАЛ                     | ТИП УПАКОВКИ        |
|--------------------------------|--------------------------------|------------------------------------------|---------------------|
| ОЦЕНОЧНАЯ СТОИМОСТЬ ГРУЗА РУБ. | КАТЕГОРИЯ ГРУЗА 💿              | пропуск тс<br>Автоматическое определение | идентификатор рейса |
| САНИТАРНАЯ ОБРАБОТКА           | медицинская книжка             | нужен гидроборт                          | наличие креплений   |
| Нет                            | Нет                            | Нет                                      | Нет                 |
| наличие рохлы                  | наличие конников               | ихжиа цель                               | нужны ремки         |
|                                | Нет                            | Нет                                      | Нет                 |
| нужны брезент                  | нужны Башмаки                  | кужны сети                               | сря мониторинг      |
| Нет                            | Нет                            | Нет                                      | Нет                 |
| деревянный пол<br>Нет          | долельшток<br>Нет              | Высота тс от земли                       |                     |

После заполнения всех обязательных полей в окне создания шаблона выберете тип публикации для рейсов, которые будут созданы по этому шаблону. Регулярные рейсы могут быть опубликованы:

**По ставке** - в этом случае откроется окно "Публикация рейса в собственном контуре по фиксированной ставке". Логика заполнения данного окна подробно описана в п. <u>3.3.2.</u> данной инструкции .

**По тарифу -** в этом случае откроется окно "Публикация рейса в собственном контуре по утвержденному тарифу" Логика заполнения данного окна подробно описана в п. <u>3.3.3.</u> данной инструкции.

В дальнейшем при необходимости созданный шаблон можно отредактировать, подробнее об этом в <u>п. 5.</u> данной инструкции.

# 3.5. LTL-заявка.

Создать LTL-заказ возможно или из верхнего меню, или из бокового меню, рядом с плашками по созданию уже знакомых FTL-заказов.

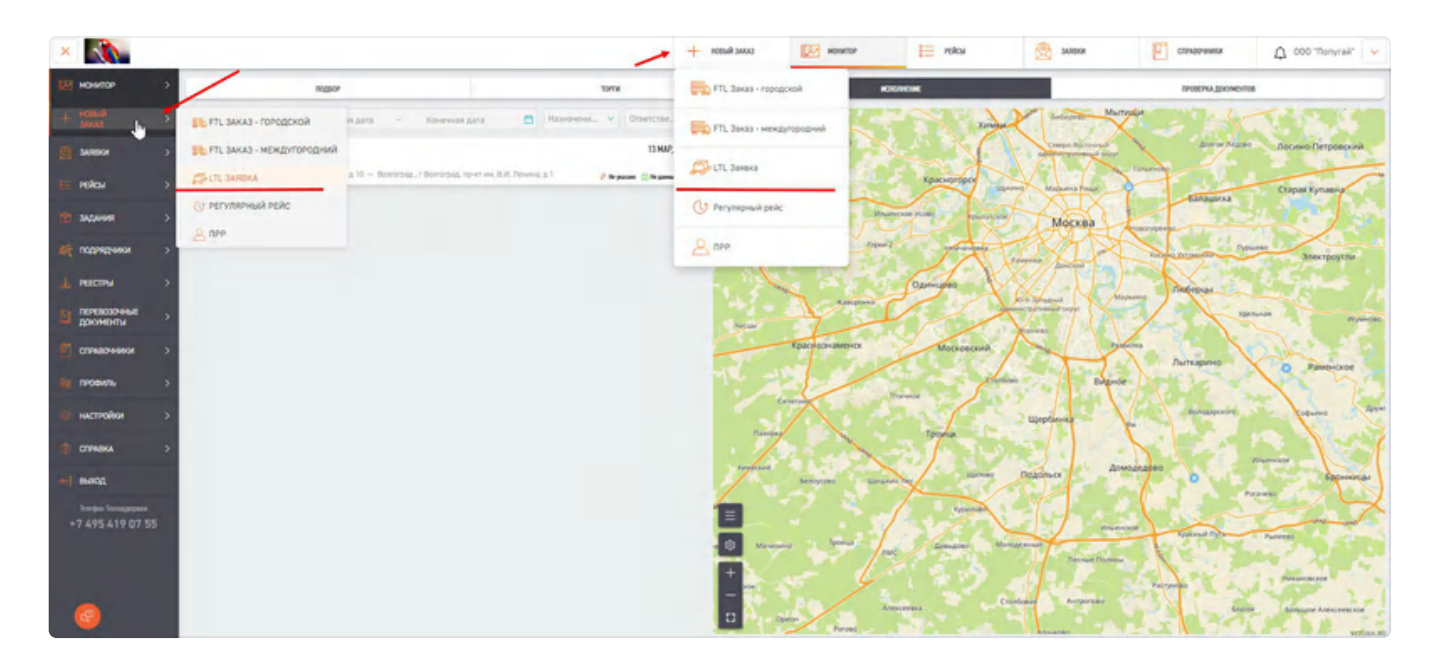

Вам откроется страница создания LTL-заявки. Пока что доступны только Автоперевозки.

Остальные разделы находятся в разработке

|                        |                                    |               | LANK RURDH +            | E wet                  | 🗄 Pilkar 🙆 Samar | Санеония Ф род. "Полугай"   |
|------------------------|------------------------------------|---------------|-------------------------|------------------------|------------------|-----------------------------|
| нанлар >               | Создание Заявки                    | Данный раз,   | дел находится в разрабо | отке                   |                  |                             |
| HORMA >                | ABTO                               | ~~            | krimia.                 | 100                    |                  | 1000 Sec. 1                 |
| suinsi >               | parties of<br>Decrement Per (UD) 5 |               |                         | - 1                    |                  |                             |
| skou >                 | Выбор Заданий (/М) на достаниу     |               |                         | R                      |                  |                             |
| eganes >               | Ompaanewek 0                       | Kon-ea Ter: D | Dec 6                   | e:                     | Offuere d w3.    | Duamonical crownoca: 6:00 P |
| C NINGER               | >                                  |               | + Npixolar              | эть Зарания (ГМ)       |                  |                             |
| естны >                | Срони начала истолиения            |               |                         |                        |                  |                             |
| никазаные ><br>Компиты | Singlet a filter reaction of       |               |                         | Decisional franksister |                  |                             |
| KARAARAA >             | L ADME TODANA                      |               |                         |                        |                  | 0                           |
| avny >                 |                                    |               |                         |                        |                  |                             |
| i NART                 | Orbet-craenowie sa pelic           |               |                         |                        |                  |                             |
| NIKA >                 | Bubgeri ionunarena                 |               |                         |                        |                  |                             |
| aa.                    | Внутренные асполнятарии:           |               |                         |                        |                  |                             |
| 95 A19 07 55           | consent constraint ratio           |               |                         | arread concerns        |                  | Æ                           |
|                        | Дополнительные услуги              |               |                         |                        |                  |                             |
|                        | Investor parts, socher             |               |                         |                        |                  |                             |
| <b>.</b>               | () Acti                            |               |                         | A Aser                 |                  | (D) M                       |

Нажав на плашку "Прикрепить задание"

|                                 | L2           |                           |              |                            |  |  |  |  |  |
|---------------------------------|--------------|---------------------------|--------------|----------------------------|--|--|--|--|--|
| Выбор Задачній (ЛМ) на доставку |              |                           |              |                            |  |  |  |  |  |
| Отпривлений: 0                  | Kon-eo Tw: 0 | Bec: 0 kr.                | 06wew: 0 M3. | Ощеночная стоимось: 0.00 Р |  |  |  |  |  |
| *                               |              | + Прикрепить Задания (ГМ) |              |                            |  |  |  |  |  |

Перед Вами находится список ГМ. Важно обратить внимание на то, что можно выбрать несколько ГМ.

| Спысон  | Заданий    | (FM)          |         |                |                     |                   |                 |             |    |          |         |                      |              | 2                                                                                |
|---------|------------|---------------|---------|----------------|---------------------|-------------------|-----------------|-------------|----|----------|---------|----------------------|--------------|----------------------------------------------------------------------------------|
| lidanes | Ans Jakasa |               |         |                |                     |                   |                 |             |    |          |         |                      |              |                                                                                  |
| 31.000  | onno       | × 14          | 63.2024 | - 21.03.2024   | -                   |                   |                 |             |    |          |         |                      |              |                                                                                  |
| -       | PTHONE     | -             |         | Augustational  | ADVIC OTRAARCHIKS   | ADVIC DICTABLE    | NOMEP KANTAGROW |             |    | BAR CODE |         | charter              |              |                                                                                  |
| AUTR    | PAOLINO.   | N Ter         | 4       | turescalated 6 | A Approximation, B, | Адонс востялнов 🤒 | полио назвадной | A REMAINING | q, | But Coor | р,      | Onlys                |              |                                                                                  |
|         | -0         | Spel          | 2       | -              |                     | noi 19            | - Color         | Marrison .  | 2  | -        | the set | Transmission for the | Sectioner (* | 1                                                                                |
|         | 1          | 2476458210000 | Kopoli  | reprane rer    | Salaries            |                   | Homos           |             |    | 400      | 4.5     | 500                  |              | г Волгоград, пр-ит ин<br>Легилиц, д Т                                            |
|         | a.         | 548548568     | Napo6   | Tect IM        | Saasoor             |                   | Hoson           |             |    | 50       | 0.2     | 9090                 |              | Волтяградская обя, г<br>Волясний, тер, СНТ<br>Вначевый сад, ул<br>Менурина, д 13 |
|         | 3          | 2675458720000 | Measer  |                | Sasawe              |                   | Онидание отграв |             |    | 12       | 5       | 5000                 |              | r Caparos, yn Mysaw                                                              |
|         | 4          | 2676458110000 | Meude   |                | Sana-ive            |                   | Ожидание отправ |             |    | 12       | 5       | 5000                 |              | г Саралов, ул Журави                                                             |
|         |            |               |         |                |                     |                   | 18 1 21         |             |    |          |         |                      |              |                                                                                  |
|         |            |               |         |                |                     |                   |                 |             |    |          |         |                      |              | Отмана Присоктить                                                                |

Возможно и применени фильтрации по Заданиям.

| Описок Заданий (ГМ) |      |            |              |                        |                 |                 |            |            |   |        | × |
|---------------------|------|------------|--------------|------------------------|-----------------|-----------------|------------|------------|---|--------|---|
| Заданий для Заказа  |      |            |              |                        |                 | D               |            |            |   |        |   |
| 3a kebento          | -    | 14.05.2024 | - 21.03.2024 | <b>U</b>               |                 |                 |            |            |   |        |   |
| ID THE DAPTING FA   | 140  |            | -            | ADVIC STOPAGOENER      | ADPEC DOCTABION | NUMEP ARKTAGING | NONEP INNS |            |   | CHAINC |   |
| DTR NOTHER Q        | This |            | -            | G Agaic orrestioner OL | Approximent Q   | (and entries)   | Hasep WATE | X Sar Date | q | DAME:  |   |

Заполнив данное поле, возможно установить желаемые сроки по доставке и адреса доставки.

Указать отвественного за заявку и указать комментарии к заявке.

| . 900          |                                                                               |               |          |                      |     |                     |                                |
|----------------|-------------------------------------------------------------------------------|---------------|----------|----------------------|-----|---------------------|--------------------------------|
|                | Создание Заявки                                                               |               |          |                      |     |                     |                                |
| 10             | APD                                                                           |               | VENCONF. |                      |     |                     |                                |
| est ș          | Institute on<br>Discriminary (194 (1211)                                      |               |          | ~                    |     |                     |                                |
| e e            | Budiop Sadawak (PM) isa portakity                                             |               |          |                      |     |                     |                                |
| 698 >          | Ompasnevsk 2                                                                  | Kon-ep like 2 | 0ec 450  | R                    |     | 00sex: 0.7 x3.      | Оденочная (понносы: 3 500.00 Р |
| 0000           | >                                                                             |               | + Rpwper | erns Sapaneer (TH) 📵 |     |                     |                                |
|                | Ссохи чачала истопчения                                                       |               |          |                      |     |                     |                                |
| озочение >     | 22.03.2024 16:53                                                              |               |          | 29.00.2026 16:53     |     |                     |                                |
| Decision D     | <ul> <li>4. Алтес подини</li> <li>18080/ г Казана, ул Ленина, д 5.</li> </ul> |               |          |                      | 9   | P nemo Mines of     | water transmission +           |
| mu ><br>o¥or > | + L Adrec poctasion<br>18092/ r Capoton, yn Wypoanieran                       |               |          |                      | 0 9 | Pecnyónesa benapyca | turine D                       |
| u >            | Ответственные за рейс                                                         |               |          |                      |     |                     |                                |
|                | Потутана Иннонантий - Администратор, Диститиер                                |               |          |                      |     |                     |                                |
| 419 07 55      | Внутренние коннектария:                                                       |               |          |                      |     |                     |                                |
|                | терений каналізані кліст<br>Везпе акоратно, Контлектующие к контьклеру.       |               |          | 0 Груз застрахован.  |     |                     | 0                              |
|                |                                                                               |               |          | 4                    |     |                     |                                |
|                | () Ana                                                                        |               |          | Aspe:                |     |                     | <b>(</b> )                     |

Ниже идет блок страхования, где возможно выбрать, как категорию груза, так и сумму.

| Дополностиния услуги                                   | 2                                              |             |
|--------------------------------------------------------|------------------------------------------------|-------------|
| выйдат кам<br>Страгодания -                            |                                                |             |
| Costonary                                              |                                                |             |
| assamuse crowscriv I vria sile criviciliane<br>700 000 | Salattave Priva and Checkadeer<br>Konstaattige |             |
| 3 am.                                                  | <u>R</u> Xano                                  | Ø (#        |
|                                                        |                                                | bases tests |

Внизу страницы находится кнопка создания заявки.

|                                                                             | на склис Ямаси + | MONATOR                                     | ÷ | roku | 🖄 эканок 🕅 саухарчики       | ф 000:"Попутай" ~ |
|-----------------------------------------------------------------------------|------------------|---------------------------------------------|---|------|-----------------------------|-------------------|
| 22.03.2024 16:53                                                            |                  | дала и отнин начала до<br>29.03.2024 16:53  |   |      |                             |                   |
| + 2 ISSR/ / Kasawa, yn Dewawa, p 5                                          |                  |                                             | 0 | ۲    | Parts Parties Parties Total | +                 |
| <ul> <li>Алти: доставки</li> <li>18092/ г Саратов, ул Журавленая</li> </ul> |                  |                                             |   | 0    | Pecnydinexa Benapyca        | D                 |
| Ответствечные за рейс                                                       |                  |                                             |   |      |                             |                   |
| Попутана Иниконтича - Адиничестратор, Дистетчер                             |                  |                                             |   |      |                             |                   |
| Внутовные комментарны                                                       |                  |                                             |   |      |                             |                   |
| оплении констатий строт<br>Везпи вохуратно, Конспектующие с констатеру.     | •                | вотновай воекскалай<br>Груз застрахован.    |   |      |                             | 0                 |
| Дополнительные услуги                                                       |                  |                                             |   |      |                             |                   |
| яниог для, яслят<br>Странования                                             |                  |                                             |   |      |                             |                   |
| Crpaxonawe                                                                  |                  |                                             |   |      |                             |                   |
| одночни стренсть пуси для стилония<br>700 000                               |                  | алголучи туула для стуаловани<br>Компьютеры |   |      |                             |                   |
| () flata                                                                    | 2                | Addec                                       | - | _    |                             | M 1               |
|                                                                             |                  |                                             |   |      | Ornenia .                   | Colgana           |

После создания будет предоставлен выбор. Опубликовать заявку сразу или потом.

|               |   | + НОВЫЙ ЗАКАЗ                                     |        | MOHNTOP             | 000 | PEÑCH | Ø                 |
|---------------|---|---------------------------------------------------|--------|---------------------|-----|-------|-------------------|
|               |   |                                                   | дах    | а и бучин начала до |     |       |                   |
| д5            | 0 | Заявка была успешно создана<br>Опубликовать позже | Опубли | ковать заявку       | Đ   | ۲     | рыга<br>Литва     |
| иная          |   |                                                   |        |                     | Ŭ   | 0     | Республика Белару |
|               |   |                                                   |        | 8                   |     |       |                   |
| ор, Дислётчер |   |                                                   |        |                     |     |       |                   |

Если выбрать опубликовать позже, то перед Вами откроется список активных LTLзаявок, в списке которых будет и текущая, отлоденная заявка. Такие заявки содержаться в списке со статусом "Формирование заявки". Из данного списка можно перейти в карточку заявки или опубликовать из списка.

| 10 | mailen 1 | Settionet 2  | lesisi | No 2mm              | Antophic Street B | Description &        | Actives | Weiderseit | Depict (conf.) | Astenie             |
|----|----------|--------------|--------|---------------------|-------------------|----------------------|---------|------------|----------------|---------------------|
| 1  | 21-92.25 | Amainpresau  | in.    | Исходиция заника    |                   | Формерование заявия  |         |            |                | Опубликовать Заявку |
| 7  | 02020    | Антонревска  | un.    | Rongingue screece   |                   | Toxic activitients   |         |            |                |                     |
| 2  | 2-12-22  | Антогремана  | UL.    | Renginger samo      |                   | Формерскание заявляя |         |            |                | Опубликовать Закаку |
| 1  | 21-92-21 | Amainpresima | in.    | Resignation science |                   | Формерокание заявия  |         |            | -              | Опубликовать Закаку |
| 5  | 21-11-22 | Антопревсока | UL.    | Respect to the      |                   | Формаритание завеля  |         | -          | _              | Опубликовать Закеку |
| 4  | 26:922)  | Amorpresises | un.    | Respect to the      |                   | Формерование заними  |         |            |                | Опубликовать Закену |
| 1  | 21-92-21 | Антонунтана  | in.    | Wangingan Lamou     |                   | flows ectometres     |         |            |                |                     |
| 11 | 11-11-22 | Antopenias   | ut.    | Antipage space      |                   | Лока исполнителя     |         |            |                |                     |

При выборе публикации откроется окно с ранее заполенными данными, где возможно отредактировать заявку или опубликовать ее. Подробнее о списке LTL-заявок в п.<u>4.3.</u>

**По торгам** - в этом случае откроется окно "Публикация рейса в собственном контуре по торгам". Логика заполнения данного окна подробно описана в п. <u>3.3.1.</u> данной инструкции .

**По тарифу** - в этом случае откроется окно "Публикация рейса в собственном контуре по утвержденному тарифу" Логика заполнения данного окна подробно описана в п. <u>3.3.3.</u> данной инструкции. Также в публикации по тарифу можно выбрать вариант публикации по ставке, в случае переключения на ставку откроется окно "Публикация рейса в собственном контуре по ставке". Логика заполнения данного окна подробно описана в п.<u>3.3.2.</u> данной инструкции.

|                                                                                                    | + LOUG BARDON + | MONALDA                    | E PERON | SARRAR                               | спилочники                                                                                                    | Q 000 "Ronycaa"             |
|----------------------------------------------------------------------------------------------------|-----------------|----------------------------|---------|--------------------------------------|----------------------------------------------------------------------------------------------------|-----------------------------|
| Supported to a                                                                                                    | ÷ Прикрепи      | ть Задания (ГМ) 📵          | UVER 1  | or me                                | Wester - Provide the Provide The Provide T | er unterstalle of overall P |
| Сроки начала исполнения                                                                                                    |                 |                            |         |                                      |                                                                                                    |                             |
| Anti-Ambridane II<br>Color 2004 August                                                                                                    |                 | dára a berga saváná ga     |         |                                      |                                                                                                    | 6                           |
| 42         Samic reduces           18092/I / Saparos, yr. Nypastiwsa           2         Name pochaise           18380/I / Kasew, yr. Revenus, g 5 |                 |                            | Peo     | ника моска<br>нублика беларусь<br>ги | and the second second s | +<br>-<br>a                 |
| OthersCtpersonue 2a peac                                                                                                    |                 |                            |         |                                      |                                                                                                    |                             |
| Бугренные конментарии:<br>1.03.2026 18.56 Попутине Инноментик Груз застранован.                                                                    |                 |                            |         |                                      |                                                                                                    |                             |
| program i susceptore i price                                                                                                    |                 | fill a complete stands and |         |                                      |                                                                                                    |                             |
|                                                                                                    |                 | ų.                         |         | 1                                    | $  \rangle$                                                                                                    | 4                           |
| Darbahamenung yenyin                                                                                                    |                 |                            |         |                                      |                                                                                                    |                             |
|                                                                                                    |                 |                            |         |                                      |                                                                                                    |                             |
| D ann                                                                                                    |                 | A. Lam                     |         | 1                                    | 1                                                                                                    | (DIN                        |
|                                                                                                    |                 | Отме                       | A P     | дактировать                          | Roam C                                                                                                    | Tenady                      |

Для примера выберем публикацию "По тарифу". После нажатия на кнопку откроется окошко с выбором типа публикации, по "Тарифу" или по "Ставке". Выбрав Контрагентов, необходимо будет нажать "Опубликовать".

|                                       | + новый заказ           | Монитор               | <b>В</b> рейсы |
|---------------------------------------|-------------------------|-----------------------|----------------|
| NUTBOTH 2                             | - Прикрерит-            | Залания (ГМ) 🙆        | ODEX. U.I MO.  |
| 📄 Тариф согласно договору             | 💿 Задать с              | тавку (тариф) вручную | ×              |
| Ваша ставка                           |                         |                       |                |
| ставка для публикации, руб.<br>70 000 |                         |                       | Pera           |
| Выбор подрядчиков                     |                         |                       | Литва          |
| ПОДРЯДЧИКИ (ДЛЯ ПУБЛИКАЦИИ ДОСТУ      | (THO: 4 M3 8)           |                       | Республик      |
| 000 "ЛОГОСОФТ"(Подрядч                | ик) × VZ Тестовый ЛКЭ × |                       | and the second |
|                                       |                         | Отмена Опублик        | ковать         |
|                                       |                         | _                     |                |

После этого заявка опубликуется на Ваших подрядчиков.

|                                                         | — НОВЫЯ ЗАКАS                       | MONNTOP       | E- PRICH   |
|---------------------------------------------------------|-------------------------------------|---------------|------------|
| 101073021012                                            | Less states and                     |               | uspen ur - |
|                                                         | +D'hystoch                          | gales (FAL) 🙆 |            |
| Tanés 45 met.                                           | Заявка была успешно расшарена       | de nerriga    | ×          |
| Grade Charter                                           | OK                                  |               |            |
| takaukatas menuku<br>178 020                            |                                     |               |            |
| Befap //caphanaca                                       |                                     |               | Junio      |
| enterstandel (1998 recipionane)<br>DOC "NOTOCORE") Road | ктонски сл<br>азмя) VZ Прогальн ЛЖВ | 5             | Республик  |
|                                                         |                                     |               | -          |
|                                                         |                                     | _             |            |

# 3.6. ПРР рейсы

Создать ПРР-заказ возможно или из верхнего меню, или из бокового меню, также где и можно создать предыдущие типы рейсов.

| 🗙 🤤 заказчик                                                                                                    | чотином 🐋 новых элллэ                                                    | SE PERCH           | J. PEECTPM      | СПРАВОЧНИКИ  | 🗘 осо погосоет 🗸          |
|----------------------------------------------------------------------------------------------------|--------------------------------------------------------------------------|--------------------|-----------------|--------------|---------------------------|
| 📧 манитар > вадкор 📵                                                                                                    | 🛼 FTL Заказ - городской                                                  | ислопия            | MA              | провору      | а докумонтов              |
| + нотый > 🛼 FTL ЗАКАЗ - ГОРОДСКОЙ и ди                                                                                                    | - Ко 🛼 FTL Заказ - междугородний                                         | Ответстве          | HU MA           | Kpatovortego | Constant Constant         |
| 👷 заляки > 🛼 FTL ЗАКАЗ - МЕЖДУТОРОДНИЙ                                                                                                    | 10                                                                       | CEFOIDHR, 16:05    | Обущихово Истра |              | Magazina Possi            |
|                                                                                                    | .a. 27a — Exampled                                                       | 2                  |                 | Expense -    | Москва                    |
| Задания > () РЕГУЛЯРНЫЙ РЕЙС                                                                                                    | 🕑 Регулярный рейс                                                        | 08 ΦΕΒΡ, 16:05     | fopue-10        | At           | John Mark                 |
| A nothertoway                                                                                                    |                                                                          | 01 ACED 12:00      | Radiopherer C   | Одинцаво     | August Magazing           |
| PEECTPM     PEECTPM     P | сть, Билтеринбург, Яснин улица, 200 — Билтеринбург, г Билтеринбург, ул В | огоградская, д 204 | T               | X            |                           |
| перевозочные     документы     на                                                                                                    |                                                                          | 08 ØEBP, 11.20     | раснознаменск   | Московский   | Развила Ль                |
| Спривочники > Билтри-бург, г Билтри-бург, ул Волгогра                                                                                                    | адохая, д 204 — Екатеринбург, г Екатеринбург, 6-р Деникова-Уральского, д | 16                 | Terr Diter      |              | A = X + X                 |
| пРоскить     нокс Испалнитея, 15 часов     Казань, Рессик, г. Казань, Теонгеская ул                                                                                                    | ица, 9 — Казань "Россия, Казань, Техонческая улица, 9                    | СЕГОДНЯ, 22:30     |                 | Троущк       | econes -                  |
| настройки > 43140 Ставка                                                                                                    |                                                                          | CETOLINR, 22:30    |                 | utances Dos  | опьск Домодедово          |
| CTPABKA     CTPABKA     C | ца, 9. — Казань , Россия, Казань, Техническая улица, 9                   |                    |                 | Non-sale     | Cavaropus "Popuroceceses" |
| د-] выход (1142 Crassa                                                                                                    |                                                                          | CEFOLDHR, 18:10    | +               |              | 2 Annual and              |
| Соск Исполнителя, 5 часов<br>Волгоград, г Волгоград, ул им. Пархоменик                                                                                                    | о. д 64. — Волгоград, г Волгоград, пр-юг им. В.И. Лемина, д 102          |                    |                 | 123          | Valueto Converto          |

Откроется форма создания рейса, где необходимо заполните следующие обязательные поля:

- Дата подачи
- Время подачи
- Тип специализации (можно указать несколько типов)
- Количество специалистов
- Адреса маршрута

| ГРУЗОВЛАДЕ | JELL       |           |                         |        |                   |        |               |      |   |
|------------|------------|-----------|-------------------------|--------|-------------------|--------|---------------|------|---|
| 000 10     |            | лиент)    |                         |        |                   |        |               |      | v |
| Общие све  | едения     |           |                         |        |                   |        |               |      |   |
| ДАТА ПОДАЧ | И          |           |                         |        | ВРЕМЯ ПОДАЧИ      |        |               |      |   |
| 19.12.202  | 23         |           |                         | ė      | 16:50             |        |               |      | 0 |
| ТИП СПЕЦИА | ЛИЗАЦИИ    | кол-во    | ТИП СПЕЦИАЛИЗАЦИИ       | кол-во | ТИП СПЕЦИАЛИЗАЦИИ | кол-во | ТИП СПЕЦИАЛИЗ | ации |   |
| Грузчик    | v          | 3         | Такелажник 🗸            | 1      | Стропальщик 🗸     | 1      | Выберите ті   | ип 🗸 |   |
|            | АДРЕС ПОД  | NPA       |                         |        |                   | 19-1   | 2-2023 16:50  | -    | 0 |
| 2          | 18217/ r E | катеринбу | ург, пр-кт Ленина, д 35 |        |                   |        |               |      | 4 |

#### 3.6.1. Указание адресов в ПРР рейсе.

Процесс схож с описанным выше, в FTL-заказе (подробнее в п. <u>3.1.2.</u>), например создание адреса идентично полностью, но в добавлении уже существующего адреса есть разница, которую стоит указать. Список адресов, в списке уже сохраненных адресов, будет наполнен, по умолчанию, только адресами Заказчика работ.

|            | Сохраненные адреса                        | Х РЕЕСТРЫ                           |
|------------|-------------------------------------------|-------------------------------------|
| _          | ID Адреса Парт Q Введите Адрес Q          |                                     |
| a          | Адрес 🖨                                   |                                     |
|            | 201550 / г Казань, ул Техническая, д 9Д   |                                     |
| ООЩ        | 201549 / г Ижееск, ул Пастухова, д 37     |                                     |
| 07.        | 0 201548 / г Казань, ул Техническая, д 9Д | 3                                   |
| тип<br>Гру | 201547 / г Казань, ул Техническая, д 9Д   | тип специализации<br>Выберите тип М |
|            | 91546 / г Ижевск, ул Пастухова, д 37      | 17-02-2024 17:20                    |
|            | 201449 / г Казань, ул Техническая, д 9Д   |                                     |
| IPCK       | 201448 / г Ижевск, ул Пастуреа, д 37      | ·                                   |
|            | < 1 2 3 4 5 39 >                          | Саратулка                           |
|            | Отмена Применить выбранны                 | •                                   |
| Б          | срежок                                    | Верхнее Дуброво                     |

#### 3.6.2. Дополнительные параметры.

Необязательные полями при создании нового ПРР-рейса являются "Дополнительные параметры".

| ПОКАЗАТЬ ДОПОЛ      | пнитель | НЫЕ ПАРАМЕТРЫ                     |                   |  |
|---------------------|---------|-----------------------------------|-------------------|--|
|                     |         |                                   |                   |  |
| ИДЕНТИФИКАТОР РЕЙСА |         | ОЦЕНОЧНАЯ СТОИМОСТЬ ГРУЗА РУБ. (С | КАТЕГОРИЯ ГРУЗА 🕞 |  |
|                     |         |                                   |                   |  |

#### 3.6.3. Ответственные сотрудники.

Данный пункт полностью идентичен п. <u>3.1.5.</u> данной инструкции.

## 3.7. Автоматическая отмена рейсов

В Системе реализована автоматическая отмена рейсов в двух случаях:

- 1. Рейс который не принял никто из Подрядчиков отменяется по достижении времени подачи TC.
- 2. Рейс, который был принят подрядчиком, но по которому не начато исполнение будет отменен спустя сутки после подачи.
- Если рейс находится в стадии исполнения и по данному рейсу нет обновлений информации от водителя и/или диспетчера в течение 7 дней, то на таком рейсе появляется проблема со следующим текстом:

"Устаревший рейс. По данному рейсу нет обновлений информации от водителя и/или диспетчера в течение 7 дней. Обновите информацию по рейсу и завершите его. В ином случае - рейс будет Отменён системой автоматически через 7 дней":

| ← Рейс № 12031 от                                  | 16 мая, 2022                                    |                                     |                                       |                           |                       |                   | ۲               |
|----------------------------------------------------|-------------------------------------------------|-------------------------------------|---------------------------------------|---------------------------|-----------------------|-------------------|-----------------|
| Устаревший рейс<br>По данному рейсу нет обновлений | информации от водителя и/или диспетчера в течен | ие 7 дней. Обновите информацию по р | зісу и завершите его. В ином стучае - | рейс будет Отменён систем | автоматически через 3 | рней              |                 |
| Общие сведения                                     |                                                 | KAPTA PERC TOP                      | N NCHORENTERN FFYSOM                  | еста доютногты гв         | РАСЧЕТ ЗАКАЗРИНА      | PACHET INDPROPANA | INCTOPUS        |
| Закатык                                            | 000 "ЛОГОСОФТ" (Клиент)                         | CHERCIPHIC & REPORTS AND            |                                       |                           |                       |                   |                 |
| Тип публикации                                     | Ставка                                          | Наименование                        | ИП Максинов Александров               |                           |                       |                   |                 |
| Статус                                             | В пути                                          | инн                                 | 732789236900                          |                           |                       |                   |                 |
| Дата и время подачи                                | 16 мая, 2022 17:00                              |                                     |                                       |                           |                       |                   |                 |
| Tan TC                                             | 1.5r / 14+3 / énan.                             | Con Design of the Design of         |                                       |                           |                       |                   |                 |
| Госномер ТС                                        | 20AK22                                          | Ф.И.О                               | Максимов Александров                  |                           |                       |                   |                 |
| rase i                                             |                                                 | Телефон                             | •7 (135) 435-40-33                    |                           |                       |                   |                 |
| Фактическая стоимость рейса                        | Будет доступна после завершения рейса           | Паспорт                             | 1546466554                            |                           |                       |                   |                 |
| (без НДС)                                          |                                                 | Bogimeni-colve ripana               | 1654645606                            |                           |                       |                   |                 |
| Фактическая стоимость рейса<br>(включая НДС)       | Будет доступна после завершения рейса           |                                     |                                       |                           |                       | ( На страни       | NY MUNICIPALITY |
| Маржинальность по рейсу                            | Будет доступна после завершения рейса           | childness onc                       |                                       |                           |                       |                   |                 |

Если такой рейс будет завершен, то проблема снимается.

Если рейс с данной проблемой не завершат в течение семи дней после получения проблемы, то Рейс получает статус "Отменён".

Next 4. Заявки

Last updated 2 months ago

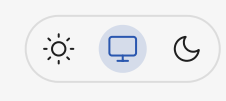

# 4. Заявки

В боковом меню вы можете увидеть раздел "Заявки".

LTL перевозки (Less Than Truck Load) — это вид грузовых перевозок, обозначающий неполный груз. Этот термин используется в логистике для описания доставки небольших партий груза, которые не занимают всю грузоподъемность грузовика или трейлера. Обычно используются, когда груз требует перевозки совместно с другими грузами в одном транспортном средстве.

В чем же разница FTL и LTL?

FTL и LTL — это два основных типа грузоперевозок, которые имеют свои различия в зависимости от ососбенностей и размера грузов. LTL (Less than truckload) перевозки используются для доставки грузов, которые не заполняют всю емкость грузовика. FTL-перевозки (Full Truckload) используются для грузов, которые заполняют автомобиль полностью.

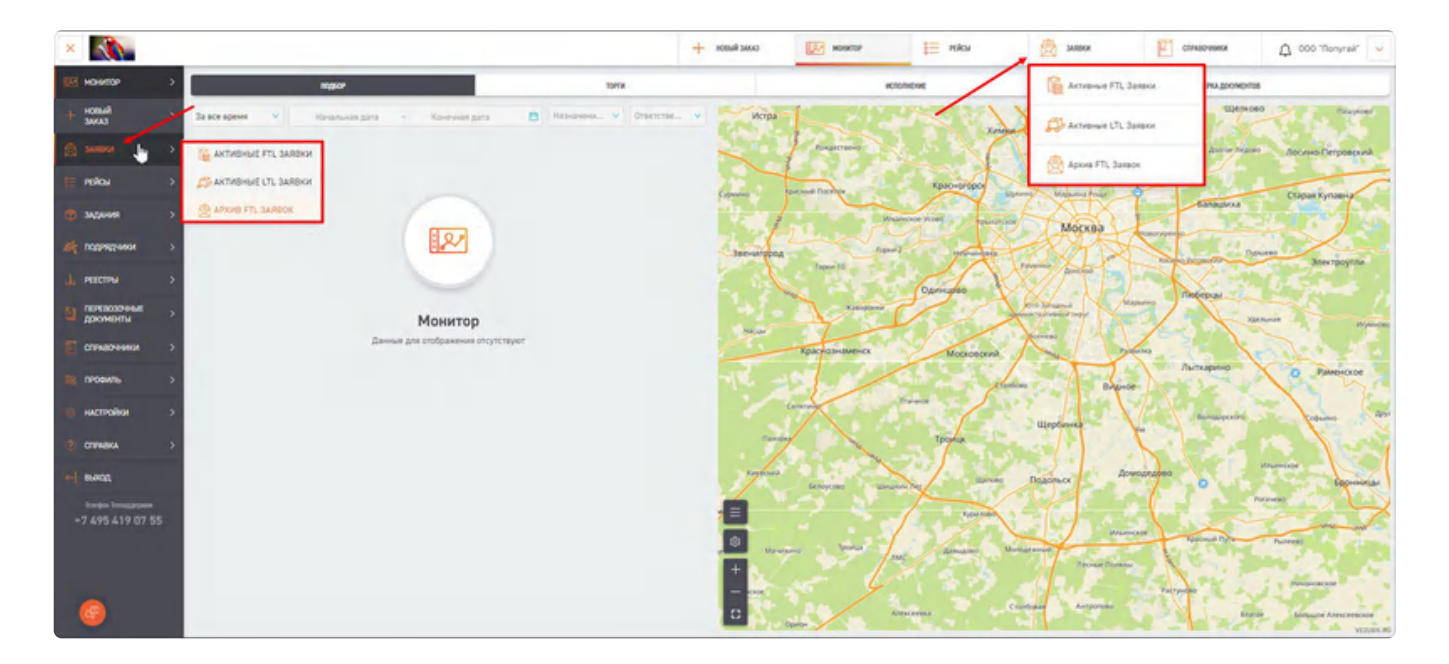

#### 4.1. Активные и архивные заявки.

В разделе Активные Заявки содержатся Заявки, Рейс по которым ещё не завершён. В Архиве заявок содержаться уже не активные заявки. Стоит обратить внимание, что FTL и LTL заявки разведены в различные разделы.

Q

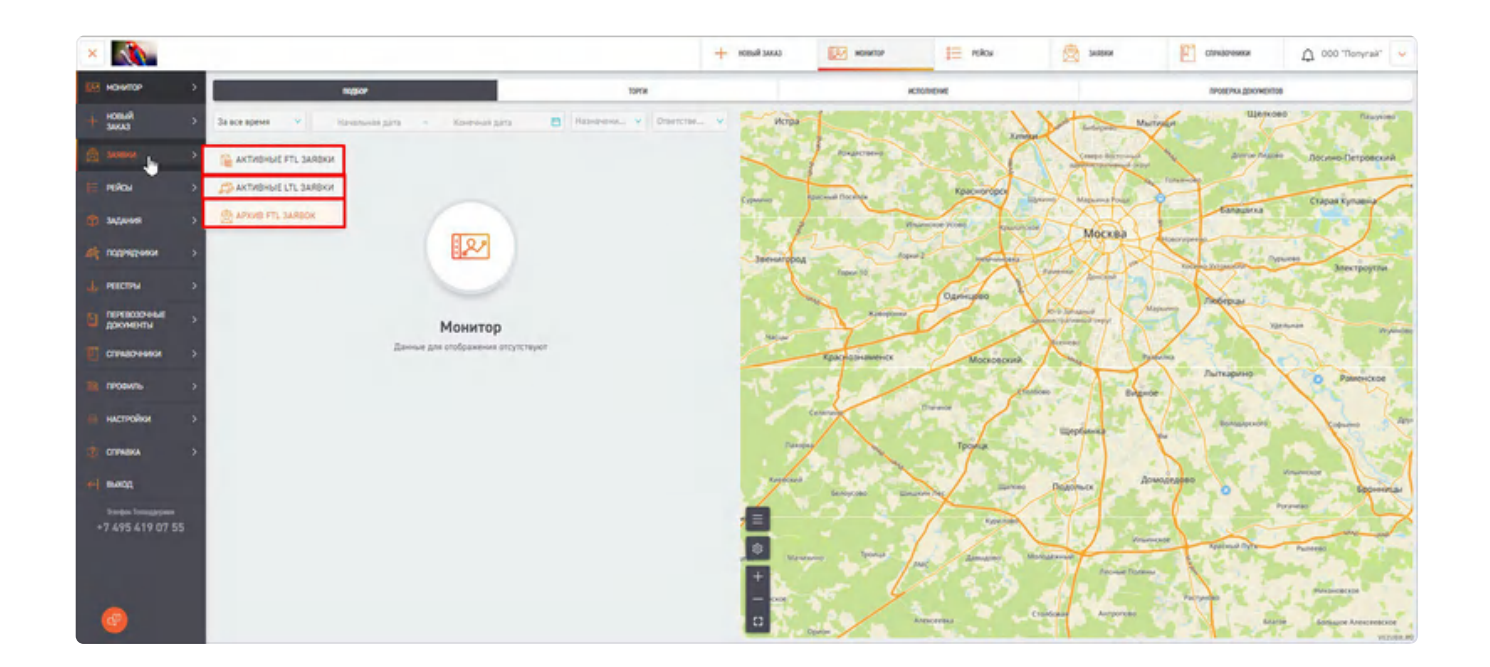

## 4.2. Активные FTL-заявки.

В данном разделе публикуются все, на данный момент активные FTL-заявки. Здесь, в данном списке, Ваша заявка будет находится в статусах "Заявка опубликована" и "Заявка принята". Если заявку примут и начнут исполнять, она перейдет в статус "Рейс". Подробнее о рейсах в <u>п.6.</u>

| × VEZUBR    |          |                   |                                    |           |                  | + moteonik seesa | NUMBER OF      | E MRGA                                 | 🖄 завая               | стинареники                       | 🗘 000 "R0f0000T"(Kneevt) 🗸                  |
|-------------|----------|-------------------|------------------------------------|-----------|------------------|------------------|----------------|----------------------------------------|-----------------------|-----------------------------------|---------------------------------------------|
| HONOR       | <b>+</b> | Активные за       | аль подня<br>аявки Попьзовательско | a e 1     | 1.03.2024 - 18   | e3.2024 🖸        |                |                                        |                       |                                   | (+ Bon penarrai) ()                         |
| (A. 100000  | 104073   | AND DECK          | CTATHE 24                          | -         | gata Destendação |                  |                | NONCE PERCA                            | TPOSYTTCH CTPATIOLARY | -                                 |                                             |
|             | ( Notes  | ito savanka       | Q Step                             |           | ×                |                  | Jia 🖸          | Howep pelica                           | Q Tordy_ V            | Ofgecorts Corporer                |                                             |
| нжы         |          | Set<br>Accesses 1 | Terpaira                           |           |                  | 1 married 2      | Great          |                                        | 5470 B                | Spelgementeren .                  | 1 Anna                                      |
| 🕲 WANNE     | 1        | -                 | Городская перевозна                | 26,300047 |                  |                  | Samo on fin    | HORANA 18.03.2024 23:00:00             | 1.5r/9v3/anan         | Тентеваный, Изперенеский, Ф.,.    | Внутренний комментарий                      |
|             | 2        | -                 | Продокая перевсока                 | 21/00009  |                  |                  | Занака опубл   | MONOHA 18.05.2024 23:00:00             | 1.5r / 9vd / Anas.    | Тентованный, Изотернитеский, Ф.,. | Внутренний криниентарий                     |
| L Plucted   | 2        | -                 | Городская теревозна                | 23,598021 |                  |                  | Закака опубл   | HORDHS 18.03.2024 23:00:00             | 1.5r / 9x0 / 4nan.    | Тентованный, Изотернический, Ф.,. | Внутренный комментарий                      |
|             | 4        | -                 | Topcackan representa               | 21.00002  |                  |                  | Janua onytox   | mono-a 18.55 2004 23 00 00             | 1.5r / 9x3 / 6nan.    | Тентяваный, Изперинеский, Ф.,.    | Внутренний коннентарий                      |
| В доонные   | 1.       | -                 | Городская перевсока                | 26/000496 |                  |                  | Закана опубли  | wotawa 18.89.2024 20.2030              | 1.5r / 9v3 / 4nas.    | Тентованный, Изотернический, Ф.,. | Внутренний коненентарий                     |
| CTPARO+1464 | × .      | -                 | Городская перевсона                | 26,002000 |                  |                  | Затака опубл   | HONOHO 18.03.2024 16.15.90             | 0.57/0.5+3            | Тентованный, Цольнометальникок    | Вкутренний конментарий                      |
| -           | 2        | -                 | Герсалкая перевсока                | 24.000010 |                  | 1.24.00005       | Sareira ripere | ······································ | 1.57/9+0/4ran         | Тентованный, изотернический, Ц.   | <ul> <li>Внутренний коннентарий.</li> </ul> |
| HACTPORM    | <u>.</u> | -                 | Tapogonan representa               | 26.000000 | _                | L24/30220        | Заняка прини   | ·s 18.03.2024 20.50.00                 | 1.5r/9v3/4nun.        | Тентованный, Изотернитисский, Ш.  | <ul> <li>Внутренный кранатотарий</li> </ul> |

Из списка в заявку можно перейти. Подробнее о карточке заявке в п.5.

# 4.3. Активные LTL-заявки.

В данном разделе содержаться все LTL-заявки в статусах "Формирование заявки", "Поиск Испонителя", "Исполнитель не найден", "В Исполнении", "Завешен" и "Заявка удалена". Статусы выделены на скриншоте а также доступны действия с заявками.

| O REPEDODER  |          |                | HOMEP SARBK |                |            | THE JARBON       |                   |                | CTATYC SARBKH   |          |                     | ДАТА НИЧАЛА ИСПОЛНЕНИЯ |      | JAKA390K                 |
|--------------|----------|----------------|-------------|----------------|------------|------------------|-------------------|----------------|-----------------|----------|---------------------|------------------------|------|--------------------------|
| loj-         |          | ~              | Номер за    | READ!          |            | Q Boe            |                   | *              | Bce             |          | ~                   | Выберите дату          | 8    | Ber Barazanor Q. 🔘       |
| ANNYCANAL II |          | подрядчик      |             | NUR DOGPROVING |            | GATA DYS/REALINE |                   | THE OVERALISM  |                 | 8 PASOTI | 17                  |                        | _    |                          |
| THE SECOND   | a q      | Bce midpropose | 9.0         | ИНН подрядника | a          | Выберите дат     | у. 🗖              | Tien nyônekaue | a v             | B pað    | iote y 🗸 🗸          | Сбросить Сокра         | нить |                          |
|              |          |                |             |                |            |                  |                   |                |                 |          |                     |                        |      | Перенахначить Взять в ра |
|              | rises 3  |                | Jer (lipro  |                | Sames etc. |                  | Sept. Santanos.   | N.             | and set of side |          | Dangt lamor. \$     | .Bor yotyre            |      | Office . Designation     |
| 4            | 25-92-2  | 1              | Astonepese  | 940            | un         |                  | Brogenae samos    |                |                 |          | Поиск исполнителя   |                        |      |                          |
| 2            | 24-172-5 |                | Arrangeau   | 84             | m          |                  | Искодандая золена |                |                 |          | Понск исполнителя   |                        |      |                          |
| 1            | 24-11-2  | 2              | Arronepete  |                | in         |                  | Владящие заявка   |                |                 |          | Понск исполнителя   |                        |      |                          |
|              | 28:12.5  |                | Aanonepeed  | 90 C           | ut.        |                  | Иснорные заема    |                |                 |          | Формирование заявия |                        |      | Опубликовать Закех       |
| 3            | 25-92-6  |                | Amongoreu   | 80             | in.        |                  | Исходящая заявка  |                |                 |          | Формирование завени |                        |      | Опубликовать Заявя       |
|              | 21-12.3  | 2              | Astonepeed  |                | ın         |                  | Banganjas sasawa  |                |                 |          | Вистолиении         |                        |      |                          |
| 1            | 24-42-7  | 1              | Aaronepead  | ж              | in         |                  | Bangangan samaa   |                |                 |          | Понск исполнителя   |                        |      |                          |
| 1            | 24-V2/2  | 1              | Aatonepeac  |                | un.        |                  | Вилдящие заявка   |                |                 |          | Bactoneses          |                        |      |                          |
| 1            | 26-92-9  |                | Aaronepeac  | **             | un         |                  | Истрицая заяна    |                |                 |          | Формирование зазвки |                        |      | Опубликовать Закек       |
|              | 24.42.2  |                | Aaronepeas  |                | un.        |                  | Иснарация ховика  |                |                 |          | Заяна уданна        |                        |      |                          |
|              | 24-12-1  |                | Amonomo     | 943            | in         |                  | Wrannessan same   |                |                 |          | Scenes vesariosa    |                        |      |                          |

Что бы перейти в карточку LTL-заявки необходимо нажать либо на порядковый номер заявки или на номер заявки.

| Активн          | ные LTL За | аявки             |            |                      |                      |                     |                      |    |                       |                    | (                     |       |
|-----------------|------------|-------------------|------------|----------------------|----------------------|---------------------|----------------------|----|-----------------------|--------------------|-----------------------|-------|
| NO REPORTED AND |            | NONEP LABORS      |            | Tell Laince          | CERTIC SAMERS        |                     | gata navada echonome |    | 000/98/2188           | NAME DESCRIPTION A |                       |       |
| Box             |            | У Номер заявоя    | Q          | Ret                  | M Bee                | ~                   | Dudeowni paty        | 13 | Bor rozostavese Q. () | WITH hospect       | naci. Q               |       |
| ATA OVERHEADING |            | THE EVENING AND A |            | _                    |                      |                     |                      |    |                       |                    |                       |       |
| Виберите диту   | 13         | Тип публиказин 🗠  | B padora y | Cópecerte Dasparente |                      |                     |                      |    |                       |                    |                       |       |
|                 |            | Ь                 |            |                      |                      |                     |                      |    |                       | Tipes              | Borton pale           | PTY . |
|                 |            | Tertipescen (†    | See in     | Sectional            | Anoniparty America 2 | Dairy among \$      | Arrente -            |    | (Not present          | Separate           | Securit               |       |
| 1               | Desize     | Amorphicais       | 171.       | COMICE HERITERY      |                      | D ACTORNESSAN       |                      |    |                       |                    |                       |       |
| 2               | 2-023      | Anteriopencies    | UK.        | Name of States       |                      | Jonesa yganesa      |                      |    |                       |                    |                       |       |
| 1               | 21-12-01   | Assurptions       | 03.        | Rongenger same       |                      | Формерование заявая |                      |    |                       |                    | Опубликовать Закеку   |       |
| 1.0             | 6+12-00    | Amongenesias      | 101        | Rospensor same       |                      | борнерование заявля |                      |    |                       |                    | Опубликовать Закеку   |       |
| 1               | 11-12-22   | Amuropeanas       | UL.        | Range summar         |                      | Формроване завоя    |                      |    |                       |                    | Опубликовать Закеку   |       |
| 1               | 24.12.75   | Автомуревски      | 01         | Rongagar samea       |                      | Понск наловантска   |                      |    |                       |                    |                       |       |
| 2               | 2-12-11    | Arrangements      | u.         | Rougeness summer     |                      | формарование завини |                      |    |                       |                    | Опубликовать Занеку   |       |
| 1               | 20-12-20   | Ameropresia       | 13.        | Rospinster Lands     |                      | Propagonaum tames   |                      |    |                       |                    | Onv@nacciarte-Jaramov |       |

#### 4.3.1. Карточка LTL-заявки.

Если Вы перейдете в карточку перед Вами откроется карточка LTL-заявки. Слево представлен Экстракт. Выделен на скриншоте. Т.Е. самая важная информация по Заказу.

| HORANDE >-      | ← Заявка № 24-VZ-82              |                                            |                                        |                                            |                    | (11)                                     |
|-----------------|----------------------------------|--------------------------------------------|----------------------------------------|--------------------------------------------|--------------------|------------------------------------------|
|                 | Bandporc                         | 5009112892/000 "70F0C0@T"(Kneen)           |                                        | 34894                                      |                    | (7Y)2048(C14,                            |
| edeu S          | Намер Запахи                     | 26-VZ-82                                   | v polosi internati                     |                                            |                    |                                          |
|                 | Тип Публикации                   | Тариф                                      | Tert Doctainse                         | Aatunepeaoxa                               | Tert Samarie       | un.                                      |
| 3424-945        | Churge.                          | B actuatorease                             | Again: Ofrigannia                      | Moceonoxian ofin, r Begron, nocenou Germa, | Адрес Доставни     | Московская обл. г Виднов, поселок Битца. |
| inconstrainty 5 | Bara unvina incrémentes          | 22 wapta, 2024 12.59                       |                                        | THE REQUIREMENT WHEN, 21-WASH, 2 23        |                    | hu coltinente                            |
| PERCENA >       | 7М на доставки                   |                                            | A second constant of the second second |                                            | Karan upon ripy sa |                                          |
|                 | Закрыло услуг                    |                                            | Boythouse country is the set           |                                            | Normal Tables      |                                          |
|                 | Предкарительная стоиность Закани | 30 090,00 py6.                             |                                        |                                            |                    |                                          |
| продиль >       | Итоговая стоимость Заявки        | Рассчитывается после завершения LTI Заказа | Q                                      |                                            |                    |                                          |
| настройки >     |                                  |                                            |                                        |                                            |                    |                                          |
| E DTINEKA >     |                                  |                                            |                                        |                                            |                    |                                          |
| n mang          |                                  |                                            |                                        |                                            |                    |                                          |

Справа, по умолчанию, указана информация о самой заявке.

#### 4.3.1.1. Вкладка Грузоместа.

В данной вкладке списком указываются Грузоместа, которые участвуют в LTL-заявке.

| HORMON >     | ← Заявка № 24-VZ-82              |                                            |        |                   |                  |               | -     | -               |         |       |                             | -     |
|--------------|----------------------------------|--------------------------------------------|--------|-------------------|------------------|---------------|-------|-----------------|---------|-------|-----------------------------|-------|
| 100 SANDON 5 | Sparses                          | 5009112893/000 '70/0000T'(Kneews)          |        |                   |                  | SAIBKA.       |       |                 | 1990    | ALCON |                             |       |
| няхы >       | Нривр Занаси                     | 36-12-42                                   | 195 Cr | едения о гр       | узоместах        |               |       |                 |         |       |                             |       |
|              | Тип Публикации                   | Tapad                                      |        | Stanipe<br>Second | San<br>Disclosed | James ;       | iner. | Applications    | BOI     | -     |                             |       |
|              | Craty:                           | B schähetses                               | 1      | 16.7              | Kopoti           | 1673453440000 | Homow |                 | 1500000 | -0.2  | Mocioacivan odin, r Bisbion | - ; - |
|              | Дата начала исполнения           | 22 марта, 2026 12:59                       | 1      |                   |                  |               |       |                 |         |       |                             | 1.0   |
| ф насты >    | ГМ на доставие                   | -                                          |        |                   |                  |               |       | 2. <b>1</b> 196 |         |       |                             |       |
| в досматы    | Закрыто услуг                    |                                            |        |                   |                  |               |       |                 |         |       |                             |       |
| Стивочний >  | Предварительная страность Занани | 30 040,00 py6.                             |        |                   |                  |               | R.    |                 |         |       |                             |       |
| nicawa >     | Итограня стоямость Заявки        | Рассчитывается после завершения UTI Заназа |        |                   |                  |               |       |                 |         |       |                             |       |
| настройки >  |                                  |                                            |        |                   |                  |               |       |                 |         |       |                             |       |

## 4.4. Архивные FTL-заявки.

Здесь содержаться заявки в статусах "Заявка закрыта", "Заявка отменена", "Заявка Отклонена".

| +      | Архие    | заявон  | дата ведачи<br>Пользовател | ьский 🗸    | 30.06.2                      | 023      | - 07.07.2023         |                  |          |                             |                 |                    | (+ Bon quenuègai) ()       |
|--------|----------|---------|----------------------------|------------|------------------------------|----------|----------------------|------------------|----------|-----------------------------|-----------------|--------------------|----------------------------|
| CTATYC | AARDEN . |         |                            | B PASOTE Y |                              | IPVIDA   |                      | DATA UMERIKALINA |          |                             |                 |                    |                            |
| Bce    |          |         | ×                          | B padone y |                              | Tpynna   | Y                    | E                |          | Да                          | Сбросить        | Сохранить          |                            |
|        |          |         |                            |            |                              |          |                      |                  |          |                             |                 | De                 | ренальзиять Ваять в работу |
|        |          |         |                            |            |                              |          |                      |                  |          |                             | 2               |                    |                            |
|        | IN.      | Tet.    | /issuest advertise         |            | Planned more than a strategy | 1.040403 | (Owep time) interved | HOMER DESCL      | Lacrysed | Moreco princi               | Charlot.        | li pubora y        | Deleter                    |
|        | 1        | -       | 1/12/02/22/02/10           | 967        |                              |          | 23/001121            | 1-22/001121      |          | B004-1V202/2301<br>D0047/01 | Заника закрыта  | Maximuty Alexander | Внутренний комментарий     |
|        | 2        | -       | */VZ02/2307-00             | 046        |                              |          | 23/001120            |                  |          |                             | Зачака отмечена | Manmoy Meander     | Действея •                 |
|        | 3        | -       | */VZ02/2307-00             | 045        |                              |          | 23/901119            |                  |          |                             | Заявка отменена | Maxmoy Alexander   | Дейстика о                 |
|        | 4        | -       | */V202/2307-00             | 044        |                              |          | 23/001117            |                  |          |                             | Заника отменена | - 🖄                | Действия 😔                 |
| T      | \$       | - email | */vz02/2307-00             | 043        |                              |          | 23/001114            |                  |          |                             | Заявка отменена | · A                | Действия ч                 |

## 4.5. Фильтры и сортировки Заявок.

Здесь вы можете использовать фильтры и сортировки по большому количеству полей в Заявках.

|                | ДАТА ПОДА   | NIN            |        |                 |                 |        |         |    |   |             | (1              |
|----------------|-------------|----------------|--------|-----------------|-----------------|--------|---------|----|---|-------------|-----------------|
| Активные заявк | Вчера       |                | *      | 18.12.2023      | - 18.1          | 2.2023 | 5       |    |   |             | (+ Доп фильтры) |
| IOMEP JAREKN   |             | СТАТУС ЗАЯВКИ  |        |                 | ДАТА ПУБЛИКАЦИИ |        |         |    |   | HOMEP PERCA |                 |
| Номер заявки   | ٩           | Bce            |        | *               | Ċ               |        |         | До | 8 | Номер рейса | ٩               |
| ИП РЕЙСА       | AKAJUNK     |                | группа |                 | ADPEC DODANIK   |        |         |    |   |             |                 |
| Все типы 💙     | Все Заказчи | KM Q Q         | Сруппа | *               | Адрес подачи    |        |         |    |   | 90          |                 |
| оно водителя   |             | ТИП ПУБЛИКАЦИЯ |        | DOIL TREEOBAHMR |                 |        | _       |    |   |             |                 |
|                | 90          | Тип публика    | v koçu | Доп. т 💉        | Сбросит         | 5 Cc   | хранить |    |   |             |                 |

Также можно выбирать и настраивать дополнительные фильтры. Доступно только в FTL-заявках.

|                      | and the second second s | 1                                                                                                    | - | - |
|----------------------|----------------------------------------------------------------------------------------------------|----------------------------------------------------------------------------------------------------|---|---|
|                      | (And second)                                                                                                    |                                                                                                    |   | 2 |
| Actuality and a      | and the address of                                                                                                    | 100                                                                                                    |   | - |
|                      | C faires                                                                                                    | _                                                                                                    |   |   |
|                      | C to t                                                                                                    |                                                                                                    |   |   |
|                      | C for come since                                                                                                    |                                                                                                    |   |   |
| Annual Stationers in | Rami Hagen                                                                                                    |                                                                                                    |   |   |
|                      | April American                                                                                                    |                                                                                                    |   |   |
|                      | Coll angress                                                                                                    | 2                                                                                                    |   |   |
|                      | Atoma K                                                                                                    |                                                                                                    |   |   |
|                      | Carly Tarve Description                                                                                                    |                                                                                                    |   |   |
|                      | Ter-inference                                                                                                    | the second second second second second second second second second second second second second second second se |   |   |
|                      | ta horstease                                                                                                    | -                                                                                                    |   |   |
|                      | ter, spelannet                                                                                                    | -                                                                                                    |   | - |
| -                    | Descart                                                                                                    |                                                                                                    |   |   |
| 1.00                 | D belgins in some                                                                                                    |                                                                                                    |   |   |
|                      |                                                                                                    |                                                                                                    |   |   |

## 4.6. Выгрузка списка Заявок.

Здесь вы можете настраивать содержимое для выгрузки Списка Заявок, или использовать выгрузку EXCEL. Доступно только в FTL-заявках.

| Архив заявок  | дата подачи<br>Попьзователи | NKONA V     | 30.06.2 | 2023 - | 07.07.2023 |                       |      |   | D        |            | (+ Дол филитри) (            |
|---------------|-----------------------------|-------------|---------|--------|------------|-----------------------|------|---|----------|------------|------------------------------|
| CTATYC SARBKH |                             | B PAGOTE Y  |         | IPPERA | BAD.       | TYSREALER             |      |   |          |            | Изменить отображение колоно. |
| Both          | ×                           | B patione y | ×       | Группа | *          | ¢                     | Дø   | 8 | Сбросить | Cosperents | Hactpours экспорт            |
|               |                             |             |         |        |            |                       |      |   |          |            | Выгрузить в Ексеl            |
| er te         | -040 2000                   | Annesis     |         | -      | -          | -theory points second | <br> |   | spip.    | parents.   | Different                    |

# 4.7. Действия с заявками.

Здесь можно комментировать активную FTL-заявку

| × VEZUBR                  |          |                    |                        |             |                         | +          | KANK RUBON |    | NONATOP       | 1          | ником               | 0 | 246804                       | Слячалчения                       | - (Tresus)"T800070fr 000 D |
|---------------------------|----------|--------------------|------------------------|-------------|-------------------------|------------|------------|----|---------------|------------|---------------------|---|------------------------------|-----------------------------------|----------------------------|
| нонтор<br>+ новый<br>3004 | °<br>> ← | Активные за        | альнани<br>За неделю   | Y           | 14.80.2024 -            | 21.03.2024 |            |    |               |            |                     |   |                              |                                   | (+ Box deverge) ()         |
| NORRAE 🧶                  | > Ho     | rup banaste        | CTATYC SAM             |             | gata trijkena           | c .        |            | По | .0            | Howen peik | ca:                 | a | транста странования<br>Требу | Cleans Corporer                   |                            |
| 🔲 масы                    | 2.0      | his<br>Acceptant 4 | Terpiki                | Transport 1 | Manimulation of Section |            | New yorks  |    | Charge.       |            | Name 2              |   | -10 a                        | Spelprovi Speni                   | - Denne                    |
|                           | 2 1      | -                  | Нендугорания теревозна | 24/2010/5   | ***,1000                |            |            |    | Занача опубл  | -000-0     | 14.03.2024 08:00:00 |   | 20r / 82+0 / 35nan.          | Тентованный Изотернический, Ф.,.  | Внутренный контеритарий    |
|                           | 5 8      | -                  | Поредская теревсака    | 21.700761   |                         |            |            |    | Janua oryón   |            | 14.03.2024 23:00:00 |   | LSt / 9x8 / Anas.            | Тентованный, Изотернический, Ф.,. | Вкутренный консекторий     |
|                           | 4        | -                  | Горедская перевсака    | 24/00000    |                         |            |            |    | Savara onytin | 0-060m     | 14.03.2024 23:00:00 |   | 1.5t / 9+3 / 4nas.           | Тентованный, Изотернитесний, Ф.,. | Внутренный комментарий     |
| AL PERCIPA                | 1.4      | -                  | Горядская мережляка    | 21/22226    |                         |            |            |    | Samia oryte   |            | 14.03.2024 23:00:00 |   | 1.5r/9v3/4nan                | Тентованный, Изотернитеский, Ф.,. | Внутренний комментарий     |
| Превозоння доомонты       | 2 4      | -                  | Горадская теревозна    | 21/04022    |                         |            |            |    | Замена опубл  | -010-0     | 14.03.2024 23:00:00 |   | 1.5r / 9x3 / 4nan            | Тентованный, Изотернический, Ф.,  | Внутренний комментарий     |
| стивочники                | 5 10     | -                  | Городская переопака    | 26/200208   |                         |            |            |    | Замака спубл  |            | 14.03.2024 23:00:00 |   | 1.5r / 9x3 / 4nat.           | Тентованный, Изотернический, Ф.,. | Внутренный коннентарий     |
|                           | 1.1      | -                  | Горидская перевозка    | 21.00001    |                         |            |            |    | Jama a style  |            | 15.03.2024 23:00:00 |   | 1.51/943/4494                | Тентованый, Изстернический, Ф.,.  | Внутренный комментарий     |

или опубликовать LTL-заявку из статуса "Формирование заявки".

| -   | нонитор >     | +         | Активн   | ње LTL 3       | аявки       |                 |                           |                       |   |                 |                             |                                   |                         |             |          | 0            |
|-----|---------------|-----------|----------|----------------|-------------|-----------------|---------------------------|-----------------------|---|-----------------|-----------------------------|-----------------------------------|-------------------------|-------------|----------|--------------|
| •   | HORMA >       | -         | -        |                |             | ADDRESS TAXABLE |                           | Ten Laner             |   |                 |                             | And a second of the second second | No. of Concession, Name | -           |          |              |
| 144 | 348904 5      | BOT.      |          |                |             | Itolied Seemili | Q.                        | Bon                   | - | Box             | ~                           | Bulligare gary                    | Not responsible R Q     | MHH magazie | ag Di    |              |
| ÷   | нясы >        | Bala Bard | ing many | 0              | Tel Parente | and a           | a maioty v<br>O padoine y | · Oteooria Coopuieria |   |                 |                             |                                   |                         |             |          |              |
| m   | Siderice >    |           |          |                |             |                 |                           |                       |   |                 |                             |                                   |                         | Report      | mm       | Division of  |
| -   | порядники >   |           | į.       | Nog bear 1     |             | Service 1       | here a                    | Ter Same              |   | andersteelers 2 |                             | .btyres                           | (Manufacture)           | marcani     | hereit   |              |
| 4   | ластна >      |           | 1        | and the second |             | Amangeneras     | ch.                       | Rongman some          |   |                 | 1 courses                   |                                   |                         |             |          | í            |
| 51  | -             |           | 2        | 20021          |             | Anonymetra      | 18                        | Response some         |   |                 | Jamo parma                  |                                   |                         |             |          |              |
| -   | доконента     |           | 4        | 1000           |             | Анниранны       | 18.                       | Ronginger Source      |   |                 | Representations             |                                   |                         |             | Onydraws | Delta Beloky |
| 1   | CTPARO-LANK > |           | 4        | 2020           |             | Антирика        | 01                        | Rongingar Solesa      |   |                 |                             |                                   |                         |             | Daydrawa | A vestime    |
|     | профиль >     |           | 4        | -              |             | Amangeneses     | 15.                       | Roughget serves       |   |                 |                             |                                   |                         | ~           | OnyGraek | oners Sereky |
|     | настройки >   |           | 4        | Hereast .      |             | Антинунасна     | 18.                       | Rangingan pampa       |   |                 | frame and the second second |                                   |                         |             |          |              |
| 16  |               |           | 3        | SHALL          |             | Ameripations    | 18.                       | Raspign sens          |   |                 | -                           |                                   |                         | 1           | Dryfmes  | oners Senary |
|     |               |           | 1        | 26/22/2        |             | Amongradima     | 18                        | Respice toma          |   |                 |                             |                                   |                         |             | Ditydnes | osers Severy |
| -   | event.        |           | 1        | 01620          |             | Анниренска      | UR.                       | Rooman sense          |   |                 | Excesse                     |                                   |                         |             |          |              |

или указать причину отмены в Архивных FTL-заявках

|           | errop >  | -         |         | DATA BILDA    |     |               |          |             |            |                 |                     |                     |                                    |                 |   | 1                         | 0 |
|-----------|----------|-----------|---------|---------------|-----|---------------|----------|-------------|------------|-----------------|---------------------|---------------------|------------------------------------|-----------------|---|---------------------------|---|
| + 100     | ui -     |           | ңрхив з | aneok 3a redr | INO | *             | 14.03.20 | 24 -        | 21.03.2024 |                 |                     |                     |                                    |                 |   | (                         | 9 |
| -         | -        | CTATIVE S | ARRON   |               |     | Its Inclusion |          |             |            |                 |                     |                     |                                    |                 |   |                           |   |
| 101 - 444 | · ·      | lice .    |         |               | v   | .0.           |          | Да          |            | Clocom          | Corposiers          |                     |                                    |                 |   |                           |   |
| = PER     | eu >     |           | -       | Trang Street  |     | -             | -        | 10000.0000  | 0          | anye .          | Dates               | 744.92              | Territorenet Netwood               | Tageton .       | - | denne                     |   |
| 10 344    | ANNE >   | 1         | -       | 25/200217     |     |               |          | 1-21/000229 | 3          |                 | 19.03.2524 10:20:00 | 1.5t / 9x3 / 4nan   | Тонтованный, Изстернитерский, Ф.,. | V2 Termin IND   |   | Действия н                | 1 |
|           | pagaan > | 2         | -       | 21/000919     |     |               |          |             | 3          |                 | 19.00.2824 22:30:00 | 1.5r / 1443 / 4nan. | Изотернический, Фуртон (Будиз)     |                 | ~ | Boleman v                 |   |
| 1         | -        | 3         | -       | 24/000997     |     |               |          |             | 3          |                 | 19.03.2624 23:30:00 | 1.5r / Hex3 / Anan. | Изотернический, Фуртон (будна)     |                 |   | Beyrpariai aneseorapei    | 6 |
| 4. 14.    |          | 4         | -       | 26/200223     |     |               |          | 1-24/000203 | 3          |                 | 18.03.2024 19.40.00 | 1.5r / 9x3 / anan.  | Пентованный, Изотерменеский, Ц.,   | V2 Increase BIO |   | Yeasa'ts transmy otherway |   |
| 21 800    | CHORDA   | 1         | -       | 24/88282      |     |               |          | Lastanna    | 3          |                 | 18.03.2024 20:30:00 | 1.3#/9+0/4nan.      | Тентованный, Изопермический, Ц.,   | V2 Increase BO  |   | Delemen +                 |   |
|           | -        |           | -       | SAUKERI.      |     |               |          | Televent    | 34         | enaria sargurta | 18.03.2824 29:39:00 | 1.5r / 9x3 / 4nan.  | Тентованный, Изотернянеский, Ц.,   | V2 Tecromol BKD |   | Внутренный коннентарый    |   |
|           | evis >   | 1         | -       | 21/20204      |     |               |          | 1-24/160011 | 3          | and other bank  | 25.03.2524 13:40:00 | 1.5r/9x3/knan       | Понтованный, Изотерменеский, Ф.,   | V2 because the  |   | Teleman +                 |   |
|           |          |           | -       | 24/000586     |     |               |          |             | 3          |                 | 18.03.2524 23.30.00 | 1.5t / 5443 / 6nas. | Изотернический, Фуртон (Мурна)     |                 |   | Internet v                |   |
| HACT      | тройон > |           | -       | 24/000585     |     |               |          |             | 3          |                 | 18.03.2024 23:30:00 | 1.8r/14v0/4nan.     | Изотернический, Фуртон Шурна)      |                 |   | Defermen +                |   |

Previous 3. Новый заказ

Next 5. Карточка заявки/рейса

Last updated 2 months ago

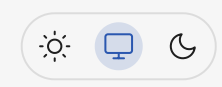

# 5. Карточка заявки/рейса

Сразу стоит сказать, что в данном разделе будет информация по карточке **FTL рейса.** О карточки **LTL-заявки** можно прочитать в <u>п.4.3.1.</u>

Для изучения подробной информации по рейсу, необходимо зайти в карточку заявки/ рейса. Это можно сделать несколькими способами.

Из Монитора - нажав на номер рейса или на пиктограмму глаза.

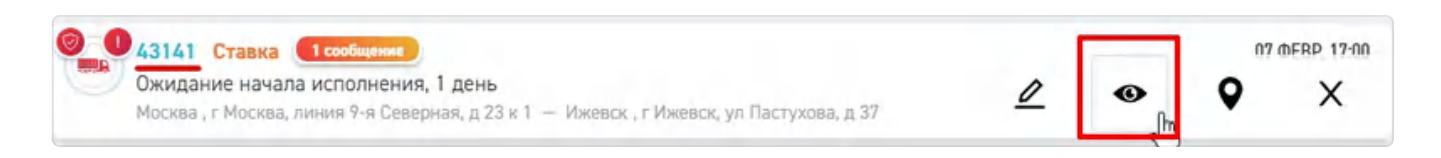

Или в списке заявок/рейсов, Вы можете нажать на поле "№" или поле "Номер заявки".

| 🗙 🤤 заказч    | ик                 |                                      | + ковыя заказ | манитор                | E PERCH  | настры                | Стравочники            | 🗸 теозолоп. ооо Д                          |
|---------------|--------------------|--------------------------------------|---------------|------------------------|----------|-----------------------|------------------------|--------------------------------------------|
| ионитор       | 🗧 🤶 Активнь        | аль подиж<br>IC Заявки               |               |                        |          |                       |                        | (+ Доп фильтри ) (***)                     |
| + HOBHA       |                    | за все время                         | · P           | - 10                   |          |                       |                        |                                            |
|               | HOMEP SAREKR       | CTATVE SARBON                        |               | <b>GATA DYSTREADER</b> |          | HOMEP PERCA           |                        | TWD TC                                     |
| S 3ARBKA      | Номер заявки       | Q, Bce                               |               | × C                    |          | Номер рейса           | Q                      | Все Тилы ТС 🛛 👻                            |
| E relox       | Ann. TPESORANES TP | ерится стравование<br>нет У Обросить | Сокранить     |                        |          |                       |                        |                                            |
| 🔁 задания     | > Ter<br>200       | an * interna                         | Timp tame \$  | Manadaranti Sana 🛊     | an pin t | Dave                  | hana ti in             | and generation                             |
| ан подрядчики | 2 1 📫              | Городскан перевозка                  | 62162         |                        |          | Занака опубликована   | 99.02.2024 12:00:00 at | о 0 Внутренний комментарий                 |
| . РЕЕСТРЫ     | > 2 🚥              | Городская перевозка                  | 62150         |                        |          | Замака опубликована ( | 99.02.2024 11:20:00    | <ul> <li>Внутренний комментарий</li> </ul> |
|               | 3 🚥                | Городская перевозка                  | silis         |                        |          | Занака опубликована   | 08.02.2024 14:05:00 0. | 5т Внутренний комментарий                  |
|               | a                  | Междугородния перевсака              | ATTAC NO.     |                        |          | Заняка опубликована ( | 8.02.2024 23:30:00 1.  | 5т. Внутренний комментарий                 |
| СПРАВОННИКИ   | 2                  | Городская перевозка                  | 1001          |                        |          | Залана принята а      | 04.01.2024 17:40:00 1. | 5г Внутренний комментарий                  |
| и провиль     | > <u>a</u> ===     | Горідская перевозна                  | iniz          |                        |          | Занака опубликована   | 18.02.2024 23:30:00 1. | 5т Внутренний комментарий                  |
| . настройки   | > 6 строк          |                                      |               |                        | 13       |                       |                        | ,                                          |

Откроется карточка заявки (рейса).

| 🗙 🤤 заказчик     |                                                      | + новый заказ                               | MONATOP                  | E PERCH                                | J. местры                         | CIPADOWINON                              | - "Teoconon" 000  |
|------------------|------------------------------------------------------|---------------------------------------------|--------------------------|----------------------------------------|-----------------------------------|------------------------------------------|-------------------|
| монитор >        | ← Заявка № 43151                                     | от 08 февраля, 2024                         |                          |                                        |                                   |                                          |                   |
| CANAE            | Тип публикации                                       | Ставка                                      | 34888                    | KAPTA                                  | TOPIN                             | TPYSOMECTA                               | INCTOPINE SAVERON |
| HE PERCH >       | Статус.<br>Дата и время подачи                       | Поиск Ислалжителя<br>08 февраля, 2024 16:20 | V OSLANE COLEENNS        |                                        |                                   |                                          |                   |
| 🗧 задания 🔿      | Tien TC                                              | 1.5т / 9н3 / Злал.                          | Nº Заявки<br>Дата подачи |                                        | 43151<br>08 феврал                | a, 2024                                  |                   |
| истратаки >      | Есть доп. требования                                 | Перейти в доп. параметры                    | Время подачи             |                                        | 16:20                             |                                          |                   |
| DEPERDODO-HIME   | ниснит<br>Минимальная стоиность Рейса<br>(без НДС)   | 30 500,00 py6.                              | CERTENNER O IC           |                                        | 16/64                             | 13-14                                    | _                 |
| СПРАВОЧНИКИ >    | ministriation                                        |                                             | Тип Кузова               |                                        | Тентовани                         | у зпал.<br>ый, Изотермический, Фургон (I | (уджа)            |
| 🍇 прозиль >      | B padore y                                           | ÷                                           | Тип автоперевозки        |                                        | Грузовая                          |                                          |                   |
| 🔮 настройки >    | <ul> <li>ОТВЕТСТВЕННЫЕ ЗА РЕЙС.</li> </ul>           |                                             | ✓ Адреса                 |                                        |                                   |                                          |                   |
| 2) справка >     | Ответственный за рейс<br>Медведее Владинир - Диспетч | ep x                                        | ABPEC ridgAver           | оград, ул им. Паркоменко, д б          | 08-03-2024-14-20 <u>1</u> .<br>54 | the second                               | 49                |
| ebotog           |                                                      |                                             | 198533/ r Bonro          | адлес<br>эград, пр-кт им. В.И. Ленина, | д 102                             | T .                                      | 5 / 1             |
| <b>419 07 55</b> |                                                      |                                             | Адрес доставки           |                                        |                                   | T //                                     | 0                 |

# 5.1. Экстракт заявки/рейса (основная информация о заказе)

Справа в карточке товара содержится основная информация о текущей заявке/рейсе (или экстракт).

| Тип публикации                           | Ставка                   |
|------------------------------------------|--------------------------|
| Статус                                   | Поиск Исполнителя        |
| Дата и время подачи                      | 08 февраля, 2024 16:20   |
| Тип ТС                                   | 1.5т / 9м3 / Зпал.       |
| Есть доп. требования                     | Перейти в доп. параметры |
| PACHET                                   |                          |
| Минимальная стоимость Рейса<br>(без НДС) | 30 500,00 руб.           |
| ПОЛЬЗОВАТЕЛИ                             |                          |
| В работе у                               | ·                        |
| ∨ ОТВЕТСТВЕННЫЕ ЗА РЕЙС                  |                          |
| Ответственный за рейс                    |                          |
| Медведев Владимир - Диспетчер            | ×                        |

Самая важная информация но рейсу находится здесь.

# 5.2. Выпадающее меню в заявке.

В верхнем правом углу находится иконка 3 точками, нажав на нее появится всплывающее окно дополнительных действий. Самый простое из действий: повторить

данную заявку. При нажатии, откроется форма создания рейса заново. Все данные будут идентичны текущей заявке, кроме времени и даты. Остальные действия более сложные, о них подробнее, ниже.

|                                           |                          | L                                                                         |                                        | - 11 000 WOLDDOI           |
|-------------------------------------------|--------------------------|---------------------------------------------------------------------------|----------------------------------------|----------------------------|
| ← Заявка № 43151 о                        | от 08 февраля, 2024      |                                                                           |                                        |                            |
| Тип публикации                            | Ставка                   | SARDA KAPTA 104                                                           | rie ipysonicia                         | 🗙 Отменить рейс            |
| Статус                                    | Поиск Исполнителя        | V ORLINE CREADWR                                                          |                                        | Сфорнировать договор-заяви |
| Дата и время подачи                       | 08 февраля, 2024 16:20   | Nº Santos                                                                 | 43151                                  | Редактировать              |
| Twn TC                                    | 1.5т / 9н3 / 3nan.       | Дата подачи                                                               | 08 февраля, 2024                       | 0                          |
| Есть доп. требования                      | Перейти в доп. параметры | Врения подачик                                                            | 16:20                                  | (1 Повторить               |
| incer.                                    |                          | V CULTURES O 10                                                           |                                        | 🔗 Сгруппировать Рейсы      |
| Минимальная стоимость Рейса<br>(без НДС)  | 31 070,00 py6.           | Twn TC                                                                    | 1.5r / 9x3 / 3nan.                     | 🔗 Связать Рейсы            |
| TERSTERATIVE                              |                          | Tien Kyaosa                                                               | Тентованный, Изотермический, Фургон (/ | D Courses Date 100         |
| В работе у                                |                          | Тип автоперевозки                                                         | Грузовая                               | Congarb Perc IPP           |
| <ul> <li>ОТВЕТСТВЕННЫЕ ЗА РЕЙС</li> </ul> |                          | v ABPECA                                                                  |                                        |                            |
| Ответственный за рейс                     |                          |                                                                           | 2024 14-20                             | NY N                       |
| Медведев Владимир - Диспетчер             | x                        | 200396/ г Волгоград, ул им. Пархоменко, д 64                              | and a                                  | E.                         |
|                                           |                          | ПРОМЕНТ ПОЧНИК АДРЕС<br>198533/ г Волгоград, пр-кт им. В.И. Лемина, д 102 | Ŧ .                                    | 5 1 1 +                    |
|                                           |                          | LINES POSTANCE                                                            | -                                      | 10 1                       |

#### 5.2.1. Сформировать договор-заявку.

При нажатии на данный пункт, скачивается договор-заявка . Ее можно найти и посмотреть в скачанных файлах.

| й 🖿 Perpecc 🔅 Г | енератор паролей 🤠 Ch<br>🕁 РЕЕСТРЫ      | История последних скачиваний ×<br>Все закладки<br>ФОСОФТ" №<br>67,5 КБ • Готово<br>results 02.02.24.zip<br>63,9 КБ • 22 часа назад                                                                                                    |
|-----------------|-----------------------------------------|----------------------------------------------------------------------------------------------------|
| KAPTA           | торги<br>43151<br>08 февраля<br>16:20   | image: set in the set of the set of the set o |
|                 | 1.5т / 9м3 /<br>Тентованный<br>Грузовая | Вся история скачиваний С                                                                                                    |

Данная договор заявка содержит общую информацию о данной заявке а также дополнительные поля, которые можно выставить в настройках (п.<u>13.2.2.</u>)

#### договор-заявка.

№ 43151 ot 2024-02-08

Тип ТС: 1.5т / 9м3 / Зпал.

Тип кузова: Рефрижератор, Тентованный, Изотермический, Цельнометаллический, Фургон (будка)

|                                    | Адрес: г Волгоград, ул им. Пархоменко, д 64                                                                                                    |
|------------------------------------|----------------------------------------------------------------------------------------------------|
|                                    | Дата и время: 2024-02-08 16:20                                                                                                    |
| 1. Адрес погрузки                  | Компания грузоотправитель/грузополучатель:                                                                                                    |
|                                    | Фио, номер телефона и доб.: ,                                                                                                    |
|                                    | Адрес: г Волгоград, пр-кт им. В.И. Ленина, д 102                                                                                                |
| 2                                  | Дата и время:                                                                                                    |
| 2. Адрес выгрузки                  | Компания грузоотправитель/грузополучатель: ИП Голенко Андрей Викторович                                                                         |
|                                    | Фио, номер телефона и доб.: Марк Феоктистов, 79000010000                                                                                        |
|                                    | Адрес: г Волгоград, ул им. Мичурина, д 18                                                                                                    |
| 2 4                                | Дата и время:                                                                                                    |
| <ol> <li>Адрес выгрузки</li> </ol> | Компания грузоотправитель/грузополучатель: ИП Петров Александр Владимирович                                                                     |
|                                    | Фио, номер телефона и доб.: кто то, 79587523372                                                                                                 |
|                                    | Кол-во мест (палл):                                                                                                    |
| France                             | Вес (т), Объем (м3): ,                                                                                                    |
| груз                               | Категория груза: Гипс                                                                                                    |
|                                    | Объявленная стоимость: 60 000.00 руб.                                                                                                    |
|                                    | Тип TC и Тип кузова (ненужное вычеркнуть): 1.5т / 9м3 / Зпал. Рефрижератор, Тентованный, Изотермический,<br>Цельнометаллический, Фургон (будка) |
| Транспорт                          | Марка ТС:                                                                                                    |
|                                    | Регистрационный номер:                                                                                                    |
|                                    | Доп параметры ТС: грузчик водитель, рохла, цепь, ремни, брезент, санитарная обработка                                                           |
|                                    | ФИО, номер телефона:                                                                                                    |
| Водитель                           | Паспортные данные:<br>Выдан:                                                                                                    |
|                                    | Водительское удостоверение:                                                                                                    |
|                                    | Доп. требования к водителю: медицинская книжка, водитель-грузчик                                                                                |
| 0                                  | Без НДС:                                                                                                    |
| СТОИМОСТЬ                          | С учетом НДС:                                                                                                    |
| nepenoann                          | Срок оплаты: Согласно договору                                                                                                    |

#### 5.2.2. Связанные и сгруппированные рейсы.

Взаимодействие между рейсами можно проводить 2 способами:

- Связанные рейсы это те рейсы, информация о которых, передается между личными кабинетами, для того что бы исполнители (подрядчики), например, могли связываться между собой. Данная возможность сейчас доступена только экспедиторам. Функционал для внешнего использования.
- Сгруппированные рейсы это те рейсы, связь между которыми видна только в личном кабинете группировавшего их экспедитора. Функционал дя внутреннего использования.

Связать или сгруппировать рейсы возможно в карточке заявки. Аналогичным образом можно удалить связь, сняв выделение с выбранных рейсов.

|                                          |                          | I HARRY BE MANY                                                          |                                       |                            |
|------------------------------------------|--------------------------|--------------------------------------------------------------------------|---------------------------------------|----------------------------|
| ← Заявка № 43151 с                       | от 08 февраля, 2024      |                                                                          |                                       | +                          |
| Тип публикации                           | Ставка                   | SAURKA KAPTA                                                             | TOPIO IPODMECTA                       | Х Отменить рейс            |
| Статус                                   | Понск Исполнителя        | <ul> <li>OBITING CONTENSION</li> </ul>                                   |                                       | Сформировать договор-заяви |
| Дата и время подачи                      | 08 февраля, 2024 16:20   | N <sup>e</sup> Заявки                                                    | 43151                                 | Редактировать              |
| Twn TC                                   | 1.5т / 9ж3 / 3nan.       | Дата подачи                                                              | 08 февраля, 2024                      | ~                          |
| Есть доп. требования                     | Перейти в доп, паранетры | Время подачи                                                             | 16:20                                 | () Повторить               |
| WONT                                     |                          | ✓ OBLIESHERIO 1C                                                         |                                       | 🔗 Струппировать Рейсы      |
| Минимальная стоимость Рейса<br>(без НДС) | 31 070,00 py6.           | Tien TC                                                                  | 1.5r / 9x3 / 3nan.                    | 🔗 Сеязать Рейсы            |
| TELEVISION                               |                          | Тип Кузова                                                               | Тентованный, Изотермический, Фургон ( | D Courses Date (100)       |
| B patione y                              | *                        | Тип автоперевозки                                                        | Грузовая                              | Or CONDUCTION              |
| ОТВЕТСТВЕННЫЕ ЗА РЕЙС                    |                          | V ADPECA                                                                 |                                       |                            |
| Ответственный за рейс                    |                          | арис подачи                                                              | 08-03-2024 14-20                      | MAN                        |
| Медеедев Владинир - Диспетчер            |                          | 200396/ г Волгоград, ул им. Пархоменно, д 64                             | tak                                   | C.                         |
|                                          |                          | ПРОМЕЖУТОчный Адлес<br>198533/ г Волгоград, пр-кт им. В.И. Ленина, д 102 | T .                                   | b B +                      |
|                                          |                          | ADDIC DOCTAINS                                                           | T                                     | 10 1 1                     |

После нажатия на данные кнопки появляется всплывающее окно, в котором возможно выбрать и связать (или сгруппировать) несколько рейсов (заявок).

| Рейсы за неделю | Y D1.0                   | 2.2024 - 08                  | .02.2024        |                    |          |                     |                  |        |
|-----------------|--------------------------|------------------------------|-----------------|--------------------|----------|---------------------|------------------|--------|
|                 |                          |                              |                 |                    |          |                     |                  |        |
| NF PERCI Q 1    | о <b>Q</b> Номер з       | ренан <b>О</b> , Бларен рейс | 4               |                    |          |                     |                  |        |
| an ned          | page 2                   | mergenia ÷                   | Horses annual 🛠 | Kanandanana sama 🗧 | M Server | -11                 | Chinesee C       |        |
| -               | Начало погрузки-выгрузки | ¥.                           | 43152           |                    | 3        | 08.02.2024 16:20:00 |                  | 1      |
| M               | Ожидание начала исполн   | 1                            | 43141           |                    |          | 07.02.2024 17:00:00 |                  |        |
| -               | Отменен системой         | ŧ.                           | 43133           | TECT_0001          |          | 05.02.2024 17:15:00 |                  |        |
| -               | Отненен Грузовладельцен  | 6                            | 43132           | TECT_0001          |          | 05.02.2024 17:00:00 |                  |        |
| 4 строк         |                          |                              | 2               | 5                  |          |                     |                  |        |
|                 |                          |                              |                 |                    |          | Отмен               | а Стругинеронити | peiter |

Напоминаем, что связаные рейсы можно посмотреть в мониторе, подробнее п. <u>2.1</u>., текущей инструкции.

#### 5.2.3. Создание ПРР рейса.

Также из карточки возможно сразу создать рейс погрузочно-разгрузочных работ. Сделать это возможно из выпадающего меню.

| С ЗАКАЗЧИК                                             |                          | + KOBAR MAAN 😥 MONATOP 🗄 PERDA 🕹 PERTHA 🚺 COV                              | мики 🗘 соо тлогосоет-       |  |
|--------------------------------------------------------|--------------------------|----------------------------------------------------------------------------|-----------------------------|--|
| ← Заявка № 43151 с                                     | от 08 февраля, 2024      |                                                                            |                             |  |
| Тип публикации                                         | Ставяа                   | MIREA KAPTA TSHYA TSHYA TPYSHICTA                                          | Х Отменить рейс             |  |
| Статус                                                 | Поиск Исполнителя        | <ul> <li>Desure cestores</li> </ul>                                        | Сфорнировать договор-заявку |  |
| Дата и время подачи                                    | 08 февраля, 2024 16:20   | Nº 3antoor 43151                                                           | Редактировать               |  |
| Twn TC                                                 | 1.5r / 9ы3 / 3nan.       | Дата подачи 08 февраля, 2024                                               |                             |  |
| Есть доп. требования                                   | Перейти в доп. параметры | Время подачия 16:20                                                        | С Повторить                 |  |
| MD43                                                   |                          | V CONTRAMING OT                                                            | 🔗 Струппировать Рейсы       |  |
| Мининальная стоиность Рейса<br>(без НДС)               | 31 070,00 py6.           | Tien TC 1.51 / 943 / 3man.                                                 | 🔗 Связать Рейсы             |  |
| TANK DEALE IN                                          |                          | Тип Кузова Тентованный, Изотермический, Фу                                 | prov (                      |  |
| B pa6ore y                                             | ×                        | Тип автоперевозки Грузовая                                                 | Cr. CONSELE PERK INFP       |  |
| <ul> <li>ОТВЕТСТВЕННЫЕ ЗА РЕЙС</li> </ul>              |                          | V ADYER                                                                    |                             |  |
| Ответственный за рейс<br>Медведев Владинир - Диспетчер | , ×                      | R 4015 години ве 62-2024 14.20 1                                           | E                           |  |
|                                                        |                          | ПРОИДИЛТОЧНЫЙ АДРЕС Т<br>198533/ / Волгоград пр-кт инк. В.И. Ленина, д 102 | 5 h 1 +                     |  |
|                                                        |                          | даряе доставки                                                             | 10.4 /= 1                   |  |

При нажатии на данное поле появится всплывающее окно с отображением адресов рейса. Необходимо будет выбрать адрес на котором необходимо будет провести работы.

| трузовладелец<br>000 "ЛОГОСОФТ                                          | Выберите адрес                                                                                                    |   |
|-------------------------------------------------------------------------|----------------------------------------------------------------------------------------------------|---|
| Общие сведения<br>дата подачи<br>дд.::::::::::::::::::::::::::::::::::: | 198131 / г Волгоград, ул им. Мичурина, д 14<br>59662 / Россия, Волгоградская область, Волгоград, улица Таращанцев, 1<br>Выбрать адорсс | 4 |
| тип специализации<br>Выбарите тип                                       |                                                                                                    |   |
| <u>Ø</u> АДРЕС П                                                        | одачи                                                                                                    | 0 |

Далее, откроется страница создания ПРР рейса. Уже описанная нами в п. <u>3.7.</u> После этого, возможно связать рейсы что бы видеть взаимосвязанные работы.

| 0     | 43154 Ставка                                                                                      | СЕГОДНЯ, 16:30 |
|-------|---------------------------------------------------------------------------------------------------|----------------|
|       | Поиск Исполнителя, 1 мин                                                                          |                |
|       | Волгоград , г Волгоград, ул им. Пархоменко, д 64                                                  |                |
| 0     | 43151 Ставка                                                                                      | СЕГОДНЯ, 16:20 |
| 10008 | Поиск Исполнителя (ожидание назначения TC), 2 часа                                                |                |
|       | Волгоград , г Волгоград, ул им. Пархоменко, д 64 — Волгоград , г Волгоград, ул им. Мичурина, д 18 |                |

# 5.3. Выпадающее меню в карточке рейса.

Выпадающее меню в карточке рейса отличается от выпадающего меню в карточке заявки.

| 🗙 🤤 заказчик    | town Readon +                                              | HORISTOP             | 🔲 🗸                           | = 😂 заказчик                   | + новый заказ      | монитор                               | 📒 ия 🗘 осо погосоат 🗸    |  |
|-----------------|------------------------------------------------------------|----------------------|-------------------------------|--------------------------------|--------------------|---------------------------------------|--------------------------|--|
| иннитор >       | <ul> <li>Заявка № 4314</li> </ul>                          | 6 от 07 февр         | аля, 2024 — 💮                 | В ← Рейс N                     | 1 от 08 фев        | раля, 2024                            |                          |  |
| + Киасн +       |                                                            |                      | Х Отменить рейс               | *                              | _                  |                                       | Х Отменить рейс          |  |
| 🔄 заявки 💦 🔶    | Необходимо принять рег                                     | шение                |                               | Тип публикации                 | Ставка             |                                       | Перактировать            |  |
| 📰 лейсы 🔿       | На Заявку не был найден Испо<br>Необходино помнять решение | пнитель за отведенны | (chobushous a to carb, result | Статус                         | исполнения         | <ul> <li>ObiLine Coldensis</li> </ul> |                          |  |
| -               |                                                            |                      | 🖉 Редактировать               | Дата и время                   | 08 февраля, 2024   | Nº Salekov                            | О Повторить              |  |
| 4 minut         |                                                            | _                    | O Dumper                      | подачи                         | 16:20              | Дата подачи                           | Croversepenarts Pericu   |  |
| ин подрядчики > | Тип Тариф                                                  | SAUERKA KAPTA        | C. Introducto                 | Twn TC                         | 1.5t / 9x3 / 3nan. | Время подачи                          | •                        |  |
| 🚽 РЕЕСТРЫ >     | Craner Braner                                              | V OSCIANE CREEZEMAN  | 🔗 Сгруппировать Рейсы         | Госномер ТС                    | T112TC290          | · CERTENNIA O IC                      | 🔗 Связать Рейсы          |  |
| переводочные >  | Исполнителя                                                | № Заявки             | Cassara Pelica                | PHONET                         |                    | Two TC                                | Cospans Pelic IIPP       |  |
|                 | Дата и время 08 февраля,                                   | Дата подачи          | ·                             | Минимальная<br>стоиность Рейса | 500,00 py6.        | Turn Kunnen                           | Termenungi Managarangung |  |
| E currenter >   | Tes YC 05+ (05-3                                           | Время подачи         | 🔗 Создать Рейс ПРР            | (Sea H/DC)                     |                    | . Seri regusee                        | Фургон (будка)           |  |
| проекль >       | 0.317/0.343                                                |                      |                               | 101620341110                   |                    | Тип автоперевозки                     | Грузовая                 |  |
| 🐞 настройки >   | (NOVE)                                                     | ✓ CBEADHARD TC.      |                               | B pañore y                     |                    | V ADREA                               |                          |  |
|                 | МинимальналИевозможно<br>стоимость рассчитать              | Twn TC               | 0.5t / 0.5w3                  | > OTBETCTBEH                   | ные за рейс        |                                       |                          |  |

В начатом рейсе пропадает возможность сформировать договор заявку, так как рейс уже принят к исполнению. Отменить рейс возможно только до начала работ на первой точке. Старт работ Вы увидете в смене статуса.

| С ЗАКАЗЧИК                               |                          | + KOSAR JAKAS 😥 HONKTOP 🚼 PERCA |                                             | U РЕСПЪ СЛЯВОЧНИИ С 000-ЛОГОСОСТ- |                     |                      |                                  |
|------------------------------------------|--------------------------|---------------------------------|---------------------------------------------|-----------------------------------|---------------------|----------------------|----------------------------------|
| <sup>В</sup>                             | евраля, 2024             |                                 |                                             |                                   | R                   |                      |                                  |
| Типпубликации                            | Ставка                   | SARIDKA                         | KAPTA SOPTH                                 | исполнители                       | прузонеста до       | ожолы па             | Редактировать<br>и               |
| Статус                                   | Начало погрузки-выгрузки | V DESIDE CERTE                  | pizza                                       |                                   |                     |                      | Q Повторить                      |
| Дата и время подачи                      | 08 февраля, 2024 16:20   | N <sup>g</sup> Заявки           |                                             |                                   | 43156               |                      | Огруппировать Рейсы              |
| Tien TC                                  | 1.5r / 9w3 / 3nan.       | Дата подачи                     |                                             |                                   | 08 февраля, 2024    |                      |                                  |
| Госномер ТС                              | T112TC290                | Время подач                     | и                                           |                                   | 16:20               |                      | 🔗 Cextans Pelicu                 |
| WORT                                     |                          | ∨ озденикот                     | ić.                                         |                                   |                     |                      | 🔗 Создать Рейс ПРР               |
| Мининальная стоимость Рейса<br>(без НДС) | 500,00 py6.              | Two TC                          |                                             |                                   | 1.5т / 9н3 / Злал.  |                      | Застражовать Рейс по Бордеро     |
| TOP-SHITTIN                              |                          | Tien Kysosa                     |                                             |                                   | Тентованный, Изот   | ермический, Фургон І | (буджа)                          |
| В работе у                               |                          | Тип автопере                    | NACON                                       |                                   | Грузовая            |                      |                                  |
| > ОТВЕТСТВЕННЫЕ ЗА РЕЙС                  |                          | у артыа                         |                                             |                                   |                     |                      |                                  |
| Z                                        |                          | R 2016                          | с подачи<br>44/ г Казань, ул Техническая    | д9Д                               | 08-03-2024 14-20 ±. | Рошкар-Ола           | Harman Profess +                 |
|                                          |                          | R 2016                          | с доставки<br>43/ г Ижевск, ул Пастухова, д | 37                                | Ť                   | Secapai<br>Kaj       | Contraction of the second second |
| (f)                                      |                          | > zoronierzna                   | SHISE TAPAMETPS                             |                                   |                     |                      |                                  |

#### 5.3.1. Редактирование рейса.

Если возникают форс-мажорные обстоятельства, например, не успевают подготовить груз на точке погрузки или при оформлении была допущена ошибка при указании адреса, возможно отредактировать рейс.

Для редактирования доступны:

• Дата и время подачи рейса.

На этапах:

1. Поиск исполнителя. Изменение без уведомления Подрядчика.

2. Ожидание и начало исполнения. Требуется подтвеждение от Вас для согласования изменений.

3. Начало работы. Требуется подтвеждение для согласования изменений.

4. Прибытие на первый адрес. Требуется подтвеждение для согласования изменений.

• Требуемый тип ТС и тип кузова.

На этапах:

1. Поиск исполнителя. Изменение без уведомления Подрядчика.

2. Ожидание и начало исполнения. Требуется подтвеждение для согласования изменений.

3. Начало работы. Требуется подтвеждение для согласования изменений.

4. Прибытие на первый адрес. Требуется подтвеждение для согласования изменений.

#### • Грузоместа.

На этапах:

- 1. Поиск исполнителя. Без уведомления Подрядчика.
- 2. Ожидание и начало исполнения. Без уведомления Подрядчика.
- 3. Начало работы. Без уведомления Подрядчика.
- 4. На промежуточных адресах. При погрузке грузомест.
- Дополнительные требования.

На этапах:

1. Поиск исполнителя. Изменение без согласования.

2. Ожидание и начало исполнения. Требуется подтвеждение для согласования изменений.

3. Начало работы. Требуется подтвеждение для согласования изменений.

4. Прибытие на первый адрес. Требуется подтвеждение для согласования изменений.

• Адрес.

На этапах:

1. Поиск исполнителя. Изменение без согласования.

2. Ожидание и начало исполнения. Требуется подтвеждение для согласования изменений.

3. Начало работы. Требуется подтвеждение для согласования изменений.

4. Прибытие на первый адрес. Требуется подтвеждение для согласования изменений.

- 5. Промежуточные адреса. Требуется подтвеждение для согласования изменений.
- 6. Адрес доставки. Требуется подтвеждение для согласования изменений.

Комментарий.

На этапах:

- 1. Поиск исполнителя. Изменение без согласования.
- 2. Ожидание и начало исполнения. Изменение без согласования.
- 3. Начало работы. Изменение без согласования.
- 4. Прибытие на первый адрес. Изменение без согласования.
- 5. Промежуточные адреса. Изменение без согласования.
- 6. Адрес доставки. Изменение без согласования.

#### • Категория груза.

На этапах:

- 1. Поиск исполнителя. Изменение без согласования.
- 2. Ожидание и начало исполнения. Изменение без согласования.
- 3. Начало работы. Изменение без согласования.
- 4. Прибытие на первый адрес. Изменение без согласования.
- 5. Промежуточные адреса. Только по договору страхования Бардеро.
- 6. Адрес доставки. Только по договору страхования Бардеро.
- Оценочная стоимость (для страхования)

На этапах:

- 1. Поиск исполнителя. Изменение без согласования.
- 2. Ожидание и начало исполнения. Изменение без согласования.
- 3. Начало работы. Изменение без согласования.
- 4. Прибытие на первый адрес. Изменение без согласования.
- 5. Промежуточные адреса. Только по договору страхования Бардеро.
- 6. Адрес доставки. Только по договору страхования Бардеро.

# 5.4. Вкладка Заявка

Справа от экстракта, по умолчанию, находится уже открытая вкладка заявка. На первом экране содержится дублирующая экстракт информация а также присутствует карта с адресами рейса.

| Тип публикации                               | Ставка                                             | SARBKA KUPTA                                                        | TOPPU PPYSOMEETA. HETOPHER SARBKA                                |
|----------------------------------------------|----------------------------------------------------|---------------------------------------------------------------------|------------------------------------------------------------------|
| Статус                                       | Поиск Исполнителя                                  | <ul> <li>Овщите сведения</li> </ul>                                 |                                                                  |
| Дата и время подачи                          | 16 февраля, 2024 15:50                             | Nº Заявхи                                                           | 24-22-2676                                                       |
| Twn TC                                       | 1.5т / 9н3 / Зпал.                                 | Дата подачи                                                         | 16 февраля, 2024                                                 |
| their                                        |                                                    | Врежя подачи                                                        | 15:50                                                            |
| Минимальная стоиность Рейса<br>(без НДС)     | 50 000,00 py5.                                     | V DRIZEHIND IC                                                      |                                                                  |
| Минимальная стоимость Рейса<br>(включая НДС) | Невозножно рассчитать предварительную<br>стоиность | Tien TC                                                             | 1.5r / 9x3 / 3nan.                                               |
| TON COMPTY                                   |                                                    | Tien Kysoea                                                         | Тентованный, Изотермический, Цельнометаллический, Фургон (будка) |
| B pačore y                                   |                                                    | Тип автоперевозки                                                   | Грузовая                                                         |
| > ОТВЕТСТВЕННЫЕ ЗА РЕЙС                      |                                                    | v Apper                                                             |                                                                  |
|                                              |                                                    | R Артсс подини<br>18322/ г Волгоград, ул им. Мичурина, д 12         | 16-62-0024 15:00 ±                                               |
|                                              |                                                    | ПРОмеркиточный хоряс<br>1806// г Волгоград, ул им. Пархоменко, д 64 | 1 + +                                                            |
|                                              |                                                    | mourses the A Lines.                                                |                                                                  |

Если пролистать страницу ниже, Вы обнаружите разворачивающиеся списки с информацией.

|                                                                                                    |                                                    | -       | -                                             |                       | - Reality        |     | Charles of sets | Contraction in contracts                                                                                                    |
|----------------------------------------------------------------------------------------------------|----------------------------------------------------|---------|-----------------------------------------------|-----------------------|------------------|-----|-----------------|----------------------------------------------------------------------------------------------------|
| Тип публикации                                                                                                    | Ставка                                             | _       | JASEKA                                        | KUPTA.                | TOPTN            |     | TPY30MECTA      | NCTOPINS JARBKN                                                                                                    |
| hanyo                                                                                                    | Поиск Исполнителя                                  |         |                                               |                       |                  |     |                 |                                                                                                    |
| ата и время подачи                                                                                                    | 16 февраля, 2024 15:50                             | V ADPEC | *                                             |                       |                  |     |                 |                                                                                                    |
| fun TC                                                                                                    | 1.5т / 9н3 / Зпал.                                 | R       | адиес подачи<br>18322/ г Волгоград, ул        | тини, Минчурина, д 12 | 16-02-2024 15:50 | 1   | powerste        | My Y                                                                                                    |
| Takow                                                                                                    |                                                    |         | промежуточный адрес                           |                       |                  | 4 T |                 | and a farm                                                                                                    |
| иннимальная стоимость Рейса                                                                                                    | 50 000,00 py6.                                     |         | 18069/ r Bonrorpag, yr                        | им. Пархоменко, д 64  |                  |     |                 | Stal 12                                                                                                    |
| (ses Hugu)                                                                                                    | Contribution of the Contribution                   | R       | промежуточный адрес<br>18065/ г Волгоград, уг | Annes l'epore, g 1    |                  | ± T |                 |                                                                                                    |
| Иинимальная стоимость Рейса<br>(включая НДС)                                                                                                    | Невозможно рассчитать предварительную<br>стоимость |         |                                               |                       |                  | -   |                 |                                                                                                    |
| Constant of the second second s |                                                    | R       | 18323/ r Bonrorpag, yr                        | н Невская, д 10       |                  |     | Вол             | Designed and a construction of the second second se |
| в работе у                                                                                                    |                                                    | > 20101 | WALTERPART STREAM STREAM                      |                       |                  |     |                 |                                                                                                    |
| ответственные за рейс                                                                                                    |                                                    | > 19869 | емые докоменты к нейсу                        |                       |                  |     |                 |                                                                                                    |
|                                                                                                    |                                                    | > стоич | OCTS, KATEFORMI I PYSA II CI                  | PAROBAHNE             |                  |     |                 |                                                                                                    |
|                                                                                                    |                                                    | > догол | OHATSTRAM                                     |                       |                  |     |                 |                                                                                                    |
|                                                                                                    |                                                    | > 10793 | IOBATE/INCIGNE FIDITS                         |                       |                  |     |                 |                                                                                                    |
|                                                                                                    |                                                    | 2 800   | Contractor of Contractor of Contractor        |                       |                  |     |                 |                                                                                                    |

Нажав на них, получится открыть более развернутую информацию о заявке. Например, ниже показан таб "Дополнительные параметры" заявки.
| ен Гидроборт          | Нет | Пропуск TC            |     |  |
|-----------------------|-----|-----------------------|-----|--|
| ем груза, м3.         |     | Мед. книжка           | Нет |  |
| с груза, кг           |     | Тип упаковки          | •   |  |
| нитарная обработка    | Нет | Количество мест, пал  |     |  |
| аличие рохлы          | Нет | Наличие угловых стоек | Нет |  |
| ужна Цепь             | Нет | Наличие конников      | Нет |  |
| ужны Брезент          | Да  | Нужны Ремни           | Нет |  |
| ужны Сети             | Нет | Нужны Башмаки         | Да  |  |
| еревянный пол         | Да  | GPS Мониторинг        | Да  |  |
| овместимость с рампой | Нет | Долельшток            | Нет |  |
| одитель-грузчик       | Нет | Вывоз упаковки        | Нет |  |

#### Табы "Требуемые документы", "Стоимость, категория груза и страхование" и "Дополнительно".

| требуемые документы к рейсу                  |                                                                                              |
|----------------------------------------------|----------------------------------------------------------------------------------------------|
| тн/ттн                                       | Путевой лист                                                                                 |
| Маршрутный лист                              | Акт приема-сдачи ТМЦ                                                                         |
| Товарная накладная/Экспедит, расписка        | улд                                                                                          |
| ♥ СТОИМОСТЪ, КАТЕГОРИЯ ГРУЗА И СТРАХОВАНИЕ   |                                                                                              |
| Требуется страхование                        | Да                                                                                           |
| Оценочная стоимость груза руб. (с НДС)       | 50 000,00 P                                                                                  |
| Категория Груза                              | Гилс                                                                                         |
| ∨ дополнительно                              |                                                                                              |
| Идентификатор рейса                          | 1.5                                                                                          |
| Комментарий                                  |                                                                                              |
| Источник рейса                               | Везубр                                                                                       |
| Изменение и пропуск точек маршрута водителем | Можно изменять очередность и/или пропускать любые адреса в маршруте, кроме<br>адреса подачи. |

Табы "Внутренние комментарии" и "Пользовательские поля".

| тользовательские поля                                                              |                         |
|------------------------------------------------------------------------------------|-------------------------|
| Рейс                                                                               | A                       |
| ✓ ВНУТРЕТНИЕ КОММЕНТАРИИ                                                           |                         |
| Внутренние комментарии:<br>21.12.2023 16:33 Maximov Alexander: Пример комментария. |                         |
| доблаянть комменталий                                                              |                         |
|                                                                                    | 1                       |
|                                                                                    | Отлизанить исключальной |

## 5.5. Вкладка Карта

Справа от вкладки заявки находится вкладка "Карты". Нажав на нее и перед Вами откроется карта. На ней показан маршрут и точки на нем. Также можно настраивать масштаб карты и ее фильтрацию.

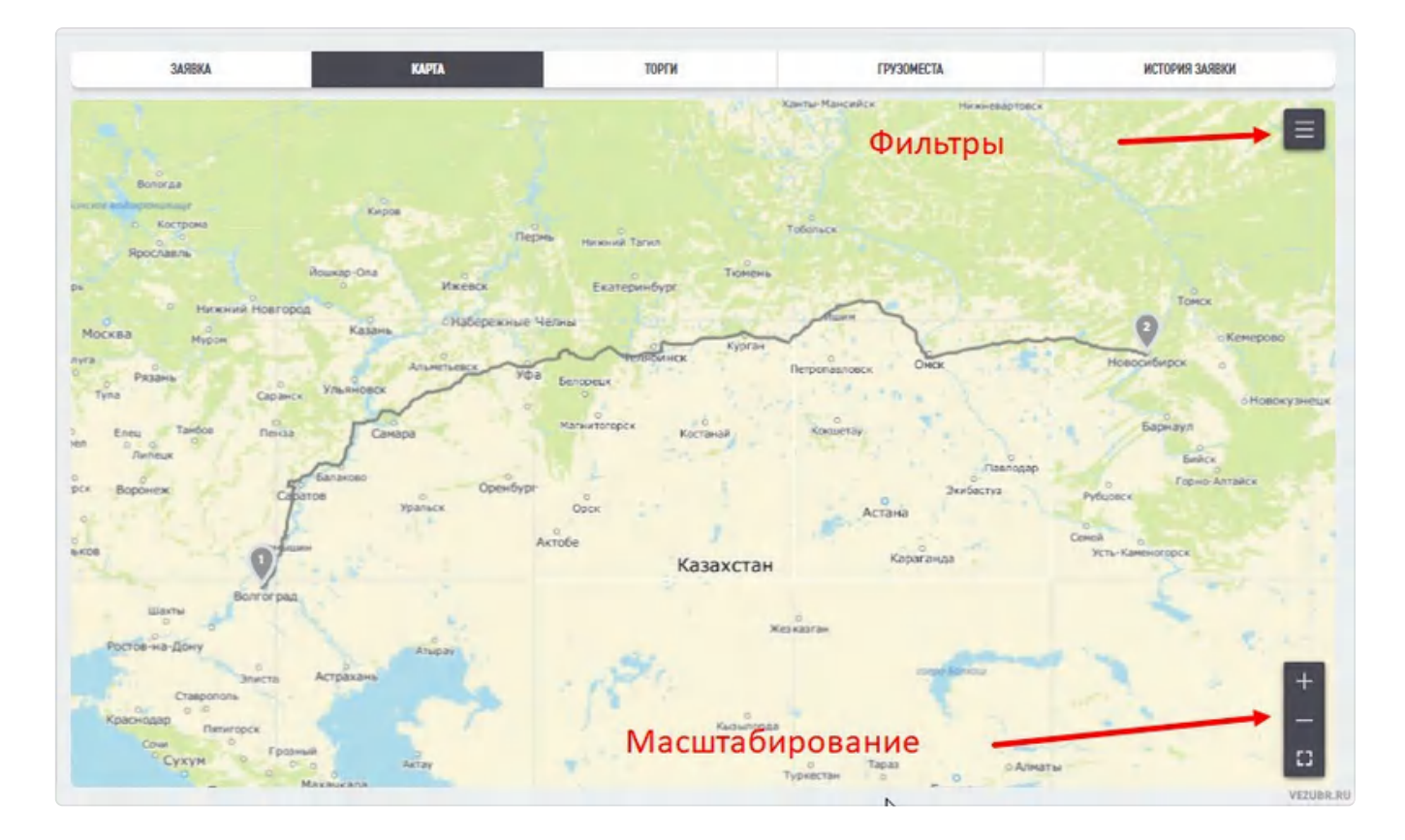

Например, здесь показано отключение фильтра по адресам. Пропала отображение очередности.

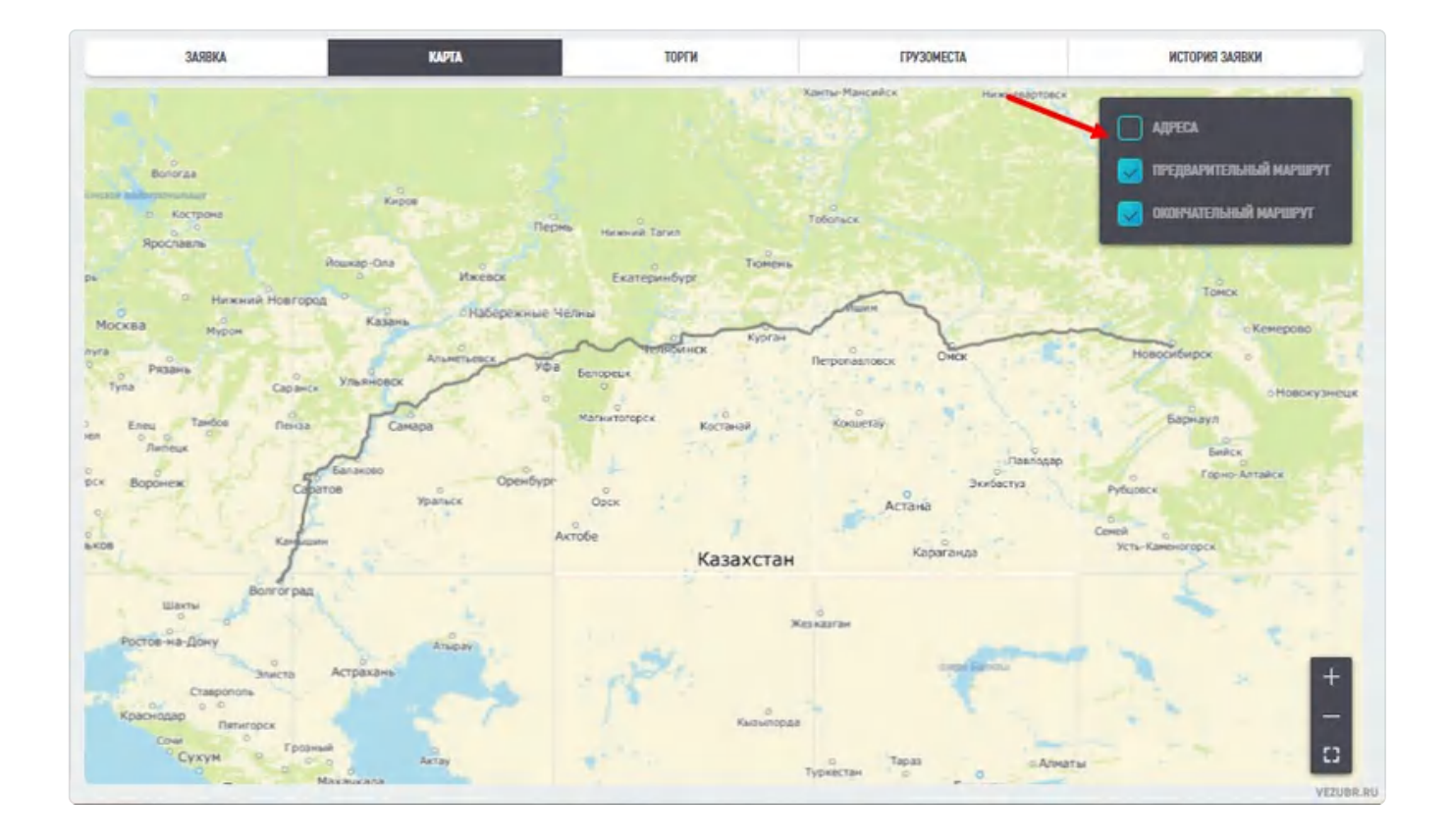

## 5.6. Вкладка Торги.

Информация в данной вкладке будет содержаться, только если заявка была опубликована Заказчиком в формате торгов. На ней показана вся информация по предложению. На данной вкладке будет отражаться ход этих торгов и все предложения от Ваших Контрагентов-Подрядчиков. Заказчик выбирает лучшее из них, затем подтверждает передачу рейса выигрывавшему торги Контрагенту.

Пока ставка находится на рассмотрении Заказчика, Контрагент может ее отредактировать или отозвать. После принятия ставки Заказчиком отозвать или отредактировать предложения невозможно.

| ип публикации                                                                                                    | Toprvi                              | 348BKA            | 100                 | A 1011                     | TPYGDMECTO         | 4                   | WCTOPWS LASTOKK      |
|----------------------------------------------------------------------------------------------------|-------------------------------------|-------------------|---------------------|----------------------------|--------------------|---------------------|----------------------|
| Статус                                                                                                    | Поиск Исполнителя                   | Предложения от П  | одрядчиков          |                            |                    |                     |                      |
| Дата и время подачи                                                                                                    | 16 despans, 2024 17:00              | Crane Torres      | Ro comentant        | Westerne Company IC        | Illiar topoga IC   | Ten                 | Mus pressure CB //   |
| fwn TC                                                                                                    | 1.5r / 9x3                          | Есть              | торгов:<br>1 ч 33 м | НДС):<br>12 000.00 P       | ндс):<br>720.00 Р  | торгов:<br>Закрытый | НДС):<br>15 600.00 P |
| rivit.                                                                                                    |                                     |                   |                     |                            |                    |                     |                      |
| Аннимальная стримость Рейса<br>без НДС)                                                                                                    | 10 000,00 py6.                      | Время поступления | Chanyo              | Konspatent                 | Стояность без НДС- | CTOMMOCTLy C P      | ЩС Действие          |
| Annual of the statement of the local                                                                                                    | Hannungen parameter, spanningen und | 16.02.2024 14:48  | Получено            | 000 ".NOFOCO@T"(Подрядчик) | 13 000,00 P        | 15 600,00 #         | ✓ Принять            |
| аключая НДС)                                                                                                    | стоимость                           | 16.02.2024 14:49  | Получено            | VZ Тестовый ЛКЗ            | 15.000,00 P        | 18 000,00 #         | 🗸 Принять            |
| CITE OCIALITY IN CONTRACT OF CONTRACT OF CONTRACT. |                                     | ,                 |                     |                            |                    |                     |                      |
| B pationely                                                                                                    | 3                                   |                   |                     |                            |                    |                     |                      |
| • ОТВЕТСТВЕННЫЕ ЗА РЕЙС                                                                                                    |                                     |                   |                     |                            |                    |                     |                      |
| Ответственный за рейс                                                                                                    |                                     |                   |                     |                            |                    |                     |                      |
| Пуля ЛКЭ Тест Кама Пуля - Адми                                                                                                    | x;                                  |                   |                     |                            |                    |                     |                      |

Если заявка опубликовалась не "по торгам", то данная вкладка будет пустой.

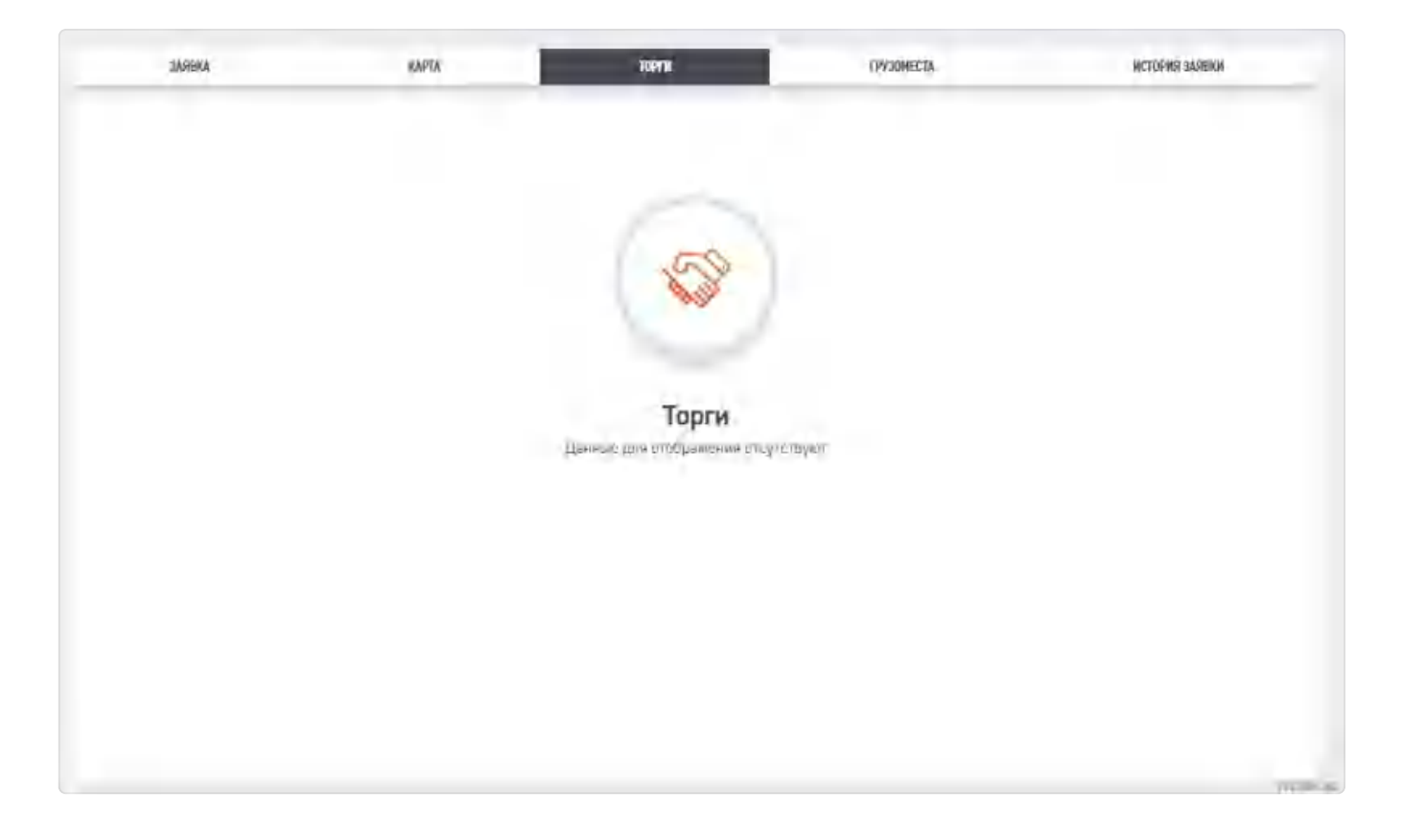

### 5.7. Вкладка Исполнители.

В данной вкладке отражены все стороны, которые взаимодействуют с рейсом. От страховой компании (если страховка на рейсе есть) до транспортного средства, которое везет груз.

| ЗАЯВКА КАРТА ТОРГИ     | исполнители          | ГРУЗОМЕСТА | документы гв | РАСЧЕТ ЗАКАЗЧИКА | РАСЧЕТ ПОДРЯДЧИКА | ИСТОРИЯ РЕЙСА                 |
|------------------------|----------------------|------------|--------------|------------------|-------------------|-------------------------------|
| сведения р невелания е |                      |            |              |                  |                   | ĺ                             |
| Наименование           | VZ Тестовый ЛКЭ      |            |              |                  |                   |                               |
| ИНН                    | 732789236900         |            |              |                  | (Но стран         | ощу Перевозчина               |
| DELLEMAN O ZANAZHMIRI  |                      |            |              |                  |                   |                               |
| Наименование           | Попугай              |            |              |                  |                   |                               |
| инн                    | 781082174247         |            |              |                  | -                 |                               |
|                        |                      |            |              |                  | Настр             | оницу Заказника               |
| зведения о водителе    |                      |            |              |                  |                   |                               |
| Ф.N.0                  | Иванов Иван Иванович |            |              |                  |                   |                               |
| Телефон                | +7 (906) 885-69-63   |            |              |                  |                   |                               |
| Паспорт                | 9214236589           |            |              |                  |                   |                               |
| Водительские права     | 9654789665           |            |              |                  |                   |                               |
|                        |                      |            |              |                  | Las Pres          | hand of the stars and a stars |

Можно перейти также в карточку TC и водителя и просмотреть более подробную информацию.

Если при публикации рейса было указано требование застраховать его, то в карточке рейса на вкладку Исполнители добавится блок "Страхование". Страховой полис формируется после начала исполнения рейса в МП или ЛК. Данные отправляются в страховую по интеграции, в ответ приходит сгенерированный pdf файл со страховым сертификатом. Его можно открыть нажав кнопку "Просмотреть" в этом блоке.

| аналими а го         |                                                                                                    |                  |
|----------------------|----------------------------------------------------------------------------------------------------|------------------|
| Марка                | Полуприцеп                                                                                                    |                  |
| Гос: номер           | ГСН031                                                                                                    | VID CTREAMING TO |
| cm/kgs/nm            |                                                                                                    |                  |
| Страховая компания   | BCK                                                                                                    |                  |
| Страховая премия     | 55 555,00 py6.                                                                                                    |                  |
| Страховой сертификат | land and the second second sec |                  |
|                      |                                                                                                    | VERDAL           |

### 5.8. Вкладка Грузоместа.

В данной вкладке можно получить информацию о грузоместах в заявке. Можно использовать фильтры адресов. Если Вы нажмете на ID ГМ (Грузоместа), то перейдете в

карточку Грузоместа. Подробнее о грузоместах в п. 7.

| ІЕНИЯ                                    |                                                                           | АДРЕС ДОСТАВКИ                                                                                   |                                                                                                    |                                                                                                    |
|------------------------------------------|---------------------------------------------------------------------------|--------------------------------------------------------------------------------------------------|----------------------------------------------------------------------------------------------------|----------------------------------------------------------------------------------------------------|
| Волгоград, ул и <mark>м. Мичур</mark> ин | на, д 14 🛛 🗸                                                              | 198181 / г Казань, ул Техническая, д 9Д                                                          | ~                                                                                                    |                                                                                                    |
| гатус                                    | Адрес к статусу                                                           | Bar                                                                                              | r code                                                                                                    |                                                                                                    |
| жидание отправки                         |                                                                           | 159                                                                                              | 98225651000                                                                                                    | Í                                                                                                    |
| жидание отправки                         |                                                                           | 155                                                                                              | 98225652000                                                                                                    |                                                                                                    |
| жидание отправки                         |                                                                           | 159                                                                                              | 98225653000                                                                                                    |                                                                                                    |
| × ×                                      | Волгоград, ул им. Мичурин<br>атус<br>кидание отправки<br>кидание отправки | Волгоград, ул им. Мичурина, д 14<br>атус Адрес к статусу<br>кидание отправки<br>кидание отправки | Волгоград, ул им. Мичурина, д 14 У 198181 / г Казань, ул Техническая, д 9Д<br>атус Адрес к статусу Вак<br>кидание отправки 15<br>кидание отправки 15 | Волгоград, ул им. Мичурина, д 14 V 198181 / г Казань, ул Техническая, д 9Д V<br>атус Адрес к статусу Ваг соde<br>кидание отправки 1598225651000<br>кидание отправки 1598225652000 |

### 5.9. Вкладка Документы грузовладельца.

Во вкладке "Документы ГВ" находятся все документы, предоставляемые Грузоперевозчиком Грузовладельцу.

Документы рейса которые может загрузить Исполнитель:

- Акт приема-сдачи ТМЦ
- TH/TTH
- Товарная накладная/Экспидиторская расписка
- УПД
- Путевой лист
- Маршрутный лист
- Произвольные фотографии выполненные в процессе рейса
- Дополнительные документы к обязательному комплекту

Во вкладку автоматически попадают документы, отправленные Вам Подрядчиком. В дальнейшем есть возможность их редактировать, удалять или дополнять. Когда пакет документов будет подготовлен нажмите "Отправить документы", чтобы отправить документы Грузовладельцу.

| Тип публикации                                                                                                    | Cranka.                        | JANIKA KAPEA TOPYA KOTOMIKTEAN FPYOMICTA ZIXXALTIN PACING KETANI ALA                                                                                                    |
|----------------------------------------------------------------------------------------------------|--------------------------------|----------------------------------------------------------------------------------------------------|
| Статус                                                                                                    | Подтвердить Расчет и Документы | В Документы рейса                                                                                                    |
| Дата и время подачи                                                                                                    | 16 февраля, 2024 15:50         | Agent: and/ remoteda (mare services a) a                                                                                                    |
| Two TC                                                                                                    | 1.5r / 9w3 / 3nan.             | Art represe-capier THU                                                                                                    |
| Госнажер ТС                                                                                                    | FCH031                         | e1998edc-b022-4143-u043-4119e5ae6997.apg                                                                                                    |
| iacen                                                                                                    |                                | and the second second s |
| Фактическая стоимость рейса<br>(без НДС)                                                                                                    | 105 555,00 py6.                | Hand, Janie ( Applicated Aulter Wanderson Schlar                                                                                                    |
| Фактическая стоимость рейса<br>(аключая НДС)                                                                                                    | 115 555,00 py6.                | тн/ттн                                                                                                    |
| and some of the second second s |                                | 8e423681-138b-4029-8064-c64412099052.jpg                                                                                                    |
| B patione y                                                                                                    | 1. Contract (1. Contract)      |                                                                                                    |
| > ОТВЕТСТВЕННЫЕ ЗА РЕЙС                                                                                                    |                                | Акт призна-сдани ТМЦ                                                                                                    |
|                                                                                                    |                                | Bchchizh-Neat-Laco-Hdru-ThiosentitesAlaung                                                                                                    |

Заказчик может инспектировать документы, полученные от Подрядчика.

Принимать их нажав "Документы в порядке - Утвердив документы"

| Маршрутный лист                                |                     |
|------------------------------------------------|---------------------|
| Есть недостающие документы Документы в порядке | Утвердить документы |
|                                                | LOGOSOFEPRO         |

Или отклонять нажав "Есть недостающие документы -> Отклонить". В этом случае есть возможность оставить уточняющий комментарий.

| Путевой лист-                                            | Укажите принину |
|----------------------------------------------------------|-----------------|
| наршрутный лист<br>Есть невостаковие локументы в поокаке | отклонения      |
|                                                          | LOGOSOFTJRO     |

### 5.10. Вкладка расчет Подрядчика.

Страница представлена расчетом, который предоставил Подрядчик по окончании рейса. В расчеты включаются как фиксированные согласованные ставки или тарифы, так и дополнительные услуги. В зависимости от СНО подрядчика суммы отображаются с НДС или без НДС.

Также на данной странице отражаются загруженные сопутствующие документы.

Заказчик может как утвердить расчет и документы - нажав "Принять" и "Документы в порядке", так и отклонить их нажав "Отклонить расчет" или "Есть недостающие документы", в этом случае можно будет оставить комментарий.

| заявка карта торги исп                         | олнители | <b>FPY30MECT</b> | ТА ДОКУМЕНТЫ ГВ        | РАСЧЕТ ПОДРЯД | НИКА ИСТОРИЯ РЕЙСА      |
|------------------------------------------------|----------|------------------|------------------------|---------------|-------------------------|
| И Расчет                                       |          |                  |                        |               |                         |
| Yonyna                                         | Khiteo   |                  | CTOWHICTS, DYS (C HUC) | Процент НДС:  | Сунны, руб (С.Н.Д.С)    |
| Оплата по фиксированному тарифу (шт)           |          | 1                | 00.0006                | 20 %          | 60 000,00 py6.          |
| Страхование Груза                              |          | ١                | 55555.00               | 0%            | 55 555,00 py6.          |
| ИТОГО (без НДС):                               |          |                  |                        |               | 105 555,00 py6.         |
| итого ндс:                                     |          |                  |                        |               | 10 000,00 py6.          |
| итого (с ндс):                                 |          |                  |                        |               | 115 555,00 py6.         |
| Отклонить расчет Принять                       |          |                  |                        |               |                         |
| 🖻 Документы к расчету                          |          |                  |                        |               |                         |
| дополнительные документы                       |          |                  |                        |               |                         |
| Сопутствующие документы                        |          |                  |                        |               |                         |
| Есть недостающие документы Документы в порядке |          |                  |                        | Утвер         | дить расчет и документы |

#### 5.11. Вкладка история заявки

В данной вкладке будут отображаться все действия с заявкой и предыдущие шаги.

| Гит публикации                              | Ставка                 | 348     | KA KAPT                                  | A TOPIN         | WCTC/THMPTC/TCM                                   | I IPY30MECS                   | а документы г             | B PACHET RODPHONIA              | ICTOPHS. |
|---------------------------------------------|------------------------|---------|------------------------------------------|-----------------|---------------------------------------------------|-------------------------------|---------------------------|---------------------------------|----------|
| Chanye.                                     | Подтвердить Расчет     | Jance e | onus V                                   |                 |                                                   | De 19                         |                           |                                 |          |
| Дата и время подачи                         | 16 despans, 2024 15:50 |         | 1902 B                                   |                 |                                                   |                               |                           |                                 |          |
| lien TC                                     | 1.5r / 9w3 / 3nan.     | AUTOP   |                                          | MAXMANNE BOAM   | wood away                                         | nost co                       | POE SHARESHE              |                                 |          |
| осномер ТС                                  | ГСН031                 | Aarop   | a                                        | Habitable note: | Y Hosee 3                                         | terment Q C                   | тарое значение            |                                 |          |
|                                             |                        | - 12    | Jana e aprese<br>Jana e aprese           | Anny            | Regiment visital                                  | Facil Services                | Disple submit             | formation from the              |          |
| Рактическая стоиность рейса<br>без НДС)     | 105 555,00 py6.        | 11087   | 14.82.2824 14.9983<br>14.82.2824 14.9980 | Doryrans Heers  | Статус для трухепадетьця<br>Педтерядные раснета р | Representation for the second | Regression, Pacent e. Д., |                                 |          |
| рактическая стоимость рейса<br>актичая НДС) | 115 555,00 py6.        | 11087   | 16.82.2826 16.56.10                      | Maximos Alexan  | Cranyc give toyoolintations at                    | Reparations Packet # 2        | Онндант Подрядника        |                                 |          |
| Chudolitture                                |                        | 11087   | 14.022634 14:54:00                       | Hariney Alexan  | Raenenee saharynique<br>Crany: ges tysoenagenage  | NIS 335,80 py6.               |                           |                                 |          |
| s patione y                                 |                        | 30260   | 16.02.2026 16.54.09                      |                 | Станус                                            | бадтанрадние и раснет         | Josepuevee source         |                                 |          |
| ОТВЕТСТВЕННЫЕ ЗА РЕЙС                       |                        | 30260   | 16.02.2024 16.54.09                      | Rainey Aman.    | desau vepes /K                                    |                               |                           |                                 |          |
|                                             |                        | 30260   | 14,82,2824 14,54,08                      |                 | Cranyc                                            | Zangurove sausa               | Дие ты оферентны          |                                 |          |
|                                             |                        | 30260   |                                          |                 | Cranye                                            | Дож-ты сферентны              | Качало потруже вытруз     | r Borrurpag, yn Henckall, g. 10 |          |

Если Пользователь был назначен Администратором, то в истории выводится:

- ФИО Администратора, который назначил "В работу" Заявку/Рейс другому Пользователю
- ФИО Пользователя, которому администратор Назначил Заявку "В Работу"

ФИО прошлого Пользователя, с которого Администратор "переназначил" Заявку/ Рейс В работу

В данной вкладке будут записываться события, произошедшие с рейсом. Так же здесь будут указываться дата и время события, автор инициировавший событие, название события, старое и новое значения измененного поля.

Список событий, попадающий в данную вкладку если они имели место:

- Опубликовал/перепубликовал заявку
- Отправил предложение (для рейсов в Торгах)
- Принял предложение (для рейсов в Торгах)
- Предварительно подтвердил исполнение (без назначения TC)
- Отменил заявку
- Назначил ТС и водителя
- Начал исполнение через ЛК/мобильное приложение
- Завершил исполнение через ЛК/мобильное приложение
- Подтвердил расчет и документы по рейсу
- Изменил калькуляцию
- ФИО пользователя который взял Заявку "В работу"
- Дата события

Previous 4. Заявки

Next 6. Рейсы

Last updated 1 month ago

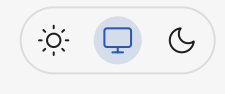

# 6. Рейсы

Все данные по всем рейсам можно найти в разделе рейсы.

# 6.1 Все FTL-рейсы

В разделе "Рейсы" находится список всех опубликованных Вами FTL-рейсов.

Попасть в этот раздел можно из бокового меню перейдя по "Рейсы - Все рейсы". Также попасть в этот раздел можно из бокового меню перейдя по "Рейсы - Все рейсы".

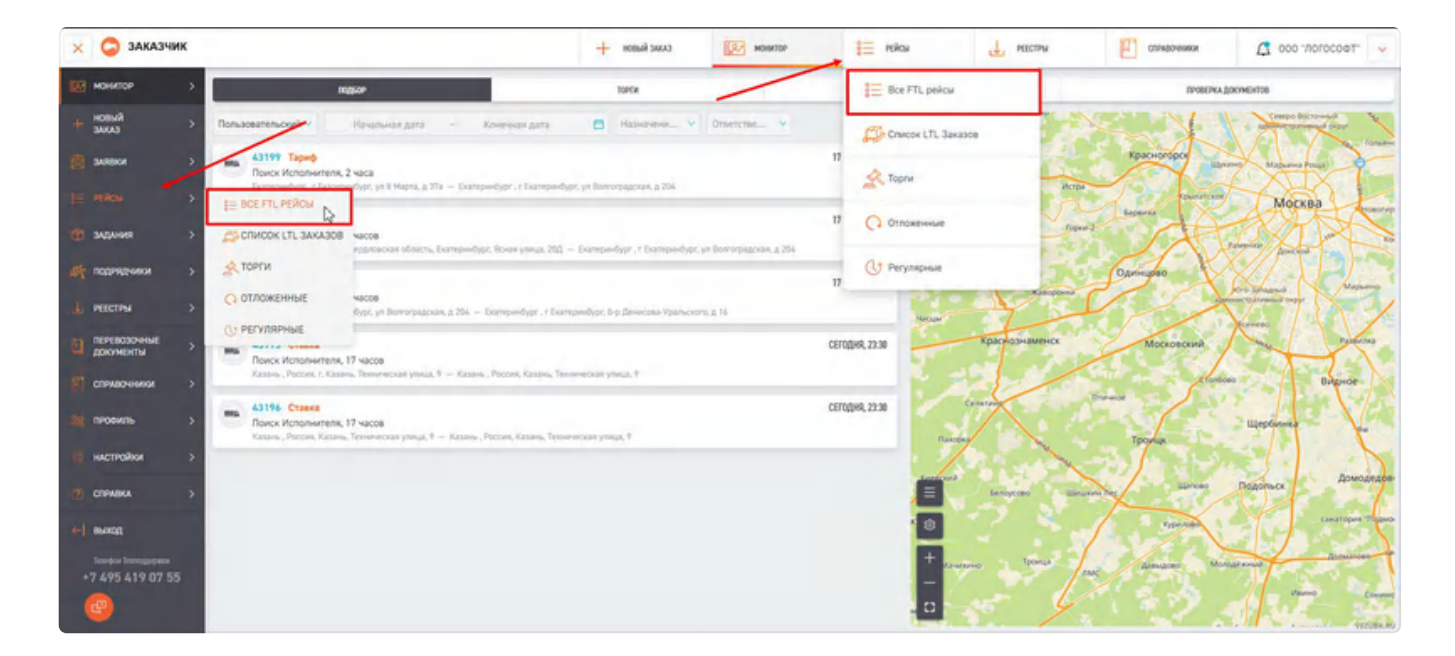

В открывшемся окне будет находится список рейсов с краткой информацией по каждому из них. Нажав на номер рейса, вы перейдете в карточку рейса, в которой содержится подробная информация о рейсе. Подробнее о карточке рейса в <u>п.5.</u> данной инструкции.

#### 6.1.2. Фильтры FTL-рейсов.

Во всех разделах есть компактные фильтры, хорошо его видно в разделе "рейсы"

|          | ДАТА | подачи       |   |              |   |    |                          |                 |          |           |
|----------|------|--------------|---|--------------|---|----|--------------------------|-----------------|----------|-----------|
| Реисы    | 3a   | все время    | × | C            | + | До | 8                        |                 |          |           |
| Nº PEÑCA |      | HOMEP SARBKN |   | СТАДИИ РЕЙСА |   | 01 | ВЕТСТВЕННЫЙ ПОЛЬЗОВАТЕЛЬ | HOMEP PEECTPA   |          |           |
|          | 9    | Номер заевки | 2 | Сталии рейса |   |    | Ответственный поль У     | Номер реестра Q | Сбросить | Сохранить |

Также в фильтре "Ответственный пользователь" можно отфильтровать список рейсов по пользователю, ответственному за рейсы.

| IP PERCA |                       | HOMEP SARE | BIKH          | CTALINN PERC |                   | OTBETCT  | TBENHIJIR MORIJOBATERI | - | ТИП РЕЙСА      | THE TC                | FOCHOMEP TC |                        |
|----------|-----------------------|------------|---------------|--------------|-------------------|----------|------------------------|---|----------------|-----------------------|-------------|------------------------|
| Nº Peź   | kca Q                 | Номера     | р мавка       | Стадии р     | eàca              | Other    | тственный поль         | ~ | Все типы 👻     | Все Типы ТС 🛛 👻       | Госномер Т  | c Q                    |
| NAPRAN   | WX.                   |            |               |              | NORMATERIA        | -        |                        |   | 3              | AKA399KK              |             | HOMEP PERCA SAKASYINKA |
| Boe no   | одрядчики             |            | ٩             |              |                   | Логи     | меный Логист Ло        |   | ٩              | Все Заказчики         | ۹           | Номер рейса 🭳          |
| IN ABTO  | перевозки             |            |               |              |                   | Meg      | ведев Владими          |   | 1              |                       |             |                        |
| Tirn at  | топеревозки           |            | *             | Сбросить     | Сохранить         | Ories    | ратор Везубра          |   |                |                       |             |                        |
|          | Ten<br>antonigiescoor | ÷          | prica         |              | chinyc \$         | Пера     | вый Тимур              |   | Намер залахи 🗘 | Илентефекатор рейса 🗘 | POND DOM:   | анат действия          |
|          | -                     | Fog        | родская перев | сака         | В пути            | Пож      | идаев Kirill Poz       |   | 1831-6         |                       |             |                        |
| 2        | -                     | Fog        | родская перев | сака         | Подтверждение и   | acver    | HATERI-TANKINT         | * | 1831-1440      |                       | 42948       | Саязанные рейсы        |
| 3        | -                     | Fog        | родская перев | сэка         | Подпверждение и   | расчет   | <u>8-1831-1431/01</u>  |   | 1831-1431      |                       | 42835       |                        |
| 6        | -                     | Me         | ждугородняя   | перевозка    | Отменен системой  |          | R-1831-3/01            |   | 1831-3         |                       |             |                        |
| τ        | -                     | Fog        | родская перев | сэка         | Отменен Грузовла  | DETALIEM | R-1831-1435/01         |   | 1831-1435      |                       | 42825       | Сгруппированные рейс   |
| a:       | -                     | Fog        | радская перев | озка         | Подтверждение и   | расчет   | R-1831-1419/01         |   | 1831-1419      |                       | 42817       |                        |
| 2        |                       | Me         | ждугородняя   | перевозка    | Начало погрузки в | ыгрузки  | R-1831-1417/01         |   | 1831-1417      |                       | 42814       | Связанные рейсы        |
| ŧ        | -                     | Me         | ждугородняя   | перевозка    | Подтверждение и   | расчет   | R-1831-1411/01         |   | 1831-1411      |                       | 42906       | Саязанные рейсы        |
| 4        | -                     | Me         | ждугородняя   | перевозка    | Подпверждение и   | расчет   | R-1831-1410/01         |   | 1831-1410      |                       | 42905       |                        |
| 10       | antes.                | Me         | ждугородняя   | перевозка    | Подтверждение и   | расчет   | R-1831-1409/01         |   | 1831-1409      |                       | 42904       | Сгруппированные рейс   |

При нажатии на "Дополнительные фильтры" откроется всплывающее окно с выбором дополнительных фильтров. Для их активации необходимо поставить галочки напротив нужных и нажать "Применить".

| Дополн  | ительные фи            | ильтры       |           | ×  |
|---------|------------------------|--------------|-----------|----|
| 🗌 Дата  | завершения от-         | до           |           |    |
| П Тип Р | ейса                   |              |           |    |
| П Тип к | узова ТС               |              |           |    |
| Госно   | мер ТС                 |              |           | ир |
| Адре    | с подач <mark>и</mark> |              |           | ъ  |
| Адре    | с доставки             |              |           |    |
| Подр    | ядчик                  |              |           |    |
| Испол   | лнитель                |              |           |    |
| Рейс    | по шаблону             |              |           |    |
|         |                        | По умолчанию | Применить |    |

После настройки фильтра есть возможность сохранить пресет этих настроек, нажав "Сохранить", далее ввести название для этого набора настроек и нажать "Сохранить". После этого панель поиска обновится и на ней появятся выбранные фильтры.

Либо сбросить настройки фильтра на вариант по умолчанию, нажав "Сбросить".

| Deževi     | За неделю          | ~          |            |          |           |                     |   |
|------------|--------------------|------------|------------|----------|-----------|---------------------|---|
| е Реисы    | 28.02.2022         | +          | 07.03.2022 | 6        |           | сохраненные филагры | 0 |
| Nº Рейса ( | Q стадии рейса: Ст | адии рейса | ÷          | Сбросить | Сохранить |                     |   |

В дальнейшем между сохраненными фильтрами можно переключаться, используя кнопку "Сохраненные фильтры", а также редактировать их или удалять.

| ×        | 🔾 заказчик   |          |              |                       |                      | слис Янаон +               | монитор          | E roku                                                                                                    | 1 местны            | спенарчники      | 🔶 "Teosonon" 000 🗘  |
|----------|--------------|----------|--------------|-----------------------|----------------------|----------------------------|------------------|----------------------------------------------------------------------------------------------------|---------------------|------------------|---------------------|
| LO H     | энлор >      | ← Рей    | Arts mg      | , wa                  |                      |                            |                  |                                                                                                    |                     | (+ Bondemurger ) | Сохраненные фильтры |
| + *      | KAS >        |          | Ja sor       | время                 | ¢ ¢ -                | As G                       |                  |                                                                                                    |                     |                  | · · · ·             |
|          |              | # PERCA  |              | MEP LANSKA            | СТАДИЯ РЕЙСА         | UTHETCTBOOKAR DOALDOBATERS | NUMEP PERCEPA    | and the second second s |                     |                  |                     |
| 100 - 24 | - NDON       | NF PyRca | 9            | familia di Managarana | Стадин рейса         | Dreetcreewook nots         | Номер реектра 🔍  | Сбросить Сокранить                                                                                                    | -                   |                  |                     |
| TE N     | Ros >        |          |              |                       |                      |                            |                  |                                                                                                    |                     |                  |                     |
|          |              | 32       | aniperior. * | Inspeka               | Journe @             | konspijekci 🕸              | Storeg (Lense) 🗘 | Yzerodekrzy piku 🗘                                                                                                    | Chieve 9            | Janpani ‡        | Entries             |
| 1 M      | дания >      | 4        | -            | Городская перево      | Ioka Havano norpy    | эки-вытрузки 1             | 43154            |                                                                                                    | 08.02.2024 16:20:00 |                  |                     |
| att ne   | арядыны 5    | 2 1      | -            | Городская герева      | iaka Hawaro norpy    | манаруров 1                | 43152            |                                                                                                    | 08.02.2024 14:20:00 | *                |                     |
| -        |              |          | -            | Topogram repeat       | Inca Otherware car   | teres i                    | 43150            |                                                                                                    | 09.02.3034 11.20:00 |                  |                     |
| .I. P    | ICTPM >      |          |              |                       |                      |                            |                  |                                                                                                    |                     |                  |                     |
|          |              | A 9      | -            | Menagropognes         | еревозка Отменен сис | exca l                     | 43148            |                                                                                                    | 08.02.2024 23:30:00 |                  |                     |
| 9 2      | ревозочные > |          | -            | Тородская перено      | она Отменен сис      | escà L                     | 43141            |                                                                                                    | 07.02.2024 17:00:00 |                  |                     |

В списке рейсов для связанных и сгруппированных рейсов отображается одноименная кнопка.

| подрядчи | ĸ                       | GANKING NO              | DOMHNTERS                        | NHS MCDOAHNTERS       |                                                                                                    | JAKAJYAK             |             | HOMEP PERCA SAKASHIKA                 |
|----------|-------------------------|-------------------------|----------------------------------|-----------------------|----------------------------------------------------------------------------------------------------|----------------------|-------------|---------------------------------------|
| Bce nop  | рядчики                 | Q                       |                                  | q                     | ٩                                                                                                    | Все Заказчики        | Q           | Номер рейса 🭳                         |
| NO ABTOR | EPEBO3KM                |                         | 100 million (1997)               |                       |                                                                                                    |                      |             |                                       |
| Тип авт  | оперевозки              | • Сбросить              | Сохранить                        |                       |                                                                                                    |                      |             |                                       |
|          | Terr<br>utronspiesces 🕈 | ten pekca               | buiy: \$                         | Номер рейса. ф        | Начер зались 💠                                                                                                    | itzenspectroppeica 🗘 | Намер затем | inta Bellimen                         |
|          | -                       | Городская перевозка     | В пути                           | R-1831-6/01           | 1831-6                                                                                                    |                      |             |                                       |
|          | -                       | Городская перевозка     | Подлверждение и расчет           | <u>R-1831-1440/01</u> | 1831-1440                                                                                                    |                      | 42948       | Связанные рейсы                       |
|          | -                       | Городская перевозка     | Подтверждение и расчет           | R-1831-1431/01        | 1831-1431                                                                                                    |                      | 42835       |                                       |
|          | -                       | Междугороднея перевозка | Отменен системой                 | R-1831-3/01           | 1831-3                                                                                                    |                      |             |                                       |
|          | -                       | Городская перевозка     | Отменен Грузовладельцем          | R-1831-1435/01        | 1831-1435                                                                                                    |                      | 42926       | Сгруппированные рейсы                 |
|          | -                       | Городская перевозка     | Подтверждение и расчет           | R-1831-1419/01        | 1831-1419                                                                                                    |                      | 42917       |                                       |
|          |                         | Междугородняя перевозка | Начало погрузки-выгрузки         | R-1831-1417/01        | 1831-1417                                                                                                    |                      | 42914       | Связанные рейсы                       |
|          | -                       | Междугородняе перевозка | Подлаерждение и расчет           | R-1831-1411/01        | 1831-1411                                                                                                    |                      | 42906       | Связанные рейсы                       |
|          | -                       | Междугородняя перевозка | Подтверждение и расчет           | R-1831-1410/01        | 1831-1410                                                                                                    |                      | 42905       |                                       |
| -        |                         |                         | Pla erre en en en en en en en en | n-mer consist         | 1003 1700                                                                                                    |                      | 19664       | · · · · · · · · · · · · · · · · · · · |
| строк    |                         |                         |                                  | 2                     |                                                                                                    |                      |             |                                       |
|          |                         |                         |                                  | 1                     | and and a second second |                      |             | VEZUBR.                               |

Щелчком по кнопке "Связанные рейсы" (или сгруппированные) рейсы в колонке действия можно быстро посмотреть данные типы рейсов. Обратно, к списку рейсов, можно вернуться щелкнув на кнопку "Все рейсы".

|                 |                         |                  | + новы                  | IR SAKAS      | MOH        | RTOP                                | 000    | PERCH                  | 良 | 3ARBKM                 | документооборот         | 1 000 - NOLOCOФ1      | • экс 🗸 |
|-----------------|-------------------------|------------------|-------------------------|---------------|------------|-------------------------------------|--------|------------------------|---|------------------------|-------------------------|-----------------------|---------|
| ← P             | ейсы за                 | подачи<br>неделю | ~ 19.1                  | 2.2023 - 2    | 6.12.2023  | 8                                   |        |                        |   | (+                     | Доп фильтры             | Сохраненные фильтры   |         |
| NR PERCA        | ca Q                    | номер заявки     | стадии рейс<br>Отадии р | а<br>нйса     | OTBETCH    | енный пользовател<br>ствечный поль. | •      | тип реяса<br>Все типа: | * | THE TC<br>BOY TIMPS TO | госномер т<br>• Госноме | pTC Q                 |         |
| <b>DOGPROVE</b> | ĸ                       |                  | GANKING HO              | NORMATERS     |            | иня испол                           | INTERS |                        |   | JAKAJURK               |                         | NOMEP PERCA JAKAJURKA |         |
| Boenta          | дрядчики                | ٩                |                         |               |            | Q                                   |        |                        | 9 | Все Заказчики          | ٩                       | Номер рейса 9         |         |
| THE ABTOR       | еревозки<br>готеревозки | ~                | Сбросить                | Сохранить     |            |                                     |        |                        |   |                        |                         |                       |         |
| i.              | Terr                    | ¢ Temperica      |                         | burye \$      |            | Нонир райса Ф                       |        | Horeg Lamon 🗘          |   | Изетновнатор рейса 🗘   | Howe are                | as ladowed Delotas    |         |
| 1               | -                       | Городская пере   | возка                   | Отменен Грузо | владельцен | R-1831-1435/01                      |        | 1831-1435              |   |                        | 42826                   | Все рейсы             |         |
| 2               |                         | Междугородня     | я перевсака             | Подтверждени  | е и расчет | R-1831-1409/01                      |        | 1831-1409              |   |                        | 42804                   |                       |         |
| 6               |                         |                  |                         |               |            |                                     |        |                        |   |                        |                         |                       |         |
| 2 строк         |                         |                  |                         |               |            |                                     | 3      | 1 >                    |   |                        |                         |                       |         |
|                 |                         |                  |                         |               |            |                                     |        |                        |   |                        |                         |                       |         |

Также можно настроить отображение полей.

| 19.        | 12.2023   | Настро | йте отображение полей  |                        |                   | X                   |
|------------|-----------|--------|------------------------|------------------------|-------------------|---------------------|
| СТАДИИ РЕЙ | CA        |        | Системное название     | Название               | Привязка поля     | ГОСНОМЕР ТС         |
| Стадии и   | рейса:    | +      | Nº                     | Nº                     | влево L           | Госномер<br>РЕВОЗКИ |
|            |           | +      | Тип автоперевозки      | Тип автоперевозки      | без привязки      | рперевозки          |
|            | come a    | +      | Номер заявки           | Номер заявки           | влево             | Номерь зачени       |
| зка        | В пути    |        |                        |                        | вправо            |                     |
| ка         | Подтверж  | +      | Тип рейса              | Тип рейса              | без привязки 义    | 42848               |
| жа         | Подтверж  | +      | Статус                 | Статус                 | без привязки 🔻    | 42835               |
| еревозка   | Отменен с | +      | Номер рейса            | Номер рейса            | без привязки \vee |                     |
| зка        | Отменен Г | +      | Идентификатор рейса    | Идентификатор рейса    | без привязки \vee | 42826               |
| жа         | Подтверж  | +      | Номер заявки заказчика | Номер заявки заказчика | без привязки 💙    | 42817               |
| еревозка   | Начало по | +      | Номер рейса заказчика  | Номер рейса заказчика  | без привязки \vee | 42814               |
| еревозка   | Подтверж  | -      |                        |                        |                   | 42806               |
| гревозка   | Подтверж  |        |                        | По умолчанию           | Сохранить         | 42805               |
|            | 1000      |        |                        |                        |                   | -                   |

#### 6.1.3. Импорт и выгрузка FTL-рейсов.

В окне рейсов есть выпадающее меню в котором можно выгрузить файлы в формате EXCEL и CSV.

| Рейсы За          | неделю              | v 19.1       | 2.2023 - 26.12.20    | 23 🗎          |                |     |              |    | 0              | Ноп ф | ильтры  | Сахранение фильтры           |
|-------------------|---------------------|--------------|----------------------|---------------|----------------|-----|--------------|----|----------------|-------|---------|------------------------------|
| e práca           | HIMP SARAH          | CTATING DERC |                      | ATRETCTREMMAR | BORL TORATERS. | THE | RCA.         |    | THE IC         |       | COC NOM | Изменить отображение колонок |
| NP Peilca Q       | Howep sandink Q     | Стадии р     | 6961                 | Ответствени   | чый поль У     | Ece | TATIN.       | v  | Boe Twne TC    | v     | FOCHE   | () Harmouth avenue           |
| лодрядчик         |                     |              | DORHINTERS           |               |                |     |              | -  | MIFCARA        |       | _       | Ter memorie avenue           |
| Все подрядники    | Q                   | Bn           |                      | 00            |                |     |              | Q. | Все Заказчиния |       | <       | Bыгрузить в Excel            |
| ИП АВТОПЕРЕВОЗКИ  |                     |              | _                    |               |                |     |              |    |                |       |         |                              |
| Тип автоперевовки | v                   | Сбросить     | Сохранить            |               |                |     |              |    |                |       |         |                              |
|                   |                     |              |                      |               |                |     |              |    |                |       |         |                              |
|                   | Серханантного       | 100          | A report             |               |                |     |              |    |                |       |         |                              |
|                   | Openine (non        | ALTER A      | National States      |               |                |     | 0091-1440    |    |                |       | 4200    |                              |
|                   | Tupoza kan history  | 0.000        | -                    | -             |                |     |              |    |                |       | 47075   |                              |
| -                 | Minutepolarea       | NORMAN J     | Development          |               |                | 42  |              |    |                |       |         |                              |
|                   | Calculation (report | Ces.         |                      | - 15          |                |     |              |    |                |       | 42820   |                              |
|                   | Charles in the      | cies.        | Chicago da este pero |               |                |     |              |    |                |       | 42817   |                              |
| -                 | Manyokanos          | (upercivi)   | Pasala (orprae surp  | - 111         |                |     |              |    |                |       | 42814   | Contrast preto               |
| -                 | Minutestation       | -            | National States      |               |                |     | SIE!!! SAFE! |    |                |       | 42894   |                              |
|                   | Alterentered        |              |                      |               |                |     |              |    |                |       | 12005   | VEZUBA                       |

При нажатии на поле "Настроить экспорт" появлятся всплывающее окно, в котором можно выбрать

отображение полей в выгружаемом файле вручную и потом экспортировать данные.

| 19.     | 12.2023 26.12.20               | Hac | гройте отображение полей |                        | ад + ). (×)                |
|---------|--------------------------------|-----|--------------------------|------------------------|----------------------------|
| али рей | CA                             |     | Системное название       | Название               | FOCHOMEP TC                |
| тадии   | рейса                          |     |                          | 10                     | V Гасномер ТС С            |
| я испол | нителя                         | T   | IV.                      | 1N <sup>a</sup>        | ТИП АВТОПЕРЕВОЗКИ          |
|         |                                | +   | Тип автоперевозки        | Тип автоперевозки      | Тип автоперевозки          |
|         | Cyeryc 🛔                       | +   | Тип рейса                | Тип рейса              | са 🔹 Номер заявки заказник |
|         | в лути<br>Подтверждение и рас- | +   | Статус                   | Статус                 | 42848                      |
|         | Подтверждение и рас-           | +   | Иомер рейса              | Номер рейса            | 42835                      |
| зозка   | Отменен системой               | +   | Иомер заявки             | Номер заявки           |                            |
|         | Отменен Грузовладел.           | +   | Идентификатор рейса      | Идентификатор рейса    | 42826                      |
|         | Подтверждение и рас-           | +   | Иомер заявки заказчика   | Номер заявки заказчика | 42817                      |
| возка   | Начало погрузки-выгр           | +   | Номер рейса заказчика    | Номер рейса заказчика  | 42814                      |
| зозка   | Подтверждение и расч           |     |                          |                        | 42806                      |
| возка   | Подтверждение и расч           |     |                          | Экспортировать         | 42805                      |
| innun   | Полтопилано и рос              | •   |                          |                        | Linnes                     |

Если выбрать поле "Выгрузить в EXCEL: файл будет сформирован сразу, без предварительных настроек. После нажатия на кнопку "Экспортировать" или на поле "Выгрузить в EXCEL" появится окно с выбором формата файла, если выбрать формат, откроется всплывающее окно.

| VEZU    | BR             |                      |                       | + HOBLIR SAKAS          | нонитор            | I PERCU             | 感         | SARBION             | Ек       | Выгрузка в фай | nonosa, cosinea       |
|---------|----------------|----------------------|-----------------------|-------------------------|--------------------|---------------------|-----------|---------------------|----------|----------------|-----------------------|
| +       | Рейсы по       | адия<br>Баратальский | 19.12.2023            | 26.12.2023              |                    |                     | 1         | _                   | (1 8 - 8 | Marca Co       | цананны филотем) (н   |
| M PERC  |                | NOMEP JASSIER        | CUALINA PERCA         | OTHERCER BURNELIN F     | выгрузка и         | кициирована         |           | TOCHUMU .           | TC.      | and PERSONN    |                       |
| MB      | sica Q         | Hono Lana G.         | Dramas princa.        | Others man              | ссылкой на скачива | виле файла выгрузки | No TC     |                     |          | Sta toppspara  |                       |
| Q.LMIKT | NE HOTOANNTERE | 9,                   | NHE ACTIVITY OF       | 9                       | <b>C</b>           | ×                   | SARAFINIA | THE AFFICE PERSON A | ×        | Ofpoc          | пь Пекрисань          |
|         |                | * <sub>pr.pep</sub>  | 1979 Z                |                         |                    |                     |           | 1                   |          |                |                       |
|         | -              | Городская перено     | аш Влути              |                         | 1831               | 4                   |           |                     |          |                |                       |
| ÷.      | -              | Тородокин перево     | ака Постинужа         | ным и раснит            | 100 TE             | -1440               |           | 42548               |          | 1              | Castanius peikoi      |
|         | -              | (орсалжан тагрево    | wa (harmana           | THE PARTY PARTY         | 101.01             | -1431               |           | 42875               |          | 1              |                       |
|         | -              | Mesqgyropiques r     | еревська . Отменен Би | CTENCO 0.1011           | 163                | 13.                 |           |                     |          |                |                       |
|         | -              | Тородскич терево     | ва Отненен Тр         |                         |                    | 1435                |           | 42824               |          | 1              | Струппированные рейсы |
|         | -              | Горадская терево     | na Thanesea           | nen a pacetr minut      | -418,01 183        | -1419               |           | 42817               |          | -1-            |                       |
|         | -              | Междугородники       | epenciwa Haward hor   | уланыкружа <u>9.901</u> | 183                | -1417               |           | 42814               |          | -1             | Свезанные ройсы       |
|         | -              | Мондугородини и      | призова Партиска      | SHARP DECART IN LIGHT   | Exclusion 140      | 1-1411              |           | 12966               |          | 1              | Сеязаные режы         |

#### 6.2.1.1. Экстракт LTL-заказа (основная информация о заказе)

Слева, в карточке, также как и в других типах рейсов содержится краткая информация о заказе-экстракст.

| =      | VEZUBR                                            | + н                                | ЮВЫЙ ЗАКАЗ | монитор          |                  |
|--------|---------------------------------------------------|------------------------------------|------------|------------------|------------------|
| 2      | ← Заявка № b4a4ef1                                | I-c331-4a74-8eed-a                 | a9c5d83e2  | 941              |                  |
| +<br>囱 | Заказчик                                          | 5009112893_10/000 "ЛОГОСС<br>ЗАКАЗ | ΦΤ"        | список           | заданий          |
|        | Подрядчик                                         | 5009112893/000 "ЛОГОСОФТ           | "экс       | Сведения о г     | рузомест         |
| ٢      | Дата передачи заказа от Заказчика к<br>Подрядчику | 27 ноября, 2023 15:48              | 10         | Дата<br>создания | Номер<br>накладн |
| 0      | Статус                                            | Завершен                           | 2221       | 161 27.11.2023   |                  |
| 20     | Предварительная стоимость Заказа                  | 444 044,00 руб.                    | 2221       | 162 27.11.2023   |                  |
| ۵      | Итоговая стоимость Заказа                         | 444 044,00 руб.                    | 2221       | 163 27.11.2023   |                  |
|        |                                                   |                                    | 4          |                  |                  |

#### 6.2.1.2. Вкладка Список заданий.

Первой вкладкой на правой стороне страницы является вкладка "Список Заданий". Поля, которые Вы можете здесь увидеть:

- ID.
- Дата создания.
- Номер накладной.
- Bar Code.
- Адрес доставки.
- Адрес отправки.
- Вес в тоннах.
- Объем в квадрадных метрах.
- Статус.
- Адрес к статусу.
- ID Адреса доставки Партнёра.
- •

ID Адреса доставки.

| VEZUBR                              | + новый заказ                 |        | Монитор              |                   | PERCLI        | SARBKM          | Дакументооборот | Q 000 700 | 0C001" 3KC   |
|-------------------------------------|-------------------------------|--------|----------------------|-------------------|---------------|-----------------|-----------------|-----------|--------------|
| ← Заявка № b4a4ef1                  | 1-c331-4a74-8eed-a9c5d83      | e2941  |                      |                   |               |                 |                 |           |              |
| Заказчих                            | 5009112893_10/000 "ЛОГОСОФТ"  |        | CTINCOK 344          | (Mark)            |               | джиненты        | NOEN.           | ic        | 296          |
| Подрядчик                           | 5009112893/000 "ЛОГОСОФТ" ЭКС | Cae    | дения о гру          | зоместах          |               |                 |                 |           |              |
| Дата передачи заказа от Заказчика к | 27 ноября, 2023 15:48         |        | (224)<br>stillplanet | Horep<br>Horepole | Bir Cole      | Append Baccumon | Appent of parts | 34.5      | Olivers with |
| Подрядчику                          |                               | 222160 | 27.11.2023           |                   | 1598222160000 |                 |                 | 11111     | . · ·        |
| Статус                              | Завершен                      | 222161 | 27.11.2023           |                   | 1598222161000 |                 |                 | 11.111    | 1            |
| Предварительная стоимость Заказа    | 444 044,00 py6.               | 222162 | 27.11.2023           |                   | 1598222162000 |                 |                 | 11111     | 11           |
| Итоговая стоимость Заказа           | 444 044,00 py5.               | 222163 | 27.11.2023           |                   | 1598222163000 |                 |                 | u ui      | τ.           |
|                                     |                               | 4      |                      |                   | _             |                 |                 |           |              |
| гор                                 | изонтальный скроллин          | r      |                      | /                 |               | K 1 2           |                 |           |              |
|                                     |                               |        |                      |                   |               |                 |                 |           |              |

#### 6.2.1.3. Вкладка Документы.

Второй вкладкой в заказе будет вкладка "Документы" по заказу.

Документы можно редактировать, удалять а также смотреть в режиме предпросмотра.

|                           | СПИСОК ЗАДАНИЯ                                                 | документы | Roles                                        | ICTOPIC |  |  |  |
|---------------------------|----------------------------------------------------------------|-----------|----------------------------------------------|---------|--|--|--|
| <mark>В</mark> Докул<br>4 | менты к заказу<br>а603ccb2-bc03-4491-bc33-<br>4245f624c9a9.png |           | 1b20a784-efd2-4d25-8881-<br>435f1edab7d3.pdf |         |  |  |  |
| +                         | Докумыт                                                        |           |                                              |         |  |  |  |
|                           |                                                                |           |                                              |         |  |  |  |
|                           |                                                                |           |                                              |         |  |  |  |

### 6.2. Торги

В разделе "Торги" находится список рейсов, опубликованных Вами методом "В торги".

Доступ к нему есть как из бокового, так и из верхнего меню.

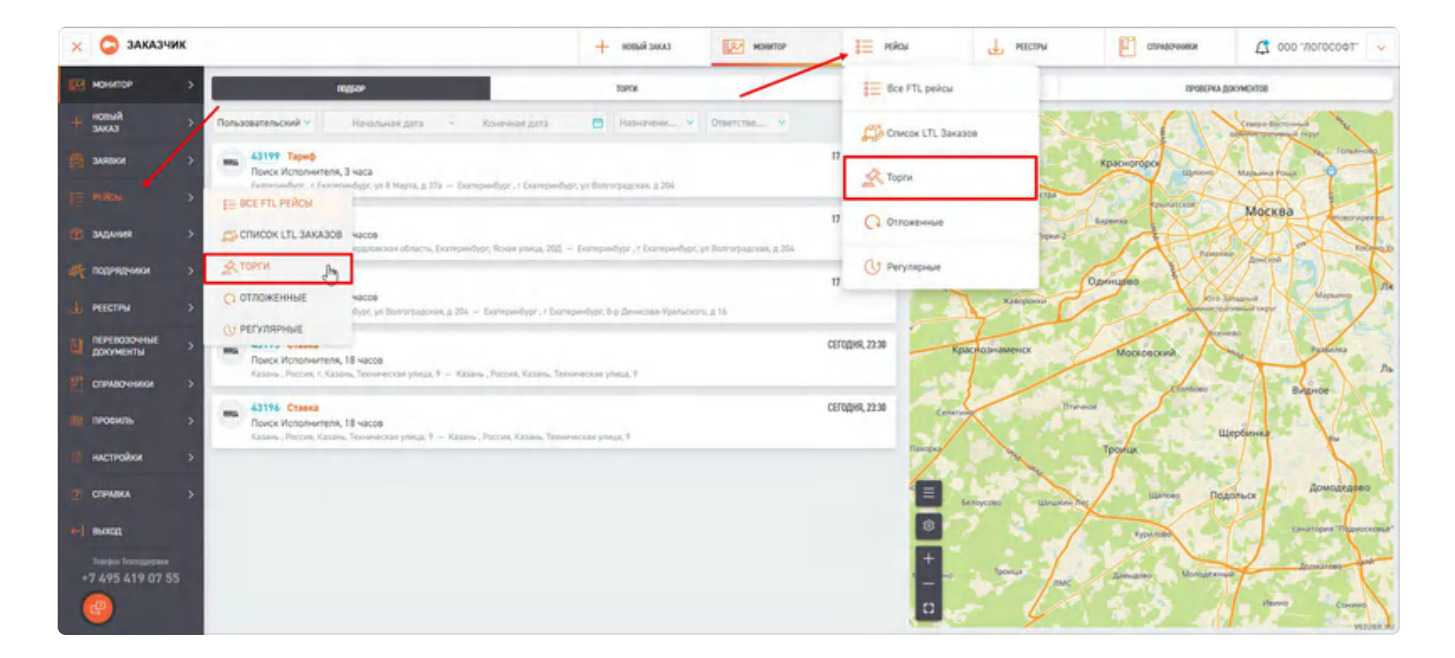

Кроме информации о рейсе, в списке на данной странице будет отражаться краткая информация по ходу торгов:

- Порядковый №.
- Тип.
- Номер рейса.
- Номер заявки.
- Тип ТС.
- Тип торгов (открытый/закрытый)
- Минимальное предложение.
- Статус.
- Дата минимального предложения.
- Адрес подачи.
- Адрес доставки.
- Подача.

| 0    | 3AKA  | зчик  |                             |               |         | + новый зиказ          | MOINTOP   | 1 roku          |            | 1. местны            | спанасными                             | 🗘 000 'norocoet                   | *       |
|------|-------|-------|-----------------------------|---------------|---------|------------------------|-----------|-----------------|------------|----------------------|----------------------------------------|-----------------------------------|---------|
| ~    | Тор   | ли з  | а подина<br>а все время 🛛 🗸 | c             | - Da    |                        |           |                 |            |                      |                                        |                                   | $\odot$ |
|      | ERCA  |       | NOMEP JANEAN                | THE PERCA     |         |                        |           |                 |            |                      |                                        |                                   |         |
| 10   | Peńca | ٩     | Номер заняки 🤍              | Bot twitter   | *       |                        |           |                 |            |                      |                                        |                                   |         |
|      |       | 54    | Name John                   | Harris Lawren | teri la | D'an                   | Two appen | Mark Patientes. |            | first sur, citation. | Alex Harr                              | Address and Sources               | rise.   |
| 1.   |       |       |                             | 43145         |         | Завершены без предложе |           |                 |            |                      | r Bonrurgag, yr ee, Mergynea, 1        | 1 Barrorpag, 10-17 an. B.H. Rose  | et.cc   |
| 2    |       | - 688 |                             | 42756         |         | Предложение выбрано    |           |                 | 3 000,00 P | 12.12.2023           | г Москва, линие 9-е Севернов, д        | г Москва, линия 9-е Станрыая, д., | 12.10   |
| 4    |       | ini.  | 4                           | 42671         |         | Предложение выбрано    |           |                 | 2 000,00 P | 27.11.2023           | г Москва, линия 9-е Северная, д.,      | r Moosa, Kasownooki spora,        | 27.1    |
|      |       | -     |                             | 42670         |         | Завершены без предложе |           |                 |            |                      | r Exumptedispt, yn Rossea, g 9 e 1     | Расона, г Былиренбурт, Встричи    | 27.11   |
| 1    |       | -     |                             | 2-1153        |         | Завершены без предложе |           |                 | -          |                      | r Kasan, ya Tesanesiak, a ta           | г Казань, ул Техническая, д.10    | 30.01   |
| ÷    |       | -     | 12203.1                     | 2-285         |         | Предложение выбрано    |           |                 | 2 000.00 P | 08.06.2023           | Provis, Cargonaevas edinacis,          | г Былеренфург, ул Волгоградска    | 98.0-   |
| 7    |       | -     |                             | 2-245         |         | Завершены без предложе |           |                 |            |                      | rikanan, ya Teosewana, a 12            | r Kasana, yel Tesserveckan, p. 10 | 06.04   |
| 1    |       | -     |                             | 2-229         |         | Завершены без предложе |           |                 | •          | +                    | r Koan, yn Teonreciae, a tâ            | г Импеси, ул Пастукова, д.37      | 06.0    |
| 2    |       | -     |                             | N-1640        |         | Торти отненени         |           |                 | *          |                      | r Exumptediştir, yılı 8 Mapita, ş. 37a | r Exampsediyor, ya 8 Mapra, a 17a | 10.02   |
| 16   |       | -     | 0.11843                     | ***996        |         | Предложение выбрано    |           |                 | 5.400,00 P | 05.05.2023           | г Сноленск, Транкайный проезд          | r Chameson, ye Kawesa, <u>w</u> 3 | 05.07   |
| щ    |       | -     | 80.0851                     | ~*985         |         | Предложение выбрано    |           |                 | 5 000,00 P | 05.05.2023           | г Сноленох, Транкайный проезд          | r Chanterick, yn Kausera, g 3     | 05.07   |
| 32   |       | -     |                             | **383         |         | Завершены без предложе |           |                 |            |                      | г Еконериндерг, ул Волгоградска        | r Examplediger, yn Добролибова    | 10.0-   |
| . 11 | _     | -     | 8.4.196.1                   | 1,0124        |         | Brannesses aufnaver    |           |                 | 5 000 00 2 | 05.04 2023           | · Extendent on Brannance               | Firstmeder for fearmers           | -       |

Нажатие на номер рейса откроет карточку рейса, где можно будет ознакомиться с подробной информацией о рейсе.

В остальном функционал и логика работы с этой вкладкой аналогична вкладке "Все рейсы".

### 6.3 Отложенные рейсы

В разделе "Отложенные" отображается список всех отложенных рейсов.

Рейс становится отложенным, если подвергается редактированию со стороны Заказчика без дальнейшего сохранения.

Доступ к разделу есть как из бокового, так и из верхнего меню.

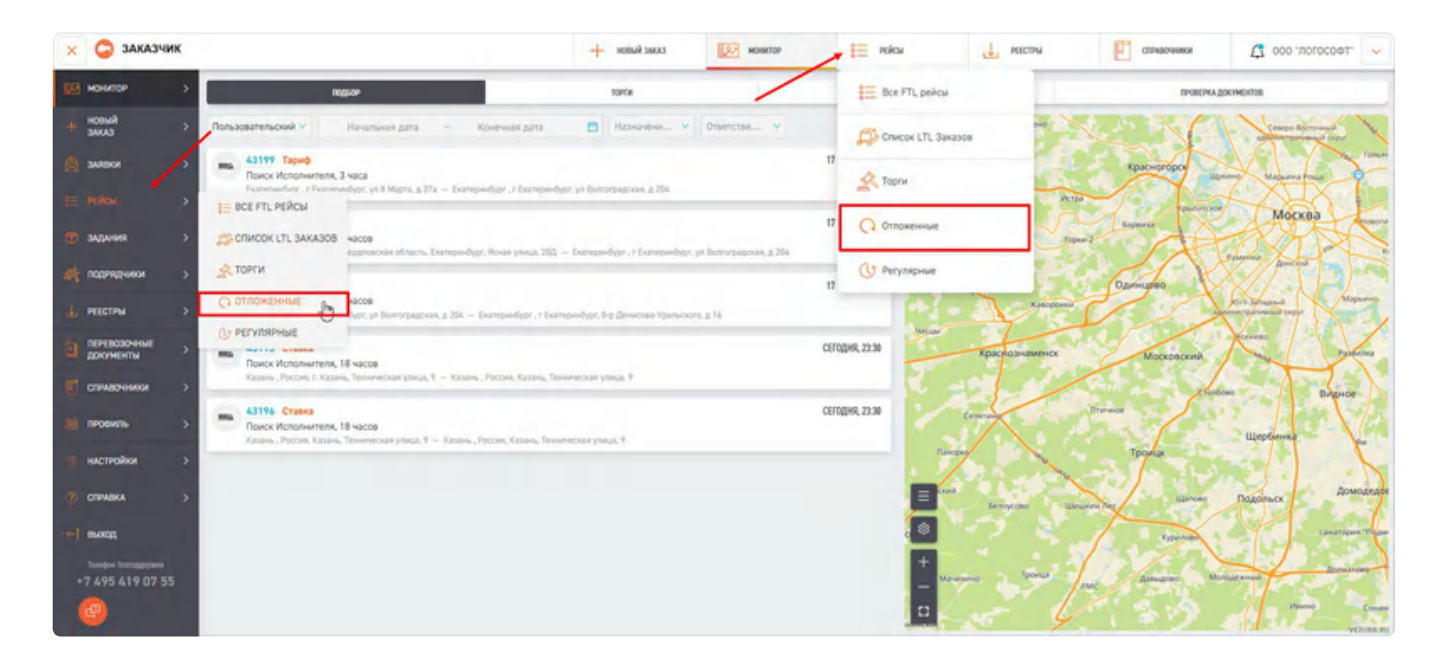

Раздел представляет собой список отложенных рейсов с кратким описанием каждого из них. Для получения подробной информации можно перейти в карточку рейса нажав по его номеру.

Также на вкладке возможно возвращать рейсы в работу или удалять их. Для этого нужно отметить интересующие рейсы галочкой и нажать "В работу выбранные" или "Удалить выбранные".

| 🗙 🤤 заказчи        | ĸ                |                                           |                                    |                | + ковый заказ | MONATOP             | 🗎 мікы                                 | L PERCEN | -теозотоп. ооо 🎝 теозотоп. Ооо               |
|--------------------|------------------|-------------------------------------------|------------------------------------|----------------|---------------|---------------------|----------------------------------------|----------|----------------------------------------------|
| нонитор<br>+ новый | > <mark>←</mark> | Отло                                      | женные рейсы За все врем           | e 2            | ¢ +           | Πo                  |                                        |          | $\odot$                                      |
| ANNERS E           | >                | en la la la la la la la la la la la la la | ионер залики<br>Q. Нонер залики Q. |                |               |                     |                                        |          |                                              |
| E PERCH            | ۶.               |                                           |                                    |                |               |                     |                                        |          | Bams a patienty Ygatients                    |
| правиния           | 2                |                                           | he 1 meaning 1                     | many series \$ | there b       | Nett 4              | Assessment B                           |          | Agenesses 1                                  |
| ин-торядники       | >                | 1                                         | *                                  | 43153          | 08.82.2024    |                     | г Вонтоград, ул ни, Парконтика, д 64   |          | 1                                            |
|                    |                  | 2                                         | -                                  | 43042          | 25.01.2024    | 1.5r / 9x3 / 4ran.  | Pecces, c. Kasan, Temerecuas yonua, 9  |          | Prozes, Kasana, Tenomerozai yimuja, Y        |
| DEPENDIOWNE        |                  | 2                                         | -                                  | 43055          | 25.01.2024    | 0.51 / 0.540        | r Examplesedepic, yn it Mapria, ji 37a |          | r Exemptivelypr, yn Bonnargapoan, g.254      |
| докоменты          | <b>`</b>         |                                           | -                                  | 43016          | 19.01.2024    | 10r / 36x3 / 15nan. | г Москва, ул Южнопартован, д 36 стр 1  |          | r Moosa, yn Haeocrafograw, g Ta              |
| СТРАВОчНИКИ        | 2 🕇 🚾            | 5                                         | -                                  | 43000          | 18.01.2024    | 1.5r / 9x3 / 4nas.  | r Mocxea, never 9-s Creepsas, p.22 x 1 |          | г Иминск, ул Пастухова, д 37                 |
| проемть            | >                | 4                                         | -                                  | 42952          | 10.01.2024    | 1.5r / 9+3 / Anax.  | r Examplesidepr, yn ffantaeu, g. Y x 1 |          | Россия, г Биатеринбург, Встречный пар, д ЗА  |
| a secondara        | . 0              | 1                                         | -                                  | 42951          | 10.01.2024    | 1.5r / 9x3 / 4nas.  | r Examplesedlype, yo Donosa, g 7 x 1   |          | Россия, г Бкатеринбург, Встречный тир, д ЗА  |
| and in design      |                  |                                           | -                                  | 42950          | 10.01.2024    | 1.5r / 9H3 / Anan.  | r Examposedager, yn Romona, g.† x 3    |          | Риссия, г Балтеринбург, Встречный пер., д 7А |
| 🦉 спривка          | 2                | 2                                         | -                                  | 42948          | 10.01.2024    | 1.5t / 9x3 / 4man.  | r Katales, yn Teolereroual, g 10       |          | r Mantos, ya Bachyana, a 37                  |
| execut             |                  | 10                                        | -                                  | 42944          | 10.01.2024    | 1.5r / 9+3 / Anan.  | r Москай, Калоненский прогод, д 13     |          | r Mocesa, yn Hampson, g 114                  |
|                    | 10               | 11                                        | -                                  | 42938          | 09.01.2024    | 1,5t / 9x3 / Anan.  | r Kasawa, ya Tesawancian, g 10         |          | r Kanales, yn Tenserennas, g 90              |
| +7 495 419 07 55   |                  | 12                                        | -                                  | 42866          | 28.12.2023    | 101 / 36H3 / 15ran. | r Kasana, ya Tesawarsan, a ta          |          | r Meesox, yn Bochynnau, g 37                 |

В остальном функционал и логика работы с этой вкладкой аналогична вкладке "Все рейсы".

### 6.4. Регулярные рейсы

В разделе "Рейсы - Регулярные рейсы" отображается список всех созданных шаблонов регулярных рейсов.

Доступ к разделу есть как из бокового, так и из верхнего меню.

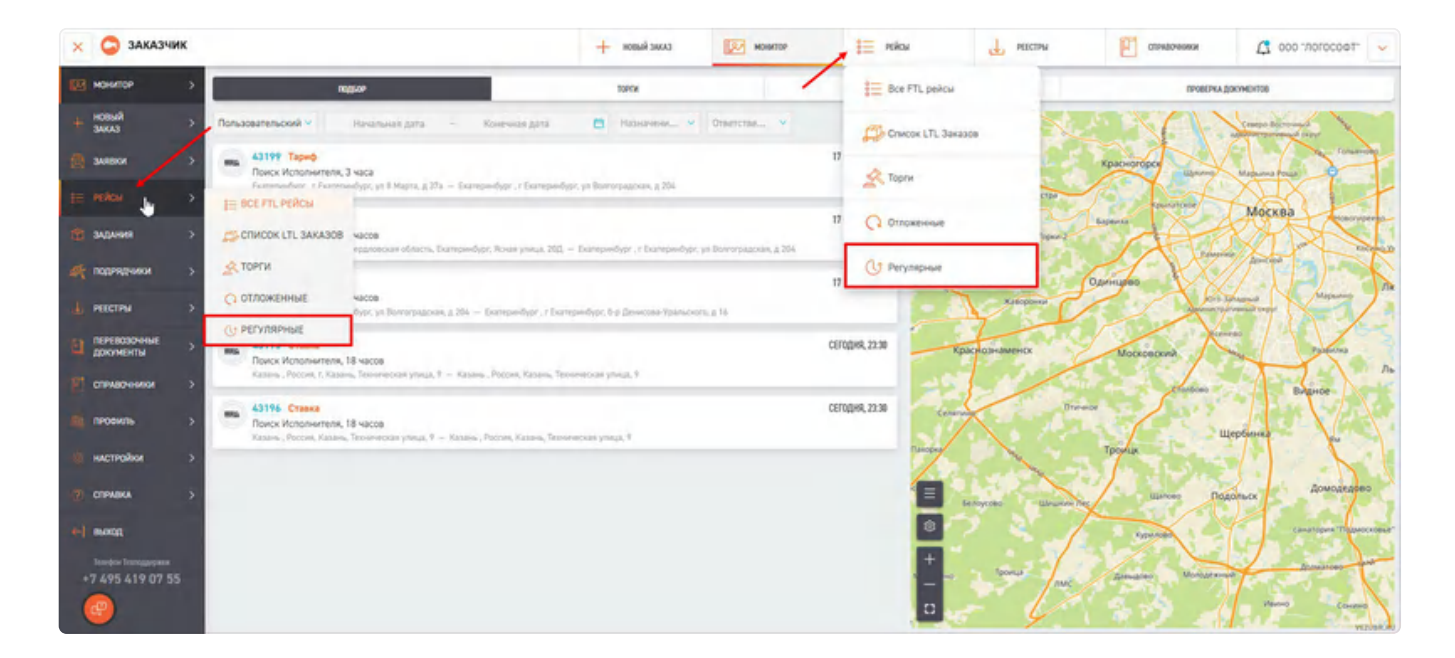

Раздел представляет собой список шаблонов регулярных рейсов с кратким описанием каждого из них.

| 🗙 😂 заказчик                   |         |           |                                     |            |         | CANAE RABON + | MONUTOP           | 듣 якы          | 🛃 местры      | Странорония Д                       | 2 000 morocoet. 🗸                   |
|--------------------------------|---------|-----------|-------------------------------------|------------|---------|---------------|-------------------|----------------|---------------|-------------------------------------|-------------------------------------|
| монитор >                      | ← P     | егуляр    | ные рейсы                           |            |         |               |                   |                |               | (+)                                 | iofesere sectore 😶                  |
| HOSHA )                        | RECEASE |           | Charter                             | THE PERCA  |         | АДИК ПОДИНИ   | ADPIC DOCTARS     |                |               |                                     |                                     |
| 🙇 зыявки з                     | 1643434 | ore un. 9 | Актирный 🤟                          | Tim perica | Y       | Адрес подени  | Q Appeciator      | anor Q         |               |                                     |                                     |
| 📻 найон 🔰                      |         | 1.2       | vanues adves \$                     |            | fames # | Ter 10.0      | Distance          | Terr a support | 94293         | Association 6                       | Approximations 0                    |
| адания с                       | 3       | -         | v2-4915 кастонная нумерация         |            | 16.10   | 0.5v / tw0    | 000 "801000#1"    | z              | Kangare 1 gen | г Балеринфурт, б-р. Дениксева-У.,.  | г Билтеринбүрг, ул Дэбролисбова     |
| de mainman a                   | Z.      | -         | v2-4915 of issurementer have peak   |            | 14:05   | 0.5+ / 0.5=3  | 000 "70000000"    | 2              | Kangare 1 gen | r Examplendiype, yn I Magera, g 22a | г Бкатеринбург, ун Волгоградска     |
| and instruction of             | 2       |           | v2-4915 удален адрес                |            | 14.00   | ao 0.5r       | 000 "80100047"    | 2              | Kangare 1 ges | r Бхалеринфург, ул Белинского,      | r Gianepwellypr, yn Il Rapta, g.27a |
| нистры )                       |         | -         | va-4773 Прод. Ошибка с созданиене р | erymps_    | 11.45   | 1v / 7×3 / 3× | A. 000 "R0F0C00T" | 2              | Kangher 1 ges | г Балеринбург, ул Вилгиградска      | г Бкатеринфург, 6-р Денисова У      |
| о перевозочные за документы за | 3       | -         | vq-4773                             |            | 11:20   | 1r / 7w3      | 000 "70/00000"    | 2              | Kangar 1 per  | г билернебург, ул Волгоградоц       | г Баларинбург, 6-р Донислан У.,     |

Кроме информации о рейсе, в списке на данной странице будет отражаться краткая информация по рейсам:

- Порядковый №.
- Тип.
- Название шаблонов.
- Подача.
- Тип ТС.
- Заказчик.
- Количество точек в маршруте.
- Частота.
- Адрес подачи.
- Адрес доставки.
- Начало периода.
- •

Конец периода.

- Статус.
- Работа шаблона.
- Дата следующего рейса.

Для получения подробной информации можно перейти в карточку рейса нажав по его номеру. Зайдя в карточку шаблона, можно отредактировать шаблон или приостановить его действие в режиме редактирования.

| + новый заказ | монитор                                        | 8 рейсы                        | реестры                     | СПРАВОЧНИКИ              | ᠿ ооо "логософт" 🗸 🗸 |
|---------------|------------------------------------------------|--------------------------------|-----------------------------|--------------------------|----------------------|
|               | Редактирова<br>рейс)                           | ние шаблона №554               | і (Городской                | Приостановить<br>Удалить |                      |
|               | тип рейса<br>Городской                         | v                              | L                           |                          |                      |
|               | Настройка периодичности рейо                   | a                              |                             |                          |                      |
|               | название шаблона<br>vz-4915 кастомная нумера Ф | начало периода<br>16.05.2023 📃 | конец периода<br>16.05.2027 | время подачи             | 0                    |
|               | создавать рейс в системе<br>За 1 день У        | период времени<br>Дни У        | РЕГУЛЯРНОСТЬ<br>1           |                          |                      |
|               | ДАТА И ВРЕМЯ ПОДАЧИ СЛЕДУЮЩЕГО<br>Рейса        |                                |                             |                          |                      |

Также в данном окне можно создать новый шаблон для регулярного рейса. Для этого нажмите на кнопку "Добавить шаблон".

| НОВЫЙ ЗАКАЗ | монитор          | 000       | рейсы          | 🕁 РЕЕСТРЫ        | СПРАВОЧНИКИ  | φοροτοιτ- σοσ ζζ                             | т 🗸       |
|-------------|------------------|-----------|----------------|------------------|--------------|----------------------------------------------|-----------|
|             |                  |           |                |                  |              | + Добавить шаблон                            |           |
|             | АДРЕС ПОДАЧИ     |           | АДРЕС ДОСТАВКИ |                  |              |                                              |           |
| ~           | Адрес подачи     | Q         | Адрес доставки | Q                |              |                                              |           |
|             |                  |           |                |                  | aler in      | AND COMPANY                                  |           |
| LIODERS A   | Jan Lin A        | 3043746   |                | точек в маршруте | маслота      | Адрес подани 🕌                               | Mithec No |
| 16:10       | 0.5t / 1m3       | 000 "ЛО   | T0C00T"        | 2                | Каждые 1 дея | г Екатеринбург, 6-р Денисова-У               | г Екатери |
| 16:05       | 0.5т / 0.5м3     | 000 - 700 | 100001         | 2                | Каждые 1 дня | г Екатеринбург, ул 8 Марта, д 37а            | r Екатери |
| 16:00       | до 0.5т          | 000 "ЛО   | 10C0@T"        | 2                | Каждые 1 дня | г Екатеринбург, <mark>ул Б</mark> елинского, | г Екатери |
| 11:45       | 1т / 7м3 / Зпал. | 000 "ЛО   | T0C0@T"        | 2                | Каждые 1 дня | r Екатеринбург, ул Волгоградска              | г Екатери |
| 11:20       | 1т / 7м3         | 000 "ЛО   | 00000          | 2                | Каждые 1 дня | r Екатеринбург, ул Волгоградска              | r Екатери |
|             |                  |           |                |                  |              |                                              | -         |
|             |                  |           |                |                  |              |                                              |           |
|             |                  |           |                |                  |              |                                              |           |

Форма создания рейса в целом идентична форме созданию рейса п. <u>3.1</u>., за исключением формы настройки периодичности рейса.

|                                              |                                     |                              |                                            |                               |                      | 2                     |                  |
|----------------------------------------------|-------------------------------------|------------------------------|--------------------------------------------|-------------------------------|----------------------|-----------------------|------------------|
| 🔜 Созда                                      | ние ша                              | блона рейса                  |                                            |                               |                      |                       |                  |
| тип рейса<br>Городской                       |                                     |                              | ~                                          |                               |                      |                       |                  |
| Настройка периоди                            | чности рей                          | a                            |                                            |                               |                      |                       |                  |
| название шаблона<br>Ежедневный Газе          | пь 1,5т. 🛛                          | начало периода<br>16.02.2024 | конец пери                                 | ода<br>25                     | 8                    | время подачи<br>17:20 | 0                |
| СОЗДАВАТЬ РЕЙС В СИСТЕ                       | ME<br>V                             | ПЕРИОД ВРЕМЕНИ               | ДНИ НЕДЕЛІ                                 |                               |                      |                       |                  |
| Данные по транспо                            | ртному сре,                         | ству                         | THE EVENE                                  |                               |                      |                       |                  |
| Frances and                                  | ×                                   | 1.5т / 9м3 / Зпал.           | <ul> <li>Тентов</li> <li>Цельно</li> </ul> | анный × И<br>металлическ      | ізотермич<br>кий × + | еский ×               |                  |
| грузовая                                     |                                     |                              |                                            |                               |                      |                       |                  |
| Адреса                                       |                                     |                              |                                            |                               |                      |                       |                  |
| Адреса<br>+ Адрес по<br>201862/              | цачи<br>г Казань, ул                | ±<br>Техническая, д 9Д       | Đ                                          | <u>الا</u>                    | -                    | 5.2                   | 9                |
| Адреса<br>+ Адрес по<br>201862/<br>+ промежу | дачи<br>г Казань, ул<br>точный адре | ±<br>Техническая, д 9Д       | Ð                                          | <ul><li>♥</li><li>♥</li></ul> | -Ona                 | Маликия               | 2<br>Ижевск<br>+ |

Previous 5. Карточка заявки/рейса

Next 7. Задания

Last updated 2 months ago

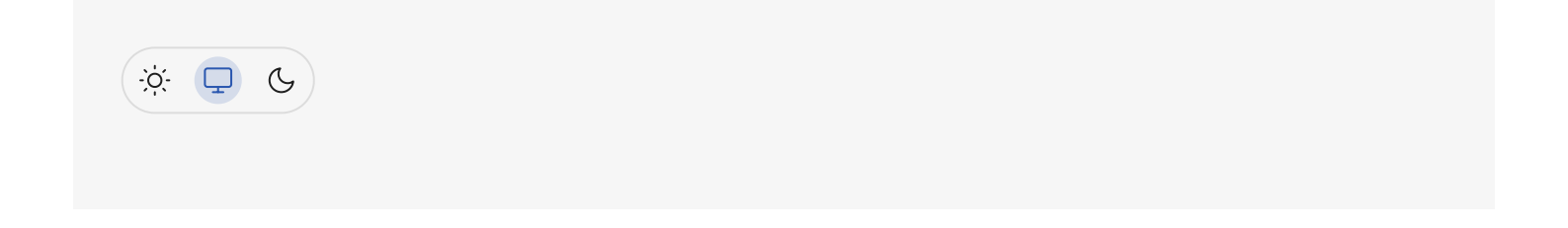

# 7. Задания

В Системе предусмотрена работа не только с рейсами, но также и с грузоместами в рамках одного рейса. Использование грузомест помогает Контрагентам-Перевозчикам оптимизировать загрузку T/C на рейсах, а Контрагентам-Заказчикам глубоко отслеживать и улучшать логистику своих грузоперевозок.

## 7.1 Список заданий.

Для перехода к списку грузомест нажмите "Грузоместа" в боковом меню

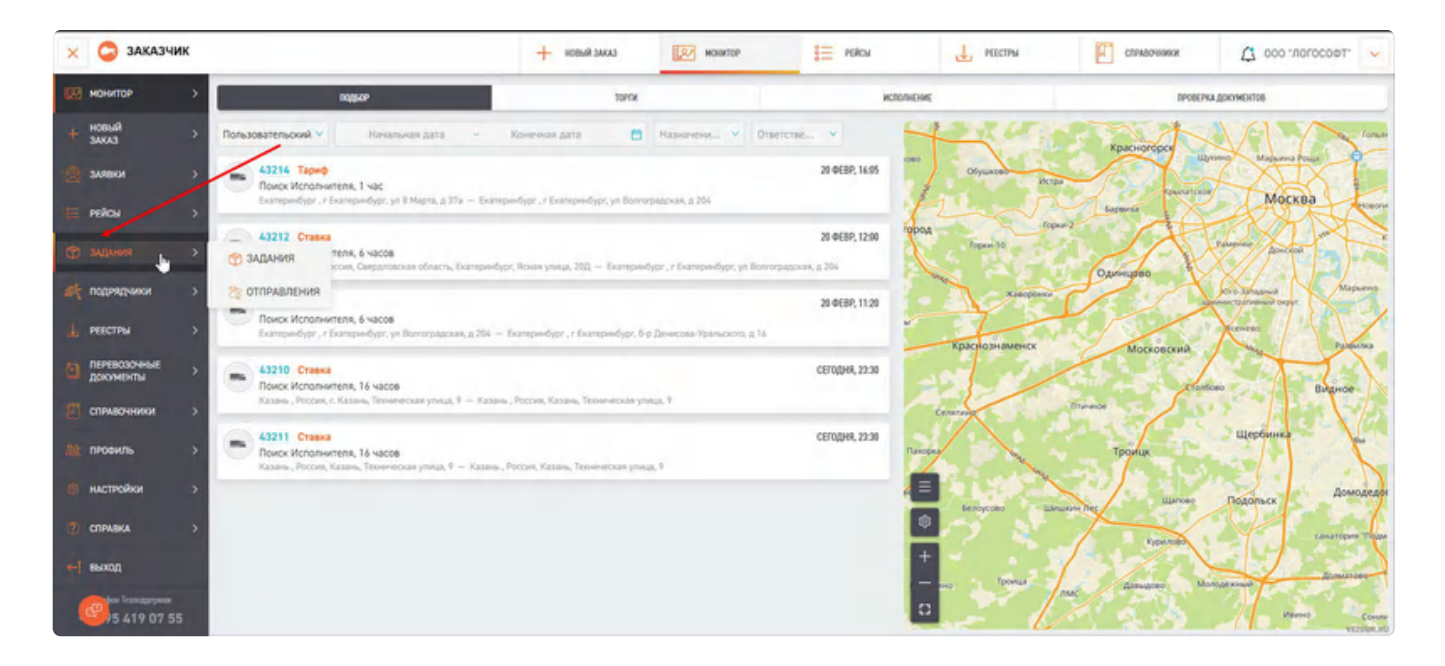

В разделе "Задания" отображается список всех грузомест.

Для просмотра детальной информации о конкретном грузоместе, нажмите на "ID грузоместа" или на порядкой номер.

| 🗙 🤤 заказчик                | ¢.                           |                                        | + водыя зыказ                            | монитор                             | SE PERCH                      | PEECTPM         | СПРАВОчники                         | \$ 000     |                  |
|-----------------------------|------------------------------|----------------------------------------|------------------------------------------|-------------------------------------|-------------------------------|-----------------|-------------------------------------|------------|------------------|
| нонитор<br>+ новый<br>заказ | <sup>&gt;</sup> ← Задан<br>> | дита создание<br>ИЯ Пользовательский 🗸 | 29.01.2024 -                             | 29.01.2024                          | 6                             |                 |                                     | + дж       |                  |
| 8 3ARBKH                    | Howep peaks                  | Q ID FM RAPTHERA Q                     | THE M                                    | HANNEHOBANKE                        | адрес отпривления Q           | Адресдоставки Q | онгр накладной<br>Номер накладной Q | HOMEP WHS  | a                |
| 🗎 рейсы                     | Bar code                     | ctatic<br>Q Charge                     | Регион отправления<br>Регион отправления | итион доставки<br>У Регион доставки | <ul> <li>Обросить</li> </ul>  | Согранить       |                                     |            |                  |
| П задания                   | >                            | Zanati<br>Same                         | Ter + reservator +                       |                                     | Sapera manetaciona<br>19 Deny | a Japecketanov  | L Berr 1                            | Observed 2 | Doesona Ser 122. |
| и подрядчики                | 1 13352                      | 2000-4002 Ber                          | We prasas                                | Jaganar                             | Hann                          |                 | 500.000                             | 0.500000   | 2000             |
| 👃 РЕЕСТРЫ                   | > 2 2592                     | sourcest the                           | He yeatow                                | Jagamer                             | House                         |                 | 500,000                             | 0.500000   | 2988             |
| Э документы                 | > 2 15982                    | Notice Ref                             | Reynatum                                 | Interes                             | Honor                         |                 | 500.000                             | 6.500000   | 2000             |
| СТРАВОЧНИКИ                 | > 1 15002                    | 20000000 Ret                           | Reparas                                  | Jugarner                            | Read                          |                 | 508.000                             | 0.500000   | 200              |
| проекль                     | > A 1982                     | 27779000 Het                           | Reputation                               | Jugarant                            | House                         |                 | 500.000                             | #.500000   | 2000             |
| настройки                   | > 2 15982                    | 22322000 Her                           | He pizzan                                | Jugawe.                             | Honor                         |                 | 500,000                             | 6.50000    | 2000             |
| 7 справка                   | > 7 строк                    |                                        |                                          |                                     | 6 1 2                         |                 |                                     |            |                  |
| на с                        |                              |                                        |                                          |                                     |                               |                 |                                     |            |                  |
| 69/5 419 07 55              |                              |                                        |                                          |                                     |                               |                 |                                     |            | VIZURARU         |

### 7.2. Фильтры заданий.

|               | ДАТА СОЗДАНИЯ    |   |            |   |                    |   |                          |                              |                   |
|---------------|------------------|---|------------|---|--------------------|---|--------------------------|------------------------------|-------------------|
| ← Задания     | Пользовательский | Ÿ | 13.12.2023 | - | 20.12.2023         | 1 |                          |                              | + Добаенть ГМ     |
| HOMEP PERCA   | ID FM RAPTHEPA   |   | тип        |   | HAMMEHOBAHHE       |   | <b>EPEC OTTIPABAEHHR</b> | АДРЕС ДОСТАВКИ               | NOMEP HAKTADHOR   |
| Номер рейса 🔍 | ID ГМ партнера   | Q | THIT       | × | Наименование Q     |   | Адрес отправления 🔍      | Адрес доставки 🔍             | Номер накладной 🔍 |
| HOMEP WHS     | BAR CODE         |   | СТАТУС     |   | РЕГИОН ОТПРАВЛЕНИЯ |   | РЕГИОН ДОСТАВКИ          |                              |                   |
| Homep WMS     | Q Bar code       | Q | Статус     |   | Регион отправления | Y | Регион доставки          | <ul> <li>Сбросить</li> </ul> | Сохранить         |

Чтобы найти конкретное грузоместо, можно воспользоваться поиском. Также есть возможность более тонко настроить фильтрацию:

- За какой период (когда было создано задание). Период можно задавать вручную, указав дату начала и дату окончания. Также можно выбрать период из выпадающего списка.
- Номер рейса.
- ID ГМ партнера (ID грузоместа в системе партнёра).
- Тип задания (паллета, короб и тд).
- Наименование.
- Адрес отправления.
- Адрес доставки.
- Номер накладной.
- Номер WMS.
- Bar code.
- Статус.
- •

- Регион отправления.
- Регион доставки.

Вы можете сохранить настройки фильтра или сбросить их, для этого нажмите на кнопку "Сохранить":

| 🗙 🤤 зака  | зчик         |                  |    | + ковыя заказ        | монитор                             | E PERCH                      | RECTPN               | СПРАВОЧНИКИ       | С осо погосоет.          |
|-----------|--------------|------------------|----|----------------------|-------------------------------------|------------------------------|----------------------|-------------------|--------------------------|
| нонитор   | >            | дата создания    |    |                      |                                     |                              |                      |                   |                          |
| + новый   | > Задания    | Пользовательский | -  | 29.01.2024 -         | 29.01.2024                          | 8                            |                      |                   | + 10000000 1M            |
|           | HOMEP PERCA  | ID TH GAPTHEPA   | т  | et                   | HANNEHOLDAURE                       | AGPEC OTEPABADORS            | АДРЕС ДОСТАВКИ       | HOMEP HARAGHOR    | NUMEP WHE                |
| SANBKH    | Howep peikta | ID ГМ сартнера   | 9  | Tiery 🗸 🗸            | Накменование Q                      | Адрес отгравления            | Q Адрес доставка Q   | Нонер накладной 🔍 | Howep WHS                |
| PERON     | 5- BAN CODE  | CLATHC           |    | PETHON OTTIPABADINES | РЕГИОН ДОСТАВКИ                     |                              |                      |                   |                          |
|           | Bar code     | Q. Chanyo        |    | Регион отправления   | <ul> <li>Регион доставки</li> </ul> | <ul> <li>Сбросить</li> </ul> | Сохранить            |                   |                          |
| С ЗАДАНИЯ | · · dava 5   | Tita-coot .      | 1× | + Naverate +         | DIN -                               | Барка редитльского<br>ТМ     | Charge \$ Approx Con | to i leaf i       | Ober-rd \$ Deservate Hil |

Откроется окно сохранение фильтра, введите название, затем нажмите кнопку «Сохранить»:

|           | ×         |
|-----------|-----------|
|           | дрес до   |
|           | ~*        |
| Сохранить | <b>•</b>  |
|           | Сохранить |

Чтобы просмотреть сохраненные ранее фильтры, нажмите на кнопку "Сохраненные фильтры":

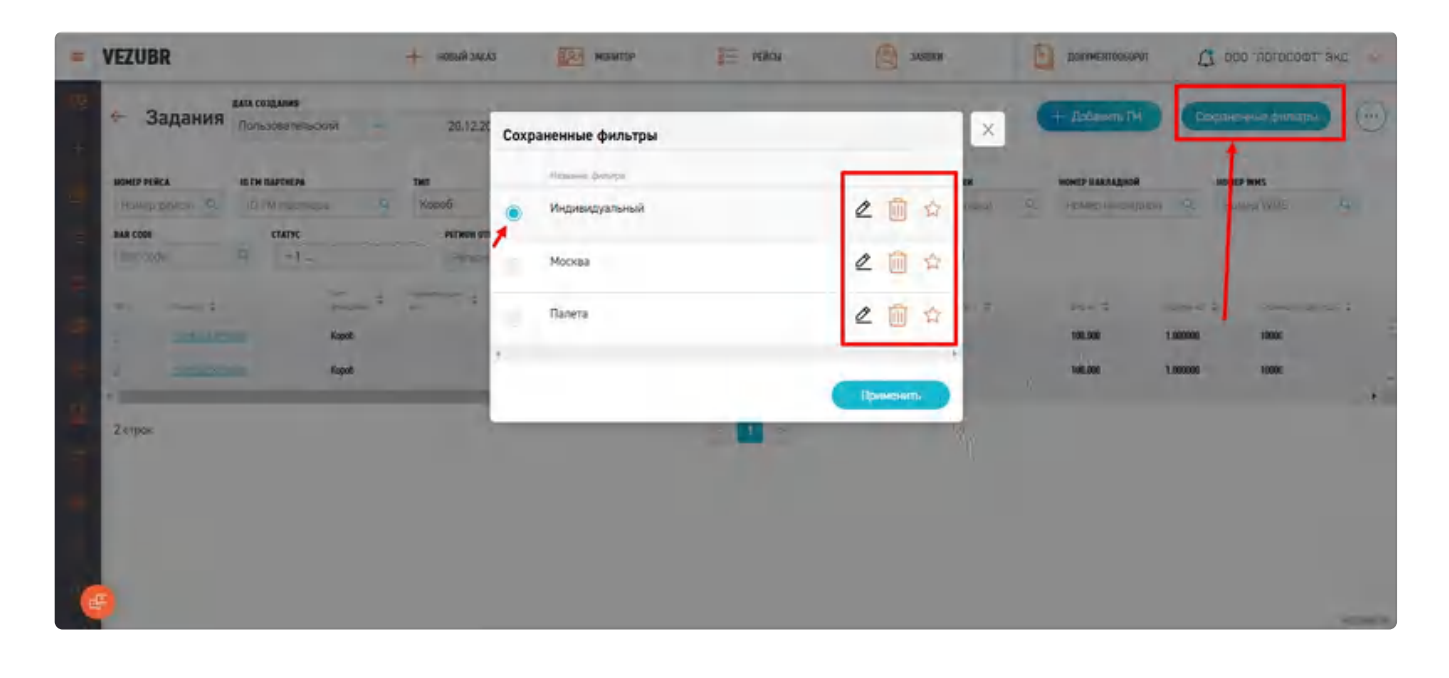

Откроется окно с списком фильтров, вы можете:

- Редактировать название фильтра, нажмите на "Редактирование".
- Удалить фильтр, нажмите на "Корзину".
- Выбрать любой фильтр, нажмите на кнопку "Применить".
- Установить фильтр по умолчанию.

Также можно сбросить фильтр, нажмите на кнопку «Сбросить». Список грузомест успешно обновится, а заданный фильтр сбросится.

| ×   | 😂 заказч       | ик             |              |                |          |             | + 108648 34003      | Real Hold         | TOP   | E PERSI                      | U PEECTPA           | Стравочники       | C1 000      | ·логософт" 🗸      |
|-----|----------------|----------------|--------------|----------------|----------|-------------|---------------------|-------------------|-------|------------------------------|---------------------|-------------------|-------------|-------------------|
| 123 | монитор        | > <del>(</del> | Задания      | дата создания  | -        |             | 19.01.2024          | 19.02.2024        |       |                              |                     |                   | + not       | asera IN 😶        |
|     | HORNA<br>JAKAS | >              |              |                | _        |             |                     |                   |       |                              |                     |                   |             |                   |
|     |                | 10             | MEP PERCA    | ID TH BAPTHEPA |          | THE         |                     | HARMEHOBAHME      |       | AGPEC OTTIPABILITIES         | ADPEC DOCTABRI      | HOMEP HARTAGHOR   | HOKEP WHS   |                   |
|     | ЗАЯВКИ         | 2              | юнер рейса 🔍 | ID I'M naproep | a Q      | Ten         | ¥                   | Harristalia       | Q.    | Адрес опправления            | Appec доставки Q    | Номер накладной 🔍 | Howep WMS   | a                 |
|     | PERCH          | 5 14           | A CODE       | CTATIVE        |          |             | PETWON OTTPASTENING | PETWON DOCTAL     | KH I  |                              | 1                   |                   |             |                   |
|     |                | 1.8            | ter code     | Q Cranyc       |          |             | Репион отправления  | · Регион до       | TERM  | <ul> <li>Сбросить</li> </ul> | Сохранить           |                   |             |                   |
|     | SALAHMA        | >              |              |                |          |             |                     |                   |       | _                            |                     |                   |             |                   |
|     |                |                | bases \$     |                | Thancese | - principal | 3                   | Bag haddenen mint | - i . | Experie proversioners        | there a Appenditure | writ. Beield      | Diversion 2 | Crowers Statistic |
|     | подрядчики     | ° 1            | 1578230004   | 000            | Net      | He yearse   |                     | 345000            |       |                              | Noeor               | 500.000           | 8.500000    | 2900              |
|     | РЕЕСТРЫ        | > 2            | 1578230003   | 000            | Her      | He yearson  |                     | Jaganer           |       |                              | Hoppe               | 500.000           | 0.500000    | 2909              |

#### 7.3. Выпадающее меню

В выпадающем меню есть возможность изменять отображение колонок, устанавливать режим мультивыбора ГМ или обычный режим ГМ, а также экспортировать содержание таблицы orya "Грузоместа" с формат CSV, импортировать Задания и изменить отображение колонок.

| ×        | 😂 заказч                  | ик     |                           |                          |                    |                       |                      |                 | + ROTER 24003                            | 122                       | монитор                 | E PERON                                |           | PEECTPM                        | <b>P</b> •      | TPADO-INVICE | <b>∆</b> 000       |                  |
|----------|---------------------------|--------|---------------------------|--------------------------|--------------------|-----------------------|----------------------|-----------------|------------------------------------------|---------------------------|-------------------------|----------------------------------------|-----------|--------------------------------|-----------------|--------------|--------------------|------------------|
| 123<br>+ | монитор<br>новый<br>заказ | ><br>> | ← Зад                     | ания                     | дата соз<br>За мен | ganes<br>CR4          | -                    |                 | 19.01.2024 -                             | 19.02.20                  | 24 (                    | 3                                      |           | D                              |                 |              | + дж               | Sasaran IM       |
|          | ЗАЯВКИ                    |        | номер рейса<br>Номер рейк | ca Q                     |                    | артнера<br>4 партнера |                      | THE THE         | · · · · ·                                | наяменование<br>Наименова | rate Q                  | адрес отправления<br>Адрес отправления | A. A.     | ас доставки<br>фес. доставки 🔍 | номер накладной | yoù G        | (i) Waterstra otto | болжение колонок |
|          | рейсы                     |        | Bar code                  |                          | a                  | Charlyc               |                      |                 | РЕГИСН ОТТРАВЛЕНИЯ<br>Регион оттравления | PERMON                    | доставки<br>эн доставки | <ul> <li>Сбросит</li> </ul>            | 6 Corp    | аниты                          |                 |              | Manager            | DV               |
|          | задания                   |        | 9° 6                      | ine t                    |                    |                       | Thancome<br>Statione | Tart<br>(yolean |                                          | Red Salares               | 10114 b                 | Espera processionery<br>Thi            | Ciurgi \$ | Appelitur                      | var Ø.          | -            |                    |                  |
|          | подрядчики                |        | 1 1                       | 5182300040               | 00                 |                       | Net                  | Heyna           | -                                        | Jaganar                   |                         |                                        | Honor     |                                |                 | 501.000      | Сп рыгрузить в т   | xon              |
|          | перевозочные              |        | 1 1                       | 1992 200020              | 50<br>50           |                       | Her<br>Her           | He year         |                                          | Jagane                    |                         |                                        | House     |                                |                 | 500.000      | 6.50000            | 2988             |
|          | справочники               |        | 4 2                       | 5762 300010              | 80                 |                       | Her                  | He year         | -                                        | Jagamer                   |                         |                                        | Hosse     |                                |                 | 501.000      | 6.500000           | 2000             |
|          | провиль                   |        | a 11                      | 1982299990               | 00.<br>00.         |                       | Her                  | He year         |                                          | Jaganar                   |                         |                                        | House     |                                |                 | 500.000      | 8.500000           | 2988             |
|          | настройки                 |        | 1 1                       | \$182277780              | 00                 |                       | Net                  | He year         | -                                        | Jaganer                   |                         |                                        | Hosoe     |                                |                 | SOLOID       | 0.500000           | 2000             |
|          | справка                   |        | 1 1<br>2 1                | 5782299420<br>5782299410 | 00                 |                       | Het<br>Het           | Kapeli          |                                          | Jaganar                   |                         |                                        | Honor     |                                |                 |              |                    |                  |
|          | выход                     |        | 15 1                      | 5982279400               | 90                 |                       | Ret                  | Kapeli          |                                          | Jaganer                   |                         |                                        | House     |                                |                 |              |                    |                  |

7.3.1. Изменения отображение колонок.

Для того, чтобы настроить отображение колонок, нажмите на кнопку "Изменить отображение колонок".

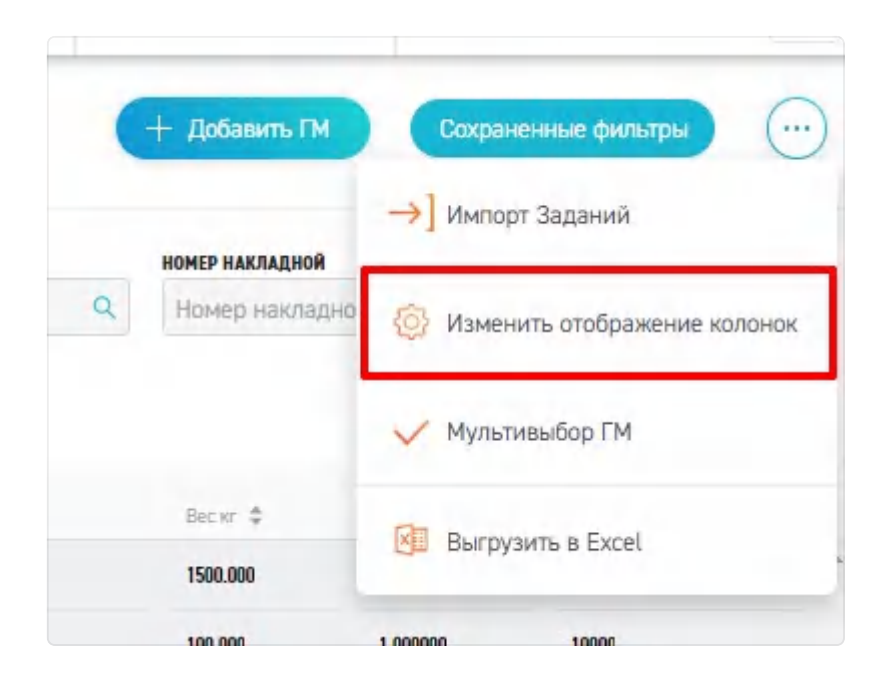

Откроется окно "Настройте отображение полей". Здесь Вы можете менять очередность полей. Для этого зажмите иконку " + " и передвиньте строку в нужное вам место. Таким образом Вы можете задать порядок отображения полей в удобном для Вас виде. Также поля можно отредактировать.

| ×       | Настро | йте отображение полей   |                         |                   | <u>х</u> + д  |
|---------|--------|-------------------------|-------------------------|-------------------|---------------|
| ТИП     |        | Системное название      | Название                | Привязка поля     | HOME          |
| Q TH    | +      | Баркод                  | Баркод                  | без привязки 🗸    | Q. Hor        |
| 1       | +      | Тип упаковки            | Тип упаковки            | без привязки \vee |               |
| A Hanas | +      | Наименование            | Наименование            | без привязки 🗸    |               |
| OB HE   | +      | N <sup>2</sup>          | Nº                      | без привязки \vee | Ber<br>150    |
| ieta    | +      | Вид задания             | Вид задания             | без привязки 🌔    | 100           |
| oć      | +      | ID ГМ партнера          | ID ГМ партнера          | без привязки      | бласть, Н 100 |
| oŭ      | +      | Баркод родительского ГМ | Баркод родительского ГМ | влево             | бласть, Н 100 |
| oć      | +      | Статус                  | Статус                  | вправо            | 100           |
| oć      | +      | Адрес к статусу         | Адрес к статусу         | без привязки 💙    | 100           |

#### 7.3.2. Мультивыбор грузомест.

В Везубр есть возможность переключать режим выбора Грузомест. По умолчанию стоит **"Обычный режим"**, но имеется возмоность также включить **"Мультивыбор грузомест"**.

|                                | + Добавить ГМ   | Сохраненные фильтры          |
|--------------------------------|-----------------|------------------------------|
| ДРЕС ДОСТАВКИ                  | НОМЕР НАКЛАДНОЙ | →] Импорт Заданий            |
| Адрес доставки 🔍               | Номер накладно  | Изменить отображение колонок |
| охранить                       |                 | 🗸 Мультивыбор ГМ             |
| Адрес к статусу 🚖              | Вескг 🜲         | Bыгрузить в Excel            |
|                                | 1500.000        |                              |
|                                | 100.000         | 1.000000 10000               |
| Россия, Челябинская область, Н | 100.000         | 1.000000 10000               |

При его включении появляется колонка, которая позволяет выбрать сразу несколько заданий. Что бы перейти обратно в обычный режим необходимо перейти вновь в выпадающее меню и включить "Обычный режим".

| × 😋 заказчик           |                                 | + коемя заха         | а 😥 монитор             | 🗮 мейсы 🛃 местич                | Спривочнико        | * 🗘 000 nord       | 00001       |
|------------------------|---------------------------------|----------------------|-------------------------|---------------------------------|--------------------|--------------------|-------------|
| монитор >              | ← Задания Замесяц               | v 19.01.2024         | - 19.02.2024            | D                               |                    | + Robinson         | IN          |
| * 3AKA3 ,              | HOMEP PERCA ID EN BAPTHEPA      | 140                  | HARMEHODANNE ADPOC      | отправления Адрес доставки      | HOMEP HARRAGHOR    | →] Импорт Заданий  |             |
| SARBON >               | Номер рейса 9, 10 ГМ партнера   | Q. Ten               | 👻 Наименование 🔍 Адре   | ес отправления 🧣 Адрес достании | Q Номер накладной  | Изменить отображен | ние колонок |
| E PERON >              | BAR CODE CTATHE                 | PERMON OTTOPAGACHORS | РЕГИОН ДОСТАВКИ         |                                 |                    |                    |             |
| 3404449                | Bar códe Q Cranyc               | Регион отправлен     | кия 💙 Регион доставки 💙 | Сбросить Сохранить              | -                  | Обычный режим ГМ   |             |
| (1) service 1          | Выбранных строк: 2 Показать выб | ранные               |                         |                                 | -                  | -                  |             |
| ат подрядчики >        |                                 | Theorem Inc          | Пере                    | ключение в обычный              | режим              | Выгрузить в Excel  |             |
|                        | N farm 2                        | Station Viscor e     | Balance agence          | Di Danc 1                       | Appric + prenyty 2 | Det et 2 Diture +3 | C Dise      |
| THE DESCRIPTION OF THE | 1 13982200064000                | Het Heynataw         | Jaganeer                | Hoese                           |                    | 501.000 0.500000   | 2900        |
| доюменты >             | 2 15/8230003000                 | Her He yeasaw        | Jaganee                 | Honor                           |                    | 500,000 0.500000   | 2000        |
| СПРАВОЧНИКИ >          | 2 1576220000000                 | Her He yuasaw        | Jaganner                | House                           |                    | 500.000 0.500000   | 2988        |
|                        | M 159/5220002000                | Her He puzzan        | Jugarour                | House                           |                    | 500,000 0.500000   | 2000        |
| in contrast            | 5 1598220000000                 | Her Heynasan         | Jaganee                 | None                            |                    | 505.000 8.500000   | 2000        |
| настройки >            | i istezzenenos                  | Her He yeasan        | Jaganeer                | Name                            |                    | 501.000 0.500000   | 2000        |
| (2) CRIPABKA >         | 2 15/8229998000                 | Net He pianaw        | Segarate                | Honor                           |                    | 501.000 8.500000   | 2988        |
|                        | 8 15995229562000                | Net Kapal            | Jugarour                | Rosce                           |                    |                    |             |
| El BRANDI              | 9 15/822794 (200                | Ren Kapad            | Jatanee                 | Rear                            |                    |                    |             |
| 5 419 07 55            |                                 | -                    |                         |                                 |                    |                    |             |

#### 7.3.2.1. Маршрутизация и редактирование ГМ в режиме мультивыбора ГМ.

Во включеном режме мультивыбора грузомест возможно маршрутизировать Задания. Маршрутизация позволяет оптимизировать грузопотоки с учетом объема перевозок, направления, дальности, протяженности во времени, загруженности дорог, последовательности движения.

|              | gala congames      |                     |            |                 |                |                     |                |                                     |             | -           |                |                   | 1       |
|--------------|--------------------|---------------------|------------|-----------------|----------------|---------------------|----------------|-------------------------------------|-------------|-------------|----------------|-------------------|---------|
| 🤄 Зада       | За неделю          | *                   | 23.01.2024 | - 3             | 0.01.2024      | 0                   |                |                                     |             | (+ Ap       | Samens TH Coop | иничная фильтри   | C       |
| NUMEP PERCA  | IS TH BAPTHEPA     |                     | Tel        | -               | NEROBANNE .    | ADAIC OTTAGENEIRE   | ADFEC DISTADES | BONEP BARRAGHOR                     | ROND* RINS  |             |                |                   |         |
| Howep period | i 🔍 ID Fiki napisi | epo 🔍               | Tirt       | NP Ha           | ambridaanik G  | Apple attriainesses | Apet accuser   | <ol> <li>Номер какларкой</li> </ol> | В. Нонер WM | s q         | Bar ödder      | <b>Q</b> ,        |         |
| CENTYC       | PETRO              | IN OTHPASTORIES     | PERMON AD  | CTABLE          |                | _                   |                |                                     |             |             |                |                   |         |
| Churye       | Per                | trox offipilianeses | Y Person   | apertaner       | Сбросить       | Copieves            |                |                                     |             |             |                | _                 |         |
| B. formany   | Citeren & Devana   | D. al Francis       |            |                 |                |                     |                |                                     |             |             | -              | Manufacture       |         |
| terbarran (  | append a constant  | a second second     |            |                 |                |                     |                |                                     |             |             |                |                   |         |
| v            | Street 5           | 10                  |            |                 | Ing success of | P Dependence        | one :          | Approximity 2                       | 44.5        | alternal \$ |                | Sectorer (n. 2    |         |
|              | milia              | . Bo                | Reput      | Марарутелация 3 | Japon          |                     | Rece           |                                     | 40.000      | 6.298898    | 10000          |                   |         |
| 2            | MILLEL MIL         | Bet                 | Rowl       | Mapagermaare 2  | Januar         |                     | Rate           |                                     | 5.000       | 8.50000     | 2006           |                   |         |
|              | 23454241           | . Nes               | Rept       | Mapageneages 1  | Japane         |                     | Rece           |                                     | 10.000      | 1.50000     | 3000           |                   |         |
|              | -                  | -                   |            | -               | -              |                     |                |                                     |             |             |                |                   | 1       |
| 3 ctpox      |                    |                     |            |                 |                | <                   | 1 2            |                                     |             |             |                |                   |         |
|              |                    |                     |            |                 |                |                     |                |                                     |             |             |                | Director Gene     |         |
|              |                    |                     |            |                 |                |                     |                |                                     |             |             |                | Trepetante akcris | (Jarra) |
|              |                    |                     |            |                 |                |                     |                |                                     |             |             |                |                   |         |
|              |                    |                     |            |                 |                |                     |                |                                     |             |             |                |                   |         |
|              |                    |                     |            |                 |                |                     |                |                                     |             |             |                |                   |         |
|              |                    |                     |            |                 |                |                     |                |                                     |             |             |                |                   |         |
| 1 m          |                    |                     |            |                 |                |                     |                |                                     |             |             |                |                   |         |
|              |                    |                     |            |                 |                |                     |                |                                     |             |             |                |                   | un      |

После нажатия данной кнопки необходимо будет выбрать алгоритм маршрутизации.

| ×   | 😂 заказчи                 | ик |          |              |                  |         |      | + HOBLAR 34443       | 1     | NORMON V        |        | E        | PERCH                  | 🕁 РЕССТРЫ       |   | СПРАВОЧНИ        | 808  | A 00      | 00-101000   | r ~       |
|-----|---------------------------|----|----------|--------------|------------------|---------|------|----------------------|-------|-----------------|--------|----------|------------------------|-----------------|---|------------------|------|-----------|-------------|-----------|
| 198 | монитор                   | >  | ← :      | Задания      | дата сводания    | 5       |      | 18 01 2034           |       | 0.02.2024       | -      |          |                        |                 |   |                  |      | + 4       | обанить ГМ  |           |
|     | HOBLAR<br>SAKAS           | >  |          |              | 20 MeCart        |         |      | 19701.2024           |       | THEEDEN         | -      |          |                        |                 |   |                  |      |           |             |           |
|     | 140000                    |    | HOMEP PI | IRCA         | IO FH RAPTHEPS   |         | THE  |                      | NAME: | HOBANKE         |        | ADPEC OT | CARDINAL CONTRACTOR    | ADPEC DOCTABILI |   | NOWEP HARAADHOR  |      | HOMEP WHS |             |           |
|     |                           | 1  | Hower    | p peikca 🔍   | II) ГМ партнера  | 9       | Tien | ×                    | Hite  | менование       | ٩      | Apped    | отравления Q           | Адрес достанки  | 9 | Нонер накладной  | ۹    | Howep WMS | ٩           |           |
|     | PENCH                     | >  | BAR COOK |              | CLATHE           |         |      | PETWON OTTIPNEACHINE |       | РЕГИОН ДОСТАВКИ |        |          |                        |                 |   | 1000             |      |           |             |           |
|     |                           |    | Bar co   | xde          | Q Chanyo         |         |      | Регион отправления   | *     | Регион доставка | 10 C   | *        | Сбросить               | Сокранить       |   |                  | -    | _         |             |           |
|     | задания                   | >  |          |              |                  |         |      |                      |       |                 |        |          |                        |                 |   |                  | -    |           | -           | _         |
|     | -                         |    | Выбр     | анных строк: | 2 Показать выбри | энные   |      |                      |       |                 |        |          |                        |                 |   |                  | Peas | ктировать | Маршрутиз   | ADDRESS . |
|     | INTER-STOREMENT           | 1  |          |              |                  | (Drawn) | -    | Ter a Hammings       |       |                 | io fie |          | Experies presidence or |                 |   |                  |      |           |             |           |
|     | PEECTPN                   | >  |          | 17           | Nexus C          | Saine   |      | Autocone a. Int.     |       | But higher      | NOTING |          | TH                     | Ching: \$       | A | ant is charged a | Bec  | H \$      | 00uurin0 \$ | Chpent    |
|     |                           |    | ×        | 4 6          | 1518230004000    | Het.    |      | He yeacan            |       | Jaganier        |        |          |                        | Rease           |   |                  | 500  | 800       | 0.500000    | 2000      |
|     | перевозочные<br>доютменты | >  |          | 2            | 15/8230003000    | Ne      |      | Re yeasan            |       | Jaganare        |        |          |                        | Recor           |   |                  | 500  | 800       | 0.50000     | 2000      |
|     | СПРАВОЧНИКИ               | >  |          | 2 .          | 15/8220002000    | Re      |      | Reynotae             |       | Задание         |        |          |                        | Rance           |   |                  | 500  | .000      | 0.50000     | 2000      |
|     |                           |    |          |              | 1998230001000    | Re      |      | Reynanan             |       | Jaganer         |        |          |                        | Report          |   |                  | 500  |           | 0.50000     | 2000      |
|     | проекце                   | >  |          |              | 1498230000000    | Ref.    |      | Revenue              |       | Januar          |        |          |                        | Rear .          |   |                  | 500  |           | 0.500000    | 2000      |
|     | настройки                 | >  |          | 1            |                  | -       |      |                      |       |                 |        |          |                        |                 |   |                  |      |           |             |           |
|     |                           |    |          |              | 1578229599000    | Ser.    |      | He yearas            |       | Jaganier        |        |          |                        | Ranoe           |   |                  | 500  | 300       | 0.50000     | 2900      |
|     | СПРАВКА                   | >  |          | 2 .          | 1596229998000    | Net     |      | He yearson           |       | Jaganee         |        |          |                        | Ranne           |   |                  | 500  | .000      | 0.500000    | 2000      |
|     | выход                     |    |          | 1            | 1578229942000    | Bet     |      | Kapud                |       | Задание         |        |          |                        | Reave           |   |                  |      |           |             |           |

Потом бырать транспортное средство и сценарий.

| ×          |                                                                                                    |                              |                                 |                 |                           | -               | ×                |
|------------|----------------------------------------------------------------------------------------------------|------------------------------|---------------------------------|-----------------|---------------------------|-----------------|------------------|
|            | Отправить на маршрутизацию:<br>высеите алгорити нарвругкации<br>Расставить как можно больше заказов, зате | м оптимизировать суммарный п | ообег (количество транспорта вы | обирается исход | ця из пробега), используе | лся по умолча У | BAR CO<br>C, Bar |
|            | Nime:                                                                                                    | Konso TI.                    | Смежа работы с                  |                 | Снена работы да           |                 |                  |
| ъзыбранные | 1.5t / 9H3 / 3nan.                                                                                        | 2                            | 30-01-2024 15:47                | 8               | 31-01-2024 15:47          | 8               |                  |
|            | 🖸 go 0.57                                                                                                 | 1                            | 30-01-2024 15:47                | 8               | 31-01-2024 15:47          | 8               |                  |
| He         | Добавить машину V                                                                                         |                              |                                 |                 |                           | ÷               | =                |
| He<br>He   |                                                                                                    | 1                            |                                 |                 | Отмена                    | Отправить       | 7000             |
|            |                                                                                                    |                              |                                 |                 |                           |                 |                  |

И нажать кнопку "Отправить".

После отправки появится всплывающее окно.

|       |                                  | + НОВЫЙ ЗАКА:   |                | монитор             |        | PERC                        |                | 3ARBKN       |
|-------|----------------------------------|-----------------|----------------|---------------------|--------|-----------------------------|----------------|--------------|
| ип    | 16.01.2024                       | ſ               | Грузоместа отг | ОК                  | амари  |                             | АДРЕС ДОСТАВКИ | HOMEP        |
| Terri |                                  | ~               | трузоместа оп  |                     | a maha | арутизацию                  | Адрес достныки | Q Howe       |
|       | РЕГИОН ОТПРАВЛЕ<br>Реконом отпра | HNIS<br>REMAINS | -              | OK.                 |        | _                           | Сохранить      |              |
|       |                                  | 1900-100 ÷      | Jung anganes   | 12 PM<br>magazinese | 4      | Zamay, Systematics of<br>FM | STIN 2         | Auguran Stat |
|       | Кузов                            | Шины            | Задание        | ID_GM_1             |        |                             | Hosoe          |              |
|       | Палета                           | Железные пруты  | Задание        | ID GM 3             |        |                             | Новое          |              |

После нажатия "ОК" автоматически создается рейс в "Отложенных рейсах".

| × VEZUBR                              |                                                 | +             | EXALC RUDON | MORNTOP             | E Mita 🙆 aut                                        | ка 📔 стамо 🙃<br>Запланировано 1 рейсов 🛪     |
|---------------------------------------|-------------------------------------------------|---------------|-------------|---------------------|-----------------------------------------------------|----------------------------------------------|
| HOBURA                                | <ul> <li>ботложенные рейсы За неделю</li> </ul> | Y             | 23.01 2024  | 30.01.2024          |                                                     | Ć                                            |
| autexx                                | M France R Homep source R                       |               |             |                     |                                                     |                                              |
| I- MOL                                | Э НЕ ВСЕ РТІ, РЕЙСЫ                             |               |             |                     |                                                     | Влять в роботу Удаляты                       |
| Ф задания                             | CTIACOK LTL SAKA308                             | Interplaces 2 | Cause \$.   | 5-5.V               | Agent mans 2                                        | key press \$                                 |
| Подрядчики                            | 2 TOPTN                                         | 24/000133     | 30.01.2024  | 1.31 / fiel / Anias | r Examptedige, yn Taneavena, y 22                   | r Europedge, np.et. Rossea, g. 8             |
| A PRECIPSI                            | Э Стопокольк                                    | 34/000113     | 29.01.2024  | 1.51 / 943 / Anan.  | r Excerptedige, yr Tonierena, g 22                  | r Georgewäge, sp. er Bennen, g. 16           |
|                                       | () РЕГУЛЯРНЫЕ                                   | 24/000105     | 25.21.2524  | 0.57 / 0.540        | r Banspachge, yn Kaacaanaan, g F                    | г Балтунобул, ул Колунка Вастына, <u>и</u> X |
| Справочники                           | 5 A                                             | 24/000039     | 24.01.2024  | 1.3r / 9k2 / Anar,  | 1 Microsol, yol 2 of Magnanesia Person, at 12 cto 2 | r Hoose, yn Sonaan Heencas, y 11/16          |
| ба провиль                            | ÷ строк                                         |               |             | 4                   |                                                     |                                              |
| настройки                             | >                                               |               |             |                     |                                                     |                                              |
| 🦉 справка                             | >                                               |               |             |                     |                                                     |                                              |
| and manage                            |                                                 |               |             |                     |                                                     |                                              |
| 100000 1000000000<br>+7 495 419 07 55 |                                                 |               |             |                     |                                                     | 12208-80                                     |

В данный рейс можно зайти, при необходимости отредактировать его или опубликовать с текущими данными.

#### 7.3.2.2. Выгрузка и импорт грузомест.

В выпадающем меню есть возможность импортировать задания и наоборот, выгрузить их в файл EXCEL.

| × 🤤 заказчи              | к   |                |                   |           | + новыя заказ       | R HOHMTOP                             | 1           | PERCH                  | 🛃 РЕЕСТРЫ       | Страдочнико                                                                                                    | ۰ <u>۱</u> | 3 ооо логосо    | or 🗸    |
|--------------------------|-----|----------------|-------------------|-----------|---------------------|---------------------------------------|-------------|------------------------|-----------------|----------------------------------------------------------------------------------------------------|------------|-----------------|---------|
| ионитор                  | > _ | Задани         | gata congannes    |           |                     |                                       | -           | N                      |                 |                                                                                                    |            | + добавить ПМ   |         |
| + новыя<br>заказ         | 5   |                | 38 MeCRU          |           | 19.01.2024          | 19.02.2026                            |             | W                      |                 |                                                                                                    | →] Menos   | т Заданий       |         |
| ARBKA                    | >   | HEP PERCA      | ID IN DAPTHEPA    | 0 7       | an v                |                                       | ADPEC OTHER |                        | ADPEC DOCTABILI |                                                                                                    | -          |                 |         |
| E PERCH                  | , H | A CODE         | etane             |           | PETHON OTTIPARTONNA | РЕГИОН ДОСТАВКИ                       | intere of   | - Personal -           | Cathor Westmann | The set of the set of the set of | (O) Manes  | ить отображение | колонок |
| TADAHAR                  |     | Bar code       | Q Chanyo          |           | Репион отправлениев | <ul> <li>Регион доставки</li> </ul>   | *           | Сбросить               | Сохраниты       |                                                                                                    | V 06um     | њай режини ГМ   |         |
| Me personne              |     | Зыбранных стро | с 2 Показать выбр | анные     |                     |                                       |             |                        |                 |                                                                                                    | Burpy      | зить в Ехсеї    | _       |
| of intrations            | ί.  |                | Serena 2          | Theorem . | Ter Hanesen         | · · · · · · · · · · · · · · · · · · · | . 1         | Lasia pasensceri<br>Or | Daryc \$        | Agent + Champing &                                                                                                    | Nor \$     | Ofseend #       | Croster |
| реестры                  | 2   | 1              | 1596230004000     | lie -     | He places           | Jaganeer                              |             |                        | Name            |                                                                                                    | 500.000    | 0.500000        | 2988    |
| ПЕРЕВОЗОЧНЫЕ<br>ДОЮМЕНТЫ | >   | 2              | 1599220000000     | Re        | He yeatan           | Jaganne                               |             |                        | Hoave           |                                                                                                    | 508.000    | 0.500000        | 2988    |
| СПРАВОЧНИКИ              |     | 3              | 1578220002000     | Re        | He platas           | Jaganase                              |             |                        | Roase           |                                                                                                    | 501.000    | 0.500000        | 2988    |
| проекль                  |     | a              | 1518230001000     | Ref.      | He yeatow           | Suppose                               |             |                        | House           |                                                                                                    | 500.000    | 0.500000        | 2000    |
|                          |     | 1              | 199823090000      | Bet       | He puptan           | Jaganeer                              |             |                        | Hoane           |                                                                                                    | 500.000    | 0.500000        | 2988    |
| настрояки                | ° . |                | 1998229999000     | Ref.      | He platan           | Jaganee                               |             |                        | Hane            |                                                                                                    | 500.000    | 0.500000        | 2000    |
| 2) СПРАВКА               | 2   | z              | 1508221110000     | Ret       | He yeasaw           | Sugaran                               |             |                        | House           |                                                                                                    | 508.000    | 0.500000        | 2980    |
| на с                     | 10  |                | 15782279142000    | Re        | Kopuć               | Sugaran                               |             |                        | Hoser           |                                                                                                    |            |                 |         |
| tes lessagepase          |     | 2              | 1595229981000     | Bet       | Kapad               | Jaganer                               |             |                        | House           |                                                                                                    |            |                 |         |
| 5 419 07 55              |     | 10             | 1578227940000     | Bet       | Kopel               | Jaganeer                              |             |                        | House           |                                                                                                    |            |                 | VIDAR R |

Если нажать на кнопку импорт заданий, появится всплыващее окно, используя которое, возможно загрузить задания а Vezubr. Также возможно сказать файл-шаблон для заполнения и загрузки грузомест.

| 20.12.20                             | Импорт Задани | ий                                                                          | ×                     |
|--------------------------------------|---------------|-----------------------------------------------------------------------------|-----------------------|
| тип<br>Короб<br>РЕГИОН ОТГ<br>Релион | На            | жмите или перетащите файл для загрузки<br>Поддерживаются файлы формата: CSV | KK HO<br>Talekot Q, J |
| Наименскан з                         |               | Шаблон для заполнения                                                       | 1t7 ÷                 |
|                                      | Задание       | Новое                                                                       |                       |
|                                      | Задание       | Новое                                                                       |                       |

Шаблон выглядит вот так.

| I                                                                                              | 3                     | 5.0.                  |                   |                  |                               |                                     |                            |                           | И          | лпорт за             | даний (і          | шаблон) (5)          | - Excel (CB                | бой активаца                     | ы продукта)                     |                               |                                  |                           | -                                        | (the y                                | œ                              | - 6                              | ×              |
|------------------------------------------------------------------------------------------------|-----------------------|-----------------------|-------------------|------------------|-------------------------------|-------------------------------------|----------------------------|---------------------------|------------|----------------------|-------------------|----------------------|----------------------------|----------------------------------|---------------------------------|-------------------------------|----------------------------------|---------------------------|------------------------------------------|---------------------------------------|--------------------------------|----------------------------------|----------------|
| Φ                                                                                              | n.Re                  | Главная               | Встави            | 68               | Разметка                      | страницы                            | Формула                    | ы Данны                   | ne P       | ецензир              | ование            | Bina                 | 8 4te #                    |                                  |                                 |                               |                                  |                           |                                          |                                       |                                | <b>Я</b> Общий                   | доступ         |
| Bct<br>By¢                                                                                     | авить ер обы          | Calib<br>Calib<br># W | ц<br>Ч -          | • [] •<br>• [] • | 11 • A                        |                                     | Bupatrinsa                 | • •                       | Общиі<br>С | і<br>96 000<br>Чиклю | % 43              | Усла<br>формати      | ≠<br>звное<br>рование *    | Форматиро<br>как таблиц<br>Стили | вать Стили<br>у * яческ *       | Встан<br>Удал<br>Форн<br>Ячей | иль + Σ<br>иль + 📮<br>лат+ 🤞     | Сортир<br>и фил<br>Редакт | ровка Най<br>ътр выде<br>пирование       | О<br>йти и<br>блить *                 |                                |                                  | ^              |
| N                                                                                              | 7                     | * 1                   | ×                 | 4                | fx .                          |                                     |                            |                           |            |                      |                   |                      |                            |                                  |                                 |                               |                                  |                           |                                          |                                       |                                |                                  | ~              |
|                                                                                                | A                     | B                     |                   | c                | D                             | E                                   | F                          | G                         | н          | 1                    | 1                 | J                    | к                          | L                                | M                               | N                             | 0                                | P                         | Q                                        | R                                     | s                              | т                                | U -            |
| 1<br>2<br>3                                                                                    | ID FM<br>GM_1<br>GM_2 | G2033H<br>GH_001      | e Bar (<br>H_OR1) | Code I<br>12-11- | Тип Упак<br>Пакет<br>Не указа | к Категори<br>Автошин<br>н Алкоголь | Статус<br>Новое<br>Ожидани | Наимено<br>Шины<br>Коньяк | Колич      | ест Вес<br>5<br>10   | , кг<br>30<br>150 | Объем, м<br>10<br>20 | Номер П.<br>12222<br>13333 | Homep To<br>64356346<br>34534535 | Дата Това<br>ининини<br>ининини | Стоимост<br>25000<br>12500    | ИНН Отпр<br>6,17E+11<br>7,74E+09 | КПП Отпр<br>7,73E+08      | о ID Адрес<br>Склад1<br>Склад1<br>Склад1 | га Адрес От<br>г Москва,<br>г Москва, | Требуема<br>милиния<br>милиния | ИНН Полу<br>7,74E+09<br>6,17E+11 | кпп п<br>7,738 |
| 4                                                                                              | GM_3                  |                       | 6300              | 200              | Не указа                      | н Арматура                          | -                          | Железны                   |            | 10                   | 150               | 20                   | 4444                       | 213213aaa                        | ********                        | 3200,5                        | 7,74E+09                         | 7,73E+08                  | 1                                        | POCCHR, N                             | ******                         | 6,17E+11                         |                |
| 6<br>7<br>8<br>9<br>10<br>11<br>12<br>13<br>14<br>15<br>16<br>17<br>18<br>19<br>20<br>21<br>22 |                       |                       |                   |                  |                               |                                     |                            |                           |            |                      |                   |                      |                            |                                  |                                 |                               |                                  |                           |                                          |                                       |                                |                                  |                |
| 23                                                                                             |                       |                       |                   |                  |                               |                                     |                            |                           |            |                      |                   |                      |                            |                                  |                                 |                               |                                  |                           |                                          |                                       |                                |                                  |                |
|                                                                                                | 1 1                   | Имп                   | орт зад           | даний            | (шаблон                       | (5)                                 | ۲                          |                           |            |                      |                   |                      |                            |                                  |                                 |                               |                                  |                           |                                          |                                       |                                |                                  | E.             |
| for                                                                                            | 080                   |                       |                   |                  |                               |                                     |                            |                           |            |                      |                   |                      |                            |                                  |                                 |                               |                                  |                           |                                          | 000 E                                 | -                              | 1                                | + 100%         |

При выгрузке файла, возможно выбрать формат файла.

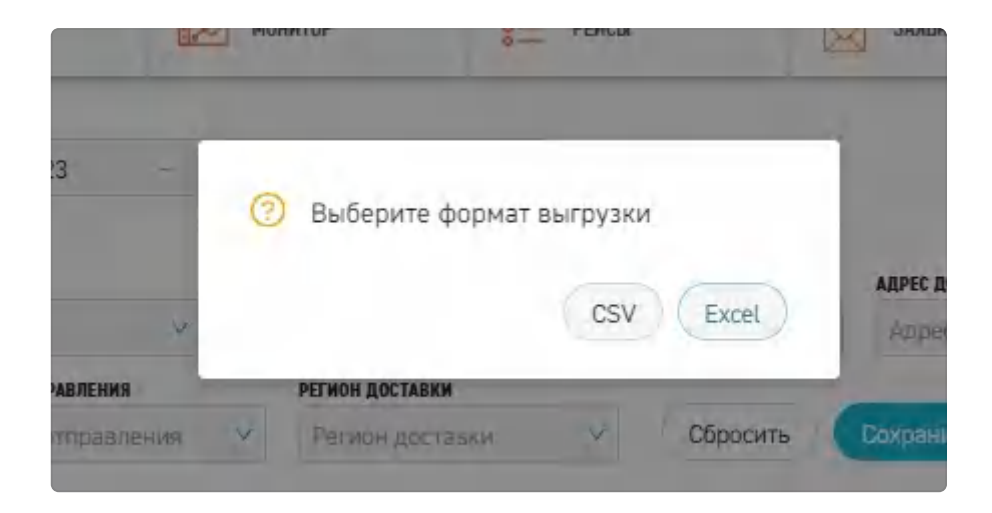

Уже после выгрузки, необходимо будет дождаться ссылки и скачать файл.

| = | VEZUBR                                       | + HUBLAN EALANA 👘                  | MONATOP TE PERCA                                                                      | Same S        | Выгрузка в с    | ін<br>райл готова. ————————————————————————————————————                                                                                                    |
|---|----------------------------------------------|------------------------------------|---------------------------------------------------------------------------------------|---------------|-----------------|----------------------------------------------------------------------------------------------------|
| + | <ul> <li>Задания Пользовательский</li> </ul> | 20.12.2023 -                       | Выгрузка инициирована                                                                 | -             | + Dolesons IN   | Cooperation (constant)                                                                                                    |
| - | INNER OF NATION                              | тип<br>Короб<br>Регион отсрадления | Поналуйста, онидайте ризћ уведомление с<br>ссылкой на сканивание файла выгрузки<br>ОК | ADVE DOCTABLE | NONIO BARTAGNOR | atomice many and the second second se |
| 1 | · · · · ·                                    |                                    | a na anna anna anna anna anna anna ann                                                | Section 1     |                 | nan 2                                                                                                    |
|   | 2 prov                                       | lan                                |                                                                                       |               | 101.001 1.      | 10004 1004 -                                                                                                    |
| ÷ |                                              |                                    |                                                                                       |               |                 |                                                                                                    |
|   |                                              |                                    |                                                                                       |               |                 |                                                                                                    |

# 7.4 Карточка грузоместа

Для того, чтобы открыть **карточку грузоместа**, в списке грузомест нажмите на номер ID необходимого Вам грузоместа или на его Bar Code.

| × | 😂 заказчи                         | ĸ |               |                  |          | + комс Янарон +      | манитор           | 📒 рейсы             | J PEECTPM                       | СТРАВОЧНИКИ       | C 000      |          |
|---|-----------------------------------|---|---------------|------------------|----------|----------------------|-------------------|---------------------|---------------------------------|-------------------|------------|----------|
|   | монитор                           | 5 | 6 2           | дата создания    |          |                      |                   |                     |                                 |                   | -          |          |
|   | новый<br>заказ                    | > | - задания     | За месяц 🗸 🗸     |          | 19.01.2024 -         | 19.02.2024        |                     |                                 |                   | - 100      |          |
|   | -                                 | ~ | HOMEP PERCA   | ID TH RAPTHEPA   | THE      |                      | HANHEHODANNE      | ADPEC OTTIPABADINES | ADPEC DOCTABIES                 | HOMEP HARRAGHOR   | NUMEP WINS |          |
|   | 2408BAR                           | 1 | Номер рейса 🍳 | 10 ГМ партнера   | t Tim    | ×                    | Hawkenosalate Q   | Appes omptisnerves  | Адрес доставка 🔍                | Номер Азкладной 🔍 | Намер WMS  | a        |
|   | PERCH                             | > | BAR CODE      | CLATHC           |          | PERMON OTTIPABATIONS | РЕГИОН ДОСТАВКИ   |                     |                                 |                   |            |          |
|   | задания                           | > | Bar code      | Q Cranyc Reenter | Tet      | Регион отправления   | • Рескон доставки | соросить            | Сохранить                       |                   |            |          |
|   | подрядчики                        |   | 1 1598230004  | 200 Her          | Re years |                      | Jaganer sapraga   | 14                  | nanye i Parise Katanye<br>Katao | SINLING           | 0.50000    | 2500     |
|   | PEECTPN                           |   | 2 1598250023  | tor Her          | Reynatia |                      | Jugaran           |                     | losor                           | 500.000           | 0.500000   | 2900     |
|   | ПЕРЕВОЗОЧНЫЕ<br>ДОКУМЕНТЫ         |   | 2 1578230682  | too Her          | He years |                      | Jagane            |                     | loane                           | 500,000           | 8.500000   | 2988     |
|   |                                   |   | 4 1518230003  | DOD Her          | Heynasa  |                      | Jagareet          |                     | losse                           | SOILOND           | 0.500000   | 288      |
|   | спривочники                       |   | 5 1598230000  | 000 Ner          | Neysaba  |                      | Juganeer.         | 0                   | louse                           | 508.000           | 8.500000   | 2900     |
|   | пгоекль                           |   | 6 1598229999  | 000 Ret          | He pusse |                      | Jagane            |                     | lasie                           | 500.000           | 8.500000   | 2000     |
|   | настройки                         |   | 1 1598229998  | 000 Nor          | Reynasa  |                      | Jagareer          |                     | lasor                           | 500,000           | 0.500000   | 2000     |
|   | POPARIA                           |   | d 1598229562  | No. No.          | Kopel    |                      | Jugarner          |                     | loov                            |                   |            |          |
|   |                                   |   | 2 1586229943  | DO2 Her          | Kopel    |                      | Jaganer           |                     | loase                           |                   |            |          |
|   | выход                             |   | 10 1598229940 | No. Ret          | Kapel    |                      | Jaganar           |                     | losse                           |                   |            |          |
|   | 60 tes testagegram<br>5 419 07 55 |   | 33 строк      |                  |          |                      |                   | e 💶 🦻               |                                 |                   |            | Vizienau |

Откроется карточка грузоместа, которая состоит из 4 вкладок слева и основной информацией о ГМ (справа), вкладки в карточке:

- Характеристики
- Отправления.
- Вложенные ГМ.
- История.

#### 7.4.1. Экстракт Задания (основная инфор-ия о задании)

Справа представлена основная информация о Задании.

Обязательными для заполнения полями являются:

- Заказчик
- Адрес Отправления
- Адрес Доставки

| 🗙 😋 заказчик                  | нис вызон 🕂                                                                                                    |                                      | PERCU L PE                  | стры 🖺 стравочнико              | - төсэстол, ооо Д -         |
|-------------------------------|----------------------------------------------------------------------------------------------------|--------------------------------------|-----------------------------|---------------------------------|-----------------------------|
| нонитор ><br>+ новый >        | < Задание № 230004<br>новое                                                                                                    |                                      |                             |                                 |                             |
| 🚨 заляки >                    | enc. The second state of the second                                                                                                    | XAVAKCEPINCTINCH                     | RNHEILENGEND                | BROKEHENE TH                    | INCTOPINS                   |
| нясы >                        | fisheror tidaen:                                                                                                    | M                                    | Rome-Ecolo Rect & DR.<br>7  | NEW.                            | 1047 coddhafn               |
| < RNHADAE 😳                   | vadraadminaat (daewarawel i w                                                                                                    | 465.45<br>555                        | otype, wo                   | CTORNOCTIVEZ X HERE AND<br>2000 | etane<br>Hintor             |
| и падрядчики >                | adric streament<br>18555 / / Evaluptedigts, yel fairclass (J. V. f.                                                                                                    | statication                          |                             | NEWLY FOR AMERICAN              | ann na annagadh<br>Alamanna |
| ПЕРЕВОЗОЧНЫЕ ><br>ДОКУМЕНТЫ > | armingerbin.<br>Eliminaria MAPA                                                                                                    | 888 COM<br>1 9 19 20054000           |                             | inder herseli                   | IE TRYZNECZA DATNERA        |
| 🔲 справочники 🔿               | restrictes gala uniferiante                                                                                                    | any cost accounts cruck of the       |                             | Distant Prints                  |                             |
| 🥼 провиль 💦 👌                 | Agere doctame                                                                                                    | 10429-1045                           | Dies 1629/2010/2014         | IPPENIA INTERNET TH             |                             |
| настройки >                   | <ul> <li>- Malered J. Poycant, C. L. Commendy, et your by Concerning II. Market 2,<br/>Malered J. Poycant, C. L. Commendy, et your by Concerning II. Market 2, 1999.     </li> </ul> | Tanti Atalwak (C                     | TONE PERMIT OD              | kep trans                       |                             |
| CORPASKA >                    | Emained Miller                                                                                                    | spectarel                            |                             |                                 |                             |
| 60 5 419 07 55                | jalantari (B)                                                                                                    | seau<br>Hancelini kuppeli Kancentere | BATA COLDANNE<br>CPLOIDERAN | Internant Private               |                             |

#### 7.4.2. Вкладка Характеристики

В этой вкладке отображаются все данные, которые были указаны при создании ГМ.

| × VEZUBR                                                    | + новый рейс                                              | монитор             | 8 <u>—</u> рейсы                                                  | СПРАВОчни               | ки           | 732789236900 |  |  |  |  |
|-------------------------------------------------------------|-----------------------------------------------------------|---------------------|-------------------------------------------------------------------|-------------------------|--------------|--------------|--|--|--|--|
| 💌 монитор > 🔶 Гру                                           | зоместо № 8090                                            |                     |                                                                   |                         |              |              |  |  |  |  |
| новый рейс >                                                |                                                           | ХАРАКТЕРИСТИКИ      | отправления в                                                     | ложенные ГМ             | ФОТОГРАФИИ   | история      |  |  |  |  |
| Г РЕЙСЫ > ID ГМ парти                                       | чера                                                      | ОБЩИЕ СВЕДЕНИЯ      |                                                                   |                         |              |              |  |  |  |  |
| ГРУЗОМЕСТА > Статус                                         | Ожидание отправки                                         | ID ГМ<br>партнера   |                                                                   | ID<br>родительского     |              |              |  |  |  |  |
| Документооборот Адрес к ста                                 | Московская обл, г<br>видное, ул Советская,<br>д 2         | Адрес к<br>статусу  | ГМ<br>Адрес к 8427 / Московская обл, г Виднов, ул Советская, д 2. |                         |              |              |  |  |  |  |
| 💱 контрагенты > тип                                         | Свободно                                                  | Статус (            | Ожидание отправки 🗸 🗸                                             | Пломба                  |              |              |  |  |  |  |
| СПРАВОЧНИКИ > Адрес отпр                                    | Московская обл, г<br>авления Видное, ул Советская,<br>д 2 | Bar Code            | 67380900000                                                       |                         |              |              |  |  |  |  |
| 🍇 профиль 💦 👌                                               | Россия, Московская                                        | Длина, м            | Ширина, м                                                         |                         | Высота, м    |              |  |  |  |  |
| Адрес дост<br>Адрес дост                                    | авки область, Видное,<br>улица Советская, 6               | Объем, мЗ           | Вес, кг                                                           |                         | Тип          | Свободно 🗸   |  |  |  |  |
| 🕐 справка > Окно доста                                      | вки -                                                     | Тип<br>обратного ГМ | Ŷ                                                                 | Причина<br>обратного ГМ |              |              |  |  |  |  |
| Вес, кг                                                     |                                                           | Окно<br>доставки    | Начальная дата                                                    | - K                     | онечная дата | 8            |  |  |  |  |
| Объем, м3<br>Телефон Техноциррани<br>+7 495 419 07 55 Автор |                                                           | Комментарий         |                                                                   |                         |              |              |  |  |  |  |

Также в этой вкладке можно отредактировать или удалить ГМ, нажав на соответствующие кнопки.

#### Редактирование грузомест

Для того, чтобы редактировать общую информацию о грузоместе, нажмите на "Редактировать" во вкладке "Характеристики" карточки грузоместа.
| 🗙 🤤 заказчик           |                                                                         | + NORMA SAKAS | MONITOP                           | нясы 👃 но             | стры                  | ж 🗘 000 "логосовт" 🗸              |
|------------------------|-------------------------------------------------------------------------|---------------|-----------------------------------|-----------------------|-----------------------|-----------------------------------|
| нонитор ><br>+ новый > | VENCTY VALUES IN TAXA AMON                                              | 1             | XAPAKIEPINCTIKKI                  | СПРАЛЕНИЯ             | BROKEHINGE TH         | RETURNS                           |
| злавки >               | TRANSFER AGAMAN                                                         |               | Tel<br>Ter polyten                | NUMPERATE ALC: UNK    | NETH.                 | and models.                       |
| 📔 рейсы 🔿              | LATERATION EDUCTION IN<br>Occurs on                                     |               | 865,87<br>502                     | анын, на<br>11.4      | CTORECTL RELATE       | pane                              |
| 🐮 задания 🔰 👌          | agier opsiaalesies<br>felt 1.0.7 i Representatives yn Derema a Paul     |               | ware repaired                     |                       | HONEY ICS. ANALASHINA | sita tos anistageal<br>generatore |
| подрядчики >           | TTERRATERS.                                                             |               | marcoll<br>15932-1000-001         |                       | HENES LEVINED         | IN THE DIRECT A DATE OF A         |
| I REFERSIONALE >       | tottobas gela iteratara                                                 |               | and cost industry carbon adjusted |                       | telected signer       |                                   |
| справочники >          | Addree doctobers                                                        |               | ebel kilo                         | Deck (Apartmitting (M | алигина (дасното ти   |                                   |
| 1 проекль >            | TRATE / Pectrum / Commission/per yer (Commission, 1996 / 2<br>annual pa |               | TIMP POWER IT                     | IDel Maree 15         | 10.000                |                                   |
| 🐞 настройки 🔿          | The card of the containers                                              |               | control land                      |                       |                       |                                   |
| СПРАВКА >              | auteone E                                                               |               | chigat<br>11                      | petermanne            | UTWO BOOK YTTATA      |                                   |
| H 66000                |                                                                         |               |                                   |                       |                       | Радантировать                     |

Внесите изменения в характеристики о грузоместе, нажмите на кнопку "Сохранить"

| Карактеристики грузоместа            |                             |                                  |                                     |
|--------------------------------------|-----------------------------|----------------------------------|-------------------------------------|
| тип<br>Короб                         | КОЛИЧЕСТВО МЕСТ В ГМ<br>1   | подтип                           |                                     |
| BEC, KT<br>100,0                     | объем, мз<br>1,00           | стоимость без ндс, руб<br>10000  | статус<br>Новое                     |
| наименование<br>стиральный порошек   | 0                           | номер тов. накладной<br>65336363 | Дата тов. накладной<br>© 09.01.2024 |
| BAR CODE<br>1598225379000            | 0                           | номер пломбы                     | ІД ГРУЗОМЕСТА ПАРТНЕРА              |
| HOMEP WMS                            | ТИП ОБРАТНОГО ГМ            | ПРИЧИНА ОБРАТНОГО ГМ             |                                     |
| ТЕМП РЕЖИМ ОТ                        | ТЕМП РЕЖИМ ДО               | код тнеэд<br>Бытовая химия       | ,                                   |
| Kommehtapní                          |                             |                                  |                                     |
| создал<br>Пожидаев Кирилл Максимович | дата создання<br>20.12.2023 | -                                |                                     |

Характеристики грузоместа успешно обновятся. Нажмите на ОК.

#### Удаление грузомест

Для того, чтобы удалить грузоместо, нажмите на кнопку "Удалить".

| арактеристики грузоместа             |                             |                                   |                                   |      |
|--------------------------------------|-----------------------------|-----------------------------------|-----------------------------------|------|
| тип.<br>Кодоб                        | KOJWHEETED MECT B TH        | лодтип                            | HOMEP ROHTERINEPA                 |      |
| вес, кг<br>1 00,0                    | объен, из<br>1,00           | CTOMMOCTS SEX HULC, PVE           | CTATVC<br>Hostop                  | - 20 |
| наименование<br>стирельный порощек   |                             | номер тов. накладной.<br>65336362 | дата топ. накладной<br>DP.D1.2024 | 1    |
| EAR CODE<br>1592/225379000           |                             | номер пломет                      | ІО ГРУЗИМЕСТА ПАРТНЕРА            |      |
| HOMEP WMS                            | ТИП ОБРАТНОГО ГЮ            | ПРИЧИНА ОБРАТНОГО ГМ              |                                   |      |
| TEMIT PEXXIM OT                      | ТЕМП РЕЖИМ ДО               | код тивад<br>Белтовая кничитя     |                                   |      |
| комментария                          |                             |                                   |                                   |      |
| создал<br>Почидаее Кирилл Макеннович | дата создания<br>20.12.2023 | 1                                 |                                   |      |

Откроется всплывающее окно "Вы точно хотите удалить ГМ №?"

Нажмите на кнопку "Нет" или "Да".

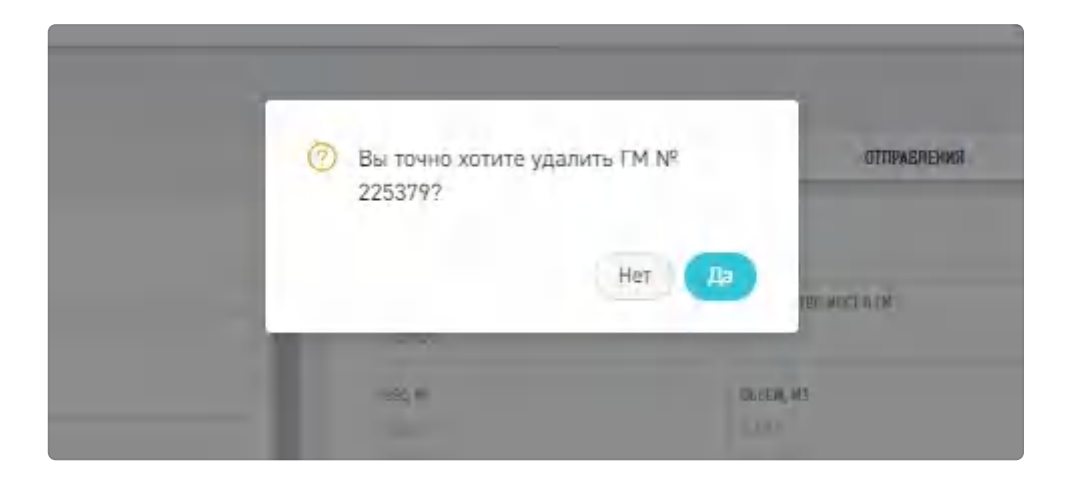

### 7.4.3. Вкладка Отправления.

В данной вкладке отображается информация по отправлениям - рейсам, где фигурировало это грузоместо. Если нажать на номер ID рейса можно перейти в карточку этого рейса.

| × 🤤 заказчик                |                                                                | + новый заказ | MONINTOP         | 8 рейсы                                                                     | J. PEECTPSI                  | СТРАВОЧНИКИ                                          | С 000 глогос     | ~ Teo   |
|-----------------------------|----------------------------------------------------------------|---------------|------------------|-----------------------------------------------------------------------------|------------------------------|------------------------------------------------------|------------------|---------|
| нонитор ><br>+ нопыя >      | ← Задание № 230004<br>Ненос                                    |               | -                | -                                                                           |                              |                                                      |                  |         |
| аляви >                     | vertifiers are the spectation.                                 | -             | AAPAKTEPWCTex    | 2 OTDYASA                                                                   | 800                          | BADKENIBLE FM                                        | <b>INCTOPYER</b> | -       |
| E PERCH >                   | fitalities laterer                                             |               | 10.7H<br>230004  | Адрес направління<br>г Волгоград, улічня, Парконенно, д 64                  | r Borrorpag,                 | тр ет им. В.И. Ленина, д 102                         | () mea           | -       |
| М подеядчики >              | ADVALUES (MADE) A                                              |               | 230004<br>230004 | r Мохаа, линия 9-к Северная, д 22 к 1<br>r Екатеринбург, ул Попова, д 9 к 1 | г Ижевск, ул<br>Россия, г Би | Пастухова, д 37<br>теренбург, ул Посадская, д 56 к 2 | 11100            |         |
| 🛓 реестры 🔿                 | (84) () - Exinemention, yet Permis (a) (+ (                    |               | ,                |                                                                             | 8 <b>1</b> ×                 |                                                      |                  |         |
| ПЕРЕВСОЗУНЫЕ ><br>ДОКУМЕНТЫ | Interest Print                                                 |               |                  |                                                                             |                              |                                                      |                  |         |
| спривочники >               | PERIONAL DALA STRAMAN                                          |               |                  |                                                                             |                              |                                                      |                  |         |
| провиль >                   | ADDIC DOCTODOR                                                 |               |                  |                                                                             |                              |                                                      |                  |         |
| 👘 настройки >               | 1842/V/ Provide Later Handward (Very Vertification and Advis 2 |               |                  |                                                                             |                              |                                                      |                  |         |
| ?) СПРАВКА >                | Building Mille                                                 |               |                  |                                                                             |                              |                                                      |                  |         |
| н] выход                    | DEDROMA LAIN BOOMARS                                           |               |                  |                                                                             |                              |                                                      |                  |         |
| 6015 419 07 55              |                                                                |               |                  |                                                                             |                              |                                                      |                  | +GMR.RG |

### 7.4.4 Вкладка Вложенные ГМ

В этой вкладке будут указаны ГМ, при создании которых в поле "ID родительского ГМ" был указан ID грузоместа, открытого на данный момент. Подобную функциональность можно применять, например, когда Вам необходимо указать, что ГМ "Короб" установлен на ГМ "Палета".

| ХАРАКТ | ЕРИСТИКИ  | отправления | вложенны | E.TM @0T00        | РАФИИ           | история |
|--------|-----------|-------------|----------|-------------------|-----------------|---------|
| na ros | Tieri     | 10 Мадтнора | Название | Адрес отгозаления | Адрес доставка) |         |
| 30174  | Не указан |             |          | 1108              | mir             | 1       |
|        |           |             | 3 1 3    |                   |                 |         |
|        |           |             |          |                   |                 |         |
|        |           |             |          |                   |                 |         |

### 7.4.5. Вкладка История

|                                                                                                    |                                                                                                    |   |                 |                     |                 |             |                       |                | CAPACIEPACTINICA    |            |      | 82.                                          | ACTIVITY AND INCOME.                                 |
|----------------------------------------------------------------------------------------------------|----------------------------------------------------------------------------------------------------|---|-----------------|---------------------|-----------------|-------------|-----------------------|----------------|---------------------|------------|------|----------------------------------------------|------------------------------------------------------|
|                                                                                                    |                                                                                                    |   |                 |                     |                 |             |                       |                |                     |            | - 1  |                                              |                                                      |
| ARTER DESIGNESS<br>Designed propries Sector Sector Se                                                                                                    | ARTER AND AND ARTER AND AND ARTER AND AND ARTER AND ARTER AND ARTE |   |                 |                     | 8               | 1           | 10.01.2024            | 02.01.2024 -   | стьский У           | Пользовате |      |                                              | ADADINIQ DADANKA                                     |
| Instrum     Antip     Antip     Antip     Matchine Incom     Matchine Incom     Composition of the Income     Composition of the Income     Composition of the Inco                                                                                                    | Name     Aurop     Aurop     <                                                                                                    |   |                 |                     | CTAPOE THAPETHE |             | second transformed    | RATIONARY COM  |                     | ARTOP      | - 1  |                                              | INTERNATIONAL PROPERTY.                              |
| Appl. Standard Manufactures (C. 1921) (C. 1921) (C. 1922) (C. 1922                                                                                                    | APPEL STREAMENT APPEL STREAMENT APPEL STREAM AND APPEL STREAM AND APPEL ST |   |                 | Q                   | Crupce surveyae | ٩           | Hospit Issuement      | Hanasse norm 😽 | Q.                  | Автор      | - 1  |                                              | (Jacoba)                                             |
| NUME         Ration         Ration <td>NUMERALY Severepres, prime, Severepres, prime, Severe</td> <td>£</td> <td></td> <td></td> <td></td> <td></td> <td>= ÷.</td> <td></td> <td>prospect</td> <td></td> <td>- 1</td> <td></td> <td>AND DESCRIPTION OF THE OWNER</td> | NUMERALY Severepres, prime, Severepres, prime, Severe                  | £ |                 |                     |                 |             | = ÷.                  |                | prospect            |            | - 1  |                                              | AND DESCRIPTION OF THE OWNER                         |
| Instruction     Fill 2004 (2014)     Relation     Relation                                                                                                    | Interaction     Interaction     RELIZIN 12852     Response forget dagget,<br>Interaction     Corp.     resided     angeod       Interaction     RELIZIN 12852     Response forget dagget,<br>Interaction     Corp.     RESIZIN 12852     Response forget dagget,<br>Interaction     19854     19854       Interaction     Interaction     RELIZIN 12852     Response forget dagget,<br>Interaction     Corp.     19854     19854       Interaction     Interaction     RELIZIN 12852     Response forget dagget,<br>Interaction     Corp.     018120412852     19854       Interaction     RELIZIN 12852     Response forget dagget,<br>Interaction     Corp.     018120412852     19854                                                                                                    |   | PERCENT 121152  | MUL2024-12:18:52    | adas            | Crany: eles | ngan Kepen Degep      | 2 Ba           | PF.01.2824 12:015   | CAREER     |      | al, yr me, Tannanner, a 51 / 1831            | MIGh) + Savarpag, yr me Dawr                         |
| Status         Bit ZSN 12812         Bit ZSN 12812 </td <td>Control Statute         REAL 2015         Real 2015         Readow Separat Region         Agencia Control y         19951         19954           Filter and point Region         Real 2015         Real 2015         Readow Separat Region         Agencia Control y         19951         19954         19954           Filter and point Region         Real 2015         Real 2015         Readow Separat Region         Control download         19954         19954         19954         19954         19954         19954         19954         19954         19954         19954         19954         19954         19954         19954         19954         19954         19954         19954         19954         19954         19954         19954         19954         19954         19954         19954         19954         19954         19954         19954         19954         19954         19954         19954         19954         19954         19954         19954         19954         19954         19954         19954         19954         19954         19954         19954         19954         19954         19954         19954         19954         19954         19954         19954         19954         19954         19954         19954         19954         19954</td> <td></td> <td>august</td> <td>received</td> <td></td> <td>Cury</td> <td>ngan Kepen Depipe</td> <td>2 Ba</td> <td>09.01.2804 12:015</td> <td>201472</td> <td></td> <td></td> <td>matarica.</td>                                                                                                    | Control Statute         REAL 2015         Real 2015         Readow Separat Region         Agencia Control y         19951         19954           Filter and point Region         Real 2015         Real 2015         Readow Separat Region         Agencia Control y         19951         19954         19954           Filter and point Region         Real 2015         Real 2015         Readow Separat Region         Control download         19954         19954         19954         19954         19954         19954         19954         19954         19954         19954         19954         19954         19954         19954         19954         19954         19954         19954         19954         19954         19954         19954         19954         19954         19954         19954         19954         19954         19954         19954         19954         19954         19954         19954         19954         19954         19954         19954         19954         19954         19954         19954         19954         19954         19954         19954         19954         19954         19954         19954         19954         19954         19954         19954         19954         19954         19954         19954         19954         19954                                                                                                    |   | august          | received            |                 | Cury        | ngan Kepen Depipe     | 2 Ba           | 09.01.2804 12:015   | 201472     |      |                                              | matarica.                                            |
| Filter all post registration         Eduzizio         MERIZZIA 12852         MERIZZIA 12852         Resegner Reperts Response, Compt.         Compt. disease         MERIZZIA 12852         MERIZZIA 12852         MERIZZIA 128532         MERIZZIA 12852         MERIZZIA 128522         MERIZZIA 128522         MERIZZIA                                                                                                    | PERFER         PERFER         PERFER<                                                                                                    |   | 198514          | 198525              | unyo            | Apreses     | angan Kepeni Depen    | 2 80           | 01.01.2024 12:10.5  | 200.707    | - 11 |                                              |                                                      |
| Statistic     Missional Spaces     Damping     Damping     Damping       Named generation     Statistic     Missional Spaces     Damping     Damping     Damping       Named generation     Statistic     Missional Spaces     Damping     Damping     Missional Spaces                                                                                                    | NUMERAL DESCRIPTION DE LA DESCRIPTION DE LA DESC |   | 01012024 120731 | 01.01.2004 12:18:52 | -               | Cury: do    | nagiaan Kapann Begepo | 2 Ba           | PF.01.2004 12:185   | tatiz      |      | à                                            | Different Carls of the Adams                         |
| Alert Decement Agent Control Management of Mark 1991 Mark 1993 Decement of Mark 1993 Decement of Decement of Decem                                                                                                    | ANT DESIGN AND ANT ANT ANT ANT ANT ANT ANT ANT ANT ANT                                                                                                    |   | set             | accepted            |                 | Orany:      | ngan Kepen Depen      | 2 Ba           | IN JUL 2024 12:18:5 | 218277     | - 11 |                                              |                                                      |
| and the second second sec                                                                                                    | With Jeferrerpa, plan Mangana, plat/101                                                                                                    |   |                 | 199514              | anycy           | Appendix    | ngan Kepen Depos      | R 64           | W.J.L.2004 12:07.3  | COLUMN T   |      |                                              | and persons<br>with 15 / e decempting, where Marriet |
| Val 2014 12/07/11 Dawagana Angana Angana                                                                                                    | Parate Marata Parate Parate Pa |   |                 | MUNU2024 12:07:31   | -               | Crary: do   | ngan Kepen Depips     | ll Ba          | 01.01.2024 12:07:0  | 220222     | - 11 |                                              |                                                      |
| and the second second                                                                                                    | and an article and the second strategy of the second strategy of the |   |                 | -                   |                 | Carps       | negara Kepena Degapa  | 1 Ba           | 01.01.2024 12:07:3  | 20222      |      | ства с «Тимичанной изветствлиностью лигозлот | owneeds                                              |
| Stude na wild State Chief Cull Person-Lower & Institution in Control Team Control Man 2007 Mill 2007 Mill 200                                                                                                    | Start I AREAS AND THE CARE AND AND THE CARE AND THE CARE  |   |                 | -                   |                 | Cranyc      | надана Карана Федеро  | 1 Ba           | 09.01.2024 12:07.3  | 201212     | - 11 | ства с обномновной оператопоностью лигозлог  | stay in watch and his collever                       |

Здесь отображается вся история редактирования карточки ГМ. Можно настроить фильтрацию поиска, задать:

• период, когда было внесено изменения

| На неделю        | 1   | 09.03.2022    | -  | 16.03.2022   |        | - 13 |
|------------------|-----|---------------|----|--------------|--------|------|
| За все время     | - Ť |               |    |              |        |      |
| Сегодня и завтра |     | Название поле | 14 | Новаелькумие | ٩      | Стар |
| Сегодня          |     |               |    |              |        |      |
| Вчера            | 1   |               |    |              |        |      |
| На неделю        |     |               |    |              | $\sim$ |      |
|                  | 4   |               |    |              |        |      |

- автор изменений;
- название поля, которое было отредактировано. Нужно выбрать из выпадающего списка, отобразятся все поля, которые можно заполнить при создании ГМ;
- новое значение значение после редактирования;
- старое значение значение до редактирования.

## 7.5. Добавление Грузомест.

Добавить ГМ можно нажав на кнопку "Добавить ГМ" на странице "Задания".

| ×      | С ЗАКАЗЧИ                 | ¢      |          |              |                               |                |            | + вовыя зыказ       | E                  | MOHNTOP                          | 83          | PERCH       | J.                             | EECTPAI         | CTPH            | 10001708 | <u>∆</u> 000  | логосоет 🗸              |
|--------|---------------------------|--------|----------|--------------|-------------------------------|----------------|------------|---------------------|--------------------|----------------------------------|-------------|-------------|--------------------------------|-----------------|-----------------|----------|---------------|-------------------------|
| w<br>+ | нонитор<br>новый<br>заказ | ><br>> | ← 3a     | дания        | дата сездания<br>За месяц     | ×              |            | 19.01.2024 -        | 19.03              | 2.2024                           | 8           |             |                                |                 | + Anderson      | њГМ      | Сохраненные ф |                         |
|        | SARBKM                    | >      | номер ре | ekca 🔍       | ю ги партира<br>ID ГМ партиер | a a            | Ten        | v.                  | наяменов           | AME<br>CODANIE Q                 | Appec other | PROPERTY OF | адрес доставки<br>Адрес достав | ion Q           | номер накладной | n q      | HOMED WHS     | a                       |
|        | рейсы                     | >      | Bar code |              | CTATHE<br>Q CTATHE            |                |            | Рагион отправления. | v p                | нон достлания<br>блист достлания | w.          | Сбросить    | Согранить                      |                 |                 |          |               |                         |
|        | задания                   | ÷      | *        | Same 2       |                               | Discour Jamese | Ten        | · ········ ·        | he man             | titter a                         | Animal P    | arriver a   | tere t                         | Kapert e rearry | 6               |          | (Darweil - 2  | Conversion for which is |
|        | подрядчики                | >      | 1        | 15182300046  | 100                           | No.            | Reynanae   |                     | 3agamet            |                                  |             |             | lause                          |                 |                 | 501.000  | 0.500000      | 200                     |
|        | PEECTPM                   | >      | ż        | 15752300030  | 80                            | Re             | Reynation  |                     | Jaganer            |                                  |             |             | laser                          |                 |                 | 500.000  | 0.500000      | 2968                    |
|        | ПЕРЕВОЗОЧНЫЕ<br>ДОКУМЕНТЫ | >      | 3        | 15182300003  | 80                            | Ref.           | Heynasan   |                     | Jagaran            |                                  |             |             | laune                          |                 |                 | 501.000  | 0.500000      | 2000                    |
| (2)    | справочники               | >      | *        | 15882300010  | X02<br>X02                    | Ret.           | He yeasaw  |                     | Jaganer<br>Jaganer |                                  |             |             | lasor                          |                 |                 | 500.000  | 0.500000      | 2000                    |
|        | проемль                   | *      | *        | 1518227171   | 100                           | Ret            | He yearson |                     | Jagame             |                                  |             |             | laur                           |                 |                 | SOLODO   | 0.500000      | 2000                    |
|        | настройки                 | >      | 2        | 15182277985  | 80                            | Ret            | He yeasae  |                     | 3agaver            |                                  |             |             | lossie                         |                 |                 | 508.000  | 0.500000      | 2900                    |
|        | СПРАВКА                   | >      | 1        | 15982299426  | 100                           | No.            | Kopel      |                     | Jaganer            |                                  |             | ,           | lasir                          |                 |                 |          |               |                         |
|        | -                         |        | 1        | 159822958.16 | 00                            | Het            | Kapud      |                     | Jaganer            |                                  |             |             | lasse                          |                 |                 |          |               |                         |
|        | Recently                  |        | 10       | 15982295408  | 102                           | Het            | Kopeń      |                     | Sagarant           | _                                |             |             | lane                           |                 |                 |          |               |                         |
|        | 5 419 07 55               |        | 33 строк |              |                               |                |            |                     |                    |                                  | < 1         | 3.          |                                |                 |                 |          |               | VELUEA.RO               |

После нажатия на данную кнопку откроется страница создания ГМ.

| EXAMPLEMENT       EXAMPLEMENT         EXAMPLEMENT       EXAMPLEMENT         EXAMPLEMENT       EXAMPLEMENT         INT       EXAMPLEMENT         EXAMPLEMENT       ECONHOCILL EST AUXOLUTION         EXAMPLEMENT       ECONHOCILL EST AUXOLUTION         EXAMPLEMENT       ECONHOCILL EST AUXOLUTION         EXAMPLEMENT       ECONHOCILL EST AUXOLUTION         EXAMPLEMENT       ECONHOCILL EST AUXOLUTION         EXAMPLEMENT       ECONHOCILL EST AUXOLUTION         EXAMPLEMENT       ECONHOCILL EST AUXOLUTION         EXAMPLEMENT       ECONHOCILL EST AUXOLUTION         EXAMPLEMENT       ECONHOCILL EST AUXOLUTION         EXAMPLEMENT       ECONHOSI         EXAMPLEMENT       ECONHOSI         EXAMPLEMENT       ECONHOSI         EXAMPLEMENT       ECONHOSI         EXAMPLEMENT       ECONHOSI         EXAMPLEMENT       ECONHOSI         EXAMPLEMENT       ECONHOSI         EXAMPLEMENT       ECONHOSI         EXAMPLEMENT       ECONHOSI         EXAMPLEMENT       ECONHOSI         EXAMPLEMENT       ECONHOSI         EXAMPLEMENT       ECONHOSI         EXAMPLEMENT       ECONHOSI         EXAMPLEMENT       ECONHOSI <th></th> |   |
|----------------------------------------------------------------------------------------------------|---|
| EAAQETATELI, SAQAARAS<br>TARE V ROMPRECEBO MECT B IM ROQTHILL HOMEP KONTERNESA<br>TARE V ROMPRECEBO MECT B IM ROQTHILL HOMEP KONTERNESA<br>TARE V ROMPRECEBO MECT B IM ROQTHILL HOMEP KONTERNESA<br>BEG. KT ROMPR CORROCEL GES IQE, PYG CTATYC<br>HAM MEHOBARINE<br>HAM MEHOBARINE<br>HAM MEHOBARINE<br>HAM MEHOBARINE<br>HAM MEHOBARINE<br>TARI OFARINO TO TH V ROMPR FUNDINGSI<br>TARI PERMIN RT TARI PERMIN QD KOQ THROQ.                                                                                                    |   |
| THI     KOMPRECIBO MECT B TM     DOGTHILL     HOMEP KONTERBRANK       REC, KF     GENEM, M3     CTORHOCTIN DE'S HAD, PYG     CTATYC       HAMINEHOBANNE     GENEM, M3     CTORHOCTIN DE'S HAD, PYG     CTATYC       HAMINEHOBANNE     HOMEP TOR, HARDAQHOR     AATA TOR, HARDAQHOR       HAMINEHOBANNE     HOMEP TOR, HARDAQHOR     ADJ-M-ATTTT       BAR CODE     HOMEP TOR, HARDAQHOR     ID TPYDOMECTA TAPTHEPA       HOMEP WMS     THIT OGPATHOTO TM     ID TPYDOMECTA TAPTHEPA       TEMIT PENNIH OT     TEMIT PENNIH QO     KOQT THROQ.                                                                                                    |   |
| HEC, KT     DEBLEM, M3     CTORHOCTL GES HQC, PYG     CTATYC       HAMINEHOBAHNE     HOMEP TOB, HARDAQHOR     QATA TOB, HARDAQHOR       BAR CODE     HOMEP TOB, HARDAQHOR     QLI-MHATTTT       BAR CODE     HOMEP TUB, MASIAQHOR     ID TPYSONECTA TIAPTHEPA       BOMEP WMS     THIL OEPATHOTO FM     IPHYURIJA OEPATHOTO FM       TEMIT PEXIKIN OT     TEMIT PEXIKIN QD     KOQT THEOQ.                                                                                                    |   |
| наминенование         номер тов, накладной         дата тов, накладной           вая собе         номер пломбы         во трузоместа партнера           номер иму         тип обратного гм         причина обратного тм           темп режим от         темп режим до         код тивод.                                                                                                    |   |
| BAR CODE         NOMEP ПЛОМБА         ID ТРУЗОМЕСТА ПАРТНЕРА           HOMEP WMS         ТИП ОБРАТНОГО ГМ         ПРИЧИНА ОБРАТНОГО ТМ           TEHIT PENNIN 0T         ТЕМІТ РЕЖИН ДО         КОД ТИВОД.                                                                                                    | 6 |
| НОМЕР WINS ТИП ОБРАТНОГО ГМ ПРИЧИВЫА ОБРАТНОГО ГМ<br>ТЕМП РЕЖИМ ОТ ТЕМП РЕЖИМ ДО КОД ТИВОД.                                                                                                    |   |
| темп режин от темп режин до код тивод                                                                                                    |   |
|                                                                                                    | 4 |
| комментария                                                                                                    |   |
| боздалі дата создання<br>адынондтігт ЕГ                                                                                                    |   |
| Инструкция по доставке                                                                                                    |   |

Обязательными полями при заполнении данной формы являются:

- тип ГМ
- статус ГМ
- владелец Задания
- •

- дата и время отправки
- адреса отправления и доставки

Также Задания можно создавать и напрямую в рейсе, об этом мы писали в п. 3.1.3.

## 7.6. Отправления

Попасть в отправления возможно из бокового меню, вкладки "Задания".

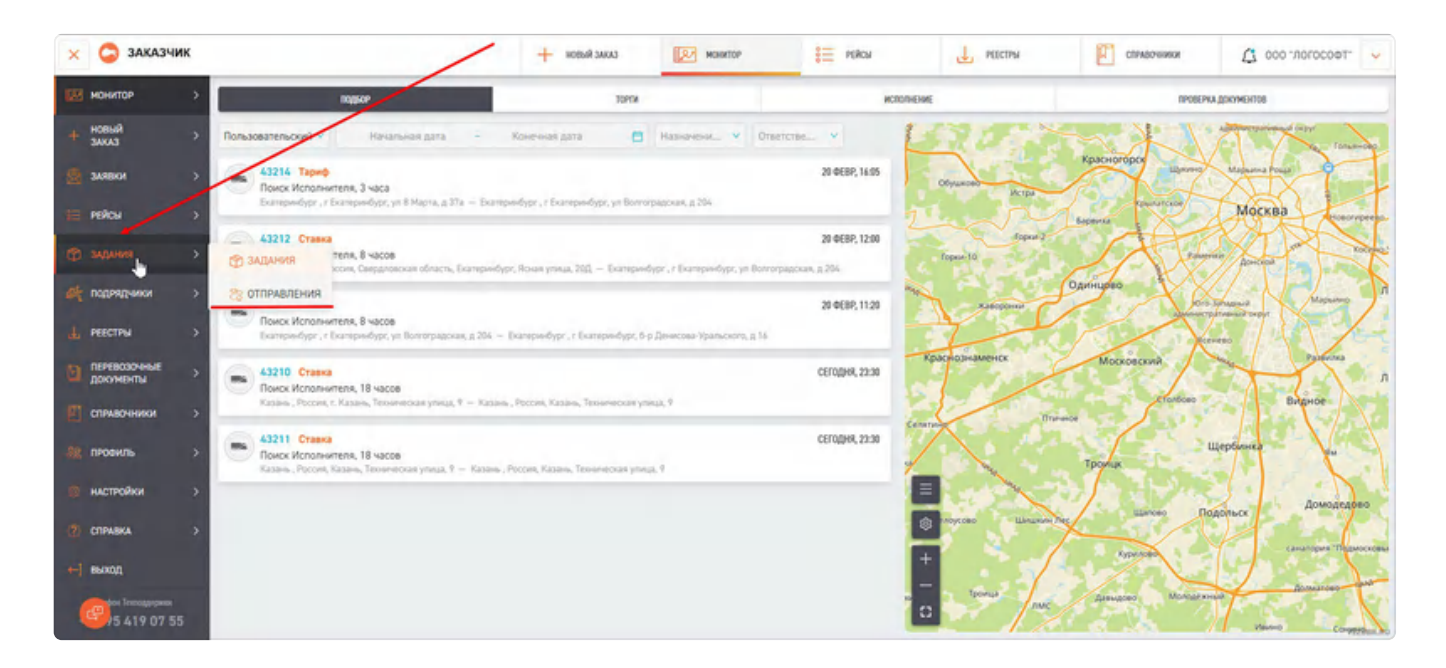

Отправления - это сущность связывающее конкретное Грузоместо с конкретным Рейсом, это своего рода билет ГМ на транспорт. Отправления создается при прикреплении ГМ к заявки на рейс.

| omp                        | За все вре          | NGI Y                                  | C -                                    | Do 🗖                      |                           | t         | ş              | Изменить отоб;      | хажение колонок. |
|----------------------------|---------------------|----------------------------------------|----------------------------------------|---------------------------|---------------------------|-----------|----------------|---------------------|------------------|
| нонер рейса<br>Номер оннка | по заданию и<br>р   | адрес отправления<br>Ф. Адрес отправле | адріс достанки<br>ния 9 Адрес востанки | CTATVC<br>Q. CTATVC       |                           |           |                | -                   |                  |
| (réprovinui)<br>ethic      | The automatic file  | Dilley:                                | Premp porca                            | Aggerflorgages            | Japas Partypes            | Тип Грузи | Kennegon (pjsa | Кольностия<br>Труда | Beck             |
| 1                          | nation and a second | Ожидание отправки                      | R-23-21-2681-1                         | г Волгоград, ул им. Минур | r Волгоград, тер. СНТ Стр | Rysse     |                | 1                   | 500              |
| 2                          | 2611371120000       | Ожидание отправки                      |                                        | r Волгоград, ул им. Мичур | r Венгоград, тер. СНТ Стр | Kapot     | Бумага         | 1                   | 15               |
| 2 страк                    |                     |                                        |                                        | 8 1 8                     |                           |           |                |                     |                  |
|                            |                     |                                        |                                        |                           |                           |           |                |                     |                  |
|                            |                     |                                        |                                        |                           |                           |           |                |                     |                  |
|                            |                     |                                        |                                        |                           |                           |           |                |                     |                  |
|                            |                     |                                        |                                        |                           |                           |           |                |                     |                  |
|                            |                     |                                        |                                        |                           |                           |           |                |                     |                  |
| P                          |                     |                                        |                                        |                           |                           |           |                |                     | NED              |

### 7.6.1. Карточка отправления

Для того, что бы попасть в карточку отправления необходимо нажать или на порядковый номер, или на поле По заданию № (порядковый номер задания по которому создано Отправление). Порядковым номером сочетается Bar code Задания.

| нонитор          | > + 0                                          | дата подачи ре | RCA               |         |                 |           |                   |                              |          |                 | 0                |
|------------------|------------------------------------------------|----------------|-------------------|---------|-----------------|-----------|-------------------|------------------------------|----------|-----------------|------------------|
| + HOBNR<br>JAKA3 | > Отправл                                      | За все врем    | a. 👻 ,            | С       |                 | До        | 1                 |                              |          |                 | 0                |
| di suma          | HOMEP PERCA                                    | по заданию и   | АДРЕС ОТПРАВЛЕНИЯ |         | АДРЕС ДОСТАВИЯ  |           | CTATHE            |                              |          |                 |                  |
| C ANNON          | Номер рейса Q                                  | По заданию №   | Appec отправл     | ernes Q | Адрес доставног | ٩         | Cravyc.           |                              |          |                 |                  |
| РЕЙСЫ            | <ul> <li>Переровий<br/>намер По зар</li> </ul> | Lawrence TAR   | Cranys            | Nowep p | eka .           | Agent Par | Stars             | Appre Paurpynov              | TenTppas | Катагорев Групя | Kanwert<br>Tgyna |
| 🛞 задания        | > 1 2010                                       | 17128-0031     | Ожидание опправки | R-23-21 | -2681-1         | r Bonron  | рад, уп им. Мичур | г Волгоград, тер. ОНТ Стр.,. | Кузов    |                 | 1. *             |
|                  | > 2 2676                                       | 177620000      | Ожидание отправки |         |                 | r Bonron  | рад, уп им, Мичур | / Bonforpag, tep. OHT Ctp    | Kopet    | Бумага          | 2                |
|                  | 4                                              |                |                   |         |                 |           |                   |                              |          |                 |                  |
|                  |                                                |                |                   |         |                 | _         |                   |                              |          |                 |                  |

# 7.6.2. Экстракт Отправления (основная инфор-ия об отправлении)

Карточка Отправления очень похожа на карточку задания. подробнее о ней в п. <u>7.4</u>. Справа также выводится основная информация или Экстракст. Это ключевая информация о том, каким рейсом едет Отправление, по какому Грузоместу создано и кто является Подрядиком.

|                                         |                                         | + HOBAR ARKAS                                                                                                    | MONATOR             | E NIRON | SARRA                     | CIDADORNA    |  |
|-----------------------------------------|-----------------------------------------|----------------------------------------------------------------------------------------------------|---------------------|---------|---------------------------|--------------|--|
| Отправление N<br>Отправление / г Волгор | <b>Р 40498</b><br>рад. уп Невская, д 10 |                                                                                                    |                     |         |                           |              |  |
| Sales Server Brance                     |                                         | REMORPHUIPE O 1990                                                                                                    |                     |         | ent à                     | 100          |  |
| Подрядник                               | ЛКЭ Тест Кама Пуля                      | Later Control of Control of Contr |                     |         |                           |              |  |
| Paric N                                 | R-26-2-2678-1                           | Характеристики прузомести                                                                                                    |                     |         |                           |              |  |
| По Заданна №                            | *************                           | Del TYCORECLA                                                                                                    | 4219/01/20 4621 819 |         | are.                      | and combine. |  |
|                                         |                                         | -                                                                                                    | ano, kt             |         | CONVERSION AND ADDRESS OF | ciet:        |  |
| Alternation<br>Contract in massive C    |                                         | Landinsking:                                                                                                    |                     |         |                           |              |  |
| Appropriate<br>Company of the Composite |                                         | th car                                                                                                    |                     |         | 00.000                    | erroectores  |  |
|                                         |                                         | NO TRUNKEDO                                                                                                    |                     |         | era dea nacionario de     |              |  |
|                                         |                                         | Decolution of                                                                                                    | Leones              |         | 427662                    |              |  |
|                                         |                                         | 12000212948                                                                                                    |                     |         |                           |              |  |
|                                         |                                         | constants.                                                                                                    | pra cripsen         | в       |                           |              |  |
|                                         |                                         |                                                                                                    |                     |         |                           |              |  |

### 7.6.3. Информация о грузе

Справа от Экстракта выводится информация о грузе. Она подружается от Грузоместа по которому было создано Отправление.

| Стправление N<br>Отправление / т Вочег | (* <b>40498</b><br>paz, yn Hosoxae, <u>s</u> 10 | <u> </u>                   |                     |                         |                     |
|----------------------------------------|-------------------------------------------------|----------------------------|---------------------|-------------------------|---------------------|
| MINA ASO MATIN                         |                                                 | READ-MARKED COVER          |                     | - 10000-0               | 104                 |
| Подрядния                              | ЛКЭ Тест Кама Пуля                              | a second second            |                     |                         |                     |
| Paric NT                               | R-24-2-2676-1                                   | Харак/теристики грузоместа |                     |                         |                     |
| По Заданно М                           | 66566655665566                                  | The investor               | ADDARACIDA HIST BTW | ave.                    | ener contentr       |
|                                        |                                                 | 10, 10                     | (E148, 4)           | 1704940x75 627 625, 949 | CARRC.              |
| Agric y estimat                        |                                                 | anormalian.                |                     |                         |                     |
| are acony                              |                                                 | MA SHE                     |                     | ensist typestia         | W199206023-00200195 |
|                                        |                                                 | Digit Shahakaning Da       |                     | orwani antenentry       |                     |
|                                        |                                                 | Constitute (s.             | THE PLANE (B)       | - maximum               |                     |
|                                        |                                                 | 10000000                   |                     |                         |                     |
|                                        |                                                 | circuit.                   | gina criganes       |                         |                     |

### 7.6.4. Вкладка Вложенные ГМ

Раздел находится в разработке.

### 7.6.5. Вкладка История

Раздел находится в разработке.

Previous 6. Рейсы

Next 8. Подрядчики

Last updated 3 months ago

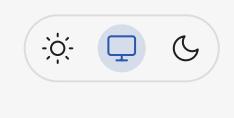

## 8. Подрядчики

## 8.1 Список подрядчиков

Списки исполнителей заказов доступен в левом боковом меню, в разделе «Подрядчики» (далее для данных Контрагентов будет присутствовать сокращение КА).

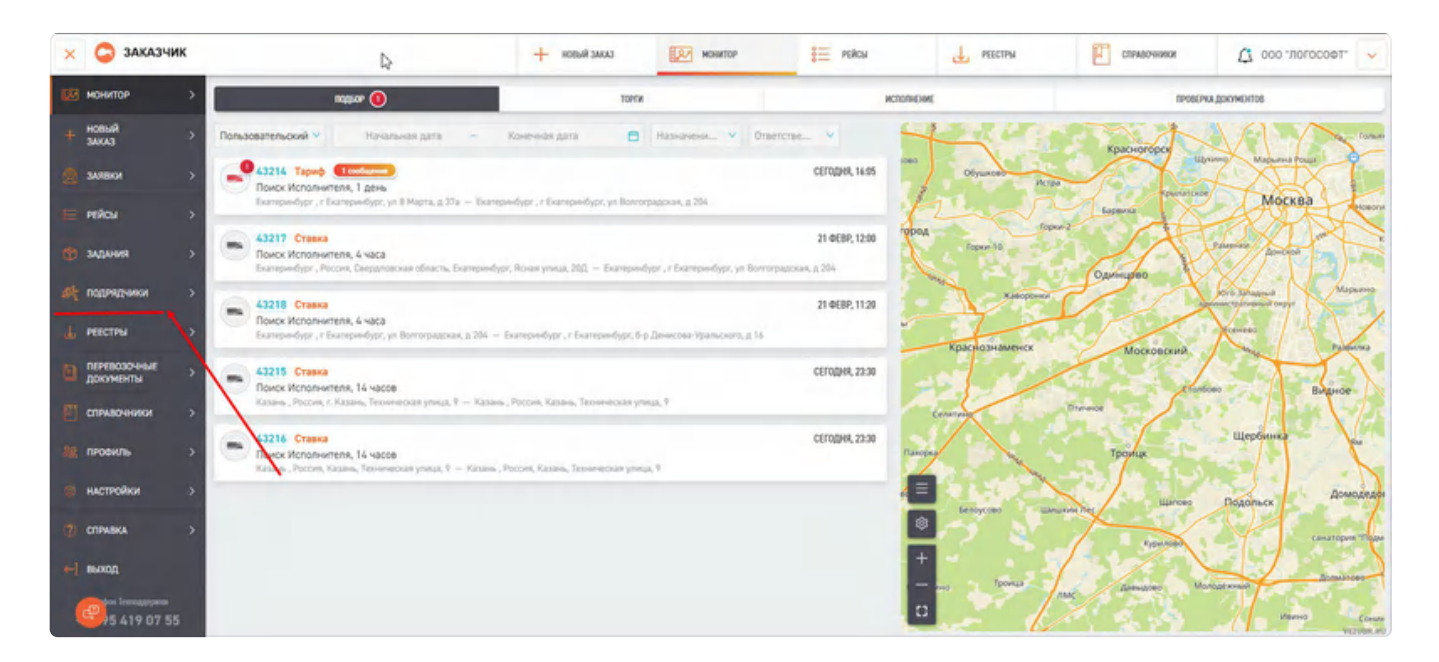

Добавление новых внешних Контрагентов к Вам Контур в описывается в п. <u>12.1.1</u>. данной инструкции.

После добавления КА в Ваш Контур по ссылке необходимо будет подтвердить его добавление нажатием кнопки "Принять" в строке искомого контрагента (столбец "Действия").

| 🗙 🤤 заказ              | чик            |             |                             | +   | EXXALS RIVER       | монитор    | SE PERCH               | J. РЕКСТРЫ            | P 0                 | NINHOUSE      | 1 000 -700 D          | ~    |
|------------------------|----------------|-------------|-----------------------------|-----|--------------------|------------|------------------------|-----------------------|---------------------|---------------|-----------------------|------|
| нонитор                | > <del>(</del> | Список конт | рагентов                    |     |                    |            |                        |                       |                     | + добавить в  | утреннего Контратента | ···) |
| + новый<br>заказ       | 5              |             | NAME AND ADDRESS OF TAXABLE | MIL |                    |            |                        |                       |                     |               |                       | ~    |
| алявки                 | > 10           | en a        | ٩                           | Pom |                    | *          |                        |                       |                     |               |                       |      |
| рейсы                  | >              | Prei 8      | Point 2                     |     | Dranyic e exempter | Participan | +                      | Dave                  | Repty.<br>scotpayor | Corrower #    | Dolerius.             |      |
| пр задания             | × 4            | 2718792996  | Подреден                    |     | Bradeneu           | 000 "07    | с логистикс темнолорт* | Подтвержден в контуре | Нет                 | Зарепистриров |                       | i    |
| the propagation        | 2              | 721072203   | Dichtart                    | ÷   | Bradeneu           | 000-01     | с логистикс транспорт* | Подтвержден в контуре | Het                 | Зарепистриров |                       |      |
| The statement          | 1 2            | 2720040441  | Подрядчи                    | ×   | Foche Foche        | 000 TP     | итпа строителей трек   | Новая заявка          | Her                 | Зарепистриров | V Tiperema            |      |
| L PEECTPM              |                | 7798503722  | Подрядни                    | *   | Гость              | HAC PO     | соийские железные д    | Подтвержден в контуре | Дэ                  | Зарепистриров | Заблокировать         |      |
| перевозочные докоменты | > a            | 1911020467  | Эконерип                    | 10  | Brageneu           |            |                        | Подтвержден в контуре | Her                 | Зарепистриров | `                     | •    |
| П справочники          |                | 4420140144  | A Dichtpri                  | ap. | Brapehou           | лкэ        |                        | Подтвержден в контуре | Het                 | Зарепистриров |                       |      |

Q

Стоит заметить, что окно "Действие" является активным только у того, кто является Владельцем Контура. Т.Е. та компания, по ссылке которой зарегистрировались, либо вошли в Личный кабинет. На примере ниже видно, что если Подрядчик является Гостем Контура, то действия активны для Вас, но если Владельцем Контура, то возможность действия для Вас заблокированы.

| ×   | 😂 заказчик                |                  |              |                   |             | + KOLANA SALEDIN + |      | CHARTOP           | E PERCH         | Д РЕЕСТРЫ             | 1      | COFASO WINKIN | 🗘 000 теозоток. 🗸 🗸        |
|-----|---------------------------|------------------|--------------|-------------------|-------------|--------------------|------|-------------------|-----------------|-----------------------|--------|---------------|----------------------------|
| 103 | монитор                   | > <mark>~</mark> | Список конт  | рагентов          |             |                    |      |                   |                 |                       |        | + добавить в  | купреннего Конпратента 🛛 😶 |
|     | новый<br>ЗАКАЗ            | >                |              |                   |             |                    |      |                   |                 |                       |        |               |                            |
|     | заявки                    | > 11             | er q         | RANCHENGERANKE DO | Q I         | Ports              | ۷    |                   |                 |                       |        |               |                            |
|     | тейсы                     | >                | And a        |                   | for t       | Ctartyc a sto      | 1929 | Haranne 4         |                 | Change                | Bayes- | Cormense \$.  | Deletron                   |
|     | RNHADAG                   | , I              | 7218192995   |                   | Подрядник   | Владелец           | 6.1  | 000 °CTC /IDF/VCT | VICT TRANCTOPT" | Подтвержден в контуре | Het    | Зарепистриров |                            |
|     |                           | 2                | 7710792996   |                   | Эксперитор  | Brapeneu           |      | 000 TOTO JOINT    | инс тринспорт"  | Подтвержден в контуре | Her    | Зарепистриров |                            |
| 24  | Independential .          | 1.1              | 9728065683   |                   | Подрядчик   | Гость              |      | 000 TPYTEIA CTR   | омтелей трек    | Новая заявка          | Нет    | Зарепистриров | Принеть                    |
|     | PEECTPN                   | > 4              | 7708503721   |                   | Подрядчик   | Form               |      | нао российски     | е железные д    | Подтвержден в контуре | Да     | Зарепистриров | Заблокировать              |
|     | ПЕРЕВОЗОЧНЫЕ<br>ДОКУМЕНТЫ | > 2              | 7911030642   |                   | Okcnepintop | Bradeneu           |      |                   |                 | Подтвержден в контуре | Het    | Зарепистриров |                            |
|     | справочники               | s *              | 4629462158   |                   | Эксперитор  | Владелец           |      | лка               |                 | Подтвержден в контуре | Het    | Зарепистриров |                            |
|     |                           | z                | 343003187275 |                   | Эксперитор  | Brageneu           |      | ЭКСП Дегтеренко   |                 | Подтвержден в контуре | Het    | Зарепистриров |                            |
|     | in venus                  | í (              | 0922630224   |                   | Эксперитор  | Brageneu           |      |                   |                 | Подтвержден в контуре | Her    | Зарепистриров |                            |
|     | настройки                 | 2                | 6972636228   |                   | Подрядчин   | Focra-             |      | 110               |                 | Подпвержден в контуре | Het    | Зарипистриров | Заблокировать              |
|     | справка                   | > 10             | 3254050401   |                   | Эксперитор  | Forme              |      | Expedun           |                 | Подтвержден в контуре | Her    | Зарепистриров | Заблокировать              |
|     | выход                     | щ                | MS801177285  |                   | Подрядчик   | Brageneu           | •    | ПВ тест почты     |                 | Подтвержден в контуре | Het    | Зарепистриров |                            |
| (   | 9 15 419 07 55            | 31               | строк        |                   |             |                    |      | s.                | 2               | _                     |        |               | 4125.00.00                 |

Также важно, что некоторые Подрядчики имеют восклицательный знак и красный флажок. Это значит, что по данному подрядчику у Вашей компании не выбран ответственный сотрудник.

| 1 | 7911030659   |             | Энспедитор | Bnageneu |                 | Подтвержден в контуре | Нет | Зарегистриров |
|---|--------------|-------------|------------|----------|-----------------|-----------------------|-----|---------------|
| 4 | 6529460TAB   | $\triangle$ | Эконедитор | Brageneu | лкэ             | Подтвержден в контуре | Нет | Зарепистриров |
| 1 | 343005257375 |             | Эконеритор | Bragereu | ЗКСП Дегтяренко | Подтвержден в контуре | Het | Зарегистриров |

В системе есть 2 типа контрагентов:

- Внешний
- Внутренний

Отличить в общем списке их возможно ориентируясь на столбец "Внутренний Контрагент".

| ×   | 😂 заказчи                 | ик  |     |              |                |           |       | склис якатон +   | × | DHINTOP       | E PERM          | L PRECTPM             | E                 | STPABOORNER   | C 000 "ЛОГОСОФТ"       | ~ |
|-----|---------------------------|-----|-----|--------------|----------------|-----------|-------|------------------|---|---------------|-----------------|-----------------------|-------------------|---------------|------------------------|---|
| 123 | монитор                   | > . | +   | Список контр | рагентов       |           |       |                  |   |               |                 |                       |                   | + добавить в  | кутреннего Контратента |   |
| ÷   | новый<br>ЗАКАЗ            | >   |     |              | NAME NOT ANY O | IPODINEA. | POR   |                  |   |               |                 |                       |                   |               |                        |   |
|     | заявки                    | >   | ине | ٩            |                | ٩         | Ports |                  | ¥ |               |                 |                       |                   |               |                        |   |
|     | рейсы                     | >   | 2   | u            |                | the 2     |       | Cranyc's sources |   | minimi \$     |                 | Comp                  | Derts.<br>meganit | Cocroment \$  | . Itolemos             |   |
| ŵ   | RNHADAG                   | 5   | 1   | 7218992995   |                | Подрядни  | ×     | Brageneu         |   | 000 "CTC ЛОГИ | TURC TRANCIOPT* | Подтвержден в контуре | Her               | Зарепистриров |                        | i |
| ate | 00000000000               |     | ż.  | 2718292395   |                | Dictepri  | 90    | Brabeneu         |   | 000 °CTC ЛОГИ | TUNC TRANCTOPT" | Подтвержден в контуре | Her.              | Зарепистриров |                        |   |
| 245 | Inter-strained            | - i | 8   | 7728043483   |                | Подрядни  | ×     | Гость            |   | 000 TPVIITA C | РОМТЕЛЕЙ "РЕК   | Новая заявка          | Her               | Зарепистриров | V Operation            |   |
| 4   | PEECTPM                   | × . |     | 2708503727   |                | Подрадчи  | ex.   | Гость            |   | нао российск  | ИЕ ЖЕЛЕЗНЫЕ Д   | Подтвержден в контуре | Да                | Зарепистриров | Заблокировать          |   |
|     | ПЕРЕВОЗОЧНЫЕ<br>ДОКУМЕНТЫ | 2   | 5   | 2911030669   |                | Okcnegar  | ap    | Brageneu         |   |               |                 | Подтвержден в контуре | Her               | Зарепистриров |                        |   |
| 171 | справочники               | ,   | k   | 4429440168   |                | Okchepin  | 90    | Unageneu         |   | no            |                 | Подтвержден в контуре | Her               | Зарепистриров |                        |   |
|     |                           |     | 2   | 343003262325 |                | Эксперит  | 10    | Brageneu         |   | эксп дегтярен | 0               | Подтвержден в контуре | Her               | Зарепистриров |                        |   |
| **  | TIPODAUIS                 |     | 6   | 0222430024   | A              | Skotebre  | πp    | Bradeneu         |   |               |                 | Подтвержден в контуре | Her               | Зарепистриров |                        |   |

#### 8.1.1 Блокировка/разблокировка Контрагентов

В списке Контрагентов есть возможность блокировать/разблокировать Контрагента. В колонке "Действия" есть кнопа "Заблокировать", при активной блокировке она меняется на "Разблокировать".

| ×   | 🤤 заказчик                  |                |              | + новый           | 3AKA3      | монитор | 80            | рейсы | J. PEECTPM                | Справочники           | 🗘 ооо "логософт" 🗸      |
|-----|-----------------------------|----------------|--------------|-------------------|------------|---------|---------------|-------|---------------------------|-----------------------|-------------------------|
| 123 | монитор >                   | ← 0            | писок контр  | рагентов          |            |         |               |       |                           | + Добавить            | енутреннего Контрагента |
| ÷   | новый >                     | NH             |              | NAMMENOBARINE DOD | PROVINA    | PORL    |               |       |                           |                       |                         |
| 2   | заявки >                    | WHH            | ٩            |                   | ٩          | Раль    |               | Y     |                           |                       |                         |
| E   | PERCH >                     | N <sup>p</sup> | 1640 D       |                   | Ports \$   | Cri     | пус в контура |       | House 0                   | Charyo                | Delctor                 |
| ŵ   | задания >                   | 4              | 7708503727   |                   | Подрядчих  | For     | 76            |       | НАО РОССИЙСКИЕ ЖЕЛЕЗНЫЕ Д | Подтвержден в контуре | Заблокировать           |
| -   | подрядчики                  | \$             | 7911030669   |                   | Экспедитор | 0. Ba   | ageneu        |       |                           | Подтвержден в контуре |                         |
|     | account of                  | 4              | 6629460168   |                   | Экспедитор | Bn      | ageneu        |       | лкэ                       | Подтвержден в контуре |                         |
| 184 | PEELIPS 2                   | z              | 353003287375 |                   | Экспедитор | Bn      | Laeneu        |       | ЭКСП Дегтяренко           | Подлвержден в контуре |                         |
| В   | перевозочные ><br>документы |                | 0922530224   |                   | Экспедитор | Bn      | ageneu        |       |                           | Подтвержден в контуре |                         |
| E   | справочники >               | 2              | 0922630226   |                   | Подрядчик  | Foo     | 76            |       | пв                        | Заблокирован          | Разблекировать          |
| the | профиль >                   | 10             | 3264050401   |                   | Экспедитор | For     | 76            |       | Expedun                   | Подтвержден в контуре | Заблокировать           |
|     |                             | ш              | 665801177395 |                   | Подрядчих  | Bn      | ageneu        |       | ПВ тест почты             | Подтвержден в контуре |                         |
|     | настройки >                 | 12             | 625096178176 |                   | Подрядник  | For     | 76            |       |                           | Подтвержден в контуре | Заблокировать           |

Также в списке Контрагентов есть колонка "Статус", которая содержит информацию о состоянии Контрагента в контуре - подтвержден в контуре, не подтвержден или заблокирован.

| × | 😂 заказч       | ик |              |              | + новыя         | SAKAS          | ру монит | 0P                 | 🗧 рейсы |                | реестры | СПРАВОчники           | 🗘 000 "тогософт" 🗸          |
|---|----------------|----|--------------|--------------|-----------------|----------------|----------|--------------------|---------|----------------|---------|-----------------------|-----------------------------|
| 國 | монитор        | >  | <del>(</del> | Список контр | рагентов        |                |          |                    |         |                |         | + Добаан              | кть внутреннего Контрагента |
|   | новый<br>Заказ | >  | -            |              | NAMMEHODANKE DO | <b>DADANKA</b> | PORb     |                    |         |                |         |                       |                             |
|   | заяеки         | >  | инн          | ٩            |                 | ٩              | Pons     |                    | Υ.      |                |         |                       |                             |
|   | РЕЙСЫ          | >  | -ur          | Nor 🛊        |                 | Pors. \$       |          | Dratys is warryder |         | Himisen C      |         | pane                  | Discress                    |
|   | залания        |    | 2            | 0922630225   |                 | Подрядчик      |          | Гость              |         | NB             |         | Подлвержден в контуре | Заблокировать               |
|   | and a man      | 1  | 10           | 3264050401   |                 | Экспедитор     | P        | Гость              |         | Expedun        |         | Подпвержден в контуре | Заблокировать               |
|   | подрядчики     | >  | ш            | 665801177295 |                 | Подрядник      |          | Brageneu           |         | ПВ тест почты  |         | Подтвержден в контуре |                             |
|   | РЕЕСТРЫ        | >  | 12           | 625076178174 |                 | Подрядчих      |          | Гость              |         |                |         | Подлаержден в контуре | Заблокировать               |
|   | ПЕРЕВОЗОЧНЫЕ   |    | 13           | 473073651905 |                 | Экспедитор     | P        | Гость              |         |                |         | Подтвержден в контуре | Заблокировать               |
|   | документы      | í  | 16           | 451028771194 |                 | Экспедитор     | P        | Focts-             |         |                |         | Подлаержден в контуре | Заблокировать               |
|   | СПРАВОЧНИКИ    |    | IS           | 4769647785   |                 | Подрядчик      |          | Focts-             |         |                |         | Подтвержден в контуре | Заблокировать               |
|   | профиль        | >  | 1.k          | 7543005172   |                 | Подрядник      |          | Гость              |         | Логистика Урал |         | Подлвержден в контуре | Заблокировать               |
|   | настройки      |    | .12          | 647929816335 |                 | Подрядчик      |          | Гость              |         |                |         | Новая заявка          | 🗸 Принеть                   |
| - | ENDOIO         | >  | 31 стр       | OK.          |                 |                |          |                    | <       | 1 2            |         |                       | VEDURAR                     |

Блокировка Контрагента предоставляет возможность временно прекратить работу с необходимым Контрагентом. Это может быть необходимо, например, если Контрагент ошибочно создал несколько ЛК, но фактически работает только через один. И для этого не рабочий ЛК можно заблокировать.

Таким образом, с блокировкой существуют два сценария:

- Заказчик (Владелец Контура) может заблокировать Подрядчика (Гостя в Контуре)
- Подрядчик (Владелец Контура) может заблокировать Заказчика (Гостя в Контуре)

В обоих случаях пропадает возможность публиковать рейсы т.к. второй Контрагент не будет виден в списке доступных для публикации Подрядчиков. Также с заблокированным Контрагентом нет возможности заключить Договор.

Заблокировать Контрагента можно только в том случае, если на момент блокировки с ним нет активных рейсов. В противном случае их нужно будет завершить или отменить.

При попытке заблокировать Контрагента с активными рейсами будет отображаться подсказка с перечислением активных рейсов:

| ×   | 😂 заказчи      | ик |     |              | +              | НОВЫЙ ЗАКАЗ                            | MOHNTOP                                               | 🗮 рейсы                                                 | PEECTPU                            | 11 c             | TIPASCHINKK | 🗘 осо тогосаот 🗸 🗸        |
|-----|----------------|----|-----|--------------|----------------|----------------------------------------|-------------------------------------------------------|---------------------------------------------------------|------------------------------------|------------------|-------------|---------------------------|
|     |                | 5  | ← 0 | писок кон    | грагенто       | в                                      |                                                       |                                                         |                                    |                  | + добавил   | ь внутреннито Контратента |
| ÷   | НОВЫЙ<br>ЗАКАЗ |    | мин |              | 🛞 Оши          | бка                                    |                                                       |                                                         |                                    | _                |             |                           |
| e   |                |    | мни | c            | Забло<br>Необх | кировать контраге<br>одимо завершить ( | нта невозможно, т.к. контр<br>или отменить данный Рей | рагент назначен на Рейс №<br>іс для блокировки контраге | (3480, 3482, 21228, 117369,<br>жта | 118332.          | D.          |                           |
| 173 |                |    | +   | :            |                |                                        |                                                       | ак                                                      |                                    |                  |             | 2000                      |
| a   |                |    | 23  | 2816592528   | _              |                                        |                                                       |                                                         |                                    | 1×D              | нтуре       | Заблокировать             |
| at  | подрядчики     |    | 24  | 1440000107   |                | 3конерегор                             | Гость                                                 | AD TR                                                   | Ф "СКБ КОНТУР"                     | Подлеержден в ко | ктуре       | Заблокировать             |
| X.  |                |    | 22  | 2012132003   | 6              | Экспедитор                             | Bragere                                               | u 000 7                                                 | norocopt" and                      | Подтвержден в ко | нтуре       |                           |
|     |                |    | ŧ.  | 366605075107 | 4              | С. Подрядчик                           | Гость                                                 | иппа                                                    | жидаев Кирилл Игоревич             | Подтвержден в ко | нтуре       | Заблокировать             |
|     |                |    | 28  | 7631017487 A | 4              | Д. Подрядчик                           | Гость                                                 | AD TH                                                   | omaliira"                          | Подлвержден в ко | нтуре       | Забпокировать             |
|     | спривочники    |    | 71  | 772702479671 | 6              | Подрядник                              | Гость                                                 | ИПА                                                     | понов Антон Владимирович           | Подтвержден в ко | нтуре       | Заблокировать             |
|     | профиль        |    | ×   | 2511.025254  | 1              | . Подрядник                            | Гость                                                 | 0001                                                    | POMALIKA"                          | Подтвержден в ко | нгуре       | Заблокировать             |
|     | настройки      |    | -11 |              |                | Подрядчих                              | Пость                                                 | 000 7                                                   | NOROCOOT NODP                      | Подтвержден в ко | ытуре       | Заблокировать             |

Заблокированного Контрагента можно разблокировать, чтобы возобновить работу с ним. Для этого необходимо нажать кнопку "Разблокировать" напротив необходимого Контрагента в списке.

Блокировать и разблокировать других Контрагентов могут только пользователи владельца контура с ролью "Администратор", для пользователей с другими ролями кнопки блокировки/разблокировки в списке Контрагентов будут некликабельны.

## 8.2 Карточка Подрядчика

В разделе "Список Подрядчика" можно перейти в карточку любого из контрагентов, нажав по номеру его ID или ИНН.

| ЗАКАЗЧИК                                                          | + новый заказ            | 22 монитор                                      | ейсы                                              | реестры Справочник                                          | и (1 000 тогосо  |
|-------------------------------------------------------------------|--------------------------|-------------------------------------------------|---------------------------------------------------|-------------------------------------------------------------|------------------|
| ← ID: 1599 / ОБЩЕСТ                                               | во с ограниченной        | ОТВЕТСТВЕННО                                    | остью "логософт"                                  |                                                             |                  |
| скара кнесениция                                                  | договоры                 | тариоы                                          | настройки                                         | CTYNESHOE                                                   | Tour neadownthat |
| Данные компании                                                   |                          |                                                 |                                                   |                                                             |                  |
| #mi<br>500F112893                                                 |                          | KARA<br>SELEVENDET                              |                                                   | 1702008<br>-7 (VIII-) 757.57-55                             |                  |
| полнов нименалине<br>ордивество с опримыменной отше               | тствелиностью грогосоют: |                                                 | KONDERG HARVERHOLENNE<br>OOD "JOY DUB #T" (10/UP- |                                                             |                  |
| <b>атнарніські катіс</b><br>Масководнії обіт, « Данадатрова, дире | ene linerad y 60, ane 17 | валиниской адий:<br>Масканский ибін, т. Данация | anad, properties illustrate, jubD, server (*)     | novidia@agryc.<br>Politykä, 1, Mattalää, yn: V-a bijaego-an | News 121 inch 2  |
| Система налогообложени                                            | 19                       |                                                 |                                                   |                                                             |                  |
| NGC<br>Fireformation HULC                                         |                          |                                                 |                                                   |                                                             |                  |
| Банковские реквизиты                                              |                          |                                                 |                                                   |                                                             |                  |
| NORTHER CHIT                                                      |                          | Sex Samu<br>DAV/25974                           |                                                   | AD a Tatmandel Estara                                       |                  |

По умолчанию открывается Вкладка Общая информация. Здесь открывается информация о данных компании, системе налогооблажения, банковских реквизитов, комментарии и контактные данные сотрудников.

### 8.2.1. Вкладка Договор

Второй идет Вкладка Договор. Из данной вкладки можно заключить с ним договор, добавить в договор Дополнительное соглашение, а также прикрепить к Доп. соглашению тариф. В ней также можно ознакомиться с активными и неактивными договорами с КА.

А также указана общая информация по Договору:

- Номер Договора
- Дата подписания
- Срок действия
- Тип Договора
- Отсрочка платежа
- Дата подписания
- Автор
- Действия с Договором

|        | OEELAS INHOOPHU | utka -             | договоры       | Тариеы            | К                    | АСТРОЙКИ         | CITYMEEHOE                 | TOU' NHOOLHWING       |
|--------|-----------------|--------------------|----------------|-------------------|----------------------|------------------|----------------------------|-----------------------|
| CTATYC | DOLOBODA        |                    |                |                   |                      |                  |                            | + Dofiamets according |
| Акти   | аный            | r                  |                |                   |                      |                  |                            |                       |
| AKD    | ивный           | Ilma respectives 🗘 | Consportant \$ | Two psychologia 💈 | Ortpo-ad minimisea 😂 | Berarrossee      | Artiji                     | Indernasi             |
| Hea    | КТИВНЫЙ         | 05.08.2022         | Бессрочний     |                   | 0                    | 05.08.2022 08:36 | Везубр Юзер                |                       |
| •      | 1020-6          | 26.07.2022         | Бессрочный     |                   | 0                    | 26.07.2022 16:42 | Пожидаев Кирилл Максимович |                       |
|        | 5788757         | 22.07.2022         | Бессрочный     |                   | 0                    | 22.07.2022 15:28 | Пожидаев Кирилл Максинович |                       |
| •      | 180722          | 18.07.2022         | Бессрочный     |                   | 0                    | 18.07.2022 16:47 | Покидаев Кирилл Максинович |                       |
|        | 100722          | 18.07.2022         | Бессрочный     |                   | 0                    | 18.07.2022 14:45 | Везубр Юзер                |                       |
|        | 15375           | 09.06.2022         | Бессрочный     |                   | 0                    | 09.06.2022 21.35 |                            |                       |
|        |                 | in the same        |                |                   |                      |                  | A. A. A.                   |                       |

Для **создания договора** перейдите карточку контрагента, нажав на "ID" на строке контрагента, и нажмите "Добавить договор" в правом верхнем углу во вкладке "Договоры".

| =  | G 3A            | казчик             |             | + новый заказ | монитор          | SE PERCH         | DEECTPS          | СПРАВОчники                | 🗘 осо погософт- 🗸  |
|----|-----------------|--------------------|-------------|---------------|------------------|------------------|------------------|----------------------------|--------------------|
|    | <del>~</del>    | ID: 1599 / 0       | БЩЕСТВО С О | ГРАНИЧЕННОЙ   | ответственн      | юстью "лого      | СОФТ"            |                            |                    |
|    | _               | OGULAR MHOOPMALLM  |             | договоры      | ТАРИОЫ           |                  | астройки         | CTHORESHIDE                | доп. инвормиция    |
|    | статис,<br>Акти | договоря.<br>чаный |             |               |                  |                  |                  |                            | + Добавить договор |
|    |                 | Нанардотнора Ф     | Drummere \$ | Operationes # | Tim porting at . | рарона планава 🛊 | Have of the own  | Array.                     | Discrease          |
|    |                 | SINC-6             | 26.07.2022  | Бессрочный    |                  | 0                | 26.07.2022 16:42 | Пожидаев Кирилл Максинович |                    |
|    |                 | 57587.67           | 22.07.2022  | Бессрочный    |                  | 0                | 22.07.2022 15:28 | Пожидаев Кирилл Максинович |                    |
|    |                 | 1807.22            | 18.07.2022  | Бессрочный    |                  | 0                | 18.07.2022 16:47 | Пожидаев Кирилл Макоинович |                    |
|    | •               | 180722             | 18.07.2022  | Бессрочный    |                  | 0                | 18.07.2022 16:45 | Везубр Юзер                |                    |
|    |                 | 15375              | 09.06.2022  | Бессрочный    |                  | 0                | 09.06.2022 21.35 |                            |                    |
|    |                 | 1212               | 09.06.2022  | Бессрочный    |                  | 0                | 09.06.2022 17:14 | Везубр Юзер                |                    |
|    | •               | 0206               | 09.06.2022  | Бессрочный    |                  | 0                | 09.06.2022 14:50 | Везубр Юзер                |                    |
|    | •               | 1                  | 30.05.2022  | Бессрочный    |                  | 100              | 30.05.2022 13:44 | Везубр Юзер                |                    |
| 26 | •               | u                  | 27.05.2022  | Бессро-мый    |                  | 0                | 26.05.2022 13:51 | Пожидаев Кирипп Максинович |                    |
| -  |                 | REALING            | 11.04.3022  | Carronna d    |                  | 10               | 11.04 2022 14-58 |                            | VEZUER.RU          |

Откроется форма создания договора.

| * | - ООО "ЛОГОСОФТ" ПОД                                                                 | P/C      | оздани       | е договора                       |                                           |             |                                       |             |   |
|---|--------------------------------------------------------------------------------------|----------|--------------|----------------------------------|-------------------------------------------|-------------|---------------------------------------|-------------|---|
|   | иомер договога<br>Заж                                                                |          |              | дала подписания<br>19.02.2024    |                                           | 8           | crox gritcraws goronora<br>29.02.2024 |             |   |
|   | отсрочка платежа (дней)<br>4                                                         | a        | + 34         | рузите досовор (Рог)<br>на файла | договор для рейсов по ставкам<br>Да       |             | договое для нейсов                    | NO TOPTAM 🗇 | D |
|   | пичицип лепоналического фогмирования РЕЕСТРА<br>Только рейсы с подтвержденными докум | ентами П | 3, Расчетами | а Заказчиком и полученными о ~   | период воржирования ресстров<br>Ежедневно |             |                                       |             | ~ |
|   | пичницип плуттиковки нейсов в неестны по договону<br>По Договору                     |          |              | 2                                | оользовительское роле для (тут            | (ipercelara | reacon                                |             | v |
|   | конненталий<br>Комминитерий                                                          |          |              |                                  |                                           |             |                                       |             |   |
|   |                                                                                      |          |              |                                  |                                           |             |                                       |             | 4 |

Заполните обязательные поля:

- Номер договора
- Дата подписания
- Принцип автоматического формирования реестра
- Период формирования реестров

Также можно заполнить дополнительные поля:

- Срок действия договора
- Отсрочка платежа (дней)
- Файл договора в PDF формате

- Основной договор для Доп. соглашения по ставкам (Да/Нет)
- Основной договор для Доп. соглашения по торгам (Да/Нет)

Нажмите на кнопку "Сохранить"

Откроется окно "Список тарифов". В данном окне можно выбрать тариф из ранее созданных или сохранить договор "Без тарифа" (подробнее о тарифах см. п. <u>11.2</u>. данной инструкции).

#### 8.2.1.1. Карточка Договора. Основная информация

При клике на номер договора можно перейти в карточку договора. В первом окне открывается Вкладка Основное. По ней можно изучить ключевую информацию по Договору с организацией. А также здесь можно редактировать договор.

| Х 📿 ЗА                 | казчик | + новый заказ 😥                                                                                                    | монитор 🗧                   | рейсы 🛃 рее                         | стры Привочении                       | 🗘 ооо логософт 🖌 |
|------------------------|--------|----------------------------------------------------------------------------------------------------|-----------------------------|-------------------------------------|---------------------------------------|------------------|
| и монитор              | >      |                                                                                                    |                             |                                     |                                       |                  |
| + НОВЫЙ<br>ЗАКАЗ       | >      | ← ID: 1599 / 000 "ЛОГОСОФТ" П                                                                                      | ОДР / Карточка до           | говора                              |                                       |                  |
|                        | >      | CO-COBINCE                                                                                                    |                             | у Тарибикации                       | дополните                             | пыное            |
| \Xi РЕЙСЫ              | >      | NUMIP (COLORIDA                                                                                                    | Jata Dajmetaines            |                                     | скок, дайстрана Догородна             | -                |
| 🗊 задания              | >      |                                                                                                    |                             |                                     | E Distriction                         |                  |
| ар подрядния           | и >    | . Incrementa himate ana lementa<br>D                                                                               |                             | Jorosov das Pošcos na ctara<br>Hist | зан доплосор доя рейссов л<br>Нат     | IO TOPS AN       |
| <u>.</u> РЕЕСТРЫ       | >      | TRANSMER ASTONIATIVECTION COMMISSIONALE PEECTRA<br>TRANSMERSING ASTONIATIVECTION ACTIVECTION AND ACTIVECTICS AND A | BEFWEE BOFFERPOLAUMS PEECTS | ni (meni)                           | WYTEPSAL OOPWAYOGANING PEECTPA (INER) |                  |
| ПЕРЕВОЗОН<br>ДОКУМЕНТЬ | ₩E >   | TRANSMENT LEASTINGCORMA PERCOR IL PERCEPUI DE DOLOGIONA                                                            |                             | DOTILIZOBATERISCING ROME (JUSY      | Tryniner-oloxa PS-BcsB                |                  |
| П справочни            | он >   | На Дапинску.                                                                                                    |                             |                                     |                                       |                  |
| 🌋 профиль              | >      | a maana ahaana ahaana                                                                                              |                             |                                     |                                       |                  |
| настройки              | >      |                                                                                                    |                             |                                     |                                       | J.               |
| Правка                 | ÷      | Редактировать                                                                                                    |                             |                                     |                                       |                  |
| EL INOCA               |        |                                                                                                    |                             |                                     |                                       | VEZUER.RU        |

#### 8.2.1.2. Вкладка Д/У Тарификации

Второй в карточке договора идет Вкладка Д/У (Дополнительных Условий по Договору). Здесь возможно также просмотреть активные и не активные ДУ а также есть возможность их добавить.

ДУ отвечает за дополнительные условия по тарификации контрагента.

| 🗙 😂 зак/                  | азчик              | + н               | овый заказ    | монилор                | <u>рейсы</u>     | естры  | СПРАВОЧНИКИ | 🗘 осо погософт 🗸 |
|---------------------------|--------------------|-------------------|---------------|------------------------|------------------|--------|-------------|------------------|
| нонитор                   | >                  |                   |               |                        |                  |        |             |                  |
| + НОВЫЙ<br>ЗАКАЗ          | > <del>(</del>     | ID: 1599 / 000 "Л | югософт" по,  | ДР / Карточка <i>д</i> | цоговора         |        |             |                  |
| 😤 ЗАЯВКИ                  | >                  | OCHORHOE          |               | -                      | TA IVE-MONKYTHIN | -      | дополнит    | ENLHOE           |
| E PERCH                   | -                  |                   |               |                        |                  | _      |             |                  |
| 171 ЗАДАНИЯ               | , Д                | ополнительные усл | ювия по тариф | икации                 |                  |        |             | Добавить ДУ      |
| 🝂 подрядчики              | >                  | ктивные 🔶         |               |                        |                  |        |             |                  |
| е реестры                 | > 8                | Boe               | -             | -                      |                  | Con R  | 7           |                  |
| отеревозочны<br>документы | с., <mark>А</mark> | Истивные          |               | in organ               |                  | See 11 |             |                  |
| СПРАВОЧНИКИ               |                    | About Heart       |               |                        | Негданных        |        |             |                  |
| профиль                   | >                  |                   |               |                        |                  |        |             |                  |
| настройки                 | · · ·              |                   |               |                        |                  |        |             |                  |
| Стравка                   | >                  |                   |               |                        |                  |        |             |                  |

После нажатия на Добавить ДУ, откроется страница с созданием дополнительных условий по тарификации.

| ×                   | Э заказчик              | + новый заказ              | монитор                                          | e Peñcu                         | de la     | PEECTPM                          | СПРАВОЧНИКИ | С осо логосоат 🗸 |
|---------------------|-------------------------|----------------------------|--------------------------------------------------|---------------------------------|-----------|----------------------------------|-------------|------------------|
| нон<br>+ Нов<br>Зах | нитор ><br>вый >        | ← Договор                  | № 34к / Созда                                    | ание дополните                  | льных усл | овий по тар                      | ификации    |                  |
| 2 349               | авки ><br>XGa >         | номір ду<br>Доп. ДУ 4532   | 0                                                | дойстана тариоа с<br>19.02.2024 | 8         | действие талион до<br>29.02.2024 |             |                  |
| (†) 344             | DANUA >                 | Сан до е6402d              | кум(нта (при налички)<br>13-67%-4adc-93cd-93ca04 | 7d1c3e.pdf                      |           |                                  |             |                  |
| SE NO               | дрядчики >              | коннентарий<br>Кончентарий |                                                  |                                 |           |                                  |             |                  |
|                     | РЕВОЗОЧНЫЕ ><br>КУМЕНТЫ |                            |                                                  |                                 |           |                                  |             |                  |
| E cub               | равочники >             |                            |                                                  | C                               | Devind    |                                  | Сохранить   |                  |
| Neg 😸               | ренить >                |                            |                                                  |                                 |           |                                  |             |                  |
| HAC                 | стройки >               |                            |                                                  |                                 |           |                                  |             |                  |
|                     | 2000 X000               |                            |                                                  |                                 |           |                                  |             | พรับบอน.ลับ      |

После заполнения дополнительных условий и при нажатии кнопки "Сохранить" ДУ, появится возможность выбрать тариф, который необходимо будет прикрепить к ДУ. Он, тариф, дает возможность совершать рейсы по уловиям тарификации. В данном окне возможно как создать новый тариф, так и выбрать тариф из уже существующих, с возможностью предпросмотра информации по тарифу.

| HAT | 38AHWE TAPWO | •      |                    |             |   |                        |              |                                     |   |
|-----|--------------|--------|--------------------|-------------|---|------------------------|--------------|-------------------------------------|---|
|     |              |        |                    | 700 ±       | - | -opencer ‡             | 78 <b>\$</b> | An-er 2                             |   |
|     |              | 93332  | LTL Ex6-Ent        |             |   |                        | 0            | 24                                  | 1 |
|     |              | 385    | Для Подрядчика     | novacusoi t |   | Pocces                 | 0            | 24                                  |   |
| 1   |              | 12913  | 1 <del>0</del> -15 | почасовой т |   | Pocces                 | 0            | 24                                  |   |
|     |              |        |                    |             |   | Software and as become |              | uin -                               |   |
|     | Maarea       |        | 100.02400          |             |   | 10                     |              | Setul-researche Agreeme publicities |   |
|     | 201 / 9      | 043/3- | 고추 전화 전부 -         |             |   | 8500                   |              | 2                                   |   |
| 1.1 |              |        |                    |             |   |                        |              |                                     | - |

#### 8.2.1.3. Вкладка Дополнительное

Во вкладке Дополнительное указаны Признак договора или (как на данном примере) добавленные пользовательские поля (подробнее в п. <u>13.4.</u>). Признаки договора представляют собой основные черты, которые характеризуют данную группу документов.

| ×   | 😂 заказчик                    | елже йызон 🕂              | чотином         | 8 рейсы        | <b>Д</b> РЕЕСТРЫ | спривоченики | 🗸    |
|-----|-------------------------------|---------------------------|-----------------|----------------|------------------|--------------|------|
| 185 | монитор >                     |                           |                 |                |                  |              |      |
| +   | новый ><br>заказ >            | ← ID: 1599 / 000 "ЛОГОСОФ | от" ПОДР / Карт | очка договора  |                  |              |      |
| 9   | заявки >                      | основное                  |                 | ДУ ТАРИФИКАЦИИ |                  | дополнител   | SHOE |
| 1B  | рейсы >                       | Признак Договора          |                 |                |                  |              |      |
| æ   | задания >                     | призная; поговори.        |                 |                |                  |              |      |
| 4   | подрядчики >                  |                           |                 |                |                  |              |      |
| 4   | PEECTPN                       | Пользовательские поля     |                 |                |                  |              |      |
| 3   | ПЕРЕВОЗОЧНЫЕ ><br>ДОКУМЕНТЫ > | тіяст для проверкя        |                 |                |                  |              |      |

### 8.2.2. Вкладка Тарифы

Следующей вкладкой в карточке договора идут Тарифы.

| 🗙 🤤 заказч     | ик |      |             | новыя        | SAKAS                  | я монит | op 8                      | рейсы             | 🛃 РЕЕСТРЫ            | 1               | СПРАВОЧНИКИ          | 4            | 000 "ЛОГОСОФТ"    | ~      |
|----------------|----|------|-------------|--------------|------------------------|---------|---------------------------|-------------------|----------------------|-----------------|----------------------|--------------|-------------------|--------|
| монитор        | >  |      | ID. 1500    |              | 0.05041                |         |                           | CTREUMOCT         |                      | 0.07"           |                      |              |                   |        |
| новый<br>заказ | >  | 4    | ID: 1244    | / ОБЩЕСТВ    | J C UI PAH             | ичень   | ION OTBET                 | CIBENHUCI         |                      | υΦι             |                      |              |                   |        |
| ЗАЛЕКИ         | >  | _    | OGUNA NHOOP | KALINA       | Договоры               |         | тариоы                    |                   | настройки            | c               | лужевное             | R            | IN, NEIGOPHALIJKE | _      |
| РЕЙСЫ          | >  | Разе | зорачиван   | ощийся списо | ж                      |         |                           | Возможно          | перейти в ка         | рточку до       | говора               | + Добе       | нить тариф        |        |
| 🝘 задания      | >  | 1    | 10 ¢        | Change +     | Конфекурация<br>тарафа | ۰.      | america a                 | Ravansens parts 💲 | Renarosasi gartā 🗘   | lipese pisiense |                      | Даховор и ДС | ¢.                |        |
| и подрядчики   | >  |      | 200         | Владелец     | Фиксированный          |         | NGC4                      | 19.02.2024        | 29.02.2024           | от 0 часов до 2 | 4 часов дня          | 106322       | j                 |        |
| . РЕЕСТРЫ      | >  |      | Masera      | Tenerysona   |                        | -0      | minte nó questaplativo ar | rapady, P/un      | Dominismenusiash app | oc, V/arr       | Бестральсе время про | CTOR, 14564. | Yaya              |        |
|                |    |      | 3т / 16м    | ~ * * *      | - 15 Ibi               | 12      | 200                       |                   | 0                    |                 | 0                    |              |                   |        |
| документы      | >  |      | 1.51 / 9    |              |                        | 13      | 300                       |                   | 0                    |                 | 0                    |              | 1 1               |        |
| СПРАВОЧНИКИ    | >  |      | 1.57/14     | V % S V I    |                        | 14      | 400                       |                   | 0                    |                 | 0                    |              |                   |        |
| профиль        | >  |      | *           |              |                        |         |                           |                   |                      |                 |                      |              |                   |        |
| настройки      |    |      | 85880       | Владелец     | Почасовой              |         | 5 des gon                 | 08.06.2023        |                      | от 0 часов до 2 | 4 часов дня          | 86572        |                   |        |
|                |    |      | 84867       | Bragenes     | Rpoter                 | 6       | er 1,5/9/4 все допы       | 08.05.2023        |                      | or 0 vaces go 2 | 4 часов дня          | 86552        |                   |        |
| СПРАВКА        | >  | •    | 86140       | Brageney     | Почасовой              |         | 5/9/4 все дан. услуги     | 22.05.2023        |                      | от 0 часов до 2 | 4 часов дня          | 85672        |                   |        |
| E BN007        |    |      | Arena       | Beaterer     | Deserves               |         | And S /22 and a rest of   | 24.02.2022        | 20 10 2022           |                 |                      |              |                   | EZUER. |

В данной вкладке показывается информация о текущих тарифах, которые привязаны к КА. С предпросмотром информации по тарифу. Также Vezubr показывает активен ли тариф.

|         | Quality supported |                | Thomas          |              |                | SK. IYOSU  | CONLINE                    | an Record  |   |
|---------|-------------------|----------------|-----------------|--------------|----------------|------------|----------------------------|------------|---|
|         | = ÷.              | Constituents 1 | tederate spec 2 |              | Transmission 2 | inner 1    | and and a                  | Annual St. |   |
|         | -                 | Brayers        | 399             | БР9 бессрок, | -10.01.2024    | 31.01.2024 | от 5 часов до 24 часов дня | true       |   |
| 1       | 1554T             | Bridgenes      | -               | 199 Seculos. |                |            | or 0 vacce as 24 vacce and |            |   |
| 1       |                   |                |                 |              |                |            |                            |            | 7 |
| 2 строк | Тари              | ф не привяза   | н к ДУ          |              | 5 1 1          |            |                            |            |   |

#### 8.2.2.1. Карточка тарифа.

Если кликнуть по ID тарифа, можно попвсть в карточку тарифа.

| К 😋 ЗАКАЗЧИК  |   |               |            | + *     | овый зак | A3                     | <u></u> ** | онитор             | 📒 рейсы             | PEECTPL          |               | СПРАВОЧНИКИ            | 40           | 000 "ЛОГОСОФТ"  |
|---------------|---|---------------|------------|---------|----------|------------------------|------------|--------------------|---------------------|------------------|---------------|------------------------|--------------|-----------------|
| монитор >     | - | D. 1500       | 105        | UEC     | TRO      |                        |            |                    | ETCTREUUOCT         |                  | 0.07"         |                        |              |                 |
| новый >       | - | D: 1577       | / UDL      | цес     | во       | C UI PAI               | INAC       |                    | DETCIBENNUCI        |                  | υψι           |                        |              |                 |
| заявки >      |   | OSILLAR KHOOP | RALINA     |         | _        | договоры               |            | U                  | рисы                | настройки        |               | служебное              | BO           | IT. NHOOPHALIKE |
| рейсы >       |   |               |            |         |          |                        |            |                    |                     |                  |               |                        | + Доба       | енть тариф      |
| задания >     |   | 0 ÷           | 100        | erges   | :        | Конфикурация<br>Карифа | +          | Hanney +           | начальногдин ф      | Кончная рага 💲   | Врина райстри | +                      | Ácrosop # BC | •               |
| падрядчики >  |   | 200           | Ba         | ADVINU  |          | Фискрованный           |            | физон              | 19.02.2024          | 29.02.2024       | от 0 часов до | 24 часов дня           | 100322       |                 |
| реестры >     |   | Manet         | Timesystem |         |          |                        |            | Оплата по фенсиров | unitary mondy, P/un | Доголноточной ал | pec, k/ur.    | Беспулісное время прос | 106, HINEL   | Yonyon          |
| DEPEROTOMOJE  |   | 37 / 16н      | ¥ 16.      | - 55    | 1        |                        |            | 1200               |                     | 0                |               | 0                      |              |                 |
| документы     |   | 1.5t / 9      | ~          | - 95    | v m      |                        |            | 1300               |                     | 0                |               | 0                      |              |                 |
| справочники > |   | 1.5t / 14     | ų.         | - 70    | y m      |                        |            | 1400               |                     | 0                |               | 0                      |              |                 |
| провиль >     |   |               |            |         |          |                        |            |                    |                     |                  |               |                        |              |                 |
| Networks N    |   | 86880         | Be         | agenera |          | Пачасовой              |            | 0,5 Ges gon        | 08.06.2023          |                  | от 0 часов до | 24 часов дня           | 84572        |                 |

Откроется тариф с информацией по нему. Также здесь можно копировать тариф, если нажать на дополнительное меню в правом верхнем углу а также возможно удалить тариф.

Более подробно о тарифах в пункте <u>11.2.</u>

|                                                    |                                    |                                                                                                    |               | + scans n | 643 | wownor             | E rekos | HECTPM                   | Ellindovéneke      | - Teoponon: 000 |
|----------------------------------------------------|------------------------------------|----------------------------------------------------------------------------------------------------|---------------|-----------|-----|--------------------|---------|--------------------------|--------------------|-----------------|
| нонтор 5                                           | 🔶 📑 Детали та                      | рифа: 200 / фиасы                                                                                                    |               |           |     |                    |         |                          |                    |                 |
| HORLIA >                                           | tertipatata                        |                                                                                                    |               |           |     | COMPETITION NAME   |         |                          | C Koneposite tapes |                 |
| Sector 2                                           |                                    |                                                                                                    |               |           |     |                    |         |                          |                    |                 |
| and all and all all all all all all all all all al | Vedopeaues to tapyby               |                                                                                                    |               |           |     |                    |         |                          |                    |                 |
| PENCH 2                                            | WEDLAWE TAPANA                     |                                                                                                    | PETRON (2) RC | See C     |     |                    |         | arcel guicter            |                    |                 |
| 3424444 >                                          | -040v                              |                                                                                                    | BODDHE        |           |     |                    |         | Весь день: 00:00 - 23:59 |                    |                 |
| REPRESENT 2                                        | Rodeniczej rokce                   |                                                                                                    |               |           |     | Security security. |         |                          |                    |                 |
| POICIPA >                                          |                                    |                                                                                                    |               |           |     |                    |         |                          |                    |                 |
| докинаны                                           | Maguapy*                           |                                                                                                    |               |           |     |                    |         |                          |                    |                 |
| стийний э                                          | procession and                     |                                                                                                    |               |           |     |                    |         |                          |                    |                 |
| пиранить 5                                         | Distance in a                      |                                                                                                    |               |           |     |                    |         |                          |                    |                 |
| настройки >                                        | Tomas -                            |                                                                                                    |               |           |     |                    |         |                          |                    |                 |
|                                                    | Tapindovan certea (Crownoche Bes I | 001                                                                                                    |               |           |     |                    |         |                          |                    |                 |
| el energi                                          | 1994 C                             | and the second second s |               | 1000      | 12  | -                  |         |                          |                    |                 |
| -7 495 419 07 55                                   | Br / Herd / State                  | 24.404                                                                                                    | 1200          | τ.        | 0   |                    |         |                          |                    |                 |
|                                                    | 18r/tes/Anan                       | 24.24240                                                                                                    | 1380          | a.        |     |                    |         |                          |                    |                 |
|                                                    | LSe / Lived / Anan                 | 28 8 ch.                                                                                                    | 1480          | ę.        | U.  |                    |         |                          |                    |                 |
| 0                                                  |                                    |                                                                                                    |               |           |     |                    |         | -                        |                    |                 |

### 8.2.3. Вкладка Настройки

В данной вкладке возможно делегировать управление своим личным кабинетом Экспедитору.

Включение данной настройки позволит Экспедитору полностью администрировать Ваш личный кабинет.

| 🗙 🤤 заказчик   |                                               | + новый заказ  | монитор       | e Peñcu      | 🜙 РЕЕСТРЫ    | СПРАВОчники | С 000 погософт ~  |
|----------------|-----------------------------------------------|----------------|---------------|--------------|--------------|-------------|-------------------|
| монитор >      | ← ID: 2022 / 0                                | общество с о   | ГРАНИЧЕННОЙ   | OTBETCTBEHHO | СТЬЮ "ТРАФТ" |             |                   |
| + новый >      |                                               |                |               |              |              |             |                   |
| 🚺 заявки 💦 👌   | OEULAR MHEOPHALIN                             | 8              | BOLOBOHM      | TAPHON       | вистройки    | CRONEDHOE   | TOUL NEWCOMMATINE |
| 13 рейсы >     | > НАСТРОЙКА ТИПО                              | DB TC          |               |              |              |             |                   |
| 👘 задания >    | <ul> <li>настройка деле</li> </ul>            | ГИРОВАНИЯ      |               |              |              |             |                   |
| 🦛 подрядчики > | Делегировать                                  | управление Лич | ным кабинетом |              |              |             |                   |
| . РЕЕСТРЫ >    | делегировать управления<br>Да, полное делегир | сля:<br>ование | *             |              |              |             |                   |
| перевозочные > |                                               |                |               |              |              |             | -                 |
| СПРАВОЧНИКИ >  |                                               |                |               |              |              |             | Сахранить         |
| проекль >      |                                               |                |               |              |              |             |                   |
| настройки >    |                                               |                |               |              |              |             |                   |
| 7 стравка >    |                                               |                |               |              |              |             |                   |
| Biona          |                                               |                |               |              |              |             | ัพระบังส.พุบ      |

#### 8.2.4. Вкладка Служебное

Вкладка "Служебное" необходима для назначения ответственных за взаимодействие с данным Контрагентом Пользователей.

| + жовый замла 😥 монятор                                                                                                    | 📜 niku                                                                                                    | 🛃 насти 🛅 списочних                                                                                                    | 🗘 000 "Логосов" 🖌                                                                                                    |
|----------------------------------------------------------------------------------------------------|----------------------------------------------------------------------------------------------------|----------------------------------------------------------------------------------------------------|----------------------------------------------------------------------------------------------------|
| ← ID: 2022 / ОБЩЕСТВО С ОГРАНИЧЕННОЙ ОТВЕТСТВЕННОСТЬЮ "ТРАФ                                                                                                    | от"                                                                                                    |                                                                                                    |                                                                                                    |
| обдо иноочная догорон тално                                                                                                    | RACTPORK                                                                                                    | CTONE HOE                                                                                                    | gon, wiveoimages                                                                                                    |
| Ответственные за взаимодействие с контрагентом сотрудники (Менеджеры) ①                                                                                                    |                                                                                                    |                                                                                                    | ĺ                                                                                                    |
| Ответственный Пользователь<br>Васонные Топька - Деспечес                                                                                                    |                                                                                                    |                                                                                                    |                                                                                                    |
| Долиатова Юлия - Менеджер, Администратор                                                                                                    |                                                                                                    |                                                                                                    |                                                                                                    |
| Иванова Алена - Диолетнер, Администратор                                                                                                    |                                                                                                    |                                                                                                    |                                                                                                    |
| Марченко Кирила - Диспетиер, Администратор                                                                                                    |                                                                                                    |                                                                                                    |                                                                                                    |
| Комментарий                                                                                                    |                                                                                                    |                                                                                                    |                                                                                                    |
| Representation of the second second |                                                                                                    |                                                                                                    |                                                                                                    |
|                                                                                                    |                                                                                                    |                                                                                                    | 4                                                                                                    |
|                                                                                                    |                                                                                                    |                                                                                                    |                                                                                                    |
| Ответственные за исполнение заказа внутри компании (Логисты) ()<br>Ответственный Пользователь                                                                                                    |                                                                                                    |                                                                                                    |                                                                                                    |
| Медендев Владинир - Диспетиер                                                                                                    |                                                                                                    |                                                                                                    |                                                                                                    |
|                                                                                                    |                                                                                                    |                                                                                                    |                                                                                                    |
|                                                                                                    | Коллектарой     Коллектаро     Коллектаро | • влай засл         Image: Name         Image: Name         Image: Name           • C12: 2022 / OELLECTBO C OTPAHUYEHHOЙ OTBETCTBEHHOCTBO TPAOT           Activity           • 6000 и вногичари         2010000         314980         истокой            • 6000 и вногичари         2010000         314980         истокой             • 6000 и вногичари         31690         314980         истокой | Image: Base State     Image: Base State     Image: Base State |

- Ответственные сотрудники для работы с контрагентом те сотрудники которые контактируют с Контрагентом (контакты этих пользователей отображаются Контрагенту).
- Ответственные сотрудники внутри компании сотрудники которые отвечают за деятельность с контрагентом внутри СБЛ и не общаются с самим контрагентом.

### 8.2.5. Вкладка Дополнительная информация.

В данной вкладке выводится дополнительная информация из пользовательских полей по Контрагенту.

| CELERIC HINDOTHIC REAL        | 107060PM | SAPADO | NUCTORION | CTURESHOL | gan matricega |
|-------------------------------|----------|--------|-----------|-----------|---------------|
| Пользовательские поля         |          |        |           |           |               |
| ILIYOM POPULI ALIKA KARINIA . |          |        |           |           |               |
| 8915.                         |          |        |           |           |               |
| 28T6                          |          |        |           |           |               |
| urs.                          |          |        |           |           |               |
| 170                           |          |        |           |           |               |
| 10                            |          |        |           |           |               |

## 8.3. Добавление внутренних Контрагентов

В разделе Подрядчики, Грузовладельцу возможно добавлять внутренних Контрагентов.

Отличие внутренних КА от полноценного Личного кабинета Подрядчика ключевое. Отдельный, не внутренний Подрядчик, имеет отдельный личный кабинет. Внутренний КА - это тот Подрядчик, что хочет и будет выполнять рейсы, но не хочет тратить время или не желает учиться пользоваться своим, персональным ЛК, и доверяет работу с Vezubr Грузовладельцу.

Добавить внуреннего КА можно по кнопке.

Чтобы добавить внутреннего Подрядчика, необходимой зайти в раздел "Подрядчики" и нажать на кнопку "добавить внутреннего контрагента".

| × C            | 3AKA34            | ик    |              |                  |            | +     | HOBNIK SAKAS     | R M | натор 📒 рейсы                    | PEECTPM               | <b>P</b> 4        | TPASONINGR    | C 000 . логосовт       | r 👻 |
|----------------|-------------------|-------|--------------|------------------|------------|-------|------------------|-----|----------------------------------|-----------------------|-------------------|---------------|------------------------|-----|
| R HOH          | RTOP              | > 🔶   | Список конт  | рагентов         |            |       |                  |     |                                  |                       | -                 | + Добавить в  | нутреннего Контратента |     |
| + HOBN         | а<br>3            | >     |              | HANNENDEARNE BOL | OPEDVIKA P | -     |                  |     | _                                |                       |                   |               |                        | -   |
| 3488           | ю                 | > ин  | н q          |                  | ٩          | Paris |                  | *   |                                  |                       |                   |               |                        |     |
| E. PERC        | ы                 | 5 .4  |              |                  | Ten 2      |       | Dranyc & contype |     | Hattineer \$                     | Dink.                 | Bots.<br>autoreir | Cocroment \$  | Inicus                 |     |
| 1 3AAA         | HIRA              | · · · | 7718992996   |                  | Подрядник  |       | Brageney         |     | 000 °CTC //OF/VCTVIKC TPAHCROPT* | Подтвержден в контуре | Her               | Зарепистриров |                        |     |
|                |                   | 3     | 7718892938   |                  | Эксперитор |       | Brageneu         |     | 000 °CTC ЛОГИСТИКС ТРАНСПОРТ*    | Подтвержден в контуре | Her               | Зарепистриров |                        |     |
| art note       | attenion          | 2 a.  | 2728065583   |                  | Подрядчик  |       | Form             |     | ООО ТРУППА СТРОИТЕЛЕЙ "РЕК       | Нован занака          | Her               | Зарепистриров | V Deserrs              |     |
|                | TPN               | × 4   | 7708302727   |                  | Подрядчик  |       | Гость            |     | нао Российские железные д        | Подтвержден в контуре | Да                | Зарепистриров | Заблокировать          |     |
| D пере<br>Доку | возочные<br>менты | 5.5   | 2911030449   |                  | Эксператор |       | Brageneu         |     |                                  | Подтвержден в контуре | Her               | Зарепистриров |                        |     |
| CTPA           | вочники           | × 4   | 4629460168   |                  | Эксперитор |       | Brageneu         |     | na                               | Подтвержден в контуре | Her               | Зарепистриров |                        |     |
|                |                   | 2     | 343003287275 |                  | Энстернтор |       | Brageneu         |     | ЭКСП Дегтярению                  | Подтвержден в контуре | Her               | Зарепистриров |                        |     |
| npoe           | Wills-            | 1     | 0972630225   |                  | Эксперитор |       | Brageneu         |     |                                  | Подтвержден в контуре | Her               | Зарепистриров |                        |     |

В открытом окне вы заполняете обязательные поля:

- ИНН
- Роль
- БИК Банка
- Расчетный счет

| 🗙 🤤 заказчик    |                                                                                                    | LUNAE RUBCH + | MONINTOP              | SE PERCH    | PEECTPL                | CEPADOWICK | 🗘 000 "ЛОГОСОФТ" 🔶 |
|-----------------|----------------------------------------------------------------------------------------------------|---------------|-----------------------|-------------|------------------------|------------|--------------------|
| нонитор >       |                                                                                                    |               |                       |             |                        |            |                    |
| t HOBSER >      | - Добавление Внутренне                                                                                                    | ю Контрагента |                       |             |                        |            |                    |
| заявки >        |                                                                                                    |               |                       | 100         |                        |            |                    |
| HIRDA >         | Plate *                                                                                                    |               |                       | outhing     |                        |            |                    |
| C RNHADAR       |                                                                                                    |               |                       | *           |                        |            |                    |
| а подлядчики >  | sar sana *                                                                                                    | 1000          | Chouse an every and a |             | adaministrating Galila |            |                    |
|                 | NOTINA OT                                                                                                    |               |                       |             |                        |            |                    |
| перевозочные >  |                                                                                                    |               |                       |             |                        |            |                    |
| Е сприлочники > | Линина сотрудник контр                                                                                                    | рагента       |                       |             |                        |            |                    |
| проекль э       | (Annual Contraction of the Contraction of the Contr |               |                       |             | -                      | -          | damas.             |
| 🐐 настройки >   |                                                                                                    |               |                       |             |                        |            |                    |
|                 |                                                                                                    |               |                       | er gannens. |                        |            |                    |
| н выход         |                                                                                                    |               |                       |             |                        |            | Dosuarts           |
| 5 419 07 55     |                                                                                                    |               |                       |             |                        |            |                    |

Внутреннего КА Вы добавляете вручную без взаимодействия с самим Подрядчиком. Он в системе работать не будет, а все действия за него будете выполнять Вы из своего Личного кабинета.

После этого не забудьте назначить ответственного за КА пользователя.

| 🗙 🔾 заказчик              |                                    | EAXEE SAMEON +                | NORMAN ST    | E Riku | HICTPU    | ETENBONINA |                  | ~    |
|---------------------------|------------------------------------|-------------------------------|--------------|--------|-----------|------------|------------------|------|
| нонитор ><br>+ новый >    | ← ID: 7090 / ОБЩЕСТВО С ОГРА       | ниченной ответственно         | остью "нова" |        |           |            |                  |      |
| in summer a               | DEBUT INTEOPHILIPS                 | goroeopia                     | Тариоц       |        | CINICIPAL |            | gon, www.pwa.ges |      |
| PERON >                   | Восильеве Татына - Диспетчер       |                               |              |        |           |            |                  | •    |
| е задания >               | Конментарий                        |                               |              |        |           |            |                  | 2    |
| < NON-DEPENDING           | No. of Contraction                 |                               |              |        |           |            |                  | 1    |
| 🔒 РЕЕСТРЫ 🔶               |                                    |                               |              |        |           |            | 4                | I    |
| Перевалочные<br>документы | Ответственные за исполнение заказа | а внутри компании (Логисты) 🛈 | )            |        |           |            |                  | I    |
| станареники >             | Ответственный Пользователь         |                               |              |        |           |            |                  | I    |
| прозиль >                 | Медандев Владникер - Диопетчер     |                               |              |        |           |            | 1                | I    |
| HACTPORE >                |                                    |                               |              |        |           |            |                  | I    |
|                           | Коннентарий                        |                               |              |        |           |            |                  | Ľ    |
| 7 странка >               | Apresentação                       |                               |              |        |           |            |                  | Ľ    |
|                           |                                    |                               |              |        |           |            |                  | I    |
| The stand is              |                                    |                               |              |        |           |            | 4                | I    |
| CO.                       |                                    |                               |              |        |           |            | Same             |      |
|                           |                                    |                               |              |        |           |            | VEDIN            | in i |

|                    | Previous<br>7. Задания |
|--------------------|------------------------|
| Next<br>9. Реестры |                        |

Last updated 3 months ago

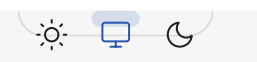

## 9. Реестры

В реестры можно попасть из бокового меню.

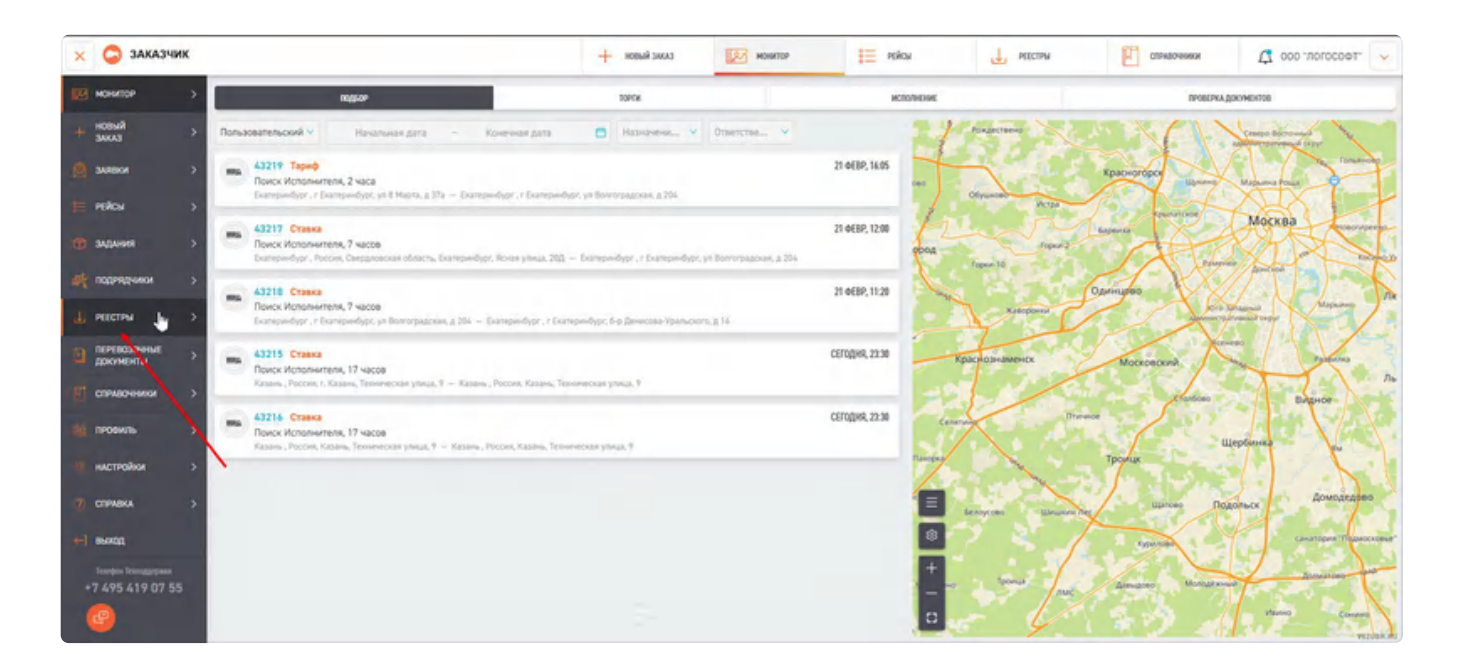

В данном окне можно посмотреть краткую информацию по каждому реестру, статус

Подтвердить расчет

реестра, а также подтвердит расчет от подрядчика, нажав на напротив нужного.

Для просмотра рейсов входящих в реестр откройте его, нажав номер реестра.

| 🗙 🤤 заказчик   |               |                  |                |        |                   | + scens a | aaa 😰          | ИОНИТОР | E Mikou | 🔔 РОСТРЫ            | СПРАВОЧНИКИ    |                       |
|----------------|---------------|------------------|----------------|--------|-------------------|-----------|----------------|---------|---------|---------------------|----------------|-----------------------|
| изнанион >     | - Реестры     | ANTA PERCIPA     |                |        |                   |           |                |         |         |                     |                | (+ Bon Sumarpu ) (++) |
| + новый >      |               | 34 BCE BDENR     |                |        |                   | P         | p t            |         |         |                     |                |                       |
| -              | NUMEP PERCEN. | OTINATA          |                | CINHA: |                   |           |                |         |         |                     |                |                       |
| 2 300 KM >     | IP peectos 9  |                  | 2              |        | e -               | 101       |                |         |         |                     |                |                       |
| някы >         | -             | leasers \$       | Circle portion |        | cure 1.           |           | Constitution 2 | G       | 1       | December requirem 2 | Data interpret | -                     |
| 📩 задания 🔿    | 1811-26-17    | 19.01.2026 16:50 | Owngater Rogge | g-unia | Currier ottores   |           | 25 000,0       | 0P 1    | +       |                     | 24.01.2024     |                       |
| 👫 подрядчики > | 101-26-18     | 19.01.2024 16:47 | Онидает Подря  | 2003   | Currie antones    |           | 74 583.        | op a    | 4       |                     | 24.01.2024     |                       |
| 🔒 настны 🔿     | 1811-26-13    | 17.01.2024 10.35 | Ожидает Подря  | 2443   | Cust us otstawn   |           | 19 1946        | 4P 3    |         |                     | 22.01.2924     |                       |
| 2 документы >  | 1011-26-18    | 14.01.2024 04:20 | Онидает Подря  | group  | Over we optimies  |           | 86 000.        | 0P 4    |         | +                   | 19,01,2024     |                       |
| СТРАВОННИКИ >  | 101-26-11     | 11.01.2024.09:29 | Owigant Roppe  | gues   | Curri ne otstanen |           | 25 000,0       | 07 1    |         |                     | 16.01.2024     |                       |

Перейдя в нужный реестр можно ознакомиться с входящими в него рейсами, при нажатии на номер рейса можно перейти к карточке рейса.

| 🗴 🤤 заказчи | ĸ   |      |               |                    | + 10848          | tana 😥            | E COTANGA                  | NAN         | 🛓 настни              | сламаюники 🗘 000                   | -norocoet- 🗸          |
|-------------|-----|------|---------------|--------------------|------------------|-------------------|----------------------------|-------------|-----------------------|------------------------------------|-----------------------|
| I MOHATOP   | > + | Peec | тр от Подрядч | ника № 1831-24-3   |                  |                   |                            |             |                       | 🛃 Дакуненти для бул                | (***                  |
| новый зыказ | >.  |      |               |                    |                  |                   |                            |             |                       |                                    |                       |
| SARRAR      | >   |      |               |                    |                  |                   |                            |             |                       |                                    |                       |
|             | ·*  | 10   | Homes (Mile)  | Chanys perica      | Jan i migred     | Tert accompanious | Dynamic project (See 1922) | The wave of | And statements        | Aspec cultries                     |                       |
| IE PEROV    | ° 1 | -    | 4             | Онидант Подрядчика | 19.12.2023 19:50 | Грухован          | 2 003.33 P                 |             | Тест Парения Страницы | r Kasana, ya Tenserensan, a 10     | Ожидает<br>Подрядчика |
| TO SADAHR   | > 2 | -    |               | Ожидает Подрядчика | 20.12.2023 17:50 | Грузован          | 64 750.00 P                |             | samer samsar samsar   | r Borrorpag, yn ee, Meegpera, g 12 | Ожидает<br>Подрядчика |

Также можно выгрузить бухгалтерские документы, сформированные по этому реестру нажав на "Бухгалтерские документы".

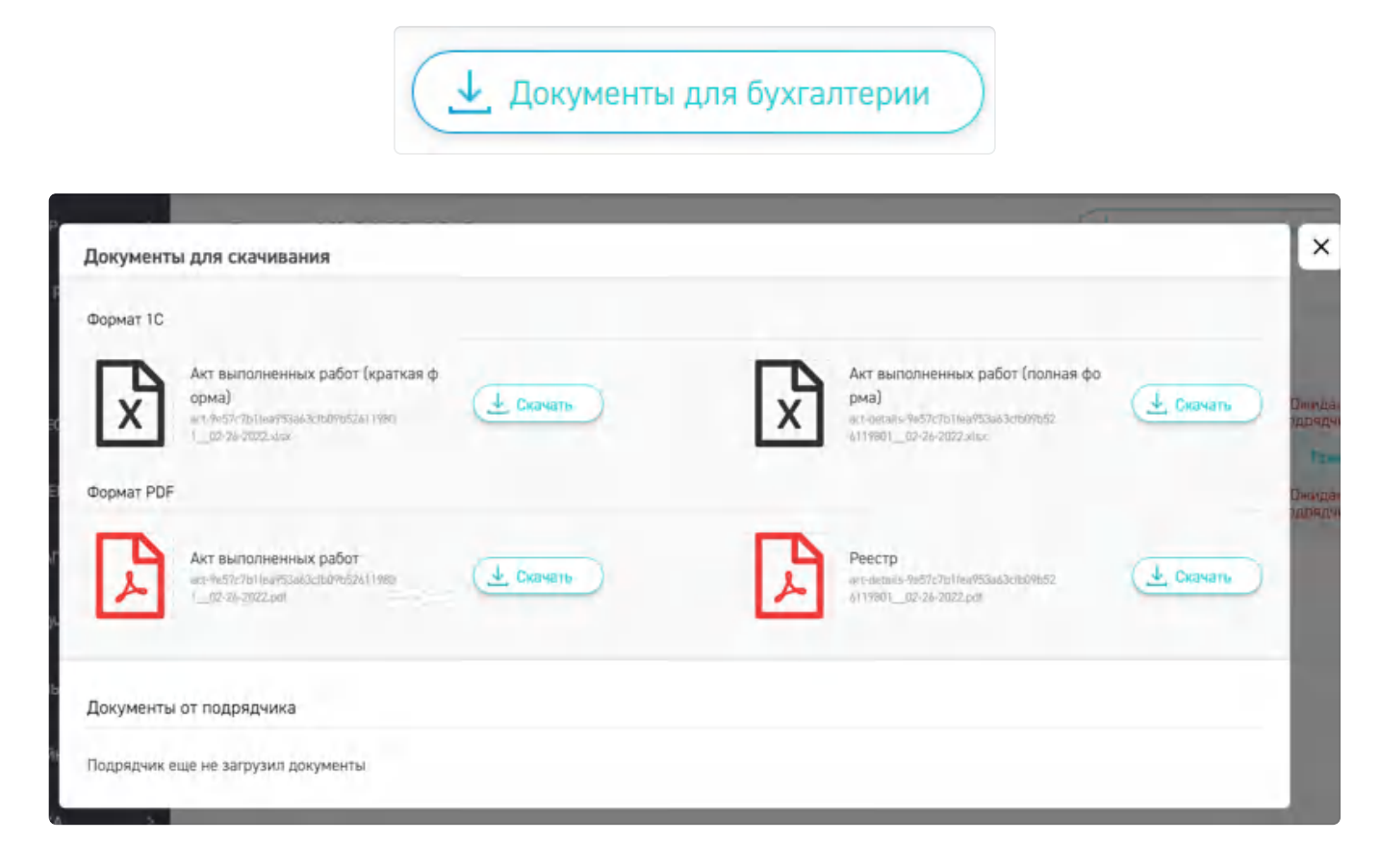

В выпадающем меню есть возможность изменить отображение столбцов и экспортировать данные таблицы со страницы в формат CSV.

Previous 8. Подрядчики

Next 10. Перевозочные документы

Last updated 3 months ago

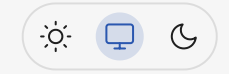

## 10. Перевозочные документы

Доступ к документообороту осуществляется из бокового меню.

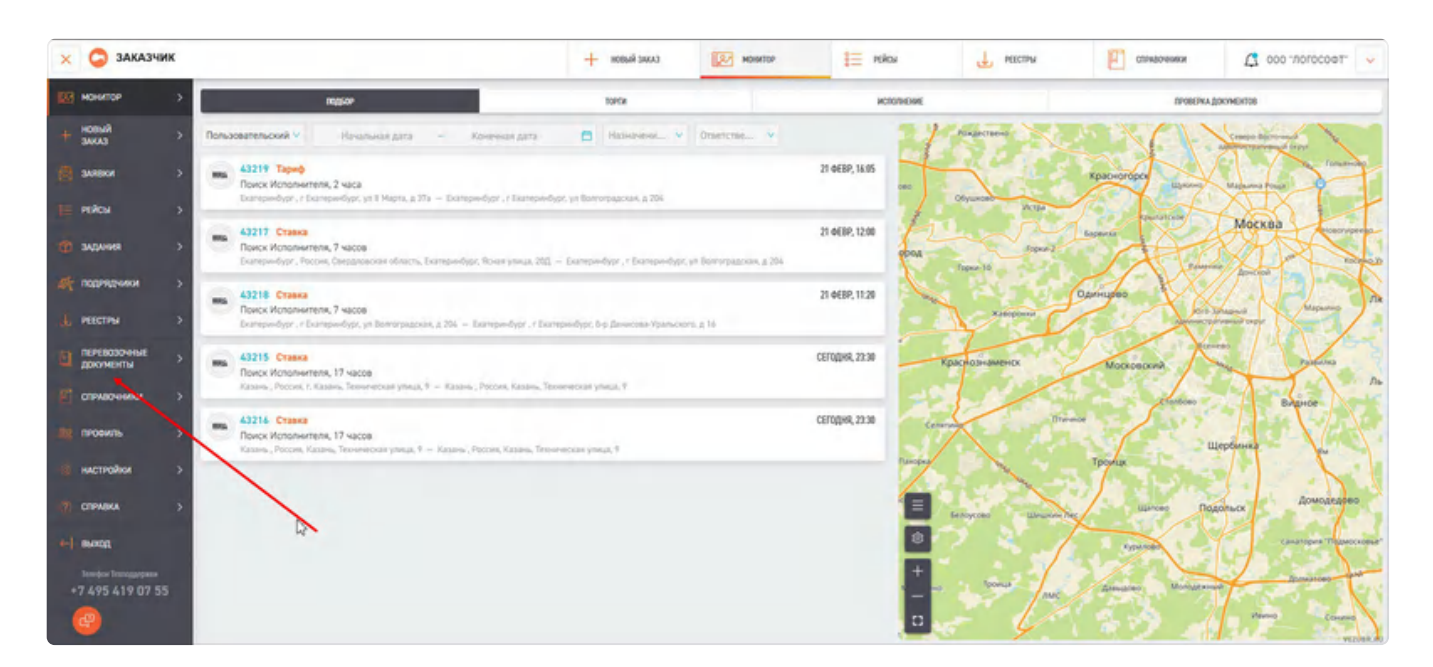

Этот раздел представлен списком с возможностью действий.

| Х 😋 ЗАКАЗЧИК |                                        |                         | + HOBAR SARAS               | Monation        | E Pokou  | L PEECTAN           | стравочники | Teocoron: 000 🖸 |
|--------------|----------------------------------------|-------------------------|-----------------------------|-----------------|----------|---------------------|-------------|-----------------|
|              |                                        | gata congasses          | 10.000                      |                 |          |                     |             | 0               |
| 4 HOBER -    | Перевозочные документы                 | За неделю 🗠             | 13.02.2024                  | - 20.02.2024    | 8        |                     |             | 0               |
|              | номер рейса дата сводания              | THE                     | curre                       |                 |          |                     |             |                 |
| DE BARBON    | Howep piełca 🤤 Budeparre zarry         | E Ten                   | <ul> <li>Dranjć.</li> </ul> | ~               |          |                     |             |                 |
| E PERCH      |                                        |                         |                             |                 |          |                     |             |                 |
|              | ······································ | in property \$          | Josef Statements            | L'ANG SARROWS   | (÷       | ilestentes \$       |             | 20000           |
| 🗇 задания    | 1 1 1                                  | анака с Подрядником     | Synamous                    | Не требует подг | Sacarona | 20.02.2024 12 14:42 |             | Descripto -     |
| A nothedana  | 2 1 1                                  | рекринность на водителя | Byreakingik                 | Не требует подг | MC areas | 20.02.2024 12 14:42 |             | Предпроснотр    |

Тут находится список завершённых рейсов. Перейдя в конкретный рейс, нажав по его номеру - откроется окно с краткой информацией о рейсе и документацией по рейсу, которую загрузил водитель из Мобильного приложения в ходе выполнения рейса.

| Докум      | енты рейса                                                            |    |   |   |                                                                      |   |   |   |
|------------|-----------------------------------------------------------------------|----|---|---|----------------------------------------------------------------------|---|---|---|
| EC 77322 / | Г МОСКВА, АЛТУФБЕВСКОЕ ШОССЕ, Д 18 8.5                                |    |   |   |                                                                      |   |   |   |
| т приема-  | сдачи ТМЦ                                                             |    |   |   |                                                                      |   |   |   |
|            | 671 аbaad-c0a2-46ba-b03d-<br>a260e7e45de1.jpg<br>Акт приема-сдани ТМЦ | Û  | 2 | • | 7827dc8b-e172-42a5-807b-a842358ffaa3.jpg<br>Акт приема-сдачи ТМЦ     | Đ | 0 | • |
|            | 7fed298f-4054-485а-94ее-7bb7e3459350.jpg<br>Акт приема-сдани ТМЦ      | 0  | 2 | • | 5249ecd7-17f3-4ddf-88ae-1014a74a04f5.jpg<br>Akt приема-сдачи ТМЦ     | Ū | 0 | • |
| 1          | 13c247ad-bf08-4b37-a173-<br>ееееба3e1ce0.jpg<br>Акт приема-сдачи ТМЦ  | 0  | 2 | • | db3a4d52-16fb-4138-bad8-<br>014ebd67dc89.jpg<br>Акт приема-сдачи ТМЦ | Û | 0 | 0 |
| A ST       | 8а89а2de-01f3-4356-afd4-<br>9e7481ad4419.jpg<br>Акт приема-сдачи ТМЦ  | Û  | 0 | • | 34b341ca-fae9-4053-9345-e4847e7c3bet.jpg<br>Акт приема-сдачи ТМЦ     | Û | 0 | • |
| 1          | 9c055b44-d73b-42dd-bcd8-<br>2931ab772cdb.jpg<br>Акт приема-сдани ТМЦ  | 0  | 0 | 0 | 7а6ee3fe-385b-4аа6-be4b-<br>dc9bbb496879.jpg<br>Акт приема-сдачи ТМЦ | Ū | 0 | 6 |
| 1          | afc355a1-9a60-4586-bb1b-019f44d6051f.jpg                              | Ē. | 0 | 0 |                                                                      |   |   | _ |

Также доступно взаимодействие с документами. Их возможно скачать или нажать предпросмотр.

| Деяствия     |
|--------------|
|              |
| Предпросмотр |
| Действия 🗸   |
| Скачать      |
|              |

Выбрав скачивание документа, выгрузится файл в формате Word.

|                    | JAHBKA.                                       |
|--------------------|-----------------------------------------------|
|                    | NE 42940 ot 09.01.2024                        |
| казчик: ОБЩЕСТВО   | С ОГРАНИЧЕННОЙ ОТВЕТСТВЕННОСТЬЮ "ЛОГОСОФТ"    |
| сполнитель: ОБЩЕСТ | ВО С ОГРАНИЧЕННОЙ ОТВЕТСТВЕННОСТЬЮ "ЛОГОСОФТ" |
|                    | DODULTEDEN: 2024-01-00                        |
|                    | Адрес: г Ижевск, уд Пастухова, д 37           |
| 1. АдресПогрузка   | Дата и время: 2024-01-09T17:40:00+00.00       |
|                    | Компания грузоотправитель/грузополучатель:    |
|                    | 900, номер телефона и доб.:                   |
|                    | Адрес: г Казань, уд Техническая, д 9Д         |
| 2. АдресВытрузка.  | Дата и время:                                 |
|                    | Компания грузоотправитель/грузополучатель:    |
|                    | 9xx, номер телефона и доб.:                   |
| Груа               | Кол-во мест ( <u>лалл</u> ): 2                |
|                    | Вес (т): 4000, Объем (м3): 50                 |
|                    | Категория груза: Автошины                     |
|                    | Объявленная стоимость: 4 руб.                 |
| Транспорт          | Тип ТС и Тип кузова: Тентованный              |
|                    | Марка ТС: Тягач                               |
|                    | Province Survey Statistics                    |

Если нажать предпросмотр, то откроется окошко в браузером с PDF-файлом.

| НОВЫЙ ЗАКАЗ | 2                                                    | монитор                                                      | 8<br>РЕЙСЫ                                                                                         | Заявки             | Докумен |
|-------------|------------------------------------------------------|--------------------------------------------------------------|----------------------------------------------------------------------------------------------------|--------------------|---------|
|             |                                                      |                                                              | Заявка                                                                                             |                    |         |
|             | Заказчик: ОБЩЕ<br>Исполнитель: ОF<br>Дата подтверждя | СТВО С ОГРАНИЧЕН<br>БЩЕСТВО С ОГРАНИ<br>зния исполнителем: 2 | № 42940 от 09.01.2024 г.<br>НОЙ ОТВЕТСТВЕННОСТЬЮ "ЛОГО<br>ЧЕННОЙ ОТВЕТСТВЕННОСТЬЮ "Л<br>1024-01-09 | ОСОФТ"<br>ЮГОСОФТ" |         |
|             |                                                      | Адрес: г Ижевск                                              | , ул Пастухова, д 37                                                                               |                    |         |
|             |                                                      | Дата и время: 09                                             | -01-2024 17:40                                                                                     |                    |         |
|             | 1. Потрузка                                          | Компания грузо                                               | отправитель/грузополучатель:                                                                       |                    |         |
|             |                                                      | Фио, номер теле                                              | фона и доб.номер: ,                                                                                |                    |         |
|             |                                                      | Адрес: г Казань,                                             | ул Техническая, д 9Д                                                                               |                    |         |
|             | 2. 7.                                                | Дата и время: 09                                             | -01-2024 12:05                                                                                     |                    |         |
|             | 2. выгрузка                                          | Компания грузо                                               | отправитель/грузополучатель:                                                                       |                    |         |
|             |                                                      | Фио, номер теле                                              | фона и доб.номер: ,                                                                                |                    |         |
|             |                                                      | Кол-во мест (пал                                             | m): 2                                                                                              |                    |         |
|             | Enun                                                 | Bec (kr): 4000, O                                            | бъем (м3): 50                                                                                      |                    |         |
|             | r pys                                                | Категория груза                                              | : Автошины                                                                                         |                    |         |
|             |                                                      | Объявленная сто                                              | имость: 4 руб.                                                                                     |                    |         |
|             |                                                      | Тип ТС и Тип ку                                              | зова: 30.0т/ 82.0m3/ ЗЗпал, Тентовая                                                               | нный               |         |
|             |                                                      | Марка ТС: Тятач                                              |                                                                                                    |                    |         |
|             | Транспорт                                            | Регистрационны                                               | й номер: РЕФАКТОРИНГ\7                                                                             |                    |         |
|             |                                                      | Тип владения ТС                                              | : Подрядчик является собственник                                                                   | OM                 |         |
|             |                                                      | Доп параметры                                                | TC:                                                                                                |                    |         |
|             |                                                      | ФИО, номер тел                                               | ефона: валвл валвал валвал, +7 (896                                                                | 6) 455-64-65       |         |
|             | Водитель                                             | Паспортные дан<br>Выдан: 2022-12-                            | ные: 3242342342<br>30 ываываы                                                                      |                    |         |
|             |                                                      | Водительское уд                                              | остоверение: 1231231231                                                                            |                    |         |
|             |                                                      | Доп. требования                                              | к водителю:                                                                                        |                    |         |
|             | Same                                                 | Без НДС: 5000 р                                              | уб.                                                                                                |                    |         |
|             | Стоимость<br>перевозки                               | С учетом НДС: €                                              | 000 руб.                                                                                           |                    |         |
|             |                                                      | Срок оплаты: Со                                              | гласно договору                                                                                    |                    |         |

Нажав на номер рейса откроется информация о данном рейсе. Если нажмете в правом верхнем углу на стрелочку, то откроется карточка рейса с полной информацией.

| × VEZUBR          |             | +                            | HOBWR SAKAS   | R M           | POTNA           | 📒 рейсы    | 3                 | ARBKM             | Дакументооворот | 000 -norocoæ | т экс 🗸 |
|-------------------|-------------|------------------------------|---------------|---------------|-----------------|------------|-------------------|-------------------|-----------------|--------------|---------|
| монитор           | > ← Пер     | евозочные д                  | окументы      | дата создания |                 |            |                   |                   |                 |              | (···)   |
| + HOBINA<br>3AKA3 | >           |                              |               | за неделю     | *               | 03.01.2024 | 10.0              | 1.2024            |                 |              | $\sim$  |
| алеки             | Номер рейса | дата создани<br>з Q Выберите | daty          | Ten           |                 | CTATYC     | v                 |                   |                 |              |         |
| 📔 рейсы           | >           | Housephia \$                 | Ten pourse-ra |               | Count networker | .000       | chipmone &        | determinant \$    |                 | fairme.      |         |
| С задания         | > 1         | 8-1821-1487/01               | Путевой пист  |               | Бумахналй       | Bing       | оцессе подписания | 09.01.2024 12:05  | 7               |              |         |
| Контраленты       | 2           | 8-1831-1487/01               | Доверенность  | на водителя   | Бумажный        | Her        | ребует подлисания | 09.01.2024 12:05: | 7               | Предпросмотр |         |
|                   | 3           | R-1821-1487/01               | Заявка с Зака | PRIMICIM      | Бумажный        | Her        | ребует подлисания | 09.01.2024 12:05  | 7               | Действия 🗸   |         |
|                   |             | 8-1801-1487/01               | Трн           |               | Бумажный        | Her        | ребует подлисания | 09.01.2024 12:05  | 6               | Предпроснотр |         |
| ДОКУМЕНТООБОРОТ   | > <         |                              |               |               |                 |            |                   |                   |                 |              |         |

Previous 9. Реестры

#### Next 11. Справочник

Last updated 3 months ago

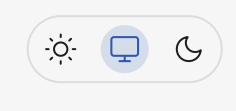

## 11. Справочник

Справочник представляет из себя общую библиотеку данных и сущностей, которыми Грузовладелец аппелирует в своей работе. Он доступен из бокового меню.

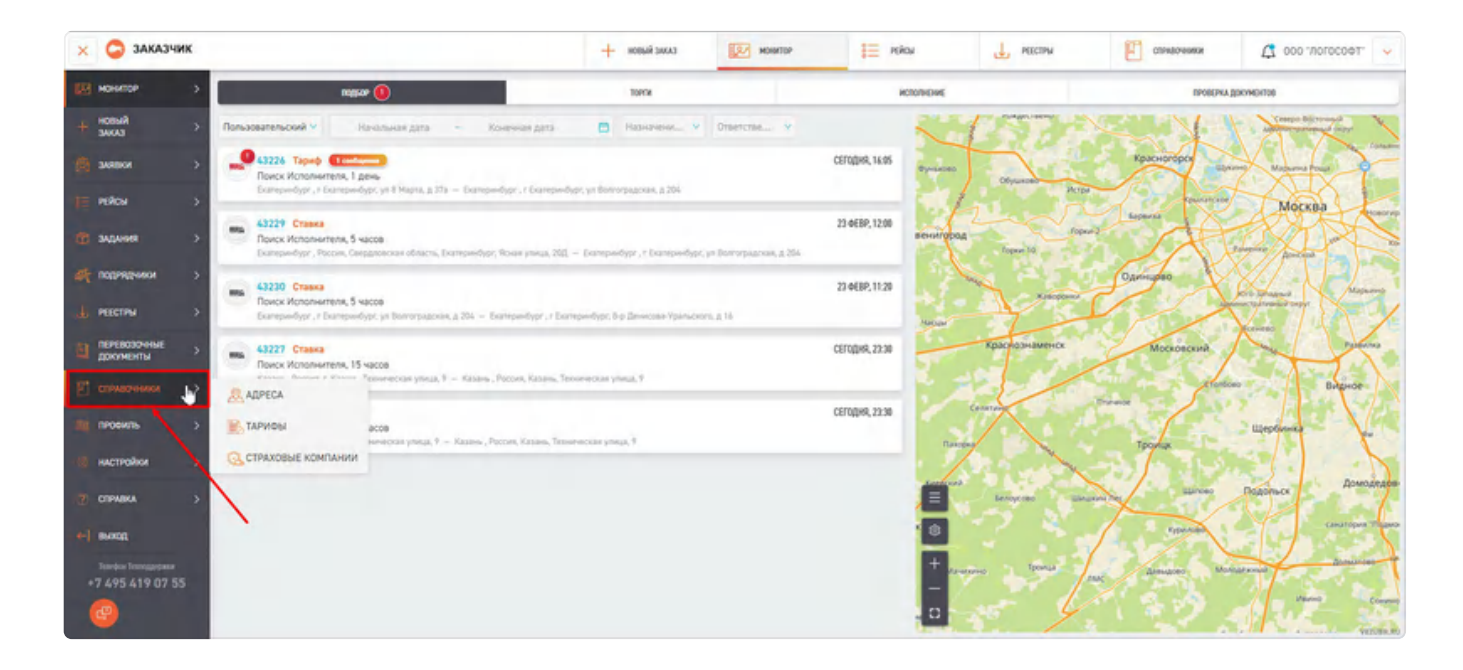

## 11.1. Список адресов

Раздел "Адреса" находится в боковом меню, в разделе "Справочники". В данной таблице собрана краткая информация по каждому адресу. Список адресов представляет собой таблицу с адресами, которые Вы добавили у себя в Личном кабинете.

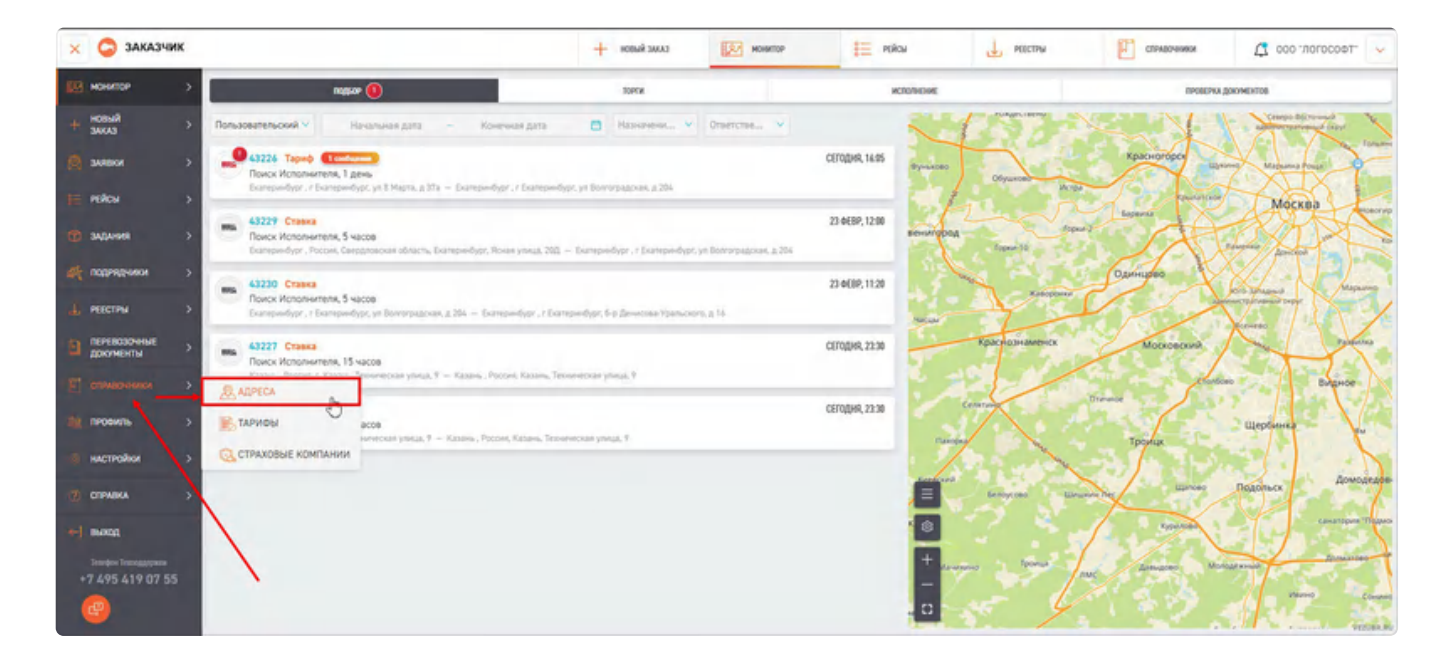

Стоит обращать внимание на цветовую подложку рядом с порядковым номером адреса.

| 🗙 🤤 заказчик                             |                                                                                                    | + ковый зиказ                                                                                                    | монитор                                                                                                    | E PERCH              | 👃 нестны 📳                                                                                                    | сламарченики                             |                                 |
|------------------------------------------|----------------------------------------------------------------------------------------------------|----------------------------------------------------------------------------------------------------|----------------------------------------------------------------------------------------------------|----------------------|----------------------------------------------------------------------------------------------------|------------------------------------------|---------------------------------|
| + HOBSA → + HOBSA                        | Адреса За все время 🗸 С                                                                                                    | - Да                                                                                                    | 8                                                                                                    |                      |                                                                                                    | + 200                                    | anne appec                      |
| 🗑 залаки 🔿                               | телядоный адрес казвание адреса втольнето, поетчи<br>астоерицичный адрес Q Название адреса Q Оттравитель/П                                                                                                    | nthe ctative                                                                                                    | Perinow                                                                                                    | матеган<br>У Полтига | coldan<br>pert Q Crosper                                                                                      | ю адлоса палтибля.<br>Q. ID Адреса Парти | elipa Q                         |
| те ником 🔿 🖊                             | Сбросить Сахранить                                                                                                    |                                                                                                    |                                                                                                    |                      |                                                                                                    |                                          |                                 |
| 🐨 задания 🔿                              | normal<br>Disconsectanti age: 1 Produce ages 1                                                                                                    | Oropanens/<br>Toryanan                                                                                                    | Charys \$ Terraspica                                                                                                    | a disarta a          | Ацрис по АР1 👙                                                                                                | Kairaroo osa ‡                           | Hid some \$                     |
| аң паднядыны з                           | Porces, Macang, Macang, vasua Dandarsine,<br>18-au artis.h                                                                                                    | 000 WERLAND                                                                                                    | Actorecal                                                                                                    |                      |                                                                                                    | -                                        | No. No.                         |
| 🕁 некстры 🔰                              | L'Montal, et Honoradonome, A ()<br>Porton, l'Montal, et Annéertanese, A () a () a                                                                                                    | 000 HE701P                                                                                                    | America                                                                                                    |                      |                                                                                                    | nation                                   | 71654544544                     |
| В документы                              | 193332. Cancel Generaliyes A. Distancial<br>Devening Developes, 4, 18(1)222112                                                                                                    | ODD MANAMANAC                                                                                                    | Armenual Toproson rows                                                                                                    | 0                    | 198023, Cawo-Reneptyper c, (Repensed Fewguna<br>Ratymona, g, 14/1/222/1/2                                     | Associa Pascar                           | (0112) 244-44-27, gpt.<br>1529; |
| 🗑 сланареники 🔰 🗧                        | r Carro Antochor, seo Donasto, se<br>Demana, Barcholes, A 13                                                                                                    | COLUMNERS 000                                                                                                    | Americal                                                                                                    |                      | 196323, Cawo-Reneptopric, Ropenseol Reveputa<br>Rarymeesa, g. 16/\d222\\2                                     |                                          |                                 |
| 10 проемль з                             | International Concernments on International Composition Concernment                                                                                                    | 000 90999900                                                                                                    | Actensial Toproson rows                                                                                                    |                      | 196223, Cawo-Reneptoprir, Illipensed Reepuisa<br>Rarymowa, a. 14/1222/12<br>Renew Microsovie effects. Service | Annua Pasa                               | 0122344-64-27                   |
| настройки >                              | Monancea das J Barles accessos dense<br>Poncer Monana Mancea vitare                                                                                                    | ODD HED THWIC                                                                                                    | America                                                                                                    |                      |                                                                                                    |                                          |                                 |
| 🕐 стрижка 🔿 👌                            | Hardware and a constraint of<br>October and a constraint of<br>October and a constraint of a constraint of a const | 000<br>пРОКОВОДСТВЕННО-                                                                                                    | Artrenak                                                                                                    |                      |                                                                                                    | 0mm                                      | +7 (906) 060-33-29              |
| 1-) exact                                | Microsocces rules of Pedigenae. do:<br>Distributionelly.vit.Denniss.up.1.cmc.3                                                                                                    | 000<br>прокаводственно-                                                                                                    | Amenual                                                                                                    |                      |                                                                                                    | Onus                                     | -7 (996) 668-33-29              |
| 1000400 Rossonarywax<br>+7 495 419 07 55 | (Moose on Selection), 4 h                                                                                                    | ALL DESCRIPTION OF A LEVEL OF A LEVEL OF A L | Accessed                                                                                                    |                      |                                                                                                    | [tensi                                   | +7 (ars) 785-75-50              |
|                                          | r Mocrae J. Doese, vit Moestav, a 12 cm st<br>Mocraeval of J. Deesvad vit Merces, A                                                                                                    | 000 100000                                                                                                    | Actorpolati                                                                                                    |                      |                                                                                                    | repart                                   | +7 (bas) 445-48-54              |
|                                          |                                                                                                    | and the second second se                                                                                                    | and the second second se |                      |                                                                                                    |                                          | VERSION N                       |

Существует четыре цвета, каждый отражает определенную информацию по адресу:

- Синий (данные по адресу заполнены полностью)
- Желтый (не заполнены контактные данные)
- Серая (адрес не подтвежден)
- Красная (нет координат)

#### 11.1.1. Карточка адреса

номер в столбце "ID адреса", либо на поле "Подтвержденный адрес". Откроется карточка адреса, которая содержит в себе общую информацию о данном адресе, телефоны контактных лиц, график работы и историю изменений.

| ОБЩАЯ ИНФОРМАЦИЯ                | КОНТАКТЫ                                                                                                    | ГРАФИК ПРИЕМА/ | РАБОТЫ           | история |  |
|---------------------------------|----------------------------------------------------------------------------------------------------|----------------|------------------|---------|--|
| НАЗВАНИЕ                        | тип адреса                                                                                                    |                | CTATVC           |         |  |
| Торговая точка №2               | Торговая точка                                                                                                    | ×.             | Активный         |         |  |
| подтвержденный адрес            |                                                                                                    |                | подтвердил       |         |  |
| г Волгоград, пр-кт им. В.И. Лен | нина, д 102                                                                                                    |                | Оператор Везубра |         |  |
| ШИРОТА                          | долгота                                                                                                    |                | таямзона         |         |  |
| 48.749947                       | 44.550352                                                                                                    |                | Europe/Volgograd |         |  |
| Chaltreporas<br>Cripencojas     | Express by<br>the first of the first of the fir |                |                  |         |  |

| адрёс по арі<br>г Волгоград, пр-кт им. В.И. Ленина, д 102 |                                      | ід адреса партнёра                                     |
|-----------------------------------------------------------|--------------------------------------|--------------------------------------------------------|
| отпяжентель/получитель                                    | вид погрузки                         | ооздал                                                 |
| ИП Иванов Владимир Олегович/1513007063                    | Бакадаая                             | У Оператор Везубра                                     |
| махсимальная высота тс. м<br>0,00                         | максинальная грузоподьемность тс, кг | настрояка статусов адреса в на<br>Укорриченный сплисак |
| пропуск на бъезд (да/нет)                                 | нужна тележка                        | nuot                                                   |
| нет                                                       | нет                                  | Her                                                    |

При создании новых рейсов (п.<u>3.</u> данной инструкции) адреса из справочника будут находится в быстром доступе. Самостоятельное добавление адреса будет более подробно раскрыто в п.<u>11.1.2.</u>

#### 11.1.1.1. Вкладка Контакты

Второй вкладкой в карточке адреса являтся вкладка контакты.

Здесь указаны телефонные номера и имена ответственных сотрудников на адресе.

| ОБЩАЯ ИНФОРМАЦИЯ                | Контакты                       | ГРАФ             | ИК ПРИЕМА/РАБОТЫ   | ИСТОРИЯ |
|---------------------------------|--------------------------------|------------------|--------------------|---------|
| контактное лицо<br>Мёзнов Петр. | мов. номер тел<br>~7 (878) 567 | ефона<br>7-87.5_ | добавочный номер 1 |         |
| емаіс<br>Сидоров Иван           | РАБОЧИЙ НОМЕР<br>              | TEREGORA         | добавочный номер 2 |         |

#### 11.1.1.2. Вкладка График приема/работы.

В данном разделе можно посмотреть рафик приема/работы адреса а также норматив работы транспортного средства.

| ОБЩА                | RИЦАМЧОРМАЦИЯ                           | КОНТАКТЫ              | ГРАФИК ПРИЕНА/РАБОТЫ                    | ИСТОРИЯ |  |
|---------------------|-----------------------------------------|-----------------------|-----------------------------------------|---------|--|
| Понедельник         | окно доставки 1<br>00:00 - 23:59        | + Добавить новое окно |                                         |         |  |
| Вторник             | окно доставки 1<br>00:00 - 23:59        | + Добавить новое окно |                                         |         |  |
| Среда               | окно доставки 1<br>15:00 - 20:00 🛛 🗇    | + Добавить новое окно |                                         |         |  |
| Четверг             | окно доставки т<br>15:00 - 20:00 🛛 🗇    | + Добавить новое окно |                                         |         |  |
| Пятница             | окно доставки т<br>08:00 - 23:59 🛛 💿    | + Добавить новое окно |                                         |         |  |
| Суббота             | окно доставки 1<br>08:00 - 23:59        | + Добавить новое окно |                                         |         |  |
| Воскресенье         | окно доставки 1<br>09:00 - 10:00 Ф      | + Добавить новое окно |                                         |         |  |
| Норматив р          | работы ТС на адр                        | ece                   |                                         |         |  |
| OF THE COLOR OF THE | INTERNATION (TRADUCTION OF A TRADUCTION | TE MIRU               | OCTURE DOCING UN OTHERD MR ARDEC'S MINU |         |  |

#### 11.1.1.3. Вкладка История

В данной вкладке можно ознакомится с изменениями в истории данной карточки.

| Автор  | Q                                 | Название поля 👻                 |                            | ое значение Q                | (                            |  |
|--------|-----------------------------------|---------------------------------|----------------------------|------------------------------|------------------------------|--|
| id 🛊   | Дата и время изменения            | 🗘 Автар 🖨                       |                            | Название поез 💠              |                              |  |
| 198533 | 11.01.2024 09:57:42               | Пожидаев Кирилл Ма              | KCHMOBH4                   | Максимальная высота от земли |                              |  |
| 198533 | 11.01.2024 <mark>09:36:</mark> 31 | Пожидаев Кирилл Ма              | ксимсеич                   | Название                     |                              |  |
| 198533 | 11.01.2024 09:36:31               | Пожидаев <mark>Кирилл Ма</mark> | ксимсенч                   |                              |                              |  |
| 198533 | 11.01.2024 09:36:31               | Пожидаев Кирилл Ма              | KCNMCBN4                   | Нужен ли Специалист          |                              |  |
| 198533 | 11.01.2024 09:36:31               | Пожидаев Кирилл Ма              | Пожидаев Кирилл Максимсеич |                              | Максимальная высота от земли |  |
| 198533 | 11.01.2024 09:35:44               | Пожидаев Кирилл Ма              | Пожидаев Кирилл Максимович |                              | Время открытия               |  |
| 198533 | 11.01.2024 09:35:44               | Пожидаев Кирилл Ма              | Пожидаев Кирилл Максимович |                              |                              |  |
| 198533 | 11.01.2024 09:35:44               | Пожидаев Кирилл Ма              | KCHMOBHY                   | Максимальная высота от земля |                              |  |
| 198533 | 11.01.2024 09:35:44               | Пожидаев Кирилл Ма              | KOMMOBNY                   | Лифт (да/нет)                |                              |  |

### 11.1.2. Добавление адреса.

Добавить адрес самостоятельно можно нажав на соответствующую кнопку.

| 🗙 🤤 заказчик             |                                               |                    | CANE RUBOR +                           |          | MOHMTOP       | 📒 нокол   | Ц, масти                                                   | Стемаленики      | терроток. 000 🞝    | ¥ |
|--------------------------|-----------------------------------------------|--------------------|----------------------------------------|----------|---------------|-----------|------------------------------------------------------------|------------------|--------------------|---|
| Kanada Managara          | ← Адреса за все время ∨                       | ¢ -                | Do                                     |          |               |           |                                                            |                  | + Добомить адрес   | 0 |
| + 34643 >                |                                               |                    | (Terms                                 |          | -             |           |                                                            |                  | andre à            |   |
| 🙆 заявки 🔶               | Подтвержденный адрес . Название адреса        | Q Ompassrens/flony | Q Charyo                               | Ŷ        | Penici        | м Подлер  | дня 🧣 Создал                                               | Q ID Appen       | в Партиера 🔍       | 2 |
| те ноком 🔿               | Обросить Сокранить                            |                    |                                        |          |               |           |                                                            |                  |                    |   |
| 🕆 задания >              | Tepperault<br>long Datherscored apr. 3        | Pamore aspeca 🗘    | Companying the second                  | Change & | Tertapers 4   | Dispens 8 | Appentio AP1                                               | Romanna Aug. \$  | Mid. Lowep         | • |
| 🕂 подрядники >           | 1 Ebstrondvor, Octobecolum, a 2               |                    | TAN<br>FOCYGAPCTBEHHICE AV             | Americal |               |           | Россия, Свердновская область, Бкатериен<br>Октябрыская, 2  | lype, maximum.   |                    |   |
|                          | 2. c.Mooran, Koachani, co. A.J.               |                    | MT Beser Ceprei<br>Heronanters         | Actemus  | Toprosan rowa |           | Ресон, Моляд, Краснан тиладар, 3                           |                  |                    |   |
| -                        | 2 (dominia parties, 8.4, ferma, 8.132         |                    | MIT Fonesso Avgpeik<br>Bestroposes     | Americal |               |           |                                                            | Maps desixtuctus | 790800118000       |   |
| документы >              | 6 Ebamonéver, va Bomoroaceas, a 206           |                    | WTI Kosmos Criprek<br>Bumpursum        | Actional |               |           | Pocces, Carpgroscoal obscn., Exampler<br>Borrorpagous, 264 | lypt, yrlwaal    |                    |   |
| Стравочником >           | 5 Cloircesta. vt. ins. Merytena. a.18         |                    | ип Питров Александр<br>Владенирович    | Accessai |               |           | г Волготрад, ул ник. Минурник, д 18                        | eto 10           | 19581520312        |   |
| просиль                  | 5 Liferents, or D-surfaces, a 204 (12.)       | Minnes             | MIT Person Anexcauge<br>Herechargen    | Amenui   |               |           | Pecosa, Mucasa, Mucasa, Executional y Int<br>Opposition 1  | D, 798.          |                    |   |
|                          | 1. choromia.co.st.m.B.H.Decom.A.100           | 4313 goctaeva      | All fleripos Avagesk<br>Annacaragooses | Americal |               |           | г Волгоград, пр.н.т.нн, В.И. Ленина, д. 100                | two awap         | 79587738962        |   |
| настройки >              | J (Monte Contentinion for a No.)              |                    | 000 AFPO-A8TD                          | Romenal  |               |           | Pecosi, Mucasa, Genderpontin-cost Synus<br>1               | ap, 75 works:    |                    |   |
| 7) спривки >             | 1 Choose, of Second contraction a Darma?      |                    | 000 ATPO ABTO                          | America  | Const         |           |                                                            | tocorganik       | +7 (945) 445-44-54 |   |
|                          | 10 EMICENEL OF BECTENERICE AND A 12 & 2 CTR 2 |                    | 000 APPO-AUTO                          | Americal | Oxnat         |           |                                                            | anoos            | +7 (865) 445-48-44 |   |
| Transferra Transportance | 11 LMoone Developed Parts A126                |                    | ODD A708-HATA/M                        | Actenual |               |           |                                                            |                  |                    |   |

После нажатия откроется форма создания адреса.

| ← Созлание                             | + новый заказ | монитор    | 8 PERCU         | Ø            | SAREKM | документо |
|----------------------------------------|---------------|------------|-----------------|--------------|--------|-----------|
|                                        |               |            |                 |              |        |           |
| 🗹 Новый                                | адрес         |            |                 |              |        |           |
| HABBAHKE                               |               | ТИП АДРЕСА | стату<br>у Неак | гиеный       |        |           |
| оактический адрес<br>Улица, дом, город |               |            | подтя           | рдил         |        |           |
| IIMPOTA                                |               | долгота    | TARKS           | DHĂ          |        |           |
|                                        |               |            |                 |              |        |           |
| ADPEC TO API                           |               |            | ID ADJ          | ICA NAPTHÉPA | -      |           |

#### Обязательными полем при создании является только фактический адрес.

Но также Важно отметить поле "Активность" на адресе. Вы можете редактировать адрес и делать его не активным или не активным. По умолчанию адрес создается **не активным**.
| 🖉 Новый адр                                  | ec                     |                     |   |                             |   |
|----------------------------------------------|------------------------|---------------------|---|-----------------------------|---|
| название<br>Склад с орехами                  | 0                      | тип адреса<br>Склад | ~ | <b>статус</b><br>Неактивный |   |
|                                              |                        |                     |   |                             | ~ |
| еактический адрес<br>Самарская обл, Краснояр | ский р-н, пгт Волжский | й, ул Кирова, д За  |   | подтвердил                  |   |
| широта                                       |                        | долгота             |   | аносият                     |   |
|                                              | Kanna                  | Полевая             |   | Knaseba                     |   |

## 11.1.3. Фильтры и отображение адресов

Также можно использовать фильтры, для удобства поиска по адресам.

| 🗙 😂 заказчик  |            |                       |                               | -                        | EAXAC RUBBIN                          | 123       | MONSTOP       | E PEROS              |          | L PEECTPS                                     | E •                           | REMERCEMEN     | C 000                            | -norocoet             | r ~ |
|---------------|------------|-----------------------|-------------------------------|--------------------------|---------------------------------------|-----------|---------------|----------------------|----------|-----------------------------------------------|-------------------------------|----------------|----------------------------------|-----------------------|-----|
| нонитор       | > ← Ад     | peca 3a ace ape       | 8<br>868 - 9                  | c –                      | Дq                                    | 0         |               |                      |          |                                               |                               |                | + Добани                         | mi appec              | 0   |
| 34666         | Подтволядо | enuil agrec           | RASBANNE ADDICA               | ormpasertens, hormaciens | ctarive<br>Chariye                    | v         | Person        |                      | ETBERgan | Q                                             | Condan                        | Q IO Ann       | <b>партийна</b><br>еса Партийска | q                     | 1   |
| e fixon       | Cópocur    | na Cospanaria         |                               |                          |                                       |           |               |                      |          |                                               |                               |                |                                  |                       | L   |
| адания        | (optional  | Patrice and Apr       | 10. <b>0</b>                  | Radame Laperal D         | Organization 1                        | cure 4    | Seráspera B   | D aspeca<br>Asproapa |          | Agencies API - D                              |                               | Service Inc. 1 |                                  | Noś jowep<br>Istepnia | -   |
| от поднядники | > 1        | LExation-Dior, Op     | monorem.a2                    |                          | TAN<br>FOCUÇAPCTBENHICE AV            | Accession |               |                      |          | Portives, Campanosocias d<br>Demópsicias, 2   | Sharth, Exampsondype, mossage |                |                                  |                       |     |
| I more the    | . ±        | CMOONE NAMES IN       | CA.4                          |                          | HI Brown Depter                       | Accession | Toproses towa |                      |          | Peccela, Marcela, Kpacola                     | e moulds, 1                   |                |                                  |                       |     |
| a received    | 2          | charges a contra      | in. 8.14. Second. A 192       |                          | MIT Fortexet Audgest<br>Beemponey     | Americal  |               |                      |          |                                               |                               | Hips Beacherse |                                  | 79000010000           |     |
| Документы     | ÷          | LEAstrondyn, yn       | Descarbance A 205             |                          | MTI Kasmas Ceprek<br>Bangawani        | Access    |               |                      |          | Porcies, Campanonician d<br>Renormanican, 204 | Snachs, Exampsedype, ymega    |                |                                  |                       |     |
| СТРАВОЧНИКИ   | > 5        | LIDERTOPIA VE MA      | Nevross.418                   |                          | MI Respondences                       | Americk   |               |                      |          | Boarospag, yn we. Mere                        | peu, a M                      | 670'T0         |                                  | 14587523312           |     |
| nicetary.     | . N.       | ( Notes, of Excel     | Acces & MACTER                | Marrie                   | MT Despise Antencardpo<br>Resolutions | Amenal    |               |                      |          | Peters, Microso, Microso                      | Бинскискан улица, 264         |                |                                  |                       |     |
|               | 2          | LANGERS TRACE         | 011 A. Revent, N.B. rev       | 4313 goctuma             | MD Despos Augusta<br>Anna augustary   | Amerial   |               |                      |          | Bowrorpag, np-st and B                        | X. Denma, p. 100              | -              |                                  | 79587738967           |     |
| настройки     | 2          | L Mocrae, Cresteco    | 1 x 25 a. a 25 kito a 25 kito |                          | ODD AFPO-AETO                         | Romeni    |               |                      |          | Pocces, Monsa, Campes                         | ononaccesi tymato, 75 кортус  |                |                                  |                       |     |
| 🕐 стэмаки     | > ±        | r. Nobras, vir Sirgen | Saulta.coom                   |                          | 000 AFPO ARTO                         | Acrossi   | Genet         |                      |          |                                               |                               | nocregowik     |                                  | -7 (345) 445 44 5     |     |
| -             | 10         | Manag. Nr. Karner     | 1000000.252x2cm2              |                          | ODD ATPO-ABTO                         | Ameria    | Contag        |                      |          |                                               |                               | anapoli        |                                  | -7 (345) 445-44-44    |     |
|               | n          | r Moostal, Dimetroop  | 8114-12-010                   |                          | ODD ATSH-HATATM                       | Accessio  |               |                      |          |                                               |                               |                |                                  |                       |     |

А также менять отображение колонок в списке. Сделать это можно открыв выпадающее меню и нажав соответствующую графу.

| 🗙 🤤 заказчик           |                                                                                                    |                           |                        | + жил былон +                             | 122       | MONINTOP      | te riku                       | нистры                                                        | Стриночники    |                                |
|------------------------|----------------------------------------------------------------------------------------------------|---------------------------|------------------------|-------------------------------------------|-----------|---------------|-------------------------------|---------------------------------------------------------------|----------------|--------------------------------|
| новый<br>+ новый >     | Адреса За все врема за все врема за все все врема за все врема за все врема за все все все все все все все все все все | na v                      | c -                    | Do                                        | 0         |               |                               |                                                               |                | + Dobewins appec               |
| C weeks                | DOLTROPHLEMINIA ADVEC                                                                                                    | RAJBANKE ADPOCA           | COPADATURS, DORYMATURS | CLATHE                                    |           | PETNON        | augraceges.                   | CRABAN                                                        |                |                                |
|                        | Подтвержденный адрес Q                                                                                                    | Hassinne appeca           | Ompliarrens/Dony       | Q Cranye                                  | ×         | Peniok        | <ul> <li>Flogmerpa</li> </ul> | unt Q Ceagán                                                  | ٩              | 🛞 Изненить отображение колонок |
| E PERON >              | Сбросить Ссиренить                                                                                                    |                           |                        |                                           |           |               |                               |                                                               |                |                                |
| 👚 задания 🔿            | Provenant Processing Agen                                                                                                    |                           | Tomor anna 1           | Originarity +                             | Days 2    | Terraiptia 12 | Displace a                    | Adjust for API (\$                                            | Servers        | Мультивибор Адресов            |
| и подрядчики >         | 1. Lisamointer. Or                                                                                                    | ndoucean nr. p.2          |                        | TAN<br>TOCHEMPOTENHOLE AN                 | Ampuk     |               |                               | Pscova, Caregonopckas ofisions, Exampleid<br>Okrafipuckas, 2  | lypr, mosuup.  | Выгрузить в Excel              |
|                        | Z EMicroin States in 2                                                                                                    | EA.40                     |                        | HEI Bacara Cepteir<br>Herotoxeara         | Accessio  | Toprosas towa |                               | Рисона, Махима, Красная лиходарь, 3                           |                |                                |
|                        | 1 Libertreet.co.st.e                                                                                                    | n. 8.14. Zarona, a 102    |                        | HEI Fanesso Angerk<br>Beerspoore          | Accession |               |                               |                                                               | Haps Oes       | THEODECISION                   |
| Перевозочные >:        | i filmteoinfest, et l                                                                                                    | Remonstratives, is 200    |                        | MT Rosma Ceprek<br>Bumpanary              | Americal  |               |                               | Pocova, Caregoroeckan ofision, Exampled<br>Berrorpagokan, 204 | lype, yrinnai  |                                |
| 🛒 станарники 🔿         | 5 EBURTORIAL MILITISE                                                                                                    | Hervines, a 18            |                        | MIT Despise Anexcaugo<br>Britagenegotiers | Accessi   |               |                               | r Borrorpag, yn we. Meropena, g 18                            | 670.70         | 79587523372                    |
| новиль >               | 6 r.Mooran Jawas                                                                                                    | Action of A 2014 Action 1 | Mupon                  | MI Despos Anescargo<br>Hespitacioni       | Accessi   |               |                               | Pocces, Micosa, Micosa, Executional yries<br>Opposier 1       | a, 298.        |                                |
|                        | Z LBorroraeA.mo-sta                                                                                                    | er, B.H., Devina, a 100   | 6313 goctaesa          | MIT Despon Auggent<br>Anexcauggobers      | Acresii   |               |                               | r Bostrotpag, np-et ww. B.H. Revenue, g 100                   | Terro avrop    | 79587738947                    |
| настрояка >            | 8 (Moreau Geneteros                                                                                                    | 1×15-0.435×1              |                        | 000 APPG-ABTO                             | Romesi    |               |                               | Россия, Махава, Санфиропольский бульа<br>1                    | ap, 25 separat |                                |
| 🦪 сприжа. 🔿            | 2 LMoonta, vt. Second                                                                                                    | 12 CT2 2 12 CT2 2         |                        | ODD ATPO-ARTO                             | Arrenal   | Conas         |                               |                                                               | nocregend      | +7 (845) 445-44-54             |
| el minor               | 18 C.Macana Job Ketter                                                                                                    |                           |                        | 000 AFPO-ABTO                             | Accession | Oxnas         |                               |                                                               | mapoli         | +7 [865] 465-46-46             |
| Teleview Terringlepane | 11 t Mooran Developer                                                                                                    | m.rov.st. a. 126          |                        | NUMBER OF A                               | Americal  |               |                               |                                                               |                |                                |

После нажатия откроется всплывающее окно, где можно выбрать нужные параметры для отображение в списке адресов.

| Х 😋 ЗАКАЗЧИК           |                                                                                      | EASHET REASON +              | REMITTER               | E MAGN            | L HECTIN                                                              | анынын Д                   | 000 morocoet - ~   |
|------------------------|--------------------------------------------------------------------------------------|------------------------------|------------------------|-------------------|-----------------------------------------------------------------------|----------------------------|--------------------|
| манитар э              | ← Адреса Завсе время                                                                 | -                            |                        |                   | ×                                                                     |                            | lidemene apper     |
| anna a                 |                                                                                      | Настроите отображение полеи  |                        |                   |                                                                       |                            |                    |
| n avere >              | подтиглядонный адотс название адотся<br>Исстантов почный зарис Q. Название просси Q. | Системное название           | Название               | Привязка поля     | Catalan<br>Q. Comment                                                 | IS AGRECA RAFTRERA         |                    |
| i initos S             | Ctopours Cospieres                                                                   | 🕂 🔽 Порядковый номер         | Порядковый номер       | без привязки 👻    |                                                                       |                            |                    |
| SADAHAR >              |                                                                                      | 🕂 🛃 Подтвержденный адрес     | Подтвержденный адрес   | без привизки 👻    |                                                                       |                            |                    |
| - minimizers           | ( charmonic for the sec 17                                                           | + 🗾 Название адреса          | Название адреса        | без признаки Ϋ    | Parran, Despansions admirts, Excerptedage, neuro                      | terrare 1                  |                    |
|                        | z improved second in a M                                                             | 🕂 🛃 Отправитель/Получатель   | Отправитель/Получатель | без признаки 🤟    | октарыска, 2<br>Рассия, Наская, Красная пиладар, 3                    |                            |                    |
| _], PRICIPA            | 1 phonone revealed freesa the                                                        | + 🔽 Cratyc                   | Статус                 | без привязки 👻    |                                                                       | Нарк Ферктистов            | 79000010000        |
| д документы >          | A classifier of Discrete a Dis-                                                      | 🕂 💟 Тип адреса               | Twn agpeca             | без привязки 🤏    | Россия, Сведдовноска область, Былиринбурт, уница<br>Волгоградски, 206 |                            |                    |
| спривочники 🔿          | 4 Charlinson of the American A 210                                                   | 🕂 🛃 10 адреса партнера       | ID адреса партнера     | без привязки 😒    | г Вонгоград, ул ни, Микурина, д 18                                    | -                          | 79587523372        |
| IPODATA >              | b (Mana and sendings & Differe)                                                      | + 🛃 Appec no API             | Appec no API           | без привязки 👻    | Рассна, Массана, Массана, Бинкеніская узица, 204.<br>стронние 1       |                            |                    |
| нистройки              | I Limma General A. Dorge A. IN 4                                                     | 🕂 🗾 Контактное лицо          | Контактное лицо-       | без привязки 👻    | r Bosturpug, np-st est. B.H. Reseau, g 100                            | THE DROP                   | 79567730967        |
| 7 STEVERS >            | The Definition of the 1                                                              | 🕂 🛃 Моб, жожер телефона      | Моб. номер телефона    | без привязки 👻    | 1                                                                     | in agences                 | 17 1017 45 44 44   |
| and many               | 18 Change and a final                                                                | 🕂 🛃 Рабоний номер телефона   | Рабоний номер телефона | без привизки 🗸    |                                                                       | Expol                      | 17 (015) 415-44-44 |
| Description Commission | 11 (Sum Descent res. 414                                                             | 🕂 🗾 Добавочный номер         | Добавочный номер       | без привязки 🔍    |                                                                       |                            |                    |
| +7 495 419 07 55       |                                                                                      | 🕂 🔽 Пропуск на въезд         | Пропуск на въезд.      | без привизки 🤗    |                                                                       | Parase Basso stars Parases | -                  |
| e e                    | 1 - 135 kis 3946 cripts                                                              | di 📕 Mananan and a cada TA M | 100 mar 1000 mar 70 5  | . fer rejerige of |                                                                       |                            | -                  |

## 11.1.4. Выгрузка и импорт адресов.

В Vezubr доступно взаимодействие с адресами и вне системы. Можно как выгрузить, так и импортировать адреса.

Что бы выгрузить адреса, необходимо нажать на кнопку выпадающего меню и выбрать "Выгрузить в Excel".

| ×    | 🔾 заказчик  |               |                     |                      |                           | + HOBER SAKAS                    | 127      | MOHMTOP        | i riku  | L MEE                                  | TPA.                         | Стривоченики |                              |
|------|-------------|---------------|---------------------|----------------------|---------------------------|----------------------------------|----------|----------------|---------|----------------------------------------|------------------------------|--------------|------------------------------|
|      | онитор >    |               | ANTA COLLANSE       |                      |                           |                                  |          |                |         |                                        |                              |              | + Robeitern ander            |
| + 3  | овый        | - Ada         | 3a ace aper         | 68 Y                 | c –                       | Do                               |          |                |         |                                        |                              |              | → VivenopT Appecies          |
|      |             | COLUMN STREET | A ADMC              | RASBARRE ADPOCA      | OTHPASHTUTA, INDEPENDENCE | CTRIFFC                          |          | PETRON         |         | одтворджл                              | COLLAR                       |              |                              |
| 12 3 | ARBON >     | Подствержде   | P seque invest      | Название адреса      | Q Ompásimens/Rozy_ C      | Cratyc                           | Ý        | Perindik       | 141     | Подлердий 9                            | Coggin                       | ٩            | Изменить отображение колонок |
|      | okov >      | Сбросить      | Согранить           |                      |                           |                                  |          |                |         |                                        |                              |              |                              |
| () a | лдания >    | Transmit .    | Patheosizeed Apr    |                      | Namentanes 8              | (Impairent)<br>Neyraten          | cure 1   | Arraines &     | D sales | L. American P.                         |                              | Astar        | V Nymitwewfop Appecos        |
|      | < NAMAGRADO | 1.            | Lintereduction      | devolation.#2        |                           | ГАЯ<br>ГОСУДАРСТВЕННОЕ АУ        | Actessal |                |         | Poccess, Campanosco<br>Osmelipuckas, 2 | an obracis, Exprepriedype, n | weige-       | Burpysers a Excel            |
|      |             | 2             | r Moogas, Kosovan h | La.a                 |                           | MTI Bacava Ceptek<br>Hespitangen | Americal | Тартаная точка |         | Россия, Макива, Кра                    | CON MINUNE, 7                |              |                              |
|      |             | a .           | -                   | n. B.H. Smoon, A.102 |                           | Mi Fatesco Augeri<br>Bectoposes  | America  |                |         |                                        |                              | Maps One     | xhxc1a8 71000010000          |

#### Вам остается только дождаться всплывающего окна

|                    |                                  |            | HOBER SAKAS   | монитор                  | Reik               | ы            | 34      | IEKM.        | документоо         |
|--------------------|----------------------------------|------------|---------------|--------------------------|--------------------|--------------|---------|--------------|--------------------|
| -                  | 11.12.2023 —                     | 11.01.2024 |               |                          | -                  |              |         |              |                    |
|                    | отправитель/получатель           | CTATYC     | Выг           | рузка иницииров          | ана                |              | юздал   |              | ІР АДРЕСА ПАРТНЁРА |
| speca Q.           | Omputermu/Tanys, 🔍               | Активный   | ссылкой       | й на скачивание файла вы | грузки             | R            | Doogaan | R,           | Ю Ааресы Парту-    |
|                    |                                  |            |               | <u></u> OK               |                    |              |         |              |                    |
| нные.              |                                  |            |               |                          |                    |              |         |              |                    |
|                    | Harrysamma-                      | Oranic #   | termination 7 | *                        |                    | (internal in |         | neyada new E | 10 contract form   |
| wards or discourse | ИП Наснию Акстолии<br>Васильскич | Актипный   | Misaion Flerp | +7 (876) 567-87-6_       | +7 (987) 656-78-76 |              | Д       |              | 4.00               |
| Menning, 2 105     |                                  | Актипный   |               |                          |                    |              | в       | n            |                    |
| and a lit          |                                  | Активный   |               |                          |                    |              | н       | n            |                    |

#### и скачать файл.

| VEZUE  | BR                                     |           |             |          |        |             |            | + and               | NDO IS       | samy        | E nku        | A HERV                | E Burputera e basin ro | toka (funia 🛛 🗙 |
|--------|----------------------------------------|-----------|-------------|----------|--------|-------------|------------|---------------------|--------------|-------------|--------------|-----------------------|------------------------|-----------------|
| ei ← ) | Адреса дала нами                       |           | In          | -        |        |             |            |                     |              |             |              | -                     |                        | permerbence) (m |
| -      | -                                      |           | CMM<br>Orme |          | No.    |             | regrategas |                     | Desarr       | -           | tia farintin | Classes Course        |                        |                 |
| -      |                                        |           |             |          | mane 1 | Toport,     | 3          | descript 2          |              | - Section 2 |              | 1 Alexandree          | Annana marana          |                 |
| ė I    | BARA Derivation and A.D.               |           |             | Americal |        |             |            | -                   | ****         |             |              |                       |                        |                 |
| 1      | THUSIN DISTURBED AND A D               | 82        |             | Amerik   |        | 42          |            | -                   | en.all       |             |              | -7.0803/938-63-95     | ~                      |                 |
| 1      | Management (B) + Norman (c)            |           |             | Arrenal  |        | R. Party    |            | WEAR AND A TANK     | All Assessed |             |              |                       |                        |                 |
| ar .   | (man amount bus)                       | Asses()%  |             | America  |        | Aurelto     |            |                     |              |             |              | -7.0840 938-64-95     | ter .                  |                 |
| а,     | Orient transmitting                    |           |             | Ameria   |        | Annesi      |            | Percel Inservite    | 44           |             |              |                       |                        |                 |
| ÷ .    | Party Designation of the               |           |             | Access   |        | Annual.     |            | Parent Internet for | 44           |             |              |                       |                        |                 |
|        | County Consulation Distant             | Among PE  |             | Arrenal  |        | Annun       |            | - Name, Spannister  | 41           |             |              | -7 (\$40) 700 (10.00) |                        |                 |
|        | Concession and the second party of the | AnompG2   |             | Arrenal  |        | Annelli     |            | ·New Insenito       | 44           |             |              | -7.0805 788-65-65     |                        |                 |
|        |                                        | in second |             | Inner    |        | Annual Vice |            | Berty of Sectors 1  |              |             |              |                       |                        |                 |

Что бы импортировать файл, надо также нажать кнопку выпадающего меню и нажать импорт адресов.

| 🗙 🤤 заказчик                                                                                                    |                                  |                               | + новый з                     | жаз. [27          | MONIMTOP       | E reles      | HEECTIPIA                                                  | Стантолением    | 🗘 000 "ЛОГОСОФТ" 🗸           |
|----------------------------------------------------------------------------------------------------|----------------------------------|-------------------------------|-------------------------------|-------------------|----------------|--------------|------------------------------------------------------------|-----------------|------------------------------|
| новитор ><br>+ новыя >                                                                                          | Адреса За все время              | <ul><li>✓</li><li>C</li></ul> | — Do                          |                   |                |              |                                                            |                 | + "gobisern» agpec           |
| 👩 заявки 🔰                                                                                                    | подтволждожный адлес назв        | ANNE ADREA OTTRADUTEDA        | nonvature ctarte              |                   | PETRON         | ngtariger    | congan                                                     | 0               |                              |
| the relay                                                                                                    | industriebettereeve ather of the | series within a combrash      | and control of the second     |                   | reinun         | · instructor | Ben Cotten                                                 | ~               | Узменить стображение колонок |
| 🕆 задачия                                                                                                    | Copociety Cosponents             | Raidowe Laperal               | t Dorpheren                   | t punc t          | Serappor #     | C adres a    | Approximated in                                            | Karaca          | Мультивибор Адрессе          |
| иниция >                                                                                                    | 1 Libermondust, Brades           | SHALAZ                        | fair<br>rocvgapette           | Activitiant       |                |              | Pactors, Caregonoscias odnacts, Example<br>Oemdipuckas, 2  | webype, mossage | Выгрузить в Excel.           |
| L HICTOR S                                                                                                    | 2 LMassas Koscasian A            |                               | Mil Bases Crg<br>Hexchartery  | rei Acteurui      | Торговая точка |              | Россия, Махова, Красная таходарь, 7                        |                 |                              |
|                                                                                                    | 2 chororest concession           | A. Deninsi, A.192             | HT Fanesati A<br>Beartaposes  | арей Алтений      |                |              |                                                            | Maps Beach      | ACTOR 7900010000             |
| докоменты >                                                                                                    | ± Lbamondva, valaata             | essanas, a 25e                | MT Kostos Ce<br>Bategueses    | prei Activie-Luik |                |              | Precise, Carponoscur obrach, Example<br>Berrurpagicus, 294 | sellypt, ythrea |                              |
| Стридоники >                                                                                                    | 5 cBostistika.vo.ms.Merv         | M.L.M.                        | MI Desposition<br>Bragewapose | Actional Actional |                |              | г Волгоград, ул не. Менурина, д 18                         | 01010           | 74547523372                  |
| пиоеиль >                                                                                                    | 5 Effection, vit. Executioner    | A 28A cruit Misses            | MD Despise An<br>Nexosurany   | excerp America    |                |              | Риссия, Махова, Махова, Бинсийскан ул<br>строемие 1        | MIQ2, 254.      |                              |
| the second second second second second second second second second second second second second second second se | 1 Llowerses.mes.me.B.            | Alth actual A 100             | MD Despos Av<br>Annual post   | speil Activitiani |                |              | г Волгоград, пр-кт ник. В.И. Лемина, д. М                  | N Sets and      | 79587738967                  |
| NACTIFORIN 2                                                                                                    | 8 EMacate, Genetecorcos          | 12860.4284.1                  | 000 APPO-88                   | 10 Reachdoud      |                |              | Poccesi, Minosai, Geederportonacossi dyn<br>1              | ualo, 25 klonyc |                              |
| 2) спривка >                                                                                                    | 2 (Molona, st. Houseansis        | seallers2                     | 000 A/PO-A8                   | 10 Activities     | Owned          |              |                                                            | nocitegravia    | +7 (Be5) 445-44-54           |
|                                                                                                    | 13 (Moodel, vil, Kachesene)      | 100.432.42cr0.3               | 000 APPG-AR                   | 10 Алтивный       | Conig.         |              |                                                            | engoal          | +7 (045) 445-44-44           |
|                                                                                                    | 11 L.Moonte, Dimensional Do.     | 41.4.12A                      | 000 A/98-HUT                  | MM Amenuli        |                |              |                                                            |                 |                              |
| +7 495 419 07 55                                                                                                | -                                | -                             | 1011 102,201                  | the Arrental      | Para           |              |                                                            | Revent Ver      | www.marcharacaa. Naturalis   |
|                                                                                                    | 1 - 100 из 3940 строк            |                               |                               | < 1               | 2 3 4 5        | 40 >         |                                                            |                 |                              |

Появится всплывающее окно, где возможно либо сразу загрузить файл, либо скачать шаблон для заполнения и заполненный заново шаблон импортировать в Vezubr

|                                | _          | Нивы             | и заказ                              | MORATOR.                                   | d PENCH     | SANBKIN                  |
|--------------------------------|------------|------------------|--------------------------------------|--------------------------------------------|-------------|--------------------------|
| 11.12.2023                     | ~ tij      | 01.2 Импорт Адре | сов                                  |                                            |             | ×                        |
| отправитель/полу               |            | ANT              |                                      | 0                                          |             | создал                   |
|                                | and an and | ,                | Тажмите или перета<br>Поддерживаются | ащите файл для заг<br>я файлы формата: CSV | грузки<br>∨ |                          |
|                                | Sterije \$ |                  | Шаблон д                             | ля заполнения                              |             | Depression for fiscand 🐨 |
| П Наенко Анатолий<br>асильевич | Активный   | иванов петр      | +1 (6/6) 56/-8/-                     | +1 (781) 656-18                            | -16         | Да                       |
|                                | Активный   |                  |                                      |                                            |             | Her                      |
|                                | Активный   |                  |                                      |                                            |             | Her                      |

Нажав на шаблон для заполнения автоматически скачается файл.

| EZUBR                                                                                                    | 🕂 HERE SALES STREET                                                                           | импорт Адресов (шабл<br>498 Б - Готово                               | юн). С 🗹 эгосоэт-зж                                          |
|----------------------------------------------------------------------------------------------------|-----------------------------------------------------------------------------------------------|----------------------------------------------------------------------|--------------------------------------------------------------|
| Адреса За неско у 10.12.2023                                                                                                    | 11,012 Импорт Адресов                                                                         | 🗴 Вся история скачиваний                                             |                                                              |
| egrechegiswik Apriz Bostanie Apriz Statewistich-Intervision<br>Anderson Statewistich (Statewistich)<br>Edgezenie<br>Utorpanie                                                                                                    | скит<br>С. же<br>Накмите или перетаците файл для загрузки<br>Лидиронностся файль иля загрузки | colladi in agrecia mortadira<br>Constanti Par Di Alaconsa Filomotifi | BAADDING ADDICA                                              |
|                                                                                                    | an a Illufavor gen sampswore                                                                  | Second Second Second Second                                          | ine f deren b                                                |
| And Annual Annual Annua |                                                                                               | 5 L8                                                                 | Rangan Kepen 21.0.2019/217<br>Designer Kepen 21.0.2021/01/21 |
| carral dis assessed to                                                                                                    |                                                                                               | H                                                                    | degeparer<br>Rowann Repeare 23.12.2023 (#28<br>degeparer     |
| Страк                                                                                                    | 9 <b>0</b> 9                                                                                  |                                                                      |                                                              |

#### Выглядит он вот так.

| H        | 13.4      | $C^{\alpha} \geq$ |            |            |         |            |            | V        | імпорт Ад     | pecos ( | (шаблон) | - Excel (C | бой активаци                                 | ни продукта) | Contraction of the local division of the local division of the loc |                |        |                    | -                   | 85    | •      | -           | 8       | ×  |
|----------|-----------|-------------------|------------|------------|---------|------------|------------|----------|---------------|---------|----------|------------|----------------------------------------------|--------------|----------------------------------------------------------------------------------------------------|----------------|--------|--------------------|---------------------|-------|--------|-------------|---------|----|
| Файл     | Глаз      | HaR               | Вставка    | Разметка   | траницы | Формул     | ы Данн     | sie P    | ецензиро      | вание   | Вид      | Q 4m       | о вы хотите с,                               | делать?      |                                                                                                    |                |        |                    |                     |       |        | <b>A</b> 06 | щий дос | ŋn |
| Вставить | *<br>Ba · | Calibri<br>Ж.К    | 4 - LEE    | 11 - A     | A =     |            | · 書        | Общий    | ä<br>96 000 * |         | yc.      | к          | Форматир                                     | свать Стили  | Ва Встан<br>В Удали                                                                                                    | ить т<br>пть т | Σ.     | Ат<br>Сортиро      | вка Най             | О     |        |             |         |    |
| Bygep of | иена та   |                   | Шриф       |            | -6      | Быравнива  | ние Б      |          | Число         | 5       | формат   | ирование   | <ul> <li>как табли</li> <li>Стили</li> </ul> | ну, влеек.   | Форл<br>Ячей                                                                                                    | KD/I           | ۰.     | и фильт<br>Редакти | р• выдел<br>рование | WTb * |        |             |         | ,  |
| A1       |           |                   | × v        | fx Ap      | upec .  |            |            |          |               |         |          |            |                                              |              |                                                                                                    |                |        |                    |                     |       |        |             |         |    |
| 4        | A         | в                 | с          | D          | E       | F          | G          | н        | 1             | 1       | j        | к          | L                                            | м            | N                                                                                                    | 0              | 1      | P                  | Q                   | R     | s      | Ť           |         | U  |
| 1 Адр    | ec III    | Јирота            | Долгота    | Название   | ID Agpe | са Тип Адр | е Вид погр | у ИНН ВЛ | лад КЛП І     | Влад М  | Лаксима  | Пропус     | ж н Нужна т                                  | е, Контактно | Номер те                                                                                                    | Добав          | очь На | омер те,           | Добавоч             | email | Коммен | тарий к     | адресу  |    |
| 2 1950   | 27, r (59 | 9.94364           | 3 30.41862 | 6 Первый о | 2       | 1 Склад    | Задняя     |          |               |         | 2000     | да         |                                              | Иванов И     | 9E+10                                                                                                    |                | 2      |                    |                     |       |        |             |         | -  |
| 3        |           |                   |            |            | -       |            |            |          |               |         |          |            |                                              |              |                                                                                                    |                |        |                    |                     |       |        |             |         | -  |
| 5        |           |                   |            |            |         |            |            |          |               |         |          |            |                                              |              |                                                                                                    |                |        |                    |                     |       |        |             |         |    |
| 6        |           |                   |            |            |         |            |            |          |               |         |          |            |                                              |              |                                                                                                    |                |        |                    |                     |       |        |             |         |    |
| 7        |           |                   |            |            |         |            |            |          |               |         |          |            |                                              |              |                                                                                                    |                |        |                    |                     |       |        |             |         |    |
| 8        |           |                   |            |            |         |            |            |          |               |         |          |            |                                              |              |                                                                                                    |                |        |                    |                     |       |        |             |         |    |
| 9        |           |                   |            |            |         |            |            |          |               |         |          |            |                                              |              |                                                                                                    |                |        |                    |                     |       |        |             |         | -1 |

## 11.1.5. Мультивыбор адресов.

Предусмотрен и мультивыбор адресов. Доступ в него осуществляется также из выпадающего меню.

| ×   | 🔾 заказчик    |                        |                         | 1.1                      | EAXNE RABOIL                        | 120       | MONIMITOP        | i≣ nku     | НЕСТРИ                                      | E .                             | 200600000    | 🗸 000 "70000" 🗸              |
|-----|---------------|------------------------|-------------------------|--------------------------|-------------------------------------|-----------|------------------|------------|---------------------------------------------|---------------------------------|--------------|------------------------------|
| 122 | нонитор >     | - Адреса               | ant i                   | ~                        |                                     | -         |                  |            |                                             |                                 |              | + Robasura apper             |
| ÷   | новый >       | 30 BCF II              | рени                    |                          | . Ho                                | 0         |                  |            |                                             |                                 |              | →] Инпорт Адресов            |
|     |               | подтвержденный адрес   | RASBARKE ADPECA         | OTOPABHTERS, IDORPSATERS | CTREFFC                             |           | PERMON           |            | ngracegan.                                  | COMMAN                          |              |                              |
| -53 | SARBON >      | Подтвержденный адрес 🔍 | Название адреса         | Compassivens//Tony C     | Cranyc                              | *         | Peneox           | v          | Партикраня 🔍                                | Сездал                          | ۹            | Изменить стображение колонок |
| ÷.  | нікы >        | Сбросить Сохранить     |                         |                          |                                     |           |                  |            |                                             |                                 |              |                              |
| 10  | задачия >     | Rotomak .              |                         |                          | transmit +                          |           |                  | Gapes      | 1                                           |                                 |              | V Mynumeuloop Appecos        |
|     |               | andy Duby-parents a    | dan a                   | ermone upers a           | consideration .                     | Charles a | Tore appendice a | California | Appendix V                                  |                                 | Autora .     | 0                            |
| -   | подяцьких >   | 1 (Instrumention, d    | bendosesset nu. a. 2    |                          | CAN<br>FOCYDAPCTERENHOLE AN         | Artenual  |                  |            | Porces, Carpgnoeckas of<br>Okrietpuckas, 2  | NACTA, EXATEGRAPHYCK, INVIDUALA |              | Burpysime a Excel            |
| 1   | NUCTING >     | 2. (Mone Selos         | EA AL                   |                          | MT Becare Cepteri<br>Herotocom      | Accessi   | Toprosai towa    |            | Россия, Михина, Красная                     | Amoulute, 1                     |              |                              |
|     |               | 2 LÖNKERSA. 23-3       | 1 m. 8.H. Proves, 8 192 |                          | HTI Former Augeni<br>Beccapters     | Accession |                  |            |                                             |                                 | Nape Brokher | KT18 7900010000              |
| Э   | документы     | i classister,          | n Bornetainan ±254      |                          | MTI Kaunze Ceprek<br>Banguasen      | Amenai    |                  |            | Porces, Carpgnoscus of<br>Burrarpagous, 204 | кость, Бизперинфург, улица      |              |                              |
| F   | спридочники > | 1 Likowatawa, Ville    | ni, Mervani, J. 18      |                          | HT Despos Anexcarap<br>Bragersposes | Accessed  |                  |            | r Bosrorpag, yt we. Manyo                   | pena, a 10                      | 800.00       | 79567523372                  |
|     | провиль       | i tHose setter         | celoser # 284 cm 1      | Kilanes                  | HT Dergos Anexcangp<br>Resonances   | Amerial   |                  |            | Portova, Minosaa, Minosaa,<br>Orponove 1    | Energional yringa, 214.         |              |                              |

Данный функционал позволяет выбрать несколько адресов, что бы, например, массово их редактировать.

| 🗙 😋 заказчик           |      |                                          |                                           |                                               | +           | KOBLAŘ SAKAS                            |       | монитор           | ŧ              | PERCH |                          | ÷ | PEECTPM                      |                        | E             | TPABONINA     | oron: 000 🖸                    | соет 🗸                |
|------------------------|------|------------------------------------------|-------------------------------------------|-----------------------------------------------|-------------|-----------------------------------------|-------|-------------------|----------------|-------|--------------------------|---|------------------------------|------------------------|---------------|---------------|--------------------------------|-----------------------|
| новитор ><br>+ новыя > | ÷ .  | Адреса                                   | ата создания<br>За все время 🛩            | c –                                           |             | Πq                                      |       |                   |                |       |                          |   |                              |                        |               |               | + Roteinen auf                 | • •                   |
| 👩 алявки >             | Подт | <b>Ридскиный адміс</b><br>Мерикденный ад | название адреса — Q                       | ettipapettina,menyvatti<br>Ompasiettena//flor | ињ<br>14_ Q | статис<br>Статус                        |       | PETRON<br>Personi |                |       | подлегедия<br>Подлянрами |   | ٩                            | Congan<br>Congan       |               | ٩             | ю адреса партиёра              | 2                     |
| E PERON >              | 05   | росить С                                 | окранить                                  |                                               |             |                                         |       |                   |                |       |                          |   |                              |                        |               | -             |                                |                       |
| 😢 задания 🔿            | Dudy | ранных строк:                            | 2 Показать выбранные                      |                                               |             |                                         |       |                   |                |       |                          |   |                              |                        |               |               | Pro                            | актировить            |
| Подрядники >           |      | Prospensal                               | Deputy-device lape: 4                     | without and a state of                        |             | Supervision Supervision                 | ÷     | curst 4           | Tet agenta 🕈   |       | Ю адекса<br>торнера      |   | Appendix                     | . e.                   |               |               | Aurocentress. \$               | Mod womp-<br>monophra |
| 👃 РЕЕСТРЫ 💦 🗧          | 0    | 1                                        | Lamondur, Derdonistin, 22                 |                                               |             | DAY<br>FDCXQAPCTBEHM                    | DE AN | Arrenal           |                |       |                          |   | Pocces, Car<br>Overstips-cos | eggeneous effe         | ch, Gumper    | type, manuals |                                |                       |
|                        | 0    | 2                                        | (Mariney Stations on A.)                  |                                               |             | HEI Bases Caprell<br>Resultations       |       | Amenuil           | Торговая точка |       |                          |   | Pacone, Mo                   | OKRO, REMOVALE IN      | Cassion, J    |               |                                |                       |
|                        |      | 2                                        | C BATTATANA ATA HA D. M. Amaria, A 182    |                                               |             | Will forevero Auggor<br>Beschippenero   | *     | Actessal          |                |       |                          |   |                              |                        |               |               | Марк Ферктистов                | 79000010000           |
| стривочники >          |      | 8                                        | charmedvat, on home same a 204            |                                               |             | HT Kesnee Cepres<br>Banguetery          |       | Amend             |                |       |                          |   | Pacone, Car<br>Bostromatic   | paneous sin<br>xas. 26 | ch, bumped    | NOT, YTHER    |                                |                       |
| пионить >              | 0    | 1                                        | Ellectrosi, viues, Mexicons, & 18         |                                               |             | WE Response Annual<br>Response Colors   | -     | Artesual          |                |       |                          |   | r Burrarpap                  | yn ier, Mergde         | N4.2.10       |               | x70 10                         | 79997523072           |
| настройка >            | Π.   |                                          | (Moons of Distribute A PlAce )            | Witness                                       |             | Will Response Annual<br>Resources       | -     | Amenul            |                |       |                          |   | Pacove, Mo<br>crookwe I      | cusa, Mocusa, E        | wookcasi yow  | UR, 28A       |                                |                       |
| 7 maara                |      | 2                                        | C.Barrardan, ro-st and R.J. Denins, A 100 | 4313 доставка                                 |             | Hill Gerpos Augen<br>Adex Cauge Courses | •     | Arrend            |                |       |                          |   | r Bowurpag                   | operant B.K.           | Revena, a 100 |               | Terro awap                     | 79587738967           |
|                        | 0    | 1                                        | r Noosa Centeroromovik 5-o. a 25 x 1      |                                               |             | 000 N/PO-A870                           |       | Recordense        |                |       |                          |   | Pacoes, Ho                   | cusa, Cempepun         | an own type   | ад. 35 карлус |                                |                       |
| 4- 8600                |      | 1                                        | Michael An Geo-mandora y 12 cm 2          |                                               |             | 000 A/PO A810                           |       | Amenuk            | Const          |       |                          |   |                              |                        |               |               | motegasi                       | -7 (met) 445-4        |
| *7 495 419 07 55       |      | 10                                       | (BROM STRATEMENTAL ASLAND                 |                                               |             | 000 A/PO A810                           |       | Amenuil           | CARAE          |       |                          |   |                              |                        |               |               | #1008                          | +7 (mm) 445-4         |
|                        | 0    | 11                                       | t Macana Description a 118                |                                               |             | 000 ATSHATATA                           |       | Amesal            |                |       |                          |   |                              |                        |               |               |                                |                       |
|                        | _    | 14                                       | 11. A                                     |                                               | _           | non a belantin for                      | _     | Arrend .          | -              |       |                          |   |                              |                        |               |               | Fore of Malacentrate, Forestow | material and          |

Всегда можно вернуть обычный вариант выбора адресов. Достаточно перейти в выпадающее меню и включить обычный режим.

| 🗙 🤤 заказчик           |       |                                 |                                          |                      | +     | HOBLAR JAKA3                          | 120     | нонитор   | 1=             | рейсь | -                      | d PE       | CTPN                           |                   | E               | стравоченики     | non: 000 🖸        | 000001- 🗸      |
|------------------------|-------|---------------------------------|------------------------------------------|----------------------|-------|---------------------------------------|---------|-----------|----------------|-------|------------------------|------------|--------------------------------|-------------------|-----------------|------------------|-------------------|----------------|
| нонитор ><br>+ новый > | ÷ ,   | Адреса                          | ита создания<br>За все время 🔗           | c -                  |       | До                                    |         |           |                |       |                        |            |                                |                   |                 |                  | + Добавить ад     | PK             |
| 🛒 заявки >             | Подти | риденный адрес<br>верхдаченый а | арес Q. Название адреса Q.               | отправитель/получале | A. Q. | Cratyc.                               |         | Person    | 24             | v     | матерана<br>Подтверана |            | ٩                              | Contan            |                 | ٩.               | C Human antique   |                |
| 🔚 рейсы 🔷 🗧            | 06    | 200m (                          | скранить                                 |                      |       |                                       |         |           |                |       |                        |            |                                |                   |                 |                  | Cr                |                |
| 😨 задновя 🔿            | Budy  | анных строк:                    | 2 Показать выбранные                     |                      |       |                                       |         |           |                |       |                        |            |                                |                   |                 |                  | Обычный режим     | 9              |
| 🚓 подрядники >         |       | Approximit                      | Conversion and April 2                   | Hammer apprix        | ;     | jespeners/<br>Garysens                |         | cure \$   | Teraper I      |       | 10 algens<br>rogeneral | a          | ec na APS                      | 4                 |                 |                  | Burpysers a Excel |                |
| 🕹 янства 🔿             | 1     | 3                               | LEarnedver.0cs/mcuan.p2                  |                      |       | CAV<br>FOCKSAPCTION                   | ICE AY  | Amenal    |                |       |                        | Poc        | nes, Carego<br>Mipuckals, 2    | prosectars of max | ca, bunpo       | figst, ministale |                   |                |
|                        | 5     | 2                               | r.Maxima. Böncken nit. 4.3               |                      |       | Hit Bases Capital<br>Resonances       |         | Accessi   | Тарганая понка |       |                        | Pa         | ori, Mooa                      | а, Красная та     | ingles, 1       |                  |                   |                |
|                        |       | 2                               | L BOTTOTRA, DO-LT (M. B.P. Dirono, A 102 |                      |       | Hill Foreset Ange<br>Bestopoper       | ek      | Accessio  |                |       |                        |            |                                |                   |                 |                  | Нарк Ферктистия   | 79000018000    |
| - CIMBORING            |       | ÷                               | Liberrondore.co.Berryrolacses # 200      |                      |       | HET Kessen Cepter<br>Banepursen       | •       | Actenui   |                |       |                        | Pox<br>Bor | INA, CANSON<br>THE DESIGNATION | neecos des        | ch, Example     | digor, ymesa     |                   |                |
| 1900MUP >              | 17    | 3                               | Literareas, vis.ms. Hereines, a. 13      |                      |       | Hit Despon Annex<br>Engenerpoten      | HOP     | Americal  |                |       |                        | rB         | WYDER, M                       | t an Mingon       | 4.11            |                  | x19 10            | 79587523372    |
| настройки >            | 0     | 4                               | CHROMM, ON EXCENSION & 20A cm.1          | Kilusen              |       | Hill Bergos Anes:<br>Hescapean        | and the | Accessuit |                |       |                        | Pac        | Design Marcola<br>Designer 1   | A, MICHAE, DA     | ecoloxial yrbs  | NJA, 29A         |                   |                |
| (7) сприжи             |       | 1                               | CRONTERS CONTINUES. R. Revera & 100      | 4313 gorania         |       | With Dergoes Anago<br>Anexcunggeneers |         | Actemust  |                |       |                        | rb         | WYOTAK, IS                     | per ex. B.R. I    | Revenue, g. 100 |                  | Testo avop        | 79587738967    |
|                        |       |                                 | L'HICHE, Contencenció (LA XX)            |                      |       | 000 ATPO ABTO                         |         | Rockey    |                |       |                        | Pox<br>1   | ori, Mooa                      | al, Candegoine    | maconit fyrm    | ыр, 15 корпус    |                   |                |
| + Beaut                | D.    | 1                               | T. Mitcase, yel Measurements of 12 cm 2  |                      |       | 000 ATPO-ABTO                         |         | Accessio  | Oxnat          |       |                        |            |                                |                   |                 |                  | nonged            | •7 (INS) 445-6 |
| +7 495 419 07 55       |       | 10                              | с Молан ул Калананован и 12 к 2 ста.     | 1                    |       | 000 ATPO-AUTO                         |         | Accessi   | Const          |       |                        |            |                                |                   |                 |                  | anaboa            | -7 (845) 443-4 |
|                        | D,    | ů.                              | r. Macaan, Developerit, pages, A. 124    |                      |       | COD AND HATAN                         |         | Amenal    |                |       |                        |            |                                |                   |                 |                  |                   |                |

## 11.2. Тарифы.

Рейс в системе может быть опубликован по тарифу, по ставке или отправлен в торги. Чтобы осуществлять грузоперевозки по тарифам, нужно заключить договор и создать один или несколько тарифов с Подрядчиком и привязать их к КА. Об этом подробнее в <u>8.2.1.2</u>.

В боковом меню нажмите Справочники -> Тарифы.

| 🗙 🧔 заказчик                                 |                                                                                                    | + жана кана                             | MONNTOP                     | i roksi        |           | J. PEECTPU | 🔔 РЕЕСТРЫ 🔲 СТОНВОННИИ    | 👃 РЕЕСТРЫ 🖳 СТОНАОЧЕНИСИ        | 👃 несстичи 👔 основанными 🥂 осн                                                                                                    | 🛃 нестани 🛐 салианныки 🕰 000 гоот | ц иссти Coo тососот                           | 🛃 некстни 🛐 саниаленики 🖾 000-логосоот-                                                                                                    |
|----------------------------------------------|----------------------------------------------------------------------------------------------------|-----------------------------------------|-----------------------------|----------------|-----------|------------|---------------------------|---------------------------------|----------------------------------------------------------------------------------------------------|-----------------------------------|-----------------------------------------------|----------------------------------------------------------------------------------------------------|
| монитор >                                    | ngguor 📵                                                                                                    | TOPCH                                   |                             | NCROTHERME     |           |            | 890                       | провелка докуме                 | ПРОБЕРКА ДОКУМЕНТОВ                                                                                                    | пговелка доклиснотов              | пловенка документов                           | DPOELPKA ZIKYMEHTDE                                                                                                    |
| + новый >                                    | Пользовательский м Накальная дата – Контекси дата                                                                        | П Назначени. У                          | Intercrite                  | 1              |           | SAN        | ST VENY 1                 | KI Y SEA                        | And the second second s | And a second second second        | And and And And And And And And And And And A | and the second second s |
| 🙆 злявки 🔿                                   | A3226 Taped (Lentered)<br>Royck Victoriarrens, 1 gena                                                                    |                                         | CEI                         | 0,000 16:05 eo |           | V.         | Красногоро                | Kpaciegropo Ilgerer Mag         | KDADHOTODO BANNE MADANA PARA                                                                                                    | Reaction Barrow Malance Court     | REACHERGES BARNE Malares Four                 | Raceroper Barro Malawas Paus                                                                                                    |
| ⊫ някы →                                     | Exampsedypr., r Exampsedypr, yn II Mapra, g 37a — Exampsedypr., r Exampse                                                | dypr, yn Bowerpagorae, g 204            |                             | - 4            |           | Actps      | Action Second Second      | Artist Developed                | Истан Техниции Москва                                                                                                    | Marxis                            | Artis Texation Mocked Areas                   | Artis Tennital Mocked                                                                                                    |
| 🖚 элдликя 🔿                                  | 43229 Craska<br>Rovox Hononerrene, 5 vacce<br>Exampledypr, Pocces, Cerpghosocas ofinicity, Exampledypr, Roves ymeas, 200 | 1 – Eiarepwöypr, r Eiarepwöypr, yn I    | 23<br>Контоградская, д. 204 | 0E8P, 12:00    | Top       | foguer2    |                           | ne 10 Same                      | an 10 Patrice Decem                                                                                                    | ar 10 games from a                | an 10 Estamate Barrya                         | relia familia familia familia familia                                                                                                    |
| 🝂 подрядчики — >                             | 43220 Crassa                                                                                                    |                                         | 23                          | 6EBP, 11:20    | 2         | -          | Daving Ba                 | Ridestrees Opring 80            | Opringed Robinson                                                                                                    | Rational Christian Au             | Adapted Strength                              | Advanted Antonio                                                                                                    |
| ↓ настны >                                   | Example-dypr, r Example-dypr, yn Bontisrpapous, g 204 – Example-dypr, r Ex                                               | атеринбург, 6-р Даниксава-Уральского, р | 14                          |                | 7         |            |                           |                                 |                                                                                                    |                                   |                                               |                                                                                                    |
| перевозочные удокументы                      | HILA 43227 Crassa<br>Rovox Vonoriverens, 15 vacos                                                                        |                                         | CEI                         | одня, 22:30 К  | paceo     | энаменск   | энаменск Московский       | знаменск Московский             | знаменск Московский                                                                                                    | знаменск Москраский               | знаменск Московский района                    | ризменск Москраский                                                                                                    |
|                                              | Социнально торонально торонально упица, т — Казань, Россия, Казань, Т<br>Казань, Тареса                                  | exelentral ynella, a                    |                             | - 54           | E         | The        | Trents                    | Treese                          | Treese Contraction I                                                                                                    | Tandowi Brighton                  | Torona Tandon Brance                          | Transie Bageor                                                                                                    |
| 😹 провиль 🔶                                  | TAPMON Accon yourse, 9 - Rassey, Proces, Rassey, Ter                                                                     | narrowale strengt, 9                    | CEF                         | 0(0)49, 22:30  | Y         | 1.12       | CAR ES                    | щербен                          | Щербанна                                                                                                    | Щербонка                          | Щербина                                       | Щербина                                                                                                    |
| 🚳 настройол 🔪 >                              | 🔀 СТРАХОВЫЕ КОМПАНИИ                                                                                                    |                                         |                             | 1              |           | No         |                           |                                 |                                                                                                    |                                   | A. Deren a                                    |                                                                                                    |
| 🕲 станака >                                  |                                                                                                    |                                         |                             |                | La Noycon | e course   | a - Element Market        | e meneral her Markes Dogomer    | a manager united Doppmark                                                                                                    | a manual ter manual Dogomers An   | a manual survey Discourses Annothese          | a manager and Doporace Approximation                                                                                                    |
| +) exact                                     |                                                                                                    |                                         |                             | 8              |           | 1          |                           | And And And And                 | times a                                                                                                    | Allen Constant                    | Name - Constant Tran                          | Nordel Constigues Theorem                                                                                                    |
| Transferer Transgurgawar<br>+7 495 419 07 55 |                                                                                                    |                                         |                             |                |           | Tponus Aug | Iponus nuc Banadore Marka | Iponus Ind Directory Montalment | Iponus Ind Binager Monarman                                                                                                    | Iponus Designer Montagement Break | Ipress Renderer Houseman                      | Provid And Alexandre Machaelman A                                                                                                    |
| 6                                            |                                                                                                    |                                         |                             | D              |           | Y          | 4                         | 4                               | 4 P 1 F                                                                                                    | 4 2 1 7                           | 4. 2.1 - 5                                    |                                                                                                    |

После перехода на страницу тарифы откроется список тарифов.

| 🗙 🤤 заказ                                                                                                    | чик |           |               |                                                                                                    | + вселя       | SAUKS SOTABION | 📃 рейсы | L REICTPU | стривочения                                    |
|----------------------------------------------------------------------------------------------------|-----|-----------|---------------|----------------------------------------------------------------------------------------------------|---------------|----------------|---------|-----------|------------------------------------------------|
| монитор                                                                                                    |     | ← т       | арифы         |                                                                                                    |               |                |         |           |                                                |
| + JAKA3                                                                                                    |     | -         | TAPHDA        | CTATHO                                                                                                    |               |                |         |           |                                                |
| ЗАЯВКИ                                                                                                    |     |           | a,            | Активный 🐤                                                                                                    |               |                |         |           |                                                |
| 🖂 іясйсы                                                                                                    |     |           | franchildren. | e                                                                                                    |               | Inspiration \$ | 244     | line #    | August and and and and and and and and and and |
| SADAHAR                                                                                                    |     |           | 10            | 1.5/E/A.atz and month                                                                                                    | Почасовой     | Pacces         | 0       | 24        |                                                |
|                                                                                                    |     |           | ú             | THE CALER WORKS                                                                                                    | Revacueo#     | Pacces         | 0       | 24        |                                                |
| подрядчики                                                                                                    |     | +         | 12            | 9.5/LEpvants                                                                                                    | Почасовой     | Pocces         | 0       | 24        |                                                |
| L PEECTPM                                                                                                    |     |           | 12            | Telesson and the second second s | Resuccessi    | Pacces         | 0       | 24        |                                                |
|                                                                                                    |     |           | 13            | Ber Mi 105                                                                                                    | Rpater        | Pacona         | .6      | 24        |                                                |
| and a second second sec |     |           | 15            | V2-4281                                                                                                    | Revacuent     | Pecces         | .6      | 24        |                                                |
| СПРАВОЧНИКИ                                                                                                    |     |           | Ц             | 0.51/0.540                                                                                                    | Restcatok     | Pacces         | 0       | 24        |                                                |
| проемль                                                                                                    |     |           | 11            | ARE RETARCE                                                                                                    | 009           | Paces          | .0      | 24        |                                                |
| настройки                                                                                                    |     |           | 44            | Inches 0.5/0.5 series                                                                                                    | Фискровновий  | Potoes         | 0       | 24        |                                                |
| CIPARKA                                                                                                    |     |           | 12            | Оритенал понатопла                                                                                                    | Resociation   | Pacces         | 0       | 24        |                                                |
|                                                                                                    |     | .+        | 25            | 10000                                                                                                    | Почасовой     | Pocces         | .0      | 24        |                                                |
| PDXXAR                                                                                                    |     |           | 21            | Isi Daratiki                                                                                                    | Фискрованый   | Pacces         | ō       | 24        |                                                |
| -7 495 419 07                                                                                                    |     |           | 22            | TECT 3667 We MEDICOL                                                                                                    | Фиктированный | Pecces         | 0       | 24        |                                                |
| 6                                                                                                    |     | 1 - 100 - | а 134 строк   |                                                                                                    |               | - 1 2          | × ×     |           |                                                |

### 11.2.1. Карточка тарифа

Кликнув по порядковому номеру или по названию тарифа можно перейти в карточку тарифа.

| CONSTRAINT 2 |    | ÷. | Th Depterchealt | Reary TH        | 4 | 24  |  |
|--------------|----|----|-----------------|-----------------|---|-----|--|
|              |    | ź. | 110.002         | Darwey FM       | 4 | 24  |  |
| провиль      |    | 1  | 1000            | Reaction Proces |   | 24  |  |
| настройка >  |    | 1  | 111             | Reary IN        |   | .24 |  |
| CONNEXA >    | 14 | 11 | 17,0680         | Rowey D4        |   | 24  |  |

Содержимое тарифа будет отличаться в зависимости от типа тарифа и перевозок.

| С Эзаказчик       |                                    | + •                    | CLOWE RHORD                  | MONINTEP              | ŧ               | PEROJ | HICTHA                                    | спридочники  |        |
|-------------------|------------------------------------|------------------------|------------------------------|-----------------------|-----------------|-------|-------------------------------------------|--------------|--------|
| и монитор >       |                                    |                        |                              |                       |                 |       | Ь                                         | -            |        |
| Komaia<br>SAKAS > | 🔶 👩 Детали тар                     | ифа: 29449 / Тест тари | φ                            |                       |                 |       | ν¢.                                       |              |        |
| SARBOR >          | THO SARATA                         |                        |                              |                       | CONSTRUCTION OF | 101   |                                           | О Колировать | tapaq: |
| нейсы 5           |                                    |                        |                              |                       |                 |       |                                           |              |        |
| SADURAS ->        | Информация по тарифу               |                        |                              |                       |                 |       |                                           |              |        |
| подрядники >      | налакие также<br>Тист пареф        |                        | натион дойствия 🖘<br>Постани |                       |                 |       | веры действия<br>Весь день: 00:00 - 23:59 |              |        |
| PEECEPS >         | кланиство нойсов                   |                        |                              |                       | SAVARETS HAVEN  |       |                                           |              |        |
| документы         |                                    |                        |                              |                       |                 |       |                                           |              |        |
| CTPARCHING >      | Марырут                            |                        |                              |                       |                 |       |                                           |              |        |
|                   | 27387 / r.Mockag, piecest 9-a Cana | 1908, g 23 e 1         |                              |                       |                 |       |                                           |              | *      |
| IPOGWITS )        | ADPC 2DCMMM                        |                        |                              |                       |                 |       |                                           |              |        |
| настройки >       | 25543./ / Career-DemoStype, report | Mertanhiscrost p.5     |                              |                       |                 |       |                                           |              | 7      |
| стривка >         | Тарифная сттка (Стоимости Без Н)   | ic)                    |                              |                       |                 |       |                                           |              |        |
| exactly           | -                                  | formas.                |                              | and the second second | -               | izya  |                                           |              |        |
| 7 495 419 07 55   | 20r / 82x3 / 33nax.                |                        | 8235.33                      | 0                     | .0              |       |                                           |              |        |
| <b>e</b>          | t                                  |                        |                              |                       |                 |       |                                           |              |        |

В данной карточке содержится вся информация по тарифу. Также допустимо взаимодействие с тарифом. Его можно удалить или копировать.

Ниже описано копирование тарифа:

| 🗴 🤤 заказчик  |                                                           |             | ÷ | EXAMPLE FOR MARCHINE | Market Market | 150 | łΞ                  | RÍON |   | PIECTAN                                    | CTENSORY | N/R | - Tepperent: 000 🞝 |
|---------------|-----------------------------------------------------------|-------------|---|----------------------|---------------|-----|---------------------|------|---|--------------------------------------------|----------|-----|--------------------|
| нанитор >     |                                                           |             |   |                      |               |     |                     |      |   |                                            |          |     |                    |
| + Rueser >    | 🗧 👩 Копирование та                                        | рифа №24727 |   |                      |               |     |                     |      |   |                                            |          |     |                    |
| 😤 заяки 👌     | No. Local Co.                                             |             |   |                      |               |     | and an other states |      |   |                                            |          |     |                    |
| ником >       | FTL                                                       |             |   |                      |               |     | Почасовой           |      |   |                                            |          |     | Ŷ                  |
| 🔮 задания >   | Информация по тарифу                                      |             |   |                      |               |     |                     |      |   |                                            |          |     |                    |
| истытыки >    | NATIONNE TERMON<br>Floware 1105                           |             | 0 | Porcues              |               |     |                     |      | v | árosz jálkmas<br>Bécs géles: 00:00 - 23:57 |          |     | Bullparts          |
| настна >      | октитерият дополнистранието питиетия надотия<br>До 1 часа |             | - |                      |               |     |                     |      |   |                                            |          |     |                    |
| и джиненты    | Тарифная сетка (Стриности без HgDC)                       |             |   |                      |               |     |                     |      |   |                                            |          |     |                    |
| стридочники > |                                                           |             |   | Pala                 |               |     | ©                   |      |   |                                            |          |     | ۲                  |
|               | -                                                         |             |   | 14                   | 0 111         |     | 0                   |      |   |                                            |          |     | 0                  |
| настройки >   | о ан 0.5г<br>Добавить нашинну                             | A. De De D  |   | 6666.67              | 7500          |     | 1250                |      |   |                                            |          |     |                    |
| а спривки >   | ž                                                         |             |   |                      |               |     |                     |      |   |                                            |          |     |                    |
| maxa)<br>ha   |                                                           |             |   | _                    |               |     |                     |      |   |                                            | Отнона   |     | Corpisens.         |
|               |                                                           |             |   |                      |               |     |                     |      |   |                                            |          |     | venimes            |

При копировании можно отредактировать все поля в карточке. Даже конфигурацию тарифа. Можно так отредактировать тариф в копировании, что возможно сделать из фиксированного тарифа, тариф почасовой, сменить TC или маршрут.

Но конечно же, копирование тарфа в основном используется что бы внести точечные изменения в уже существующий тариф. Например, возможно добавить еще одно транспортное средство.

| а заказчик                                                                                                    |                                                         |             | + | TAME RUNDA                   | MONANTOP                 | 📜 мійсы   | HICTPH                   | CTEPADOVHNER | Теозолог. 000 ฎ |
|----------------------------------------------------------------------------------------------------|---------------------------------------------------------|-------------|---|------------------------------|--------------------------|-----------|--------------------------|--------------|-----------------|
| нанитор >                                                                                                    |                                                         |             |   |                              |                          |           |                          |              |                 |
| новыя >                                                                                                    | 🗧 🔁 Копирование та                                      | рифа №24727 |   |                              |                          |           |                          |              |                 |
| K KNERAE                                                                                                    |                                                         |             |   |                              |                          |           |                          |              |                 |
| лейсы >                                                                                                    | FTL.                                                    |             |   |                              | ×                        | Почасовой |                          |              | *               |
| задания >                                                                                                    | Информация по тарифу                                    |             |   |                              |                          |           |                          |              |                 |
| подрядники >                                                                                                    | nasburg tarena<br>Novac 1105                            |             |   | натион действия с<br>Россиия |                          |           | Becs gens: 00100 - 23:50 |              | Выбрать         |
| ныстры >                                                                                                    | октупление дополнятального петенция ізмоты<br>До 1 часа |             |   |                              |                          |           |                          |              |                 |
| перевозочные ><br>документы >                                                                                                    | Тарифная сетка (Стоиности без НДС)                      |             |   |                              |                          |           |                          |              |                 |
| стравочники >                                                                                                    |                                                         |             |   | rim                          | a press in succession in | @ 1000    |                          |              |                 |
| Росиль >                                                                                                    | Aures                                                   | - Tropping  |   | 717                          | 0 141                    | -         |                          |              |                 |
| -                                                                                                    | 0 . #0.93r                                              | 1 N . W     |   | 7                            | 7500                     | 1250      |                          |              |                 |
| and the second second | 1.5r/9w2/2nan.                                          | 8* * 8*     | - | 3                            | 9000                     | 2000      |                          |              |                 |
| TPABKA >                                                                                                    | Добезить нешину 🐭                                       |             |   | 1                            |                          |           |                          |              |                 |
| ana ana ana ana ana ana ana ana ana ana                                                                                                    | 4                                                       |             |   |                              |                          |           |                          |              |                 |
| Tender Timateren<br>7 495 419 07 55                                                                                                    |                                                         |             |   |                              |                          |           | C                        | -            | Санданить       |
| 9                                                                                                    |                                                         |             |   |                              |                          |           |                          |              |                 |

После нажатия кнопки "Сохранить", появится всплывающее окно с предложением удалить исходный тариф.

|                                                       |              | + | новый заказ              | MOHATTOP                                           |            | PEŘCM  | J. PELCIPN                                 |
|-------------------------------------------------------|--------------|---|--------------------------|----------------------------------------------------|------------|--------|--------------------------------------------|
| Копирование та                                        | арифа №24727 | < | Париф б<br>Хотите у      | был успешно создан<br>далить исходный тариф<br>Нег | ¢?<br>т Да | 18/404 |                                            |
| n.                                                    |              |   | _                        | _                                                  |            |        |                                            |
| формация по тарифу                                    |              |   |                          |                                                    |            |        |                                            |
| алинеларияа<br>очас 1105                              |              | ą | РЕТИОН ДЕЙСТВИ<br>РОССИЯ | <b>6</b> 0-                                        |            |        | время действия<br>Весь день: 00:00 - 23:59 |
| смутначие формовительного органали работи<br>о 1 часа |              |   |                          |                                                    |            |        |                                            |
| зифная сетка (Стоимости без НДС)                      |              |   |                          |                                                    |            |        |                                            |
|                                                       |              |   |                          |                                                    | ۲          | 4      |                                            |
|                                                       |              |   |                          | <b>0</b> - 111                                     | ņ          |        |                                            |
| до 0.5т                                               | BA CHENC     |   | 7                        | 75:00                                              |            | 1250   |                                            |
| 1.51 / 9M3 / Bnain.                                   |              |   |                          | 9000                                               |            | 2000   |                                            |

## 11.2.2. Фильтры и выгрузка тарифов

На странице "Тарифы" также присутствует возможность взаимодействия с тарифами.

- Возможно использовать фильтрацию. Ключевым моментом здесь является использование фильтра активный/не активный тариф.
- Есть возможность выгрузить файл в Excel из выпадающего меню.

| 🗙 🤤 заказчи       | 1K           |               | + 808         | POTNHOM STATE & | E reikou | 上 Растры | Стривочники | 🗘 000 "ЛОГОСОФТ" 🐱            |
|-------------------|--------------|---------------|---------------|-----------------|----------|----------|-------------|-------------------------------|
| нонитор           | > ← Тарифы   |               |               |                 |          |          |             | ( Laborn Lang ) ()            |
| + HOBERA<br>SAKAS |              | clane         |               |                 |          |          | 18          | Изменить стображение колонок. |
| 🗐 заявки          | > 9          | L Axteenak 😠  |               |                 |          |          |             | Burpyserts a Excel            |
| нийся             | 5 Proceeding | a mana t      |               | Timer I         | 11.00 F  | a e t    | Brazanni    | Vagoria anno                  |
| TE SADAHHR        | 5 · ±        | MDS-General 2 | The sector TM |                 | 0        | 25       |             |                               |
|                   |              |               | Description   | burnet          |          | 34       |             |                               |

• А также настроить отображение колонок из выпадающего меню.

| _                       |        | I Martin stands        | Her Hanne        | 6- TONK           | Tal India |
|-------------------------|--------|------------------------|------------------|-------------------|-----------|
|                         | Настро | ойте отображение полей | 2                |                   | ×         |
| итус<br>активный        |        | Системное название     | Название         | Привязка поля     |           |
|                         | +      | Порядковый номер       | Порядковый номер | без привязки \vee |           |
| MCK Cargo 17            | + 8    | Название               | Название         | без привязки 💉    | 24        |
|                         | +      | Тип                    | Тип              | без привязки ∨    | 24        |
| time:                   | +      | Территория             | Территория       | без привязки ∨    | 24        |
|                         | +      | От, час                | От, час          | без привязки 💟    | 24        |
| 142                     | +      | До, час                | До, час          | без привязки \vee | 24        |
| 1214                    | +      | Дата удаления          | Дата удаления    | без привязки ∾    | 24        |
|                         | +      | Удалён кем             | Удалён кем       | без привязки 😽    | - 24      |
| HKR LT Careford Commen- |        | По весу ГМ             |                  | D                 | 24        |

## 11.2.3. Создание тарифа

Добавить тариф возможно со страницы "Тарифы" кликнув на соответствующую кнопку.

| 🗙 📿 заказчик |                 |            | + 1084     | ROTANION STATE | ройсы | RECTPH   | Станарания | 🗸 ооо погосоет 🗸 🗸      |
|--------------|-----------------|------------|------------|----------------|-------|----------|------------|-------------------------|
| нонитор >    | 🔶 Тарифы        |            |            |                |       |          |            | ( Declarer's raped ) () |
| + новый >    | NAJBARNE TAPROA | CIMPE      |            |                |       | -        |            |                         |
| SVIBON >     | a               | Актерный 😺 |            |                |       |          |            |                         |
| E MOREN >    | -               |            | 14.2       |                | 00007 | down it. | -          | taken over              |
| задания >    | 1. 4            | Southers.  | To secy TM |                | .0    | -24      |            |                         |
| иодрядчики > | 1 - a           | Desc.1380  | Reacoust   | Paces          | 0     | 24       |            |                         |

#### Можно создать тариф для любого типа перевозок: FTL, LTL, ПРР.

- Для FTL рейса доступны варианты почасового, фиксированного и тарифа по пробегу.
- Для LTL заказа доступнен тариф по весу грузоместа.
- Для ПРР рейса доступен вариант только почасовой работы.

#### Подробнее о каждом типе тарифа ниже.

Следует уточнить, что если Ваша организация является плательщиком НДС и в профиле стоит оперирование значениями в систем с НДС, то суммы в тарифах так же будут отображаться с учетом НДС.

Если Ваша организация не является плательщиком НДС или в настройках профиля выключено оперирование значениями в систем с НДС, то суммы в тарифах будут отображаться без НДС. соответственно.

Для создания городского "Почасового" тарифа необходимо заполнить следующие **обязательные** поля:

- Название тарифа
- Тип кузова (закрытый, бортовой или рефрижератор)
- Тип ТС (грузоподъемность/объем/паллетовместимость)
- Стоимость минимального фиксированного количества часов по схеме "работа+подача". При этом, зафиксированное количество часов можно изменить нажав на зеленый плюс.
- Округление дополнительного времени работы

| 😂 заказчик   |                                                         |        |              | +      | KOBLAÑ SAKAJ              | MONALTO |         | E             | PERON |   | нестия.                                    | станаоченики | 1000-norocoat |
|--------------|---------------------------------------------------------|--------|--------------|--------|---------------------------|---------|---------|---------------|-------|---|--------------------------------------------|--------------|---------------|
| нитар >      |                                                         |        |              |        |                           |         |         |               |       |   |                                            |              | -             |
| 8668 >       | 🗧 🙆 Создание тариф                                      | pa     |              |        |                           |         |         |               |       |   |                                            |              |               |
| нани >       | THE SAUGH                                               |        |              |        |                           |         | 10100   | CHERRING TAPE |       |   |                                            |              |               |
| Ros >        | FTL                                                     |        |              |        |                           |         | ·• Поча | cosoik        |       |   |                                            |              | *             |
| DAVINE S     | Информация по тарифу                                    |        |              |        |                           |         |         |               |       |   |                                            |              |               |
| дрядчики >   | пазване талена<br>Почасовой Фтл                         |        |              | •      | наны дайстые ()<br>Россия |         |         |               |       | ~ | антикалістикі<br>Весь деннь: 00:00 - 23:59 |              | Budgaru       |
| істны >      | жерустание, дополнитального времени разоты<br>До 1 часа |        |              | v      |                           |         |         |               |       |   |                                            |              |               |
| РЕВОЗДИНИЕ > | Тарифная сетка (Стриности без НДС)                      |        |              |        |                           |         |         |               |       |   |                                            |              |               |
| равочники >  |                                                         |        |              |        | (manufacture)             |         |         |               |       |   | -                                          |              | 0             |
| < dTN00      | Radia I                                                 | Second |              |        |                           | 10000   | • •     | - 0           | -     |   |                                            |              |               |
| тройки >     | 0 131/943/3nan                                          |        | * 🖬 🖮        | 1 here | 0                         | 45      | 100     |               | 390   |   |                                            |              |               |
| waxa >       | 0 3×/20×0                                               |        | # <b>2</b> ~ | -      |                           | 50      | 200     |               | 300   |   |                                            |              |               |
|              | Добавить нашину 🗸                                       |        |              |        |                           |         |         |               |       |   |                                            |              |               |
| 950          | *                                                       |        |              |        |                           |         |         |               |       |   |                                            |              |               |
| 95 419 07 55 |                                                         |        |              |        |                           |         |         |               |       |   | C                                          | -            | Corpores      |
|              |                                                         |        |              |        |                           |         |         |               |       |   |                                            |              |               |

Также возможно указание и дополнительных услуг.

| актипалан дополнитального влемени никопы<br>До 1 часа | *        |                              |                           |                                     |
|-------------------------------------------------------|----------|------------------------------|---------------------------|-------------------------------------|
| Тарифная сетка (Стоимости Без НДС)                    |          |                              |                           |                                     |
|                                                       |          | Fadera is wear<br>(accepted) | 0                         | staria e                            |
|                                                       | - (123)  |                              | Appendix D rescont D moos | A Dodesins                          |
| D 1.5r/9+2/3nan.                                      |          | .6                           | 40 100 300.               | Tipofer за МКАД                     |
| 0 3r / 20 H3                                          | <b>.</b> | -6                           | 50 200 300                | Удаленность адреса от               |
| Добавить машину 🗸 🗸                                   |          |                              | and the second second     | Простой на иднеатх                  |
|                                                       |          |                              |                           | Дополн. рајдодњ. въезд              |
|                                                       |          |                              |                           | Оть Пропуск (садовое кольцо) ранить |
|                                                       |          |                              |                           | an result a                         |

А также различные варианты работы минимального фиксированного количества часов по схеме "работа+подача".

| C) |            |                   |     |                               |                                     |       |   |
|----|------------|-------------------|-----|-------------------------------|-------------------------------------|-------|---|
|    |            |                   |     | Работа в чесах<br>(минималка) |                                     | -     |   |
|    | Тип кузова | 10                | 3   | Добавить                      | Удаленност<br>ь здреса от 💼<br>МКАД | Paxna | 0 |
|    |            | 95 <b>m</b>       | *** | 5000                          | 500                                 | 300   |   |
|    |            | * <mark></mark> * |     | 40000                         | 500                                 | 300   |   |

#### 11.2.3.2. FTL тариф фиксированный.

Для создания междугороднего "Фиксированного" тарифа необходимо заполнить следующие **обязательные** поля:

- Название тарифа
- Тип кузова (закрытый, бортовой или рефрижератор)
- Тип ТС (грузоподъемность/объем/паллетовместимость)
- Вариант маршрута (Точка-Точка или Город-Город)
- Оплата по фиксированному тарифу
- Адреса отправки и доставки
- Дополнительный адрес

|                                                                                                    |   | PLCs                                           | the Discussion of the |                |                   |                  |                              | SPINI SPACING             | -       |
|----------------------------------------------------------------------------------------------------|---|------------------------------------------------|-----------------------|----------------|-------------------|------------------|------------------------------|---------------------------|---------|
| And the second second                                                                                                    |   | -or Pos                                        | CVER .                |                |                   |                  |                              | Bece Belle: 00:00 - 53:59 | BACDATE |
| KOMPACTED PSIKESE                                                                                                    |   |                                                |                       |                | BARMANTAL         | HUTUTTA          |                              |                           |         |
| 2                                                                                                    |   |                                                |                       |                | Hac, myr          | er - Haz, mis    | rr -                         |                           |         |
| Maplapy1                                                                                                    |   |                                                |                       |                |                   |                  |                              |                           |         |
| TOPICE OTTALISTICAL                                                                                                    |   |                                                |                       |                |                   |                  |                              |                           |         |
| у Москва                                                                                                    |   |                                                |                       |                |                   |                  |                              |                           |         |
| IFORER FEDERAL TOPOLE                                                                                                    |   |                                                |                       |                |                   |                  |                              |                           |         |
| (KASHG                                                                                                    |   |                                                |                       |                |                   |                  |                              |                           |         |
| monuments and                                                                                                    |   |                                                |                       |                |                   |                  |                              |                           |         |
|                                                                                                    |   |                                                |                       |                |                   |                  |                              |                           |         |
| тогод ливыхая.<br>Челебинская обл. г Маснилогорск                                                                                                    |   |                                                |                       |                |                   |                  |                              |                           |         |
| тонд ликаная.<br>Челебинская обл. г Магнилогорск<br>Тарифиан сетка (Стоимости без НДС)                                                                                       |   |                                                |                       |                |                   |                  |                              |                           |         |
| тород плекания.<br>Челявбинская обл., г Магнелогорск<br>Тарификанскати (Стоимости) без НДССІ                                                                                 |   |                                                |                       |                |                   |                  |                              | -                         | 0       |
| чанд лишких<br>Чанабчаская обя, г Марнипоторок<br>Тарифиан селия (Стоимости без НДСС)<br>Чассон                                                                              | - | 1                                              | par.                  |                | time a            | -                | 0 100 parts                  | н.                        | 0       |
| алад ликаная.<br>Малябинская обл. у Малимоторос<br>Тарафикан сетия (Стоимости без НДСС)<br>Чаника<br>С. 1,51 / Ника                                                          |   | Anne a<br>Anne a<br>Anne a<br>Anne a<br>Anne a | 5.00 T                | 20             | 105               | 50               | 0 Tanta James                |                           | 8       |
| Importantiana<br>Menelopecara oditi, r Manumoropov<br>Tapadovan censo (Croswacht des Hatti<br>Immo<br>C. 157 / Held<br>C. 157 / Held<br>C. 157 / Held                        |   | 400<br>500                                     | 100                   | 20             | 100<br>200        | 50<br>150        | D 1000<br>2000               | -                         | 8       |
| Importantiana<br>Menetologica al dir, i Manumoropol<br>Tapadouan cerva (Crownoch die i H2001<br>                                                                             |   |                                                | 100<br>200<br>300     | 20<br>15<br>10 | 100<br>200<br>200 | 50<br>150<br>234 | 0 400 y 4000<br>2000<br>2000 | -                         |         |
| Integrations<br>Newsbocks and it. (Manufacture)<br>Tapadeus cerve (Crowsoch die HBE)<br>Norme<br>C. 157 / Talo<br>157 / Talo<br>157 / Talo<br>27 / Talo<br>20 Janeto Mastery |   | 400<br>500<br>708                              | 100                   | 20<br>15<br>18 | 105<br>200<br>200 | 50<br>150<br>234 | 0 1000<br>2000<br>2000       | -                         |         |

Также в тарифе присутствуют такие поля как: время действия тарифа, оплата времени простоя и дополнительные услуги а также количество рейсов.

| Финсированный 4334                                                                                                    |             | елен)<br>9 Росси                                                                                                    | golictures ()<br>A                                                                                                    |                                                                  |                                                                                                    |   | анын дойстана<br>Весь день: 00:00 - 23:59 | Выбрать                                                                                    |
|----------------------------------------------------------------------------------------------------|-------------|----------------------------------------------------------------------------------------------------|----------------------------------------------------------------------------------------------------|------------------------------------------------------------------|----------------------------------------------------------------------------------------------------|---|-------------------------------------------|--------------------------------------------------------------------------------------------|
| каличество тийсов<br>2                                                                                                    |             |                                                                                                    |                                                                                                    |                                                                  | аалаанты колалута<br>Нас. пункт - Нас. пункт                                                                                                    |   |                                           |                                                                                            |
| арырут                                                                                                    |             |                                                                                                    |                                                                                                    |                                                                  |                                                                                                    |   |                                           |                                                                                            |
| Mookaa                                                                                                    |             |                                                                                                    |                                                                                                    |                                                                  |                                                                                                    |   |                                           |                                                                                            |
| тонактоный готор<br>Казаго                                                                                                    |             |                                                                                                    |                                                                                                    |                                                                  |                                                                                                    |   |                                           |                                                                                            |
| манантонный памад                                                                                                    |             |                                                                                                    |                                                                                                    |                                                                  |                                                                                                    |   |                                           |                                                                                            |
| Intel Intelligible                                                                                                    |             |                                                                                                    |                                                                                                    |                                                                  |                                                                                                    |   |                                           |                                                                                            |
| елябинская обя, г Малнитогорск                                                                                                    |             |                                                                                                    |                                                                                                    |                                                                  |                                                                                                    |   |                                           |                                                                                            |
| ченбинская обл. г Матнитогорск<br>рифная сетка (Стоимости без НДС)                                                                                                    |             |                                                                                                    |                                                                                                    |                                                                  |                                                                                                    |   |                                           |                                                                                            |
| нелибинская оби, г Малнитогорск<br>рифиая сетка (Стоимости без НДС)                                                                                                    |             | Second<br>Despitives                                                                                                    | free-section of the                                                                                                    | Lorona .                                                         |                                                                                                    | _ | tige.                                     | -                                                                                          |
| навабичнокан обя, г Магнитогорос<br>рифиая сетка (Стоимости без НДС)                                                                                                    | Ter ( cont) | anna an Anna an Anna a | Account of a                                                                                                    | Jerrense<br>gans<br>rgorie, and                                  | Terret O terre O free                                                                                                    | - |                                           | A (2)000000                                                                                |
| елибичские оби, т Малчитогорск<br>онфиал сетка (Стоимости без НДС)<br>2 1.5r / 14н0                                                                                                    |             | Secondaria<br>Secondaria<br>Material<br>Material                                                                                                    | Announce<br>of the P/<br>st                                                                                                    | Arrentenen<br>Renes<br>Apportung, aussi<br>200                   | Голова<br>под на<br>100 50 1000                                                                                                    | _ | ann .                                     | Ppofer sa MKAQ                                                                             |
| eandowckan oder, i Markemonspok<br>porbikan cerka (Crownocmi Ges H2IC)<br>1 1.Sr / 1440<br>1 1.Yr / 1440                                                                                                    |             | Decopie and<br>Decopie and<br>and specie (7)<br>and<br>400<br>500                                                                                                    | Development of the provide state of the provide state of the provide sta            | Leven neuros<br>sepontes parases<br>aportes parases<br>201<br>15 | 200000 B 1000 B 6000<br>100 80 1000<br>200 150 2000                                                                                                    |   | -                                         | Пробег за МКАД<br>Простой на каресан                                                       |
| евибинская оби, г Малчалогорос<br>эмфная сетка (Стоимости без НДС)<br>с 1.5г / 1.6н3<br>с 1.7г / 1.4н3<br>с 17г / 7н3 / 4лая.<br>с 3г / 1.4н3.                                                                                                    |             | 400<br>500<br>703                                                                                                    | Announce<br>of the second second<br>second second second<br>second second second second<br>second second | Armanas<br>Ross<br>Aporta, and<br>24<br>- 15<br>- 10             | Comment<br>matrix was         D         Terms         D         Comment<br>matrix           100         80.         1000         2000           200         150         2000           300         250         2500                                                                                                    |   | ana .                                     | Rpoter sa HKAQ<br>Rpoter sa HKAQ<br>Roocrow He appecar<br>Bepares norpysea                 |
| евибинския обн, г Малчилогорос<br>акфиая сетка (Стоимости без НДС)<br>с 1.5r / 1448<br>с 1r/ 7и0 / 4лая.<br>с 3r / 1448<br>Добавить нациниу                                                                                                    |             | 00000000000000000000000000000000000000                                                                                                    | Bartoneer, 97<br>an<br>100<br>200<br>300                                                                                                    | lectromed<br>trees<br>sports and<br>20<br>15<br>10               | Second<br>(100)         B         Second<br>(100)         D         Second<br>(100)         D         Second<br>(100)         Second<br>(100)         Second (100)         Second (100) <td></td> <td>Nov.</td> <td>Poder sa MKAQ<br/>Rootra na MKAQ<br/>Rootra na pecan<br/>Bepoesa norpysaa<br/>Eoschar norpysaa</td> |   | Nov.                                      | Poder sa MKAQ<br>Rootra na MKAQ<br>Rootra na pecan<br>Bepoesa norpysaa<br>Eoschar norpysaa |
| Челебинских обл. г Малнигогорос<br>(рифиан селка (Стоимости без НДС)<br>(рифиан селка (Стоимости без НДС)<br>(р. 1.57 / 1440)<br>(р. 1.57 / 1440)<br>(р. 1.57 / 1440)<br>(р. 1.57 / 1440)<br>(р. 1.57 / 1440)<br>(р. 1.57 / 1440)<br>(р. 1.57 / 1440) |             | 00000000000000000000000000000000000000                                                                                                    | Aretesettate<br>of same, P<br>ut<br>200<br>300                                                                                                    | karrensen<br>sporter, same<br>26<br>15<br>10                     | Commit         D         Terror         D         Encode           100         50         1000         2000           200         7150         2000           300         250         2200                                                                                                    |   |                                           | Poofer sa MKAL<br>Poofer sa MKAL<br>Pooren norpysta<br>Seconte ropysta<br>Frapofor         |

#### Вариант маршрута: Точка-Точка

В этом случае в тарифе зафиксируется конкретные адреса пунктов маршрута между которыми должны будут совершаться перевозки в рамках данного тарифа. Если в рейсе будут присутствовать другие точки помимо выбранных, его нельзя будет тарифицировать по данному тарифу.

#### Вариант маршрута: Город-Город

В этом случае в тарифе зафиксируется города между которыми будут совершаться рейсы в рамках данного тарифа. Если в рейсе будут присутствовать другие города помимо выбранных, его нельзя будет тарифицировать по данному тарифу.

#### 11.2.3.3. FTL тариф пробег.

Пробег, его особенность в том, что рейсы по нему тарифицируются по пробегу в километрах, количеству точек в маршруте и времени простоя на точках.

#### Обязательные поля:

- Минимальная стоимость
- Название тарифа
- Тип кузова (закрытый, бортовой или рефрижератор)
- Тип ТС (грузоподъемность/объем/паллетовместимость)
- Дополительный пробег в км.
- Простой на адреса в мин.

• Дополнительный адрес в шт.

| THE SALASA.<br>FTL                 |               |       |     |                             |     | <ul> <li>кононту</li> <li>Пробег</li> </ul> | PALINI TAPMOA.<br>F |   |                                              |   |         |         |
|------------------------------------|---------------|-------|-----|-----------------------------|-----|---------------------------------------------|---------------------|---|----------------------------------------------|---|---------|---------|
| Информация по тарифу               |               |       |     |                             |     |                                             |                     |   |                                              |   |         |         |
| названи замаа<br>Пробег РФ         |               |       | 0   | итики действия ()<br>Россия |     |                                             |                     | * | внома дайствика<br>Весь денны: 00:00 - 23:59 |   |         | Выбрать |
| Тарифная сетка (Стоимости без НДС) |               |       |     |                             |     |                                             |                     |   |                                              |   |         |         |
|                                    | The second of |       |     | Arrestor I.                 |     | Sec. 1                                      |                     |   | -11                                          | 0 | -       | G       |
|                                    |               |       |     |                             | +   | -                                           | large an            | - | air 1945                                     | h | 17.9-00 |         |
| 10 ao 9.51                         |               |       | 100 | 1                           | 100 | 10                                          | 500                 | 2 | 5                                            |   | 100     |         |
| 0 1.5t / 12x3 / śnas.              |               | * 🖬 🖻 | -   | 3                           | 300 | 15                                          | 300                 | 2 | 10                                           |   | 1000    |         |
| 0 2×/20×0                          | <b>2</b> 50   | * 🗖 • |     | 5                           | 500 | 20                                          | 100                 | 2 | 10                                           |   | 3000    |         |
| D 201 / 86H3                       |               | * 🛃 = | -   | 7                           | 700 | 25                                          | 500                 | 2 | 10                                           |   | 5000    |         |
| Добавить машину                    |               |       |     |                             |     |                                             |                     |   |                                              |   |         |         |

Возможно также указать дополнительные услуги.

| Tell Sakasa<br>FTL                |           |      |   |        |                              |                 | × Пробе | ГРИЦИЯ ТАРИОА.<br>Г |       |                                             |                          |          |
|-----------------------------------|-----------|------|---|--------|------------------------------|-----------------|---------|---------------------|-------|---------------------------------------------|--------------------------|----------|
| нформация по тарифу               |           |      |   |        |                              |                 |         |                     |       |                                             |                          |          |
| BAISANE TAREA<br>NpoGer PΦ        |           |      |   | 0      | Регион действия ()<br>Россия |                 |         |                     | 4     | антена дойствия<br>Весь день: 00:00 - 23:59 |                          | Выбрать  |
| арифная сетка (Стоимости без НДС) |           |      |   |        |                              |                 |         |                     |       |                                             |                          | -        |
|                                   |           |      |   |        |                              |                 |         |                     |       | desenzacian craenic ra P                    | © Karri-                 |          |
| Harry                             | Tet vitro |      |   |        | unit resident #7             | ine angle C. F/ | PV      |                     |       | 1800                                        |                          | Добанить |
|                                   |           |      |   |        |                              |                 |         | Space of            | 4.000 | cas, art i reportant na nor                 | Пропуск (садовое кольцо) | -        |
| 0 go 0.51                         |           | - 99 | - | 244    | 1                            | 100             | 10      | 500                 | 2     | 5                                           | Deterry (TTV)            |          |
| 0 1.5r / 12x3 / énan.             |           | 99   |   | 1 (14) | 3                            | 300             | 15      | 300                 | 2     | 10                                          | inponysk (178)           |          |
| 0 31/20 M3                        |           | - 10 | - | -      | 5                            | 500             | 20      | 100                 | 2     | 10                                          | Пропуск (МКАД)           |          |
| 0 201 / 86HD                      |           | - 10 | - | at l   | 7                            | 700             | 25      | 500                 | 2     | 10                                          | Верхняя погрузка         |          |
| Побавить машину                   |           |      |   |        |                              |                 |         |                     |       |                                             | Боковая погрузка         |          |
| House and                         |           |      |   |        |                              |                 |         |                     |       |                                             | 1                        |          |

#### 11.2.3.4. Тариф для ПРР

Тариф предназначен для специалистов.

| 🤤 заказчик    |                                    |             | +            | KARKE READON                | CONNUM | E H              | ika.              | икстры                                     | Станания | -T#000100, 000 D |
|---------------|------------------------------------|-------------|--------------|-----------------------------|--------|------------------|-------------------|--------------------------------------------|----------|------------------|
| монитор >     |                                    |             |              |                             |        |                  |                   |                                            |          | -                |
| waran >       | 🗧 📑 Создание тари                  | фа          |              |                             |        |                  |                   |                                            |          |                  |
| аналия >      | THE SAUKSA                         |             |              |                             |        | space and to the |                   |                                            |          |                  |
| нейсы 🗦       | UBb                                |             |              |                             |        | Pasamas          |                   |                                            |          |                  |
| 3404949 >     | Информация по тарифу               |             |              |                             |        |                  |                   |                                            |          |                  |
| DODPROVING >  | нализий салнаа.<br>ПРР             |             | 0            | технон действий -<br>Россия |        |                  | ~                 | тиона действия<br>Весь день: 00:00 ~ 23:59 |          | Выбрать          |
| PEECIPM >     | Тарифная сетка (Стоиности без НДС) |             |              |                             |        |                  |                   |                                            |          |                  |
|               | -                                  | Part a sub- |              |                             |        |                  | Division Barrison | (president)                                |          | 0                |
|               |                                    |             | pillon. King |                             |        |                  |                   |                                            |          | n                |
|               | C Epymian                          | 5           | 100          | 100                         | 500    |                  |                   |                                            |          |                  |
| РОСИЛЬ. >     | Cloques                            | A           | 200          | 100                         | 500    |                  |                   |                                            |          |                  |
| астройки >    | о Стротильщик                      | 5           | 307          | 100                         | 500    |                  |                   |                                            |          |                  |
| IPMBKA >      | С Карырик                          | 4           | 400          | 100                         | 500    |                  |                   |                                            |          |                  |
| -             | Добавить специалиста 👒             |             |              |                             |        |                  |                   |                                            |          |                  |
|               |                                    |             |              |                             |        |                  |                   |                                            |          |                  |
| 495 419 07 55 |                                    |             |              |                             |        |                  |                   | C                                          | (2mm)    | Сокранитан       |
| 2             | -                                  |             |              |                             |        |                  |                   |                                            |          |                  |

Для создания тарифа ПРР необходимо заполнить обязательные поля:

- Название тарифа
- Необходимый специалист из перечня
- Работа в часах (минимальная)

| Тари | фная сетка (Стоимости без НДС) |
|------|--------------------------------|
|      | Тип исполнителя                |
| 0    | Грузчик                        |
| 0    | Сборщик                        |
| 0    | Стропальщик                    |
| 0    | Карщик                         |
|      | Добавить специалиста 🕞         |
| *    | Такелажник                     |
|      | Упаковщик                      |
|      | Штабелерщик                    |

Также можно опционально добавить информацию по стоимости выезда за МКАД.

| Dot 20         Dot 20         Dot 20 <thdot 20<="" th=""> <thdot 20<="" th=""> <thdot 20<="" th="" th<=""><th>The second second</th><th>Todaya warana 💿</th><th>-</th><th>_</th><th></th><th>Times is previous to Mitchell Loss (17)</th><th>-</th></thdot></thdot></thdot> | The second second    | Todaya warana 💿 | -            | _   |             | Times is previous to Mitchell Loss (17) | -                                                                                                    |
|----------------------------------------------------------------------------------------------------|----------------------|-----------------|--------------|-----|-------------|-----------------------------------------|----------------------------------------------------------------------------------------------------|
| Toyawak       S       100       500         Cóopusk       4       200       100       500       20         Ciponamisawaki       S       300       100       500       20         Kapusk       4       A09       100       500       40         Dofasurus crussyametra. **       50       50       50       50                                                                                                    |                      |                 | print, k/ees |     | <b>d</b> == |                                         | <ul> <li>Добанить</li> </ul>                                                                                                    |
| Cóppense         A         200         100         500         20           Cippensesade         5         300         100         500         30           Kapasek         4         A09         100         500         40         40         50         50         50         50         50         50         50         50         50         50         50         50         50         50         50         50         50         50         50         50         50         50         50         50         50         50         50         50         50         50         50         50         50         50         50         50         50         50         50         50         50         50         50         50         50         50         50         50         50         50         50         50         50         50         50         50         50         50         50         50         50         50         50         50         50         50         50         50         50         50         50         50         50         50         50         50         50         50         50 <t< td=""><td>Грузчик</td><td>5</td><td>100</td><td>100</td><td>500</td><td></td><td></td></t<>                                                                                                    | Грузчик              | 5               | 100          | 100 | 500         |                                         |                                                                                                    |
| стропаниеми         5.         300.         100         500         30           кариник         4         400         100         500         40         40           Добезить специалиста. V            50         50         50                                                                                                    | Сборшин              | 4               | 200          | 100 | 500         |                                         | 20<br>_http://www.com/article/com/article/ |
| Карицик         4         4.00         100         500         4.0         50           Добазыть специалиста v            50         50                                                                                                    | Спротальщик          | 5               | 300.         | 100 | 500         |                                         | 30                                                                                                    |
| Добазить специалиста. У 50                                                                                                    | Каридик              | 4               | 400          | 100 | 500         |                                         | 40                                                                                                    |
| 100                                                                                                    | Добавить специалиста |                 |              |     |             |                                         | 50                                                                                                    |
|                                                                                                    |                      |                 |              |     |             |                                         | 100                                                                                                    |

#### 11.2.3.5. LTL тариф (по весу Грузоместа)

Для LTL тарифа предусмотрен вариант создания только по весу Грузоместа

Обязательным является каждое поле.

| THE SALASA<br>LTL                                                                                                    |                |    |                                                                                                    |                   | speadmaged beens |                                          |                                                   |                                 | 3                |                   |  |
|----------------------------------------------------------------------------------------------------|----------------|----|----------------------------------------------------------------------------------------------------|-------------------|------------------|------------------------------------------|---------------------------------------------------|---------------------------------|------------------|-------------------|--|
| янформация по тарифу.                                                                                                    |                |    |                                                                                                    |                   |                  |                                          |                                                   |                                 |                  |                   |  |
| налбалисталион<br>ЛТЛ                                                                                                    |                | 0  | тип упадежи ти<br>Короб                                                                                                    |                   |                  |                                          | Homatekkitselsele to<br>10                        | IC TPYSA, NT                    |                  |                   |  |
| orewands and that the                                                                                                    |                |    | стонность скора ги ла о<br>100                                                                                                    | PENCH ADVICE, PYS |                  |                                          | CTORROCTS CLOPA TH BA OSPREHCH ADVICE, PVS<br>100 |                                 |                  |                   |  |
| арифная сетка (Стоимости без                                                                                                    | нас            |    |                                                                                                    |                   |                  |                                          |                                                   |                                 |                  |                   |  |
|                                                                                                    |                |    |                                                                                                    |                   |                  |                                          | -                                                 | Transcend                       | Antoneer         |                   |  |
| Princip (Princet C)                                                                                                    |                | -  | and the second second s | over his a        | -0               | 1.000                                    | anna 299                                          | 100- 01E                        | Sant, plane      | The Thomas Dealer |  |
| President and Control of Control of Control | ting Process Q | -  | and the second second s | - seiler -        | -0               | Прамфе                                   | 1000                                              | 100                             | 1                | 2                 |  |
| Ринсратрания Сі<br>Иркутская область X                                                                                                    |                | An | анын ба<br>тайский край к                                                                                                    |                   |                  | Rpinece<br>Obpari-ce                     | 1000<br>1000                                      | 100<br>100                      | 1                | 2                 |  |
| Рипор отраже ()<br>Ирнутская область 3<br>Москланая область 1                                                                                                    | (ang Segure )  | An | аланы бу<br>тайский край к                                                                                                    | - all             |                  | Прамое<br>Обратное<br>Прамое             | 1000<br>1000<br>2000                              | 100<br>100                      | 1                | 2 2 5             |  |
| Рисса страни С                                                                                                    | lag Second     | An | алсын ()<br>тайский край к                                                                                                    | -                 |                  | Roimpe<br>OSpan-ce                       | 1000<br>1000                                      | 100                             | 1                | 2                 |  |
| Ринцентранит С<br>Ирнутская область 3<br>Московская область 2                                                                                                    |                | An | алсанні ()<br>тайский край к                                                                                                    | Specified as      | -7               | Принор<br>Обратное<br>Приное<br>Обратное | 1000<br>1000<br>2000<br>2000                      | 100<br>100<br>100<br>100<br>100 | 1<br>1<br>1<br>1 | 2 2 5 5 2         |  |

## 11.6. Страховые компании

В Справочнике также присутствуют и Страховые компании. Они доступны из бокового меню.

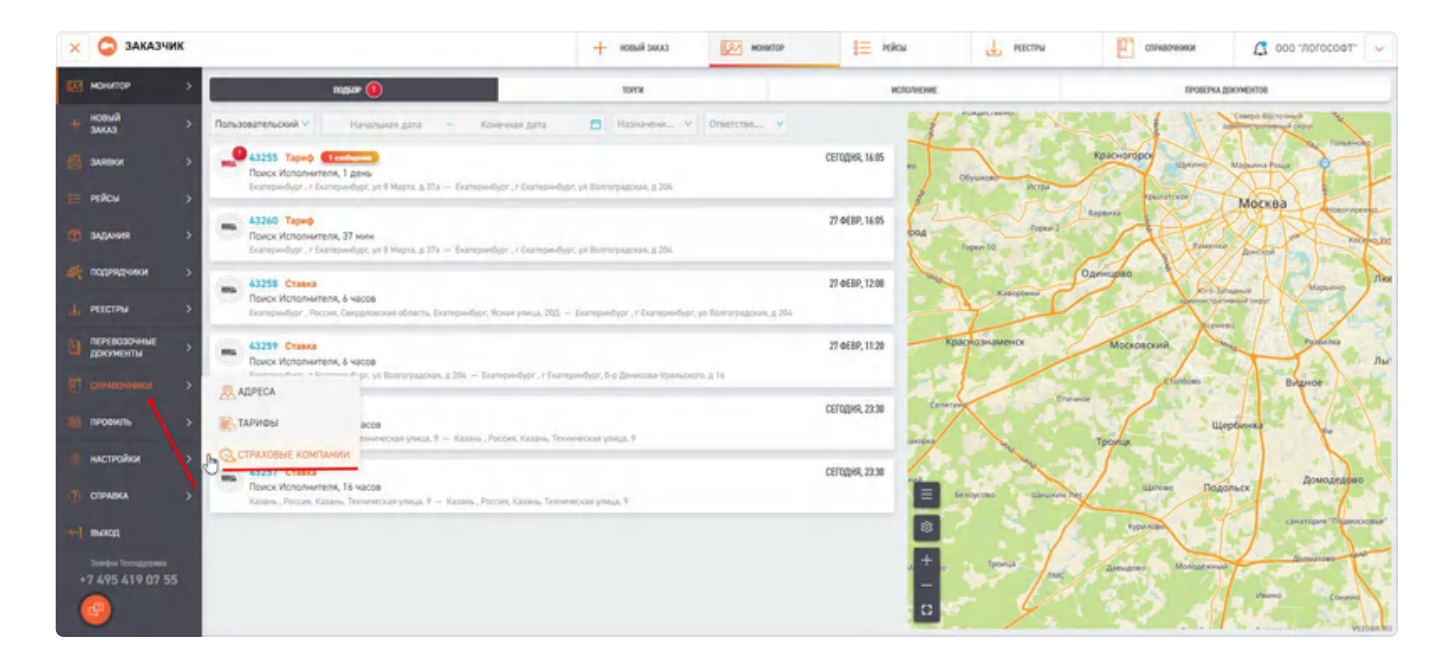

После нажатия на данную кнопку откроется список страховых компаний. Перейти в карточку компании можно нажав на ID компании или на ИНН. По умолчанию в Vezubr на данный момент доступен выбор из двух компаний. Существует возможность подключить и другие, но данный функционал обсуждается уже отдельно.

| 🗴 🤤 заказчи       | ×             |             | + новый заказ | MOHATOP                 | E PERS | 4. РОЗСТРЫ | COMPANYING | 🗘 000 логосоат. 🗸 |
|-------------------|---------------|-------------|---------------|-------------------------|--------|------------|------------|-------------------|
| манитар           | 5 Companyant  |             |               |                         |        |            |            | 0                 |
| новый<br>заказ    | > Страховщики |             |               |                         |        |            |            | 0                 |
| за завеся         | > 10          | -           |               | -                       |        |            |            |                   |
| PERCH             | 5 1           | 777592-1211 |               | ПАО "САК "Энергогорант" |        |            |            |                   |
| BADAHREI          | 3             | Triánska i  |               | CAD +BCK+               |        |            |            |                   |
| anti- nativeziana | 2 страк       |             |               |                         |        |            |            |                   |

### 11.6.1. Карточка страховой компании

Нажав на ID или ИНН возможно перейти в карточку Страховой компании. По умолчанию первым открывается первое окно "Общая информация".

| 🛪 📿 заказчик   |                                                                                                    | + season that | 12/ Howardse | E Kica                | PARCENTER . | Continent         | 000 JOJCCOM × |
|----------------|----------------------------------------------------------------------------------------------------|---------------|--------------|-----------------------|-------------|-------------------|---------------|
| elenite -2     | <ul> <li>ПАО "САК "Энергогарант"</li> </ul>                                                                                                    |               |              |                       |             |                   |               |
| F Keith        | Bilgi Kidoweys                                                                                                    |               | goroecou     |                       |             | sicmostomic Micsi |               |
| summer >       |                                                                                                    |               |              |                       |             |                   |               |
| e kolen        | Данные компании                                                                                                    |               |              |                       |             |                   |               |
| T SYDNAL >     | S                                                                                                    |               |              | date and the second   |             |                   |               |
| парнания >     |                                                                                                    |               |              | -                     |             |                   |               |
| PITCIPU ?      | - control on the control of the control of the cont |               |              | control over 1 from a |             |                   |               |
| DEPENDENTIAL 3 | and the second second se                                                                                                    |               |              |                       |             |                   |               |
| стилочном >    |                                                                                                    |               | 1            |                       |             |                   |               |
| пиранть >      |                                                                                                    |               |              |                       |             |                   |               |

Здесь возможно ознакомится с общей информацией по контрагенту.

#### 11.6.1.1. Вкладка договоры

В разделе Договоры находится список всех договоров со Страховщиком, также здесь есть возможность добавить новый договор (п. <u>11.6.1.1.2.</u>). Используя фильтр возможно менять выборку и смотреть активные и не активные договора.

| 🛪 🧔 заказчик       |                                             | + sees that | EV Minutor | E Hitos         | NICTING |                         | 000 "JOICCOS" × |
|--------------------|---------------------------------------------|-------------|------------|-----------------|---------|-------------------------|-----------------|
| Nanith -5          | <ul> <li>ПАО "САК "Энергогарант"</li> </ul> |             |            |                 |         |                         |                 |
| < Reithi<br>Reithi | Bilgi Kicoways                              |             | ,30000Pa   |                 |         | sicreantiquese infinite |                 |
| suma >             |                                             |             |            |                 |         |                         |                 |
| rokon o            | Данные компании                             |             |            |                 |         |                         |                 |
| 1 SALAHANI >       | 2                                           |             | 14         | test in some    |         |                         |                 |
| парнания >         | -                                           |             | -          |                 |         |                         |                 |
| PRICIPA 7          |                                             |             |            | and the section |         |                         |                 |
|                    |                                             |             |            |                 |         |                         |                 |
| стрикочники >      |                                             |             | -          |                 |         |                         |                 |
| перанлы >          |                                             |             |            |                 |         |                         | -               |

#### 11.6.1.1.1. Договор страховой компании

Перейти в карточку договора страховой компании возможно нажав на порядковый номер договора.

| 🗴 🧔 заказчик   |                 |                        | + новый закла | Antiperson | 📒 маки     | HECTPH | стриорники            | 🗸 "feodoriotic 000 ฎ |
|----------------|-----------------|------------------------|---------------|------------|------------|--------|-----------------------|----------------------|
| нонитор >      | ← ПАО "САК "Эне | ргогарант"             |               |            |            |        |                       |                      |
| + KARDH +      |                 | OCILIARI MENOCIPHALIME |               | Договони   |            |        | sactinomiannal Polica |                      |
| 💂 амаки 🔷 🔶    | CIATTY DOTOBORA |                        |               |            |            |        |                       |                      |
| reitos >       | Активный        |                        |               |            |            |        |                       | + Добанись дотокор   |
| 🔹 задани >     |                 |                        |               |            |            |        |                       |                      |
| и подявляни >  | 1               | Tect                   |               |            | 01.18.2022 |        | Sectorewa             | · · ·                |
| и рекстры >    | 323             | Cipax Prod             |               |            | 18.10.2022 |        | Бессрочный            |                      |
| перевозочные э | Peri            | Ctpex                  |               |            | 15.11.2022 |        | Бессрочный            | 4                    |
| станарники >   |                 |                        |               |            |            |        |                       |                      |

После клика по номеру откроется карточка договора с основной информацией. Важно заметить.

Договор невозможно редактировать, его возможно только удалить.

| CAU ABORA / TIPO                                                                                                    | смотр договора N             | º 30.11/22-01                        | -888                                    | - ( |
|----------------------------------------------------------------------------------------------------|------------------------------|--------------------------------------|-----------------------------------------|-----|
| Основная Информация                                                                                                    |                              |                                      | 🔶 Прекратить договор                    |     |
|                                                                                                    |                              |                                      |                                         |     |
| HDMEP ADITOLOPA<br>200.11/22-01-088                                                                                                    |                              | название договора<br>Бессромный Прод |                                         |     |
| дала подписания<br>131.11.2022                                                                                                    | 8                            | снок действия договора<br>Бестромный |                                         |     |
| максимальная объявленная стоимость, р<br>10 100.000 000.000                                                                                                    | 75                           | B 975536-04                          | 1005-1001<br>281-425-525-295-87(113).00 |     |
| страхование по бордеро                                                                                                    |                              |                                      |                                         |     |
| The state of the state of the s |                              |                                      |                                         |     |
| > ОГРАНИЧЕНИЯ ПО РЕГИОН                                                                                                    | АМ СТРАХОВАНИЯ               |                                      |                                         |     |
| > ОГРАНИЧЕНИЯ ПО КАТЕГОР                                                                                                    | РИЯМ ТОВАРОВ                 |                                      |                                         |     |
| Расчет страховой премии                                                                                                    |                              |                                      |                                         |     |
|                                                                                                    | PERSONAL PERSONNAL PROPERTY. | 1.85                                 | 110 KE MEREE, PYS                       |     |
| THEI SAKASA                                                                                                    | LIABKA CIPAREOR IPEMRI       |                                      |                                         |     |

#### 11.6.1.1.2. Создание договора страховой компании

Внести новый договор возможно с помощью кнопки "Добавить договор" в карточке страховой компании, во вкладке договор.

| Х 🤤 ЗАКАЗЧИК      |                      |                           | + access trans | нонитор  | 📜 мжы       | HECTRA | Стравочники           | - Teoporan: 000 🎝  |
|-------------------|----------------------|---------------------------|----------------|----------|-------------|--------|-----------------------|--------------------|
| нанитор >         | ← ПАО "САК "Эне      | ргогарант"                |                |          |             |        |                       |                    |
| + Kondi >         |                      | INTERNATIONAL INTERNATION |                | договоны |             |        | ONCTRANSIONABLE PERCE |                    |
| алеки >           | CTATYC DOFODDRA      |                           |                |          |             |        |                       | -                  |
| тиком 🔿           | Активный 👻           |                           |                |          |             |        | -                     | + Дофінить дотриор |
| 🔮 здрания 🔿       |                      |                           |                |          |             | _      |                       |                    |
| -                 | Canada and Andrewson | County of Long            |                |          | Granute and |        | Contestitue           |                    |
| al management     |                      | Tecr                      |                |          | 01.90.2022  |        | Decepoweek            |                    |
| PEECTIPIS >       | (c)                  | Citpaix Prod              |                |          | 18.10.2022  |        | Beopowski             |                    |
| а перевозочные -> | and a                | Ctpax                     |                |          | 15.11.2022  |        | Бессрочный            |                    |
| стехночники >     |                      |                           |                |          |             |        |                       |                    |

Обязательными полями при создании договора являются:

- Номер договора
- Название договора
- Дата подписания
- Максимальная объяленная стоимость (в руб.)

Ставка страховой премии (в процентах)

• Указание минимальной стоимости страхования (в руб.)

| номер договора *<br>4564                                                                                       |                           | название до              | roboex *                                                    | 0        |
|----------------------------------------------------------------------------------------------------|---------------------------|--------------------------|-------------------------------------------------------------|----------|
| дата подписания •<br>ддмм.trr                                                                                  |                           | СРОК ДЕЙСТВ<br>20.02.202 | ия договора<br>5                                            | ė        |
| максимальная объявленная стоимость, руб<br>10 000                                                              |                           |                          | загрузите договор (Рог)<br>e6402df3-b7fe-4adc-93cd-93ca047d | 1c3e.pdf |
| СТРАХОВАНИЕ ПО БОРДЕРО                                                                                         |                           |                          |                                                             |          |
|                                                                                                    |                           |                          |                                                             |          |
| > ОГРАНИЧЕНИЯ ПО РЕГИОНАМ                                                                                      | СТРАХОВАНИЯ               |                          |                                                             |          |
| <ul> <li>ОГРАНИЧЕНИЯ ПО РЕГИОНАМ</li> <li>ОГРАНИЧЕНИЯ ПО КАТЕГОРИЯ</li> </ul>                                  | СТРАХОВАНИЯ<br>ЯМ ТОВАРОВ |                          |                                                             |          |
| <ul> <li>ограничения по регионам</li> <li>ограничения по категория</li> <li>Расчет страховой премии</li> </ul> | СТРАХОВАНИЯ.              |                          |                                                             |          |

Отдельно стоит обратить внимание на разворачивающий список (указан стрелками выше на скриншоте) а также включение возможности страхования "По Бардеро" в данном договоре, подробнее в п. <u>5.3.3.</u>

Выпадающие списки представляют из себя перечень регионов и товаров на которые данный договор не распространяется.

|          | 10 🌩 | Название 🚔                    | Код 🚖 |   |
|----------|------|-------------------------------|-------|---|
|          | 68   | Курганская область            | 45    | * |
| <b>~</b> | 7    | Курская область               | 46    |   |
|          | 37   | Ленинградская область         | 47    |   |
|          | 8    | Липецкая <mark>область</mark> | 48    |   |
|          | 24   | Магаданская область           | 49    |   |
|          | 9    | Москва                        | 77    |   |
|          | 10   | Московская область            | 50    |   |

|  | ID 👻 | Название 🛬             |   |
|--|------|------------------------|---|
|  | 1    | Автошины               | * |
|  | 2    | Алкогольные напитки    |   |
|  | 3    | Арматура               |   |
|  | 4    | Безалкогольные напитки |   |
|  | 5    | Бумага                 |   |
|  | 6    | Бытовая техника        |   |
|  | 7    | Бытовая химия          |   |
|  |      | ~                      | + |

После заполнения нажмите кнопку ОК и дождитесь вспывающего окна с уведомлением об окончании сохранения.

#### 11.6.2.1. Вкладка застрахованные рейсы

Третьей вкладкой в карточке Страховой компании идет вкладка "Застрахованные рейсы".

В ней отображены все рейсы на которых был использован данный Страховщик.

| JAKASHIK                                                                                                    |        |                  |                   | + 10849 2000             | в монитор           | E reicu             | HECTHA       | Спридочен           | ww C 000 .U        | 101000 |
|----------------------------------------------------------------------------------------------------|--------|------------------|-------------------|--------------------------|---------------------|---------------------|--------------|---------------------|--------------------|--------|
| e 5                                                                                                    | ← Π.   | АО "САК "Эн      | ергогарант"       |                          |                     |                     |              |                     |                    |        |
| >                                                                                                    | -      |                  | OLIDIN NHOOMADKI  |                          | .gor oe             | OP4                 |              | 3477403044          | ысліки             |        |
|                                                                                                    | Рейс   | Ы За все время   | ¥ (               | до — До                  |                     |                     |              |                     |                    |        |
| >                                                                                                    | -      |                  |                   |                          |                     |                     |              |                     |                    |        |
| a S                                                                                                    | Ctilge | / pelica         | Nº Pesca Q ()     | Baregorovolornamena Q () | Howne porosopa Q. O |                     |              |                     |                    |        |
| - 1094                                                                                                    |        | record print (\$ | . Dank            | Remote any free          | Dares 2             | Selection (10) (2)  | responses \$ | Carnamage 4         | tyre arrange at \$ |        |
| . ×                                                                                                    | 26     | ANATOLI .        |                   |                          | 19.05.2023 23.15:00 | 1.5r/1+0/4nat.      | be:          | 18.10.2022 14:50:04 |                    |        |
| очныт:                                                                                                    | 22     | EAMEL            |                   |                          | 20.04.2023 15 10:00 | 1.5r/1av3/anan      | 80           | 18.10.2022 16:50:04 |                    |        |
| нты                                                                                                    |        | 0.5/2261         |                   | 5430                     | 06.04.2023 05:30:00 | 1.5r / 9x0 / 4nat.  | .ter         | 18.10.2022 14:50:04 | 4                  |        |
| < NONE                                                                                                    | 25     | 8.4.272.1        |                   |                          | 31.03.2023 17:10:00 | 2h/gr-in/mc-Lin     | Bar .        | 18.10.2022 16:90:04 |                    |        |
| 6 >                                                                                                    |        | RATER.           |                   |                          | 24.03.2023 14:00:00 | 101.Sr              | Ba .         | 18.10.2022 18:50:04 |                    |        |
| ыл >                                                                                                    | a      | 8741361          |                   |                          | 15.03.2023 22.40:00 | 1.5r / 16x3 / 6man. | Box .        | 18.10.2022 16.50.04 |                    |        |
|                                                                                                    | я.     | A COLUMN         |                   |                          | 15.03.2023 20.40.00 | 1.3r / taxt / anan. | ber          | 18.10.2022 14.50.04 |                    |        |
| *                                                                                                    | n      | Sec. 10          |                   |                          | 15.03.2023 20.40.00 | 1.3r / 14x3 / Anan. | 84           | 18.10.2022 16:50:04 | -                  |        |
|                                                                                                    |        | 5.5.51251        |                   |                          | 15.03.2023 19.40.00 | 1.5r / taxt / Aman. |              | 16.11.2022 14:18:47 |                    |        |
| and the second second se | -      | A. 1400.44.1     | Onesees cartesion |                          | 14.11.2022 22:10:00 | LSr/Swei            | Ra .         | 18.10.2022 16.50.04 |                    |        |

Из списка возможно перети также в карточку рейса нажав на порядковый номер или номер рейса.

#### 11.6.2.1.1. Фильтры и выгрузка застрахованных рейсов

Доступна фильтрация, которая может помочь пользователю искать конкретные рейсы.

| 🗙 🤤 заказчик                 |                    |                     | + HOBAR SAKK              | NUMBER OF STREET    | Poku                | PERTPH            | Спридочн            | ики 🗘 000 7     | norocoet: 🤜 |
|------------------------------|--------------------|---------------------|---------------------------|---------------------|---------------------|-------------------|---------------------|-----------------|-------------|
| нонитор >                    | ← ПАО "САК "Эн     | ергогарант"         |                           |                     |                     |                   |                     |                 |             |
| + HOBSHR >                   | _                  | осация инностичация |                           | 20                  | 1000PM              |                   | SACIPALISMA         | INE PERCH       |             |
| к конки 🕅                    | Рейсы За все время |                     | - Io                      |                     |                     |                   |                     |                 |             |
| i rekos >                    | стадии рейск       | w Holes             | Bur sgonPeosP(1x117b      |                     |                     |                   |                     |                 |             |
| 10-задания >                 | Старни рейса       | NP Perica Q 🔘       | Выподотриобрататель 9, () | Номер договора 🔍 🌔  |                     |                   |                     |                 |             |
| инидиал >                    | e mappin \$        | Danji               | Antonipeatrip Pales.      | Daniel B            | Tartyment Int IV    | these property \$ | herizoniai \$       | tipe annup at 2 | Star        |
| L arrest                     | DI BASSING         |                     | 9430                      | 04.04.2023 05:30:00 | 1.5r / 9x3 / Anan.  | Bor .             | 18.10.2022 16 50 04 |                 | 43 296, *   |
| - HULTING 2                  | 21 82-522-1        |                     |                           | 31.03.2023 17.10.00 | 251/ga-64/840-3.14  | Bor.              | 18.10.2022 14:50.04 |                 | 250,00-     |
| перевозочные у<br>дооменты > | 81 8.5.1861        |                     |                           | 24.03.2023 16.00.00 | ark31               | Ros.              | 18.10.2022 16.50 04 |                 | 125,00-     |
|                              | IL RATING          |                     |                           | 15.03.2023 22.40.00 | 1.5r / Hard / Anax. | Bor               | 18.10.2022 16:50:64 |                 | 430,00-     |
| провиль >                    | at another         |                     |                           | 15.03.2023 20:40:00 | 1.5r / 14x3 / Anan. | Bos               | 18.10.2022 14:50:04 |                 | 758,00-     |

А также выгрузка рейсов в файл на компьютер сразу, либо предварительно настроив поля.

|         |                   |                     | новый за                | KA3 NOHMTOP         | нойон 🗮              | е реестры          | COPASO              | мания 🗘 000 7     | 107000011 |
|---------|-------------------|---------------------|-------------------------|---------------------|----------------------|--------------------|---------------------|-------------------|-----------|
| ∈ п.    | АО "САК "Эн       | ергогарант"         |                         |                     |                      |                    |                     |                   |           |
| _       |                   | OCULAR MEMORYALIJAS |                         | goros               | 0P6                  |                    | SACTIVADE           | NINE RĂCU         |           |
| Рейс    | За все время      | w.                  | С – Да                  |                     |                      |                    |                     |                   |           |
| TARKS P | TREA              | W PERCA             | BATOSOFPHOSPITATURS     | NOWER LOCOBORN      |                      |                    |                     | Настроить экспорт |           |
| Стади   | и рейса           | Nº Peilca Q         | Выгодогриобрататель 🤍 🚺 | намер договора 🔍 🔘  |                      |                    |                     | Выгрузить в Excel |           |
|         | Howen proble . \$ | TOTAL.              | - Manutadeneros Palco   | Peters \$           | Spellymouth Face 12  | Name and Among and | diversions \$       | Прок антонори ал  | Dyna      |
| 8       | R.**236-1         |                     | 5633                    | 06.04.2023 05:30:00 | 1.5r / 9w3 / 4nan.   | 807                | 18.10.2022 16:50:04 |                   | 43 298    |
| 2       | 0-1-1222-1        |                     |                         | 31.03.2023 17:10:00 | 251/дл-6н / выс-1.1н | ite:               | 18.10.2022 16:50:04 |                   | 250,00    |
|         | HARRING .         |                     |                         | 24.03.2023 16:00:00 | go 0.5e              | to                 | 18.10.2022 16:50:04 |                   | 625,00    |
| r       | RAME              |                     |                         | 15.03.2023 22.40.00 | 1.5r / 14x3 / Anan.  | 802                | 18.10.2022 16:50:04 |                   | 480,00    |
| ST.     | ALL TRACT         |                     |                         | 15.03.2023 20.40.00 | 1.51/1643/4000       | for .              | 18.10.2022 16.50.04 |                   | 79.00     |

Выберем второй вариант. Нажимаете "Настройка экспорта".

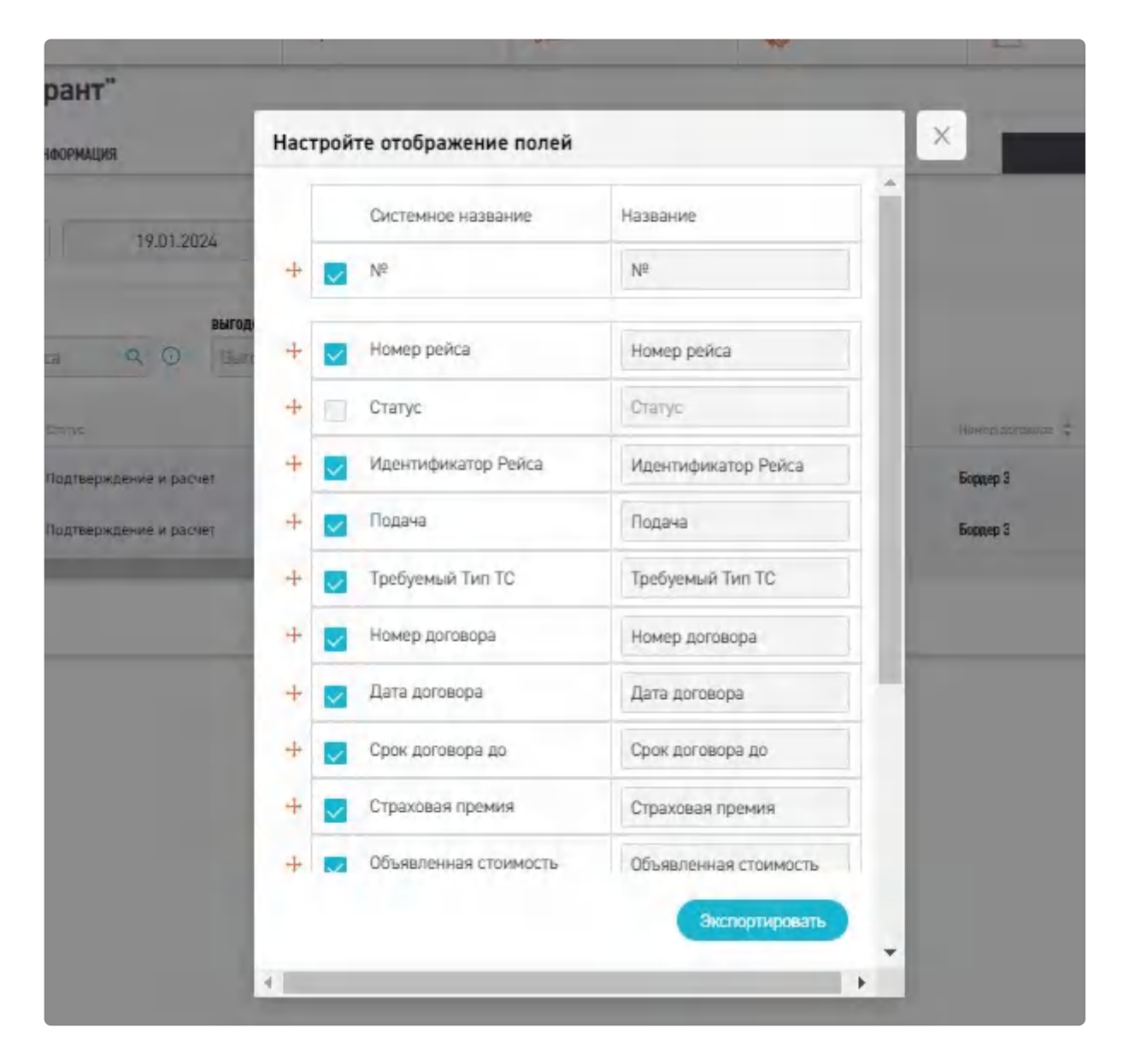

Выбираете необходимые колонки и нажимаете "Экспортировать".

После этого выбираете формат файла.

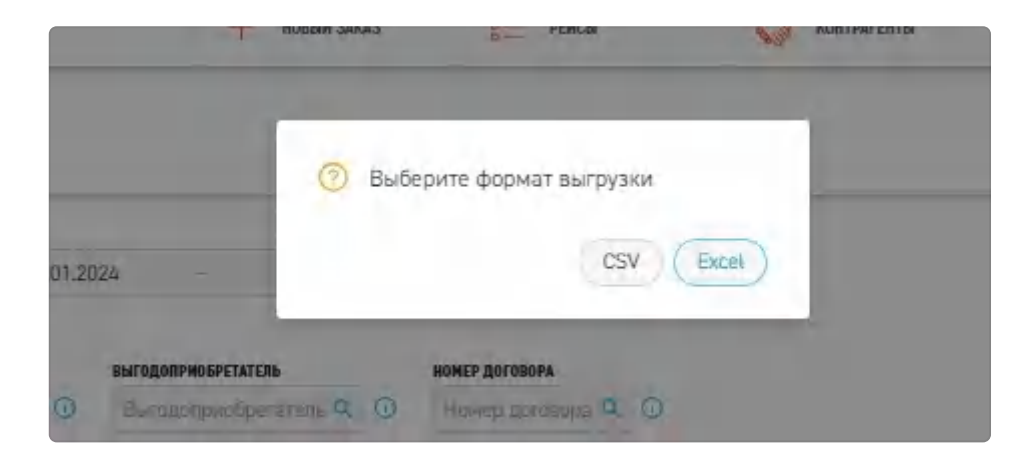

После этого появится всплывающее окно - уведомление.

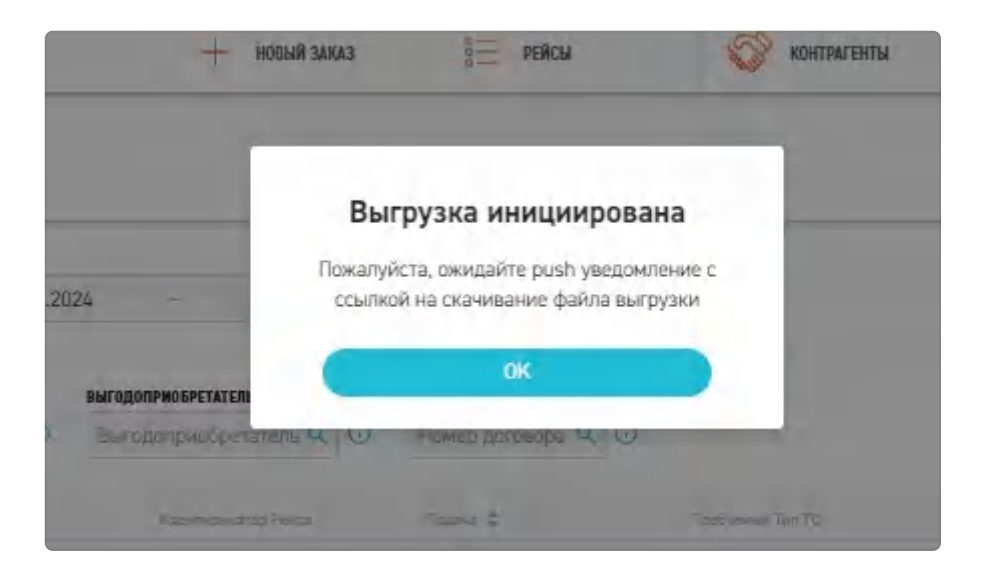

#### Дожидаетесь ссылки

| EZUBR          |                      |                        | + HODAR 24423                                                                                                    | PERCH               | S KINTPATINTA      | Спрадочнико   | Barth               | axa a dañn rotosa, comes |       |
|----------------|----------------------|------------------------|----------------------------------------------------------------------------------------------------|---------------------|--------------------|---------------|---------------------|--------------------------|-------|
| etter >        | ← ПАО "САК "Эн       | ергогарант"            |                                                                                                    |                     |                    |               |                     | -                        |       |
| ый<br>АЗ >     |                      | CERTIN NINOCEANITY     |                                                                                                    | 10                  | 00094              |               | 317-00              | NE RIKU                  |       |
| вои 🔿          | Рейсы Занеделе       | y 19,01,2024           | - 26.01.2024                                                                                                    | -                   |                    | /             |                     |                          | 0     |
| iou >          | Classes Hiller       | -                      | Contractor of the local division of the local division of the loca | search Andreaster   | -                  |               |                     |                          |       |
| kanak >        | Chapes perca         | Mª Peeca 🔍 🔘 B         | iuniainpeolopenatina 🍳 🗿                                                                                                    | Howep zorokopa Q. 🕢 |                    |               |                     |                          |       |
| приленты >     | an anapainth         | Dange                  | farmers that                                                                                                    | Dark \$             | Tanjama Intiti     | The second di | designment d        | Operation and a          | Ope   |
| стры >         | 1 8-019-191/5        | Подтверждение и расчет |                                                                                                    | 24.01.2024 14:10:00 | 15r/fw0/4rus.      | Septerp-1     | 19.12.2023 09.29.59 | 13.12.2026-09.30.02      | 15,00 |
| оментроворат > | 2 <u>a mandan/st</u> | Палеридение и раснет   |                                                                                                    | 24.01.2024 15:20.00 | 1.5r / 9w0 / Anan. | Some 1        | 19.12.2823 09:29.59 | 13.12.2024 09:3002       | 580   |
| ABO-HANKA >    | 2 строк              |                        |                                                                                                    | 2                   | 1                  |               |                     |                          |       |

И файл автоматически загружается на компьютер.

| af7c1-ff64-4f77-bfeb-8626e4ced3c2/ | orders              |                    |                  | ∞ C Q ☆                                          | 5 ×                 | <b>0</b> :     |
|------------------------------------|---------------------|--------------------|------------------|--------------------------------------------------|---------------------|----------------|
| Postman 🗅 База знаний 🕎 Бэк        | nor 🎦 Tecr 🎦 B      | аза знаний 🚹 Per   | ресс 🙆 Истори    | ия последних скачи                               | ваний Х             | 🗅 Все закладки |
| + НОВЫЯ ЗАКАЗ                      | PERCH               | КОНТРАЛЕНТЫ        | L a 3            | астрахованные Рейсы 2                            | 5.C D D C           | ілка Х         |
| нт"                                |                     |                    |                  | ,0 KD + 101080                                   |                     |                |
| AULINR                             | дог                 | оворы              |                  | писок_специалистов.csv<br>923 Б • 20 часов назад |                     |                |
| 19.01.2024 - 26.01.2024            | 8                   |                    | <b>e</b> 11<br>4 | <b>руз.jpg</b><br>7,0 КБ • 20 часов назад        |                     |                |
| выгодоприобретатель                | НОНЕР ДОГОВОРА      |                    | Вся исто         | ория скачиваний                                  |                     |                |
| Q 🕢 Выгодоприобрётатель Q 🕢        | Номер договора 🤉 🕢  |                    |                  |                                                  |                     | ·              |
| с Идригисанатор Ройса              | Подача \$           | Требусный Тип ТС   | Нанер договоре   | Дата договора 💠                                  | Срон договера до 👙  | Orpa           |
| верждение и расчет                 | 24.01.2024 14:10:00 | 1.5t / 9x3 / 4man. | Bopmep 3         | 19.12.2023 09:29:59                              | 13.12.2026 09:30:02 | 15,00 -        |

#### Previous 10. Перевозочные документы

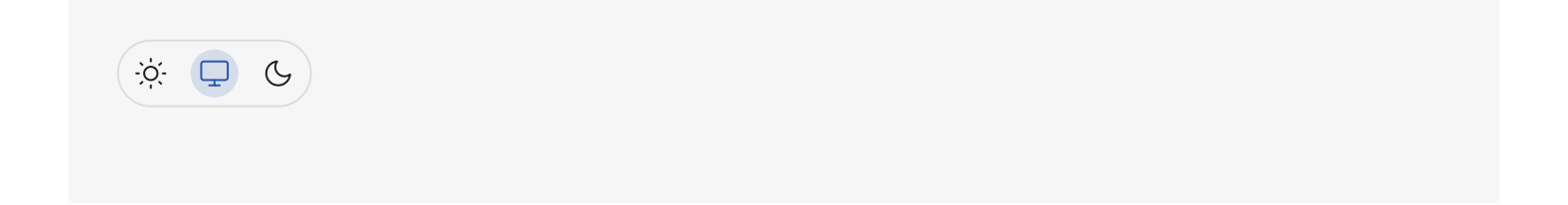

# 12. Профиль

Ссылка на Ваш профиль находится в боковом меню.

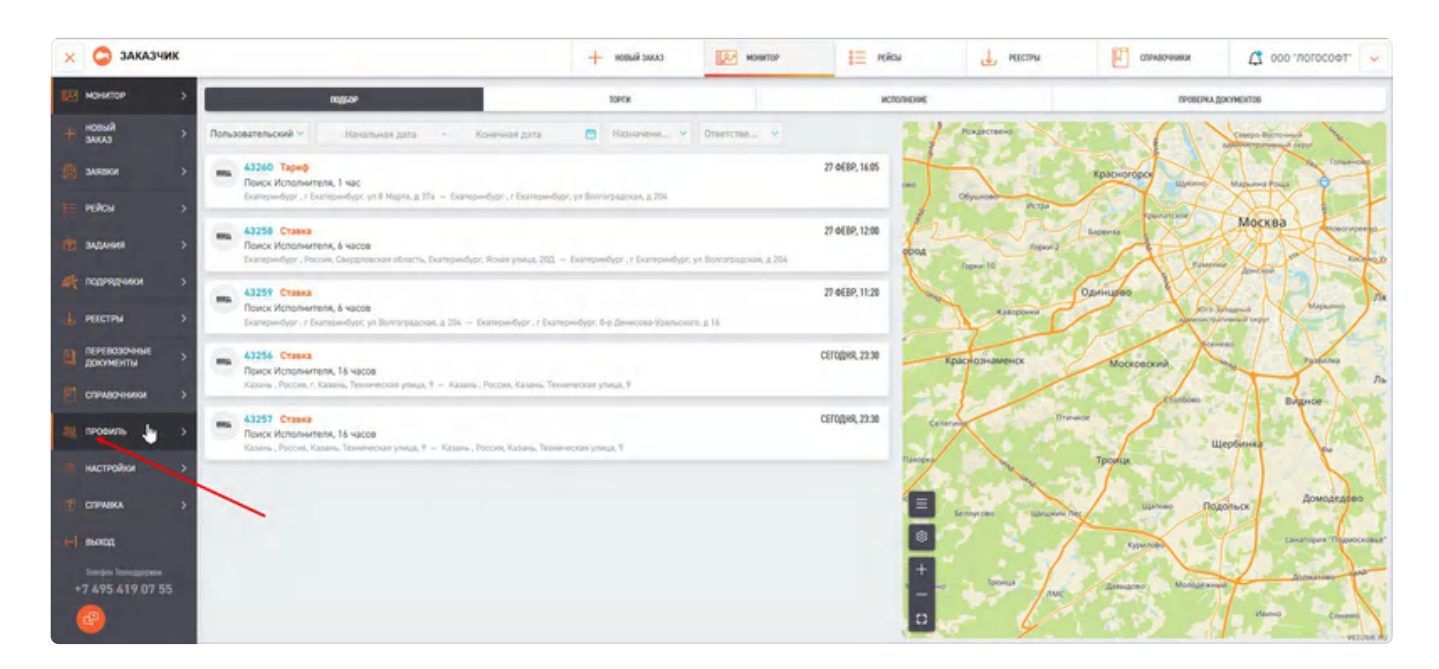

## 12.1 Общая информация

Для того, чтобы начать полноценно пользоваться учетной записью, необходимо заполнить раздел профиля "Общая информация".

Введите номер телефона Вашей компании, краткое наименование, фактический и почтовый адреса.

Необходимо заполнить сведения о том, является ли компания плательщиком НДС или нет. В случае, если Ваша организация - плательщик НДС, появится дополнительная настройка - "Оперировать значениями в системе". Положение "С НДС" данной настройки включает отображение всех цен в систем с учетом НДС. При данной настройке в положении "Без НДС" цены с системе будут отображаться без НДС, соответственно.

| 🗙 🤤 заказчик |                                                                                      | наяскивая + | монитор    | 📃 майсы                                                                                                    | нестия                       | Стравочники      |   |
|--------------|--------------------------------------------------------------------------------------|-------------|------------|----------------------------------------------------------------------------------------------------|------------------------------|------------------|---|
| нонитор >    | 🔶 Общая информация о профиле                                                         |             |            |                                                                                                    |                              |                  |   |
| H HORNAR >   | ORANNA MARKANANANA                                                                   |             | genomentur | THE REPORT OF THE PARTY OF THE PARTY OF THE |                              | florb-souxitt.ne |   |
| анжени >     |                                                                                      |             |            |                                                                                                    |                              |                  |   |
| пряхом >     | Данные компании                                                                      |             |            |                                                                                                    |                              |                  |   |
| е задачия >  | 8<br>1711                                                                            |             |            | внаянский цать:<br>Настоящие обя, т Донтина                                                                                                    |                              |                  |   |
| истанания >  | 1000 (1.000)<br>2000 (1.000)                                                         |             |            | em<br>Komeren                                                                                                    |                              |                  |   |
| A PERCENS >  | man services<br>Neurophy Contention of Control Incode in Analysis                    |             |            | KTYCHER BARMONIBARME<br>000 7/10/000001"                                                                                                    |                              |                  |   |
| докунциты >  | емплекский дряс виционания<br>142052, Московская область, д Шаково, д. 60, ком. № 17 |             |            | почтовый дантс<br>142052, Московская областы                                                                                                    | . д Шахово, д. 60, ком. № 17 |                  | a |
| м писанль >  | NUMEP TEXT COMM<br>+7 (4/9) 419-00-55                                                |             |            |                                                                                                    |                              |                  |   |
| настройка >  | Факсимиле печати и подлиси для документов                                            |             |            |                                                                                                    |                              |                  |   |
| 🦿 спривки >  |                                                                                      |             |            |                                                                                                    |                              |                  |   |
| 80000        | ения с енистикникана практык и подлиськ он викандии<br>За/ружене                     |             |            |                                                                                                    | D2                           |                  |   |

Также необходимо выбрать, кому направлять заказы (только плательщикам НДС, только неплательщикам НДС или всем). И выбрать как будете работать с документами, в электронном документообороте или бумажном.

| истема налогообло   | ижения                                                          |                                    |                              |                                        |                    |
|---------------------|-----------------------------------------------------------------|------------------------------------|------------------------------|----------------------------------------|--------------------|
| e<br>natetaipes HDC |                                                                 | <br>наят акциалита усяса.<br>Всянг |                              | опрубудаль рауковная прастоя:<br>С НДС |                    |
| астройка докумен    | тооборота                                                       |                                    |                              |                                        |                    |
|                     |                                                                 |                                    | International Agency and and |                                        |                    |
|                     |                                                                 |                                    | Да                           |                                        |                    |
| elevitole aldo .    |                                                                 |                                    |                              |                                        |                    |
| сылки для регистр   | ации контрагентов в ваши контуры                                |                                    |                              |                                        |                    |
| lan interaction     | Downal                                                          |                                    |                              |                                        |                    |
| Інспедитор Логософт | https://enter.vezubr.nu/contour-join?<br>contourDode=marg5ihcnt |                                    |                              |                                        | Completion ( field |
|                     |                                                                 |                                    |                              |                                        |                    |
|                     |                                                                 |                                    |                              |                                        |                    |

Далее нажмите «Сохранить изменения». Появится уведомление "Профиль успешно обновлен", нажмите ОК.

Обязательными полями данной формы являются:

- Почтовый адрес необходим для того, чтобы знать куда отправлять корреспонденцию
- Номер телефона необходим для связи с организацией
- Статус плательщика/неплательщика НДС, поле "Кому направлять заказы" и поле "Оперировать значениями в системе" - необходимы для определения фактической стоимости перевозки и ее корректного отображения в зависимости от выбранной организацией системы налогообложения

### 12.1.1 Приглашение новых контрагентов в профиль

Для взаимодействия организаций друг с другом используется система ссылок.

Внизу страницы с Общей информацией профиля размещена ссылка, с помощью которой можно пригласить другие организации в Ваш контур для взаимодействия с ними. Просто отправьте эту ссылку Вашем контрагенту.

| anna >       | Система налогообложения                                      |                    |                                                                                                    |                                                                                                    |
|--------------|--------------------------------------------------------------|--------------------|----------------------------------------------------------------------------------------------------|----------------------------------------------------------------------------------------------------|
| Rovi >       | NC                                                           | KONY MANANES PERCH | ant revealed a band particle in a                                                                                                    | kine.                                                                                                    |
| рания >      | Плательщик НДС                                               | Всем               | Sea HDC                                                                                                    |                                                                                                    |
| рядынки >    | Настройка документооборота                                   |                    |                                                                                                    |                                                                                                    |
| стры >       | present discontractory                                       |                    | Separative second and second and |                                                                                                    |
|              | m                                                            |                    | Da.                                                                                                    | •                                                                                                    |
| PABO-HANGA > | ACTPA/I                                                      | 2 Sigenerpopulat   |                                                                                                    |                                                                                                    |
| юиль >       | Ссылки для регистрации контрагентов в ваши контуры           |                    |                                                                                                    |                                                                                                    |
| тройки >     | Hitzanseyar yezettygan Cesansey                              |                    |                                                                                                    |                                                                                                    |
| WBKA >       | DD0 Rerocodificement) https://enter.wegubir.ru/contour-join? |                    |                                                                                                    | Catharpean a byter                                                                                                    |
| ron.         |                                                              |                    |                                                                                                    |                                                                                                    |
| 95 419 07 55 |                                                              |                    |                                                                                                    | _                                                                                                    |
|              |                                                              |                    |                                                                                                    | A second second s |

По данной ссылке можно приглашать в своей Контур все типы Контрагентов:

- Грузовладельцев
- Перевозчиков
- Экспедиторов

## 12.2 Вкладка Дополнительная информация

Второй вкладкой Профиля является вкладка "Дополнительная информация"

| х 🤤 заказчик                           | - CLORE BLADTS                                                                    | номпор                                                               | икани 👔 самонами 🗘 соо 🗅 |
|----------------------------------------|-----------------------------------------------------------------------------------|----------------------------------------------------------------------|--------------------------|
| новитор >                              | <ul> <li>Дополнительная информация о профиле</li> <li>(каза инсонкция)</li> </ul> | ADERDENINTUJUARAN MENDUMAKANAN                                       | (m)<br>Rohaderiche       |
| анани >                                | Логотия                                                                           |                                                                      |                          |
| ники ><br>С задання ><br>Продондники > | C Maximu M3cac52-av54-4376-9002-#3586-05800-jpg 📋 🖉 🕹                             |                                                                      | Da                       |
| неестны ><br>перевозочные >            | Банковские реквизиты<br>истоваl off                                               | ier bez.                                                             |                          |
| спридочники >                          | 12345679901234567990                                                              | - Validative stag<br>statistical galaxies<br>(1) = 2 (5-22) (5-21) + |                          |
| настройки 3<br>сприлка >               | Документы                                                                         |                                                                      |                          |
| *7 495 419 07 55                       | ЛКЗ лазарадая 🖸 🖉 🛓                                                               | hick-polipol<br>fistinar s in previous Sico<br>Streponistry          | ···· □ ∠ ↓ •             |
| <b>(4)</b>                             |                                                                                   |                                                                      |                          |

В данной вкладке есть возможность загрузить логотип Вашей организации, он будет отображаться в хедере Личного кабинета.

| × 🤤 заказчик   |                                                | + KANA SLADON + | MONNETOP  | E PERON        | L PRECTPU | Стридочники | 🗘 теозотоп- ооо 🞝 |
|----------------|------------------------------------------------|-----------------|-----------|----------------|-----------|-------------|-------------------|
| нонгор >       | 🔶 Дополнительная информация о профиле          |                 |           |                |           |             |                   |
| + HOBHAR >     | GEQUE MINOCIPALIDAS                            |                 | gnonertha | AN REPORTED IN |           | NULLANGLARD |                   |
| 🖉 aveau 👌      |                                                |                 |           |                |           |             |                   |
| E PERON >      | Логотип                                        |                 |           |                |           |             |                   |
| та задачния >. | O MARANA 1136452-0751-4376-9002-03566455800.00 | L.              |           |                |           |             |                   |
| истьятички >   |                                                |                 |           |                |           |             |                   |

Так же можно заполнить номер расчетного счета и БИК банка (номер корреспонденского счета и название банка заполнится автоматически). Они будет использоваться при формировании электронных документов.

В нижней части страницы присутствуют формы, через которые можно загрузить в Ваш профиль устав организации, приказ о назначении Директора или доверенность.

## 12.3 Пользователи

Данная вкладка представляет собой список Ваших сотрудников с информацией о них. В дальнейшем используя свои логины/пароли Ваши сотрудники будут заходить в Личный кабинет организации и исполнять функции согласно своих ролей.

| 🗙 🤤 заказчик              |                            |               | + нация знага                          | MONIMITOP            | E roku                                                                                                    | PRECTPM | Отрадочники   | C 000 "norocoet" 🗸 |
|---------------------------|----------------------------|---------------|----------------------------------------|----------------------|----------------------------------------------------------------------------------------------------|---------|---------------|--------------------|
| нонитор >                 | - Пользователи             |               |                                        |                      |                                                                                                    |         |               | ()                 |
| MOBAR >                   | DEBUG MINDOPPO             | ALIKE         |                                        | дополнительний инног | PHALINE                                                                                                    |         | 10/6.20843578 |                    |
| SARRAR >                  |                            |               |                                        |                      |                                                                                                    |         | 0             |                    |
| няюн 🔿                    |                            |               |                                        |                      |                                                                                                    |         | C             | + the country      |
| задания >                 | eet tes                    | 105           | EMAK                                   | 0 00 Mayon           | transme                                                                                                    |         |               |                    |
| подрядчики >              | a harmonia a               | Tering man 4  | income and a                           |                      | in the second second se |         | terrer to t   | later.             |
| нестны >                  | 7 Boomerus/Dathenus        | Romaceamente  | Диститиер                              |                      |                                                                                                    |         | Het           | 20                 |
| перевозочные<br>документы | I Dress Derson             | Пользоралень  | Арненистратор                          |                      |                                                                                                    |         | Her           | 2 1                |
| стравочная >              | 1 Encontraction Concentral | Romatosuteria | Дистетнер<br>Менеджер<br>Адменистратор | -7 (456) 456-45-45   | #7@poch.ru                                                                                                    |         | Het           | 2 🗊                |

## 12.3.1 Добавление пользователей

Для создания нового пользователя нажмите на "Добавить пользователя" в правом нижнем углу.

|         | NUTLANCENCE                  |       | гуншы            |                        | NUTLING REPORT AND A CONTRACTOR | gonuna                                  | OUTING REPORTING |                                           |           |
|---------|------------------------------|-------|------------------|------------------------|---------------------------------|-----------------------------------------|------------------|-------------------------------------------|-----------|
|         |                              |       |                  |                        |                                 |                                         |                  |                                           |           |
|         |                              | Coyer | denad            | га 🔍 🗿 Поцилалира      | А O Злаятронная поч             | Типирон                                 | · Park           | saon Q. 🔘 Tier                            | Q.K.Q por |
| Inclusi | SWILLINGW                    |       | 17-1-1-1 P       | Instrumenteria 🕯       | Tempor 0                        | tes manures \$                          | Terpretourne à   | -                                         |           |
| 2 🗊     | Группа Лагософт ГВ,<br>асное | Her   | Логистика        | tpix:1365@storypo.com  | -7 (346) 456-54-64              | Менеркер                                | Пользователь     | Dennes Televi Kalenas                     |           |
| 2 11    |                              | Her   | Центральный офис | mekadi0573@shbiso.c    | +7 (565) 476-57-65              | Менеджер                                | Пользователь     | Range land Salari                         |           |
| 2 🗇     | Признак                      | Нет   |                  | pmur-kalinin@@gmail.ru | +7 (111) 255-32-49              | Лапист                                  | Пользователь     | -                                         |           |
| 2 1     |                              | Her   |                  | dowixep801@duetabe.c   | +7 (325) 874-26-86              | Менеджер<br>Даспетчер<br>Адианакстратор | Пользователь     | Garde Johns                               |           |
| 2 🗊     |                              | Her   |                  | v.medvedev+51@vezub    | +7 (125) 521-52-15              | Менеджер<br>Диспетнер<br>Администратор  | Пользователь     | Techet                                    |           |
| 2 🖻     |                              | Het   |                  | betetetetetet@tete.ru  | +7 (555) 098-90-22              | Менеджер                                | Пользователь     | 100000                                    |           |
| 2 🗇     |                              | Her   | Тест             | testvezubrmail@mail.ru | +7 (423) 493-42-42              | Менеджер                                | Пользователь     | Disease lot assured                       |           |
| 2       |                              | Her   | Центральный офес | manivo4198@habdey.com  | +7 (442) 112-31-23              | Арминистратор                           | 401              | Tector remains SAP Tect<br>antechnole SAP |           |
|         |                              |       |                  | 1.0                    | 141                             |                                         |                  |                                           | 90 строк  |
|         |                              |       |                  |                        |                                 |                                         |                  |                                           |           |

Заполните обязательные поля:

- Фамилия
- Имя
- Номер телефона
- Электронная почта
- Тип пользователя
- Роль пользователя
- Часовой пояс
- В карточке пользователя можно заполнить одну или несколько групп

"Отчество" является необязательным полем и заполняется по необходимости.

|                                                                                                    | termentum                                                                                                    |  |
|----------------------------------------------------------------------------------------------------|----------------------------------------------------------------------------------------------------|--|
|                                                                                                    |                                                                                                    |  |
|                                                                                                    | and an end of the second second second second second second second second second second second second second se                                                                                                    |  |
| rierten                                                                                                    | and theme                                                                                                    |  |
|                                                                                                    | State of the second second sec |  |
| And the second second se                                                                                                    | and Department Maryle.                                                                                                    |  |
| and the state of the state of t | -                                                                                                    |  |
|                                                                                                    |                                                                                                    |  |
| ar 9/1                                                                                                    |                                                                                                    |  |
|                                                                                                    |                                                                                                    |  |
|                                                                                                    |                                                                                                    |  |
|                                                                                                    |                                                                                                    |  |

Нажмите "Сохранить". Появится уведомление "Профиль успешно обновлен", нажмите ОК.

Новому пользователю на почту придёт сообщение с логином и паролем для доступа в систему.

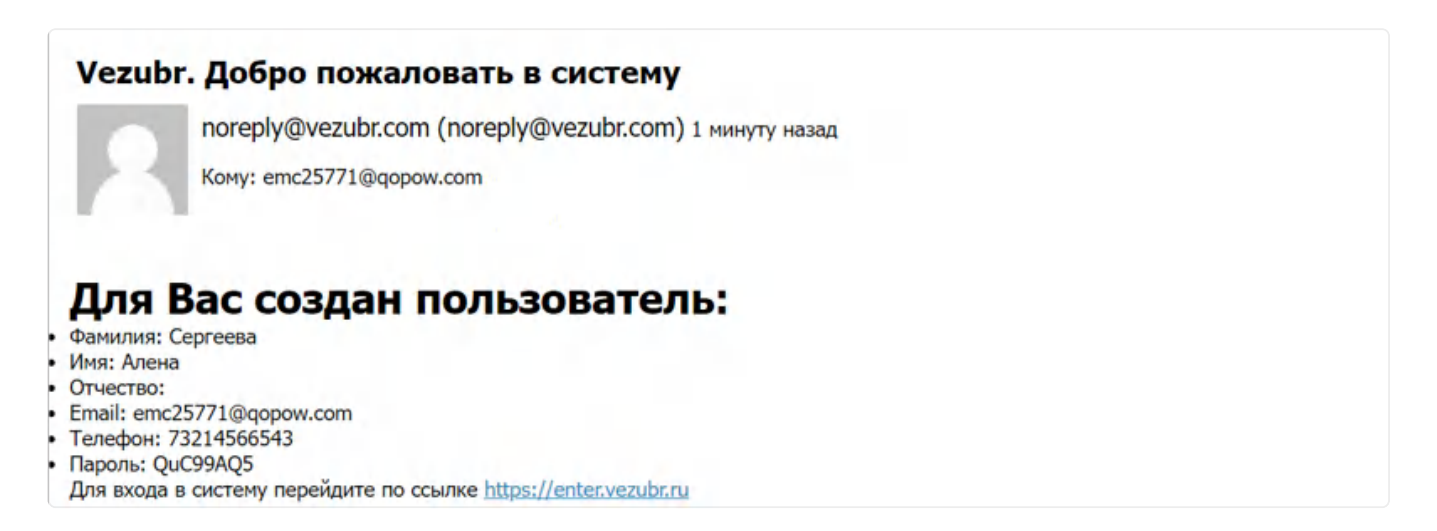

### 12.3.2 Редактирование и удаление данных пользователей

Введенные данные пользователей в дальнейшем можно редактировать. Нажмите на пиктограмму карандаша в строке интересующего Пользователя (столбец "Действия") для редактирования.

| Colours                                          |                    |                         |                  |                | Удалени            | le      |   |
|--------------------------------------------------|--------------------|-------------------------|------------------|----------------|--------------------|---------|---|
| Сороси                                           | сохранить          |                         |                  | Редактир       | ование             |         |   |
| Рапылальзователя 💠                               | Телефон 🜩          | Электронноя рочта 🔹     | Подраздерение 👙  | Наличние ЭЦЛ 👙 | Группа Логистов    | Anterna |   |
| Менеджер                                         | +7 (423) 772-32-33 | fipixi1365@storypo.com  | Логистика        | Нет            | Группа Логософт ГВ | 2 1     |   |
| Логист                                           | +7 (111) 255-32-49 | timur-kalinin0@gmail.ru |                  | Нет            | Признак            | 2 🛍     | 1 |
| Менеджер                                         | +7 (423) 493-42-42 | testvezubrmail@mail.ru  | Тест             | Her            |                    | 2 🛍     |   |
| Администратор                                    | -7 (442) 112-31-23 | marivo4198@haboty.c     | Центральный офис | Нет            |                    | 2 1     |   |
| Администратор                                    | +7 (000) 765-67-99 | k.borundaev+1000@v      | Тест             | Нет            |                    | 2 🛍     |   |
| Менеджер<br>Диспетчер                            | +7 (916) 973-99-15 | vasilievaoliga@mail.ru  |                  | Нет            |                    | 2 1     |   |
| Диспетчер<br>Менеджер<br>Администратор<br>Лопист | +7 (151) 251-25-12 | v.medvedev+203@vez      |                  | Нет            |                    | 2       |   |
| Администратор                                    |                    |                         |                  | 4              |                    | * 🖶 🔻   |   |

Внесите необходимые изменения, затем нажмите «Сохранить изменения». Появится уведомление "Данные пользователя успешно изменены", нажмите ОК.

| Редактирование пользователя      |                                                 |
|----------------------------------|-------------------------------------------------|
| Avaging<br>Tepsuvi               | тыраладаалтаа<br>Логуалдаалтаа                  |
| ere<br>Tinnys Kasymen            | ича, изволянири<br>Мунадонур =-                 |
| trecine,                         | 1986 1988 1998 1999 1999 1999 1999 1999         |
| success time:<br>Exercise Mascow | JIIIKETHIIMIII UMILI<br>Tapini 1545@storygo.com |
| narkanne<br>Novetesa             | тичны.<br>Группа Лотрсофт ГВ-3 — коже ч         |
| Haosen 34/1                      |                                                 |
|                                  | Canadrens                                       |
|                                  |                                                 |

Для удаления пользователя необходимо будет нажать на корзину.

#### 12.3.2.1 Выгрузки и фильтры пользователей

Как и на многих других страницах предусмотрена фильтрация.

| 🗙 😋 заказчик              |                                  | +              | ELANG KARRIN              | монитор                | 1 міся       | L PECTNA | Стивочники    | 🗸 төөзөгөг 🗸   |
|---------------------------|----------------------------------|----------------|---------------------------|------------------------|--------------|----------|---------------|----------------|
| нонитор >                 | Пользователи                     |                |                           |                        |              |          |               |                |
| + HOENAR >                | OSQUE MINOTHINGS                 |                |                           | DOUDING LINE AND AND A | PHALMI       |          | 1076-30047174 |                |
| Service 🖓                 |                                  |                |                           |                        |              |          |               | 0              |
| ne perion 🛛 🗧 🗧           | -                                |                |                           |                        |              | Q        |               | + Bau Garantin |
| тадания >                 | ees tel<br>0.4.0 romaos 9. 🕐 Ten | Pom.<br>IV Pom | вик.<br>Злактронные понты | Q. () Ofpocers         | Corporers    |          |               |                |
| издрядчики >              | e hatimument \$                  | Internation 2  | Processor 1               | Transfer &             | Inspection 1 |          |               | 200            |
| 🚽 PEECTPN >               | j angenetisses                   | Consciences    | Дилитир                   |                        |              |          | Joint         | 2 🗊            |
| Перевозочные<br>документы | 1 Draw Darmes                    | Romaceartena   | Арнинстратор              |                        |              |          | Har           | 2 🗊            |

Возможно и дополнительно настраивать фильтры.

|      | Дополнительные фильтом Х | 1 |
|------|--------------------------|---|
|      | Телефон                  | 8 |
|      | Company Email            |   |
|      | 🔽 Подразделение          |   |
| РОЛЬ | Группы                   |   |
| Pans | По умолчанию Применить   |   |

Также возможно выгружать пользователей. Для этого необходимо перейти в выпадающее меню, нажать на кнопку "Экспорт" а после этого дождаться ссылки.

| ← → С ⋒<br>я генерация ИНН В | 😫 expeditor.vezubr.ru/profile/use<br>Переводчик 🛆 ТП 🛩 SMS 🏼 🥊 | rrs<br>🎙 Postman 🗈 База зн | аний 🎞 Бэклог           | Тест 🖬                                       | База знаний 🚹 Реп    | ресс 💮 Генерато | ev 🕃<br>p napozeň 🤠 | Q ☆ D<br>Chat GPT        | Bce saknadkor |
|------------------------------|----------------------------------------------------------------|----------------------------|-------------------------|----------------------------------------------|----------------------|-----------------|---------------------|--------------------------|---------------|
| × VEZUBR                     |                                                                |                            | HERRY THERE             | E HIRN                                       |                      | -               | ee 🕼                | м<br>Вытрузка в файл гот | 1 × 100-00    |
| нонитрі з                    | 🤄 Пользователи                                                 |                            |                         |                                              | -                    |                 |                     |                          | War 3         |
| - Russi -                    | DELLA REDOVER                                                  |                            | Выгру                   | узка иницииро                                | зана                 | INNIN           |                     | RONG CODE TO             |               |
|                              |                                                                |                            | Пожалуйста<br>соылкой и | , окидайте push увед<br>а скачивание файла в | мление с<br>итрузки  |                 |                     |                          |               |
| PRÍCH 7                      |                                                                |                            |                         | 0K                                           |                      | 2               |                     |                          | ~             |
| 🖀 алдлан 7                   | 100 000 000 000 000 000 000                                    | 1046                       | Service of the          |                                              | - Wai                |                 | Olymons 💽           | - /                      | mar 1         |
| 🤹 контрильные 👌              | -                                                              | 6 16 -                     |                         |                                              |                      |                 |                     |                          | and a         |
| i estes >                    | 1 Court Series                                                 | Tananaran Mer              | and .                   | -1 (42) (775-72-93)                          | And Table on Antonio | Taryctyka       | -191                | Sevena /Benaster Fill    | 2前            |
| алинентооконт -)             |                                                                | Tincourris Inter           | a                       | 17 1111 255-32-47                            | murkänningend ru     |                 | -                   | Aprimie                  | 2 11          |

|                       | Previous<br>11. Справочник |
|-----------------------|----------------------------|
| Next<br>13. Настройки |                            |

Last updated 2 months ago

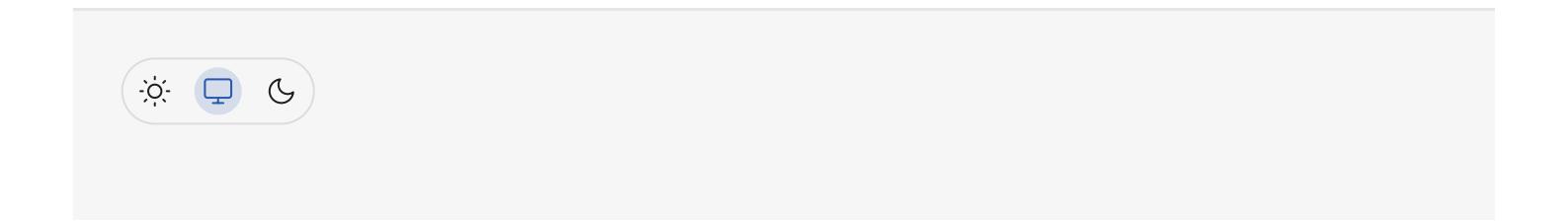

# 13. Настройки

Раздел "Настройки" позволяет настраивать под себя и гибко оптимизировать работу с Вашим Личным кабинетом.

Перейти к разделу можно из бокового меню.

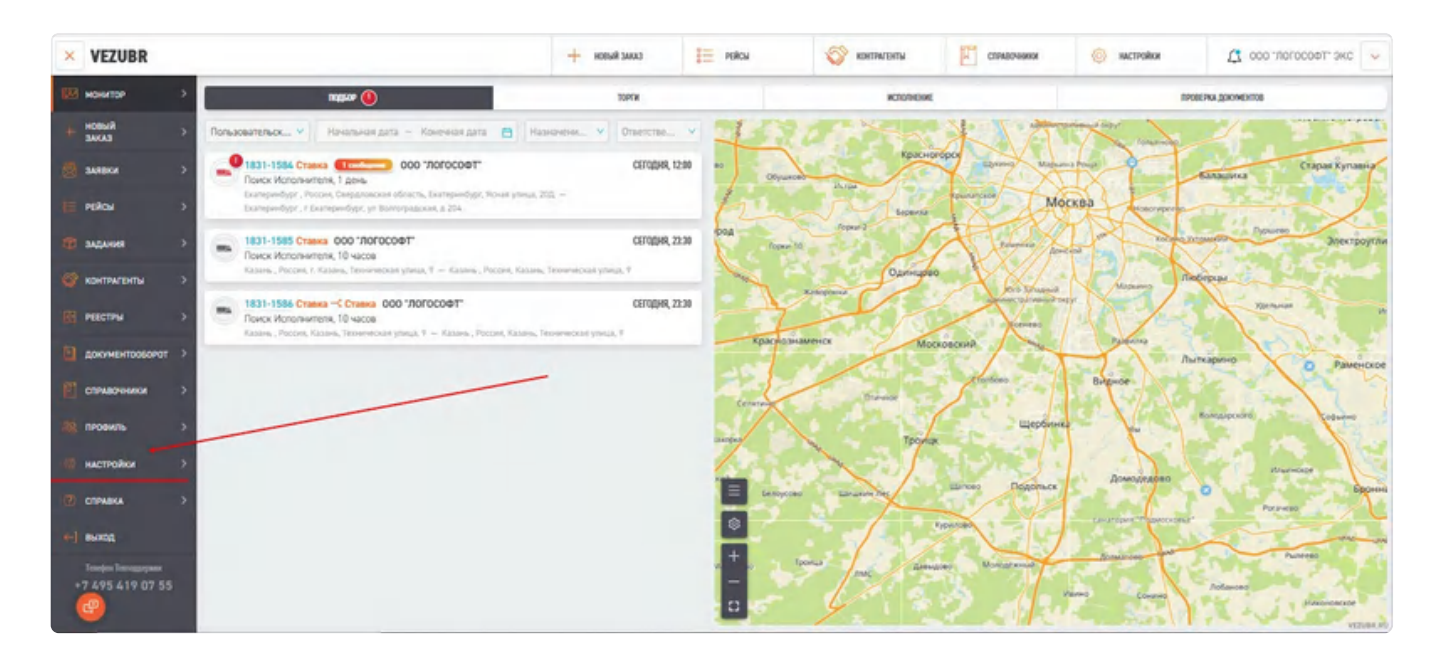

Раздел содержит ряд вкладок: "Персональные настройки", "Настройки компании", "Настройки контура", "Пользовательские поля" и "Настройки уведомлений"

## 13.1 Персональные настройки

В данном окне можно выбрать значения полей "Монитор", "Настройка верхнего меню"

Данные настройки определяют, какой из фильтров будет доступен в Мониторе -"**ответственный за заказ**" либо **"ответственный за Контрагента**". В дальнейшем этот фильтр будет влиять на видимость рейсов в Мониторе.

Если в настройках будет выбран "**Ответственный за заказ**", то фильтр позволит выбрать сотрудников, которые были назначены ответственными на рейсы. И при выборе в фильтре конкретного сотрудника в Мониторе будут отображаться только те рейсы на которые он назначен ответственным лицом. Если в настройках будет выбран "**Ответственный за Контрагента**", то фильтр позволит выбрать сотрудников ответственных за Контрагентов, указанных в Карточках контрагентов, как ответственные лица.

А также в данном разделе доступна настройка списка отображаемых табов в верхнем меню.

| × 🤤 заказчик                  |                                                                    | сыма йывов 🕂          | MOHMTOP         | E reiou | L MECHN                          | Стемаления |                        |
|-------------------------------|--------------------------------------------------------------------|-----------------------|-----------------|---------|----------------------------------|------------|------------------------|
| нанитор >                     | - Harmaŭuu                                                         |                       |                 |         |                                  |            |                        |
| HOSSAR >                      | Пастронки                                                          |                       |                 |         |                                  |            |                        |
| S avenue >                    | талонильны кистнойки                                               | HACTIVOÄKSI KEHITUKSI | NACTFORM RORTHR |         | monte-topic/life.infocume porter |            | NACTFORCE VISIONSEONSE |
| PERON >                       | Персональные настройки                                             |                       |                 |         |                                  |            |                        |
| 📹 задляня: >                  |                                                                    |                       |                 |         |                                  |            |                        |
|                               | Монитор 🕘                                                          |                       |                 |         |                                  |            |                        |
| and interesting and a         | выедить в нанитане.<br>Фильтр для манитора: ответственный за заказ |                       |                 |         |                                  |            |                        |
| - PESSIPSI 2                  | Owners are wearong coerciseisad to comparents                      |                       |                 |         |                                  |            |                        |
| а перевозочные ><br>документы | Фильтр для монитора: ответственный за заказ                        |                       |                 |         |                                  |            |                        |
| 🐨 станасника >                | Монитор × Рейсы × Реестры × Справонники ×                          |                       |                 |         |                                  |            |                        |
| провиль >                     |                                                                    |                       |                 |         |                                  |            |                        |

Настройка списка отображаемых табов верхнего меню. Последовательность выбора определяет очередность отображения табов слева направо.

| 🗙 🧔 заказчик     | нарали 🛃 нарад Саланан 🛐 салан 🚽 нарад 🚽                                                                                                    | сличарчиния 🗘 000 7,700000 - ~ |
|------------------|----------------------------------------------------------------------------------------------------|--------------------------------|
| K Massilar >     | ← Настройки                                                                                                    |                                |
| аланки >         | REPORTANT SECTORS INCLUSION AND ADDRESS ADDRESS ADDRES<br>ADDRESS ADDRESS | HACTPOREN VECTORIAN            |
| inakosi S        | Персональные настройки                                                                                                    |                                |
| SAQANNA >        | Mexamon ()                                                                                                    |                                |
| порядчина >      | terestan e elemente                                                                                                    |                                |
| местик >         | Омпьтр для мінитора: ответственный за заказ                                                                                                    | ~                              |
| пеневозонные >   | Настройка верхнего межо 🛈                                                                                                    |                                |
| страдонном >     | прылочлания илинали нани.<br>Монилар • Рейсці • Ревстры • Справочнини •   Т                                                                                                    |                                |
| nioanue >        | Mowmop                                                                                                    |                                |
| настирног >      | Peilcu                                                                                                    | 8                              |
|                  | 2003                                                                                                    |                                |
|                  | Jane -                                                                                                    |                                |
| -i evadi         | Pecity                                                                                                    |                                |
| +7 495 419 07 55 |                                                                                                    | Provinceri                     |
| <b>(2)</b>       |                                                                                                    | Total gamma in a               |

## 13.2 Настройки компании

Во вкладке "Настройки компании" можно управлять видами перевозок, изменять гнографию перевозок и готовность работать в разных странах и регионах ,выбирать варианты назначения TC, определять тип выполняемых работ (готовность выполнять типы рейсов), устанавливать нормативы времени работ TC на адресе, корректировать настройки нумерации, указывать списки подразделений Вашей компании.

| ×   |                           |    | самас Яшеси                              | H | монитор                                    | 900 | РОЙСЫ           | KNERAE 💆 | СПРАВОЧНИКИ                                        | 🗘 000 "ЛОГОСОФТ"(Клиент) 🗸 |
|-----|---------------------------|----|------------------------------------------|---|--------------------------------------------|-----|-----------------|----------|----------------------------------------------------|----------------------------|
| 193 | монитор                   | >  | C Unama San                              |   |                                            |     |                 |          |                                                    |                            |
| +   | новый<br>Заказ            | >  | ← настроики                              |   |                                            |     |                 |          |                                                    |                            |
| æ   | заявки                    | >  | персонильные инстройок                   |   | настройки конталии                         |     | НАСТРОЙКИ КОНТУ | 194      | NOR6308ATE/6604E NOR8                              | настройки уведсмлений      |
| IE. | рейсы                     | >  | Управление видами перевозок              |   |                                            |     | • •             |          |                                                    | 1                          |
| (î) | задания                   | >: | ABTO                                     |   | 96/II.                                     |     | HORDAN-         |          | Amira                                              | www.spannergan.com         |
| 44  | подрядчики                | >  | ALTÉRIANNER PAUČIALT C ÁLTÖRLEPI BÖSKANN |   |                                            |     |                 |          |                                                    |                            |
| 4   | реестры                   | >  | География Перевозок                      |   |                                            |     |                 |          |                                                    |                            |
| e   | ПЕРЕВОЗОЧНЫЕ<br>ДОКУМЕНТЫ | 5  | востревние перевозки<br>Да               | ~ | ееписны в селож списке<br>Амурская область | ×   |                 |          | Регионы в черком списке<br>Архангельская область × |                            |
| ្រា | СПРАВОЧНИКИ               | >  | международные перевозки                  |   | CTPAHS 8 SEROM CTWCKE                      |     |                 |          | CTPANS B YEPHON CTWCKE                             |                            |
| 19  | профиль                   | >  | Да                                       | × | Вануату ×                                  |     |                 |          | Австрия × Азербайджан ×                            | < Албания ×                |

### 13.2.1. Блок Управления видами перевозок

Пока что доступны только Автоперевозки. Остальные разделы находяться в разработке.

| ×                      | + новый заказ                           | манитор                                                              | 📒 PERCH 🙍 3       | иявки                                             | 🗘 000 "ЛОГОСОФТ"(Клиент) 🗸 |
|------------------------|-----------------------------------------|----------------------------------------------------------------------|-------------------|---------------------------------------------------|----------------------------|
| монитор                | Настройки                               |                                                                      |                   |                                                   |                            |
| новый<br>заказ         | > персональные настройки                | настройон контании                                                   | настройки контура | TIGIN-SOBATE/N-CKHE MORR                          | настройки уведомлений      |
| заявки                 | >                                       |                                                                      | R                 |                                                   | 1                          |
| E PLÁCH                | Управление видами перевозок             | W/II.                                                                |                   |                                                   | NVTSTANNTSHIDATSHA         |
| 😭 ЗАДАНИЯ              | WIINFLAMME PARQUALT C ADTONOPCED SECAND |                                                                      |                   |                                                   |                            |
| и подрядчики           | >                                       | ~                                                                    |                   |                                                   |                            |
| L РЕЕСТРЫ              | География Перевозок                     |                                                                      |                   |                                                   |                            |
| перевозочные документы | зыятлянняя передолом<br>Да              | <ul> <li>Илжны в Белом списке</li> <li>Амурская область ×</li> </ul> |                   | РЕГИЗЫ В ЧЕРКОМ СТИСКЕ<br>Архангельская область × |                            |
| СТРАВОЧНИКИ            | > международные перевожи<br>Да          | стяхны в залом списка<br>«Вануату »                                  |                   | стямы в черком списк!<br>Австрия × Азербайджан    | Албания ×                  |
| 😻 профиль              | >                                       |                                                                      |                   |                                                   |                            |

### 13.2.2. География перевозок

В данном разделе можно указывать Географию перевозок для Вашей компании. Например, в каких странах и регионах Вы готовы и можете работать (Белый список). А в каких не готовы работать (Черный список).
| ПЕРСОНАЛЬНЫЕ НАСТРОЙКИ               | НАСТРОЙКИ КОМПАНИИ     | НАСТРОЙКИ КОНТУРА      | пользовательские поля      | НАСТРОЙКИ УВЕДОМЛЕНИЙ |
|--------------------------------------|------------------------|------------------------|----------------------------|-----------------------|
| равление видами перевозок            |                        |                        |                            |                       |
| ABTO                                 | -17.                   | ADDODA4                | ABRA                       | лыти метениюдальная   |
| COMTINUES PREGINETIC ABIOTEPEBOSRAMM |                        |                        |                            |                       |
|                                      |                        |                        | 12                         |                       |
| ография Перевозок                    |                        |                        |                            |                       |
| BHYTPEHHNE REPEBO3KM                 | РЕГИОНЫ В БЕЛОМ СЛИСКЕ |                        | PECNOHIJI B VEPHOM CONCKE  |                       |
| Да                                   | Амурская область Х И   | Астраханская область × | Архангельская область ×    |                       |
|                                      | Белгородская область > |                        |                            |                       |
| неждународные перевозки              | СТРАНЫ В БЕЛОМ СЛИСКЕ  |                        | СТРАНЫ В ЧЕРНОМ СТИСКЕ     |                       |
| Да                                   | Беларусь ×             |                        | Азербайджан × Албания × Ве | енгрия ×              |
|                                      | 0304                   |                        |                            |                       |

#### 13.2.3. Типы применяемых Заявок автоперевозок

В данном блоке Вы можете настраивать типы выполянемых рейсов: Заявки на доставку Грузмест или выполнять доставку Грузомест конкретным, указанным в заявке, Транспортным средством.

А также указать дополнительные услуги, которые Вы можете предоставить. Например, Страхование и погрузо-разгрузочные работы.

| and the second second se |         | настройки компании    | настройя    | ON KOHTVPA             | DORI-30BATERI-CXIVE DORIS  | HACTROÄKN VREDOMDEHNÄ         |
|----------------------------------------------------------------------------------------------------|---------|-----------------------|-------------|------------------------|----------------------------|-------------------------------|
|                                                                                                    | _       |                       | Tang IT GIT |                        | THE DOUT LODING. HOW       | Tankin Grande Fordagenergener |
| МЕЖДУНАРОДНЫЕ ПЕРЕВОЗКИ                                                                                                    |         | СТРАНЫ В БЕЛОМ СПИСКЕ |             |                        | СТРАНЫ В ЧЕРНОМ СПИСКЕ     |                               |
| Да                                                                                                    | ×       | Беларусь ×            |             |                        | Азербайджан × Албания × Ве | енгрия ×                      |
| идимость Заявок и Варианты назнач                                                                                                    | ения ТС |                       |             |                        |                            |                               |
| NORMARS SARRIN & RK.                                                                                                    |         |                       | ×           | СЦЕНАРИЙ НАЗНАЧЕНИЯ ТС | ha jaseky                  | ×                             |
|                                                                                                    |         |                       |             |                        |                            |                               |

#### 13.2.4. Норматив работы ТС на Адресе

Данные нормативы применяются для маршрутизации. Значения среднего времени на подъезд и отъезд переносятся автоматически во все новые адреса и могут быть скорректированы при необходимости в конкретной карточке адреса.

| ПЕРСОНАЛЬНЫЕ КАСТРОЙКИ                                             | настройки компании | RACTPOR                               | IKIN KOHTYFIA                                                  | TOTIL-308ATE/TLCKME TO/PR                                      | настройки уведомлений |
|--------------------------------------------------------------------|--------------------|---------------------------------------|----------------------------------------------------------------|----------------------------------------------------------------|-----------------------|
| поличить заявкия в ли<br>Со всеми типлами ТС                       |                    |                                       | сцільний назначения то на заявку<br>Назначать все ТС, игнориру | ия Требования Зайвки                                           | ~                     |
| назмачать на заявку исполнятеля при наличии активного рейса.<br>До |                    |                                       |                                                                |                                                                | ¥                     |
| орматив работы ТС на Адресе                                        | 1                  |                                       |                                                                | - 10 M - 10 - 10 - 10 - 10 - 10 - 10 - 1                       |                       |
| opequee openes ha nogleetig (napkosky) ha nokalipa, mak.<br>15     | CPU<br>15          | EREE OPENS IN DIVERSION NORMANN, MAIL |                                                                | времялнорнатие вогрузки/выгрузки си за одруг никоту, е<br>1200 | r.                    |
| астройка нумерации 🛈                                               |                    |                                       |                                                                |                                                                |                       |
| Тумерация заявки                                                   |                    |                                       | Нумерация рейса                                                |                                                                |                       |
| анцалоскотр<br>Q23456789/1                                         |                    | Редактировать                         | пя(даяосмотя<br>R-023456789/1/1                                |                                                                | Редактировать         |
| 2. 11. 2.4                                                         |                    |                                       |                                                                |                                                                |                       |

# 13.2.5. Настройка дополнительных полей в заявке и договоре-заявке

Значения из данной настройки будут добавляться в нижнюю часть документа "Заявка" и "Договор-заявка".

| Настройка дополнительных полей в заявке и договоре-заявке 🛈 |                | Y                                   |               |
|-------------------------------------------------------------|----------------|-------------------------------------|---------------|
| Дополнительные поля заявки                                  |                | Дополнительные поля договора-заявки |               |
| 201. TOTA                                                   |                | gon, nons                           |               |
| Добавлено 0 полей                                           | Редактировать) | Добавлено 0 полей                   | Редактировать |
|                                                             |                |                                     |               |

#### 13.2.6. Настройка нумерации

Номер заявки/рейса в системе будет формироваться на основе тех значений, которые вы укажете в данной настройке.

| NORVINI'S INSIDIN B IN                                                    |    |                                                | СЦЕНАРИЙ НАЗНАЧЕНИЯ ТО НА ЗАКЕКУ | and the second second sec |               |
|---------------------------------------------------------------------------|----|------------------------------------------------|----------------------------------|----------------------------------------------------------------------------------------------------|---------------|
| Со всеми типами ТС                                                        |    | ×                                              | Назначать все ТС, игнорируя Тр   | ребования Заявки                                                                                                    | ×.            |
| наличить на заявку исполнителя при наличии активного ред $\Omega_{\rm D}$ | ю  |                                                |                                  |                                                                                                    | *             |
| Чорматив работы ТС на Адресе                                              |    |                                                |                                  |                                                                                                    |               |
| среднее время на подъезд отарковкој на покадин, мин.<br>15                |    | среднее время на отъезд от локации, мин.<br>15 |                                  | виени, нооннатив постуски/выгукски гм за одну ниниту, кл<br>1200                                                                                                    |               |
| Настройка нумерации 🕔                                                     |    |                                                | 1000 C                           |                                                                                                    |               |
| Тумерация заявки                                                          | G2 |                                                | Нумерация рейса                  |                                                                                                    |               |
| педлеосноте<br>023456789/1                                                |    | Редактировать                                  | предпросмятр<br>R-Q23456789/1/1  |                                                                                                    | Редактировать |

### 13.2.7. Подразделения

Настройка позволяет указать список Подразделений вашей компании.

| ПЕРСОНАЛЬНЫЕ НАСТРОИЯ  | OI                      | ACTRONOM KOMEANINM |        |   | HACTPORKM KONTYPA | TIOTISJOBATE/JSCKIME TIOTIR | настройки уведомлений    |
|------------------------|-------------------------|--------------------|--------|---|-------------------|-----------------------------|--------------------------|
| одразделения 🛈         |                         |                    |        |   |                   | ÷                           |                          |
| ПОКАЗАТЬ/СКРЫТЬ Н      | АСТРОЙКИ ПОДРАЗДЕЛЕНИЙ  | ~                  |        |   |                   |                             |                          |
| Подразделения          |                         |                    | -      | - |                   |                             | + Добанить подразделение |
| название подразделения |                         |                    |        |   | При нажатии мо    | жно увидеть развора         | чивающийся список.       |
| Назвение подразделено  | e Q                     |                    |        |   |                   |                             |                          |
| 10 ÷                   |                         | 200-1-10-10        | Januar | - |                   |                             |                          |
| 38                     | 0171 Приволжский федер  | 006                | 2      | 1 |                   |                             | -                        |
| 36                     | 0171 Сибирский федераль | 004                | 2      | 1 |                   |                             |                          |
| 33                     | УТЛ Москва              | 001                | 0      | ŵ |                   |                             |                          |
|                        |                         |                    |        |   | _                 |                             | E.                       |
| 3 строк                |                         |                    |        |   | 5 1 2             |                             |                          |

#### 13.2.8. Причины отмены Заявок/Рейсов.

Настройка позволяет указать Причин отмены Заявок/Рейсов.

| Причины | отмены Заявок/Рейсов |          | + Aplanity water stresse |
|---------|----------------------|----------|--------------------------|
|         |                      | _        |                          |
|         | Dates -              | decises. |                          |
|         |                      |          |                          |
|         |                      |          |                          |
|         |                      | Herr     |                          |
|         |                      |          |                          |

## 13.3. Настройка контура

Третьей вкладкой идут настройки контура.

| Х 😋 ЗАКАЗЧИК     |                                                                   | + cAuet Ruspon +           | монитер           | E Riku      | 👌 настна            |                  | 🗘 000 "ЛОГОСОФТ" 🗸   |
|------------------|-------------------------------------------------------------------|----------------------------|-------------------|-------------|---------------------|------------------|----------------------|
| HOBUR >          | ← Настройки                                                       |                            |                   |             |                     |                  |                      |
| - SAREKA >       | персональные настройки                                            | HACTPORKH KEMILOWA         | NACTPOREM ADITION |             | REMEASURATURE COMP. |                  | мстройки уведомлений |
| те найон 🔿       | 💿 Настройки контура                                               | /                          |                   |             |                     |                  | i                    |
| SADAHHR >        | Временные ограничения по исполнениям рейс                         | aO                         |                   |             |                     |                  |                      |
| 👫 подрядчики >   | ortunaneune optietne navada activitatione práctic ja vačaju<br>24 |                            |                   |             |                     |                  |                      |
| PERCEPH >        |                                                                   |                            |                   |             |                     |                  |                      |
| с перевозочные > | Управление просроченными рейсами 🔘                                |                            |                   |             |                     |                  |                      |
| стравочники >    | Время отсрочки автоматической отнены Рейсов<br>Городской рейс     | Междугородний рейс         | прр               |             | Mex                 | дународный рейс  |                      |
| провиль >        | Developer (B. Nickel)<br>A                                        | Deardowef 18 road-AND<br>6 | 054656C<br>1      | Distant B   | 360<br>7            | PERMIT IS NACING |                      |
| HACTPORION >     |                                                                   |                            |                   |             |                     |                  |                      |
|                  | Время для указания проблемы на Рейсы без Испо                     | THAT 0.0.0                 |                   |             |                     |                  |                      |
| (CTPAIKA >       | Гередской рейс                                                    | Междугородний рейс         | <b>NPP</b>        |             | Max                 | дународный рейс  |                      |
| and month        | SWITTHE (S VACAL).                                                | Duridiset III Yacuti       | 20/200            | Distant III | 24                  | DATA IS SACAD    |                      |
| +7 495 419 07 55 |                                                                   | 3                          | 5                 |             | 7                   |                  | Coxpensition         |

#### 13.3.1. Временные ограничения по исполнениям рейса

Настройка регулирует количество часов, за которое Исполнитель может начать выполнение Рейса раньше, чем требуемая дата/время подачи рейса. Ограничение можно ввести от 1 до 24 часов.

| × 🤤 заказчик |                                                        | скляс йывон +      | NONIDA             | 洼 niku | MECTINA                 | стендоченияхи | C 000 "Логосовт"  | * |
|--------------|--------------------------------------------------------|--------------------|--------------------|--------|-------------------------|---------------|-------------------|---|
| нонитор >    | La Una como da una                                     |                    |                    |        |                         |               |                   |   |
| + HOBINA >   | тастроики                                              |                    |                    |        |                         |               |                   |   |
| с мяже       | терсональные настройки                                 | настройки кемпаном | NACTIVING REALTING |        | TRANSOBATE/INCOME ROUTS | HACTP         | okko valgovstevek | - |
| нию >        | Настройки контура                                      |                    |                    |        |                         |               |                   |   |
| 🔮 задания 🔶  | Временные ограничения по исполнениям рейса             |                    |                    |        |                         |               |                   |   |
| ининин >     | OTTAMENTARE INTERES ANALY ACTUMENTS PERCENT (IN VALUE) |                    |                    |        |                         |               |                   |   |
| PECTPS >     |                                                        |                    |                    |        |                         |               |                   |   |

#### 13.3.2. Управление просроченными рейсами

Рейсы, на которые не были назначены TC/Водитель, а также Рейсы, исполнение которых не было начато с наступлением даты подачи, будут автоматически отменяться системой в указанное Вами время в этой настройке.

| с 😂 заказчик  |                                      | новык зыкон                 | нонито 🧮 маки                 | PETCTPM              | станаючники 🗘 соо тлогосоват |
|---------------|--------------------------------------|-----------------------------|-------------------------------|----------------------|------------------------------|
| монитор >     | 1.0.0                                |                             |                               |                      |                              |
| HOBNA >       | Настроики                            |                             |                               |                      |                              |
| SAREKAN >     | персональные настройки               | HACTOORIN ICHILLINGI        | HACTPORKI KONTYON             | Non-Josephine Second | кастройки уведонесний        |
| рейсы >       | Управление просроченными рейсами     | 0                           |                               |                      |                              |
| алдания >     | Время отсрочки автоматической отмены | Рейсов                      |                               |                      |                              |
|               | Городской рейс                       | Междугородний рейс          | <b>NPP</b>                    | Menagy               | арадный рейс                 |
| подрядники >  | sovertawi ili sacuto<br>240          | Standards (Bracket)<br>360  | Disaversier III valous)<br>60 | 3MPEH<br>420         | el (le vacad)                |
| РЕЕСТРЫ >     |                                      |                             |                               |                      |                              |
| ПЕРЕВОЗРИНИЕ  | Время для указания проблемы на Рейсь | без Исполнителя             |                               |                      |                              |
| документы     | Гародской рейс                       | Междугородний рейс          | NPP-                          | Mexgyv               | ародный рейс                 |
| стравочники > | Sentime (R vacua)<br>60              | servicest (8 vacual)<br>300 | 300<br>394/0980 (8-44040)     | 300000<br>420        | n (Brwcod)                   |
| провиль       |                                      |                             |                               |                      |                              |

#### 13.3.3. Настройка типов ТС

Данная настройка управляет составом Типов TC, которые вы можете использовать для указания в требованиях к Заявкам/Рейсам.

| × 😂 заказчик             |                                                                            | 🕂 новый заказ          | NORMODE PERCA     | настры 🎦 спридоч                                   | ыки 🗘 000 плогосовт. 🗸 |
|--------------------------|----------------------------------------------------------------------------|------------------------|-------------------|----------------------------------------------------|------------------------|
| HORNAL >                 | ← Настройки                                                                |                        |                   |                                                    |                        |
| 🖪 зывки 🔰                | персональные настройки                                                     | NACTROЙКИ КОНТАНИИ     | выспройки контура | NORMOUNTER-COME TO DR                              | настройки уздромпаний  |
| няжы >                   | Настройка Типов ТС ()<br><ul> <li>показать/скрыть настройки тип</li> </ul> | TOB TC                 |                   |                                                    |                        |
| 🐮 задания. >             |                                                                            |                        |                   |                                                    | _                      |
| истрабовон >             | Типы ТС 🛛                                                                  |                        |                   |                                                    | diemail ( Conserve)    |
| . настны >               | THE ARTONEPEDROKA (PYSONING                                                | MININGTH, T THE RYSDEA |                   |                                                    |                        |
| а перевозочные закументы | Tencamontepetitipade 🔹 Epydon                                              | nameron N              |                   | durineer was format                                |                        |
| Станяонники >            | Mawertynetop                                                               | In/crps Ir             |                   | 5optosok                                           |                        |
| провиль >                | С Грузопассажирс                                                           | xax Dr/6ven            |                   | Бортовой, Тентованный, Цельнониталлический, Фургон | Bygeul                 |
| настройки >              | Грузопассажиро                                                             | xae 1.5r / Svet        |                   | Бортовой, Тентованный, Цельнонетальниковай, Фургон | (varia)                |
| O contra >               | Грузопассаниро                                                             | nan ty/iven            |                   | Бортовой, Тентованный, Цельнонитальниеский, Фуртон | fyanal                 |
|                          | Грухован                                                                   | 20º / w3 / 32%in.      |                   | Бортоной                                           |                        |
| 1- B6000                 | C Pysones                                                                  | 20s / s0               |                   | Бортаной                                           |                        |

#### 13.3.4. Использование маршрутизации

Маршрутизации является дополнительным микросервисом и предоставляется за дополнительную плату. Для подключения данной услуги свяжитесь с Технической Поддержкой Везубр или отделом продаж.

| = VEZUBR |                                                                                                    | новик закиз 📒 роксы          | 😵 контритекты 📰 спрадочния | м 🗘 000 логосовт экс 🗸    |
|----------|----------------------------------------------------------------------------------------------------|------------------------------|----------------------------|---------------------------|
| -        | Настройки                                                                                           |                              |                            |                           |
|          | персонильные настройон нампыния                                                                     | HACTIVERION REALTING         | NORLOOBATCHLOWE NOTS       | HACTPORKER YES DOWNER HAR |
|          | <ul> <li>показать/скрыть настройки перепувликации.</li> </ul>                                       |                              |                            |                           |
| ÷        | Настройки торгов 🕖                                                                                  |                              |                            |                           |
| -        | Автоматически изменять предложение заказчику на основе базов                                        | вых предложений 🕕            |                            |                           |
| 2        | аланать алтонолекская констания<br>До                                                               | ENERGIA CPEZALTO SAMAINAN, K |                            |                           |
| -        | Алгорити изменения предложения заказчику на основе изменени                                         | ня базовых предложений       |                            |                           |
| E        | зидить лаголити конснения посаложной закалиног<br>Обновлять при любом изменении Базовых предложений | ~                            |                            |                           |
| × - `    | Использование маршрутизации 💿                                                                       |                              |                            |                           |
| 60<br>80 | actors.org/will Hargerineater<br>Veeroute                                                           |                              |                            |                           |
|          |                                                                                                    |                              |                            |                           |
|          |                                                                                                    |                              |                            | Crosser and Arguments     |

## 13.4. Пользовательские поля

Четвертой вкладкой идут пользовательские поля.

В данном разделе содержится информация о дополнительных полях, которые Вы самостоятельно можете размещать в той ли иной сущности (первая колонка), задавать обязательность данного поля (четвертое поле) и тд.. Данные поля можно удалять и редактировать.

| TEPSONARIAM INACTROPOR | RUCTPONCH REMELARMA   | 10                          | CTRONEM ADMITISTA | REALINATION FOR BACTRO | NA ADEQUALISMS |
|------------------------|-----------------------|-----------------------------|-------------------|------------------------|----------------|
| Income.                |                       | Depend                      | Conceptor 1       | Удаление по.           | лей            |
| Konpanyo               | Подризделения         | Nectobol Swaterow           | Da                | Редактирование полей   | ~ 1            |
| Janiero                | Текст для проверно    | Нистории значения           | 2.                |                        | 2 1            |
| Kungaren               | 222                   | Dela recicitario parenist   | 24                |                        | 2 🗊            |
| Pedc                   | Ten Dorseope e Peikce | Рибор из теслопили зариений | Da.               |                        | 2 11           |
| Pelic                  | Причина рокона        | Nacional Service            | Hart              |                        | 2 🗊            |
| Perc                   | Tec: 03-4915          | Hectopole Segretowe         | Her               |                        | 20             |
|                        |                       |                             |                   |                        | Aptaiers none  |
|                        |                       |                             |                   |                        |                |
|                        |                       | 12                          |                   |                        |                |

## 13.5 Настройки уведомлений

В данной вкладке можно настроить получение уведомлений при различных событиях, таких как изменение статуса заказа и тд. Получение уведомлений возможно по

#### электронной почте, всплывающим сообщением в окне Монитора или по СМС.

|   |                                           |                     | 1 June and | or.       |                                      | - 1000       | E.                | E.                    | I an ar sea an ar      | L    |
|---|-------------------------------------------|---------------------|------------|-----------|--------------------------------------|--------------|-------------------|-----------------------|------------------------|------|
|   | Настройки                                 |                     |            |           |                                      | 2            |                   |                       |                        |      |
| _ | персональные настройки                    | настройки консилии  |            | RACTERS   | йы кратая.                           | .16/1        | LINATER-COPE TOTA |                       | імстройом чакдожавтной |      |
|   | Настройка уведомлений                     |                     |            |           |                                      |              |                   |                       |                        |      |
|   | СМС уведомления присылать в период        |                     |            |           |                                      |              |                   |                       |                        |      |
|   | визні сити.<br>Весь день                  |                     |            | thelparts | ани в котоны теоговена ото<br>Всегда | ANA STERNING |                   |                       |                        |      |
|   | Получение уведомлений                     |                     |            |           |                                      |              |                   |                       |                        |      |
|   | апекаліть честняляния<br>По всемя Рейсама |                     |            |           |                                      |              |                   |                       |                        |      |
| п | юдбор                                     |                     |            |           |                                      |              |                   |                       |                        |      |
|   | Danic                                     | Drosessing to EMAIL |            |           | Почалать на нониторя                 |              |                   | Dromanny /15 (245 ()) |                        |      |
|   | Tosico Venaniurreira 🔘                    | не уверонить        |            | *         | не уведонлять                        |              | *                 | не уведонокъ          |                        | *    |
|   | Мининальное предложение (порли)           | не увидоноять       |            | *         | не уведоновть                        |              | *                 | не узедонлять         |                        | -    |
|   |                                           |                     |            |           |                                      |              |                   |                       | 19                     | com. |

| N | anonan an articles                | committee anatteense                                                                                                    | autoria | 10.00                 | And the state of the state |                       |   |
|---|-----------------------------------|----------------------------------------------------------------------------------------------------|---------|-----------------------|----------------------------|-----------------------|---|
| R | Подбор                            | - And a constant in the second second s |         | NA ANALI DOB          | TO BALLACING DOM           |                       |   |
|   | Grige                             | Ontainiums no EMML                                                                                                    |         | Понізать нії нониторе |                            | Distantians no CMC () |   |
|   | Панск Испалнителя 🕥               | не уведомлять                                                                                                    | *       | не уведомлять         | ~                          | на Аведоникат         | * |
|   | Мининальное предложение (торги) 🔘 | не уведрилять                                                                                                    |         | не уведонлять         | ~                          | не увероникъ          | * |
|   | Исполнитель назначен 💿            | уведомлять                                                                                                    | *       | уведомлять.           | ~                          | на Лакбоника?         | * |
|   | ТС не назначено                   | Кандые 2 часа                                                                                                    | *       | не уведонлять         | ~                          | не удерониять         | * |
|   | Замена ТС/Водителя 🛈              | уведомлять                                                                                                    | ÷       | не узедонлять         | ~                          | не унеррилить         | v |
|   | Исполнение не начато 🕕            | 15 mm                                                                                                    | *       | не уверонлять         | ~                          | не уведонлять         | * |
|   | Отненен подрядчином 🕖             | уведононть                                                                                                    | Ŷ       | уведонлить            | ~                          | не уведонлять         | 9 |
|   | Отменен заказчиком ()             | уведомлять                                                                                                    | Â.      | уведомлять            | ~~                         | не увёдонлять         | 0 |

.

| 🗧 Настройки                                      |                    |         |                     |                  |                        |          |
|--------------------------------------------------|--------------------|---------|---------------------|------------------|------------------------|----------|
| персональные настройки                           | HACTIVISM ROMOTOM  | RACTPOR | вояжунтура. пользо  | ANTERLOUME NOTIR | IACIPORD               | торыновй |
|                                                  |                    |         |                     |                  |                        |          |
| Исполнение                                       |                    |         |                     |                  |                        |          |
| Dens                                             | Chesesanii m EMA/L |         | Тоналгь на ночнузре |                  | Onteressanti- de CMC 🕢 |          |
| Опоздание прибытия 🕖                             | 0 more             |         | © Mode              | N                | не уведомлять          | Ŷ        |
| Прибыл, синдание погрузки-вытрузки 🕕             | Q today            | ×       | D water             | .9               | не уведомлять          | 8        |
| Погрузка/выгрузка начата и не завершена 🛈        | не уведомлять      | 8       | нё уведомлять       |                  | не уведомлять          | ø        |
| Погрузка/вытрузка завершена, окидание документов | не уведонлять      | 8       | не уведомлить       | y.               | не уведонлять          | 8        |
| Документы получены, ТС в заме адреса 🕐           | не уведомлять      | *       | ие уведомлять       | ×                | не уведомлять          | *        |
| Рейс завершен, затрузка документов 🕢             | Онин               | ×       | не уведомлять       | ~                | не узеромлять          | *        |
| Проверка                                         |                    |         |                     |                  |                        |          |
|                                                  |                    |         |                     |                  |                        |          |

| АЗЧИК                   |                              | + notati faation | новито»                           | Niku de P                 | SECTIVA E CERAN     | очини 🗘 000.       |
|-------------------------|------------------------------|------------------|-----------------------------------|---------------------------|---------------------|--------------------|
| 🔶 Настройки             |                              |                  |                                   |                           |                     |                    |
| персонылыны на          | CTFORM NACTFORM ADMS         | Sealer and       | CTRORES KONTHER                   | DS/IS/06ATE/IS-COME 00/94 | -                   | тахіви тадонаціній |
| 1                       |                              |                  |                                   |                           |                     | ć                  |
| Проверка                |                              |                  |                                   |                           |                     |                    |
| Crany:                  | Ortunemaria no E             | EMAN.            | Поназать на наметоре              |                           | Droseques no DAC @  |                    |
| Рейс на подтверждении   | о не узедонлять              |                  | ~ не узедонлять                   | *                         | не уведомлять       | *                  |
| Подтверждение реестра   | Ф не узедонлять              |                  | ~ ие узедонлять                   | *                         | нё уведонлять       | *                  |
| Реестр не подтвержден з | накарником 🕢 — не узеромлять | b)               | <ul> <li>ж уведомлять;</li> </ul> |                           | не уждонлать        | *                  |
| Meñun une muteure       |                              |                  |                                   |                           |                     |                    |
| Ctaryc                  | Decements on E               | EMAIL            | Покрыть на нониторе               |                           | Onowenana no CHC () |                    |
| Уровень заряда батареи  | иритический 🕐 не уведонлять  |                  | не уведонлять                     | 18                        | не уведонлять       | <i>w</i>           |
| Нет связи с МП 🕧        | уведомлять                   |                  | и уведонлять                      | N                         | не уведонлять       | *                  |
|                         |                              |                  |                                   |                           |                     | ÷                  |
|                         |                              |                  |                                   |                           |                     | Carpieren          |
|                         |                              |                  |                                   |                           |                     |                    |
| ÷                       |                              |                  |                                   |                           |                     |                    |
| Грузоместа              |                              |                  |                                   |                           |                     |                    |
| George                  | -Otherspire Inc.             | EwAn.            | Dentage of constant               |                           | December of CHO     |                    |
| ПИ Не /рниято на Аррео  | в 🛈 уведонлять               |                  | уведоновты                        |                           | не узедонлять       | × .                |
| ТМ Адрес пролушен 🕤     | yuugdooners,                 |                  | ··· yettowneru                    |                           | не уредонлить-      |                    |
|                         |                              |                  |                                   |                           |                     |                    |

Previous 12. Профиль

Last updated 25 days ago

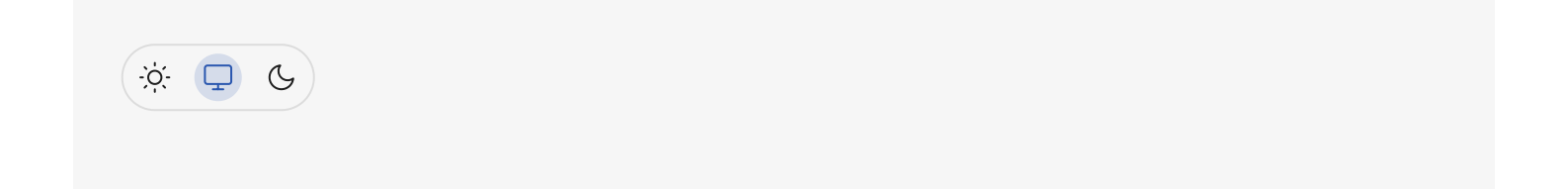